## Canon

imageRUNNER C3326i

# Setup Guide

**1** Important Safety Instructions Be sure to read these instructions before using

#### 2 Setup Guide (this document)

#### **3** User's Guide

the machine.

This section explains all the ways this machine can be used.

#### FAQ

This section describes problems that may arise and how to resolve these problems.

#### Security Information This section describes the security settings.

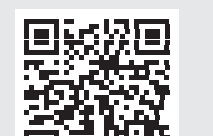

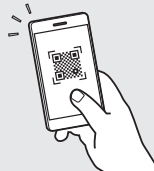

- After you finish reading this guide, store it in a safe place for future reference.
- The information in this guide is subject to change without notice.

https://oip.manual.canon/

See p. 4 "Accessing the Online Manual" for details.

En

# **Configuring the Initial Settings**

The screenshots and illustrations used in this manual differ according to the model of your machine.

#### Setting Up Using the Setup Guide on the Control Panel

When you turn ON the machine for the first time, the Setup Guide starts up on the control panel.

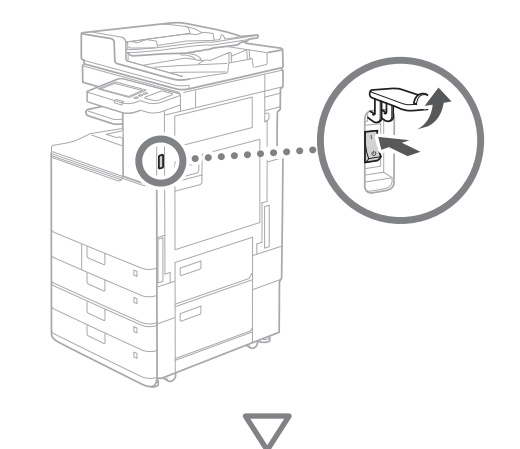

| Language                            |     | < 0 222       |   |
|-------------------------------------|-----|---------------|---|
| Ecolich Ecolich                     |     | ABC DEF       |   |
| Español                             | 2/8 | 4 5 6         |   |
| Euskara                             |     | 7 8 9         |   |
| Français                            | v   | POIS TUV WXYZ |   |
| <ul> <li>Keyboard Layout</li> </ul> |     | <b>*</b> 0 #  |   |
| English (UK) Layout                 | Set | C #Reset      |   |
| د End Setup Guide ال                | ОК  | ليا<br>Start  |   |
|                                     |     | Status Marine | Į |
|                                     |     |               |   |

#### 1 Configuring the Basic Settings

| Language                            |     |    |     | «         | Ф;      | eunige<br>legister |
|-------------------------------------|-----|----|-----|-----------|---------|--------------------|
| Eesti                               |     |    |     |           | 2       | 3                  |
| English                             | 2/0 |    |     |           | no.     |                    |
| Español                             | 2/6 |    |     | 44<br>GHI | JKL.    | MNO                |
| Euskara                             |     |    |     | 7         |         | 9                  |
| Français                            | Y   |    | - ' | QRS       |         |                    |
| <ul> <li>Keyboard Layout</li> </ul> |     |    |     | *         |         | #                  |
| English (UK) Layout                 | Set |    |     | с         | ∥ Re    | set                |
| در End Setup Guide                  |     | OK | J.  |           |         |                    |
|                                     |     |    |     | a         | fatur M | in the             |

Configure basic settings such as the screen display language and the type of paper to use.

#### **2** Configuring the Security Settings

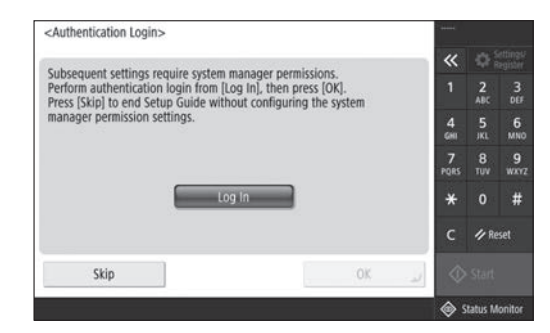

Specify the administrator login and user authentication settings to improve the security of the machine.

The default user name for the administrator is "Administrator" and the default password is "7654321".

#### **3** Setting the Date and Time

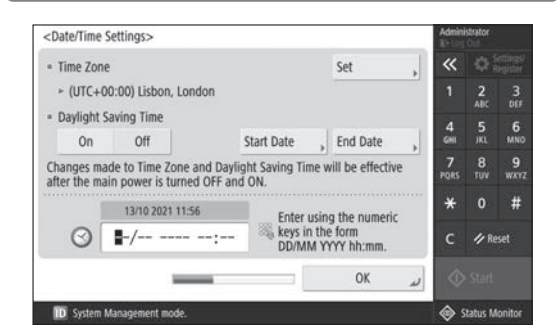

Set the machine's date and time.

Ca

#### **4** Configuring the Network Settings

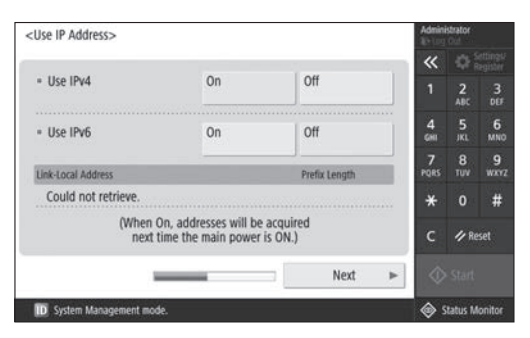

Configure the settings for connecting the machine to a network.

Select a wired LAN or wireless LAN and configure the IP address. Depending on your network environment, specify the DNS and proxy settings also.

#### **5** Configuring the Fax Settings <Register Unit Telephone Number> 🖏 Enter using the numeric keys. (Max 20 digits) 4 5 6 <u>ا= ()</u> 8 TUV 9 + \* # 1/ Reset Back Next .

Configure the settings required for using the fax functions.

| <auto adjust="" gradation=""></auto> |          | Admini    | strator<br>Out |                      |
|--------------------------------------|----------|-----------|----------------|----------------------|
| select the type.                     |          | ~         |                | iettings<br>legister |
|                                      |          | 1         | 2<br>ABC       | 3                    |
|                                      |          | 4<br>641  | 5<br>.KL       | 6<br>MN              |
| Full Adjust Quic                     | k Adjust | 7<br>PQRS | 8<br>TUV       | 9<br>wxv             |
|                                      |          | *         |                | #                    |
|                                      |          | с         | 1/ Re          | iset                 |

You can adjust the gradations to get a better printing result.

#### 7 Outputting a Report

| <output report=""></output>                  |                | Admini     | strator<br>Cul |                       |
|----------------------------------------------|----------------|------------|----------------|-----------------------|
| Press (Start Printing) for the report you wa | INT TO CHECK.  | «          |                | lettings/<br>Register |
| <ul> <li>Network User Data List</li> </ul>   | Start Printing | 1          | 2<br>ABC       | 3<br>007              |
|                                              |                | 4<br>GHI   | 5<br>JKL       | 6<br>MN0              |
| <ul> <li>Fax User Data List</li> </ul>       | Start Printing | 7<br>PQRS  | 8<br>TUV       | 9<br>WXYZ             |
| Setting Value List                           | Start Printing | *          |                | #                     |
|                                              |                | с          | ∥ Ri           | iset                  |
|                                              | ر ٥٢           | $\Diamond$ |                |                       |
| D System Management mode.                    |                | د چ        | tatus N        | lonitor               |

Print a list of the network settings and adjustment values.

#### 8 Closing the Setup Guide

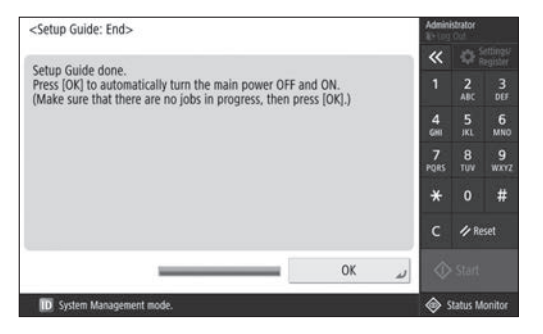

After you have closed the Setup Guide, restart the machine to reflect the settings.

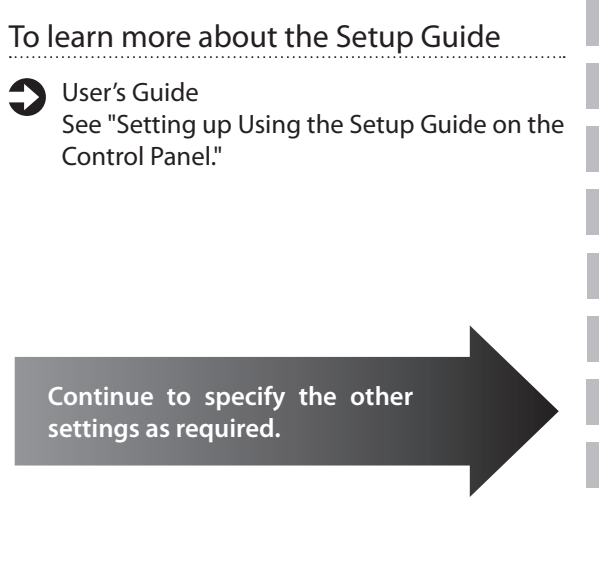

# **Configuring the Initial Settings**

#### 2 Configuring the Other Settings as Required

Configure the required settings according to your environment.

For details, see the User's Guide and Security Information in the online manuals.

#### Accessing the Online Manual

# **1.** Scan the QR code to open the website to the Canon online manual.

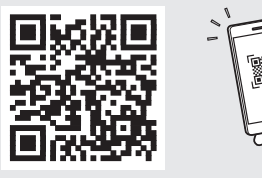

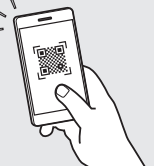

If you cannot find the download site, go to https://oip.manual.canon/

#### 2. Select the manual.

#### User's Guide

This section lists the functions of the machine, including machine operations, settings, and operating procedures.

#### FAQ

This section lists frequently asked questions and their answers.

#### Security Information

This section provides security settings recommended for your environment and the steps for configuring them.

#### Setting the Network Environment

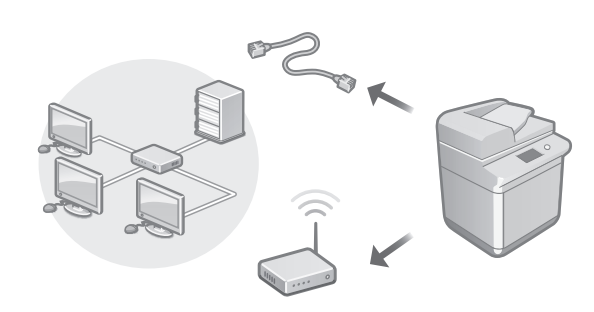

Configure the network settings that is not included in the Setup Guide, such as the network connection method and the IP address settings.

5

User's Guide See "Setting up the Network Environment"

#### Installing the Drivers

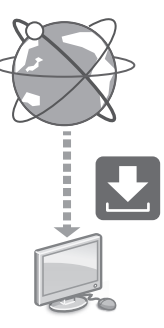

Download the drivers from the Canon website (https://global.canon/en/support/).

XXXXXXX download

Example: C3326i download

For information on the compatibility between the latest drivers and operating systems, see the Canon website. https://global.canon/en/support/

En

#### Configuring E-Mail/I-Fax **Communication Settings**

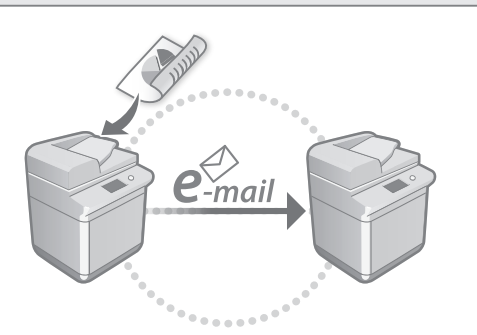

Configure communication settings such as the mail server, authentication, and encryption settings in order to send scanned documents via e-mail and I-fax.

#### User's Guide See "Setting E-mail/I-Fax Communication"

#### **Connecting with Other Devices**

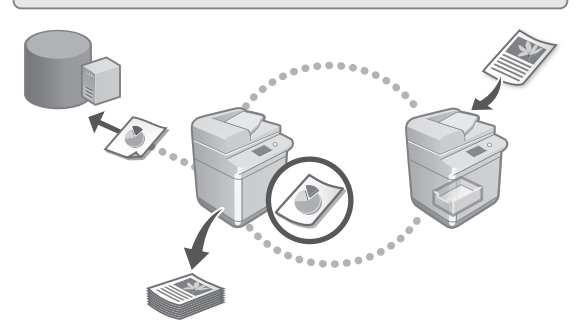

You can register a Windows server or the Advanced Space of another Canon multifunction printer as a connection destination. This enables you to use the machine to print data that is on the connection destination.

#### User's Guide

See "Connecting to the Other Devices"

#### Using this Machine from a Mobile Device (Linking with Mobile Devices)

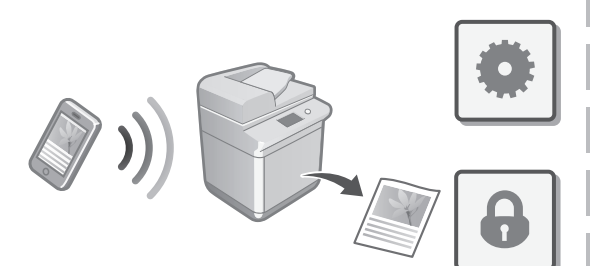

This machine can be used from mobile devices such as smartphones. This makes it easy to print documents or photos from a mobile device and to save data scanned on this machine on a mobile device.

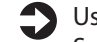

User's Guide See "Linking with Mobile Devices"

#### **Configuring Security Settings**

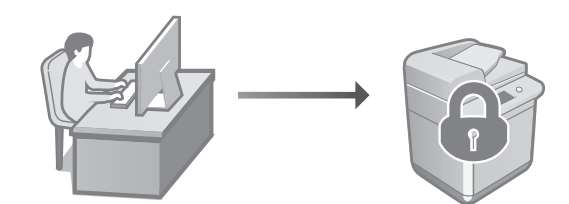

The machine provides various security functions. You can configure the security settings according to your environment.

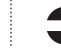

Security Information See "Security Settings Navigator"

# **Configuring the Initial Settings**

#### 3 Using Convenient Functions to Configure the Machine

This section describes useful functions for efficiently configuring the machine.

# Managing the Machine from a Computer (Remote UI)

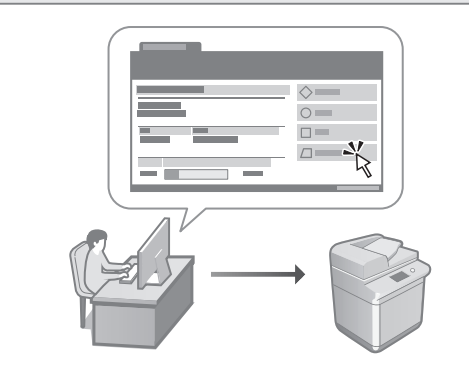

Remote UI allows this machine to be managed using the Web browser on a computer. You can use it to check the machine's operating status, change settings, and save items to the Address Book.

#### User's Guide

See "Managing the Machine from a Computer (Remote UI)"

# Importing Settings Data from Another Device

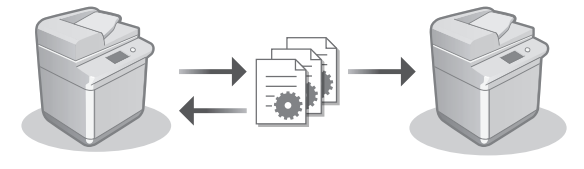

You can save (export) the settings data of another Canon multifunction printer to a computer. You can then import that settings data to the machine to skip the configuration procedure.

#### User's Guide See "Importing/Exporting the Setting Data"

He

# Canon

imageRUNNER C3326i

# Guia de configuració

**1** Instruccions importants de seguretat Assegureu-vos de llegir aquestes instruccions abans de fer servir l'equip.

#### 2 Guia de configuració (aquest document)

**3** Guia de l'usuari

En aquesta secció s'expliquen totes les maneres com es pot utilitzar aquest equip.

#### Preguntes més freqüents (FAQ)

En aquesta secció es descriuen els problemes que poden sorgir i com resoldre'ls.

#### Informació de seguretat

En aquesta secció es descriuen les opcions de seguretat.

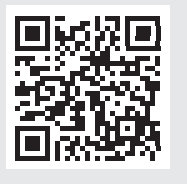

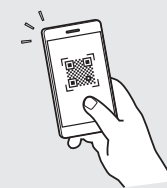

#### https://oip.manual.canon/

Vegeu Pàg. 10 "Accés al manual en línia" per obtenir més informació.

- Un cop hàgiu llegit aquesta guia, deseu-la en un lloc segur per poder-la consultar en un futur
- La informació que s'inclou en aquesta guia pot canviar sense avís previ.

Ca Pt Ca

Les captures de pantalla i les il·lustracions utilitzades en aquest manual difereixen segons el model de l'equip.

#### Configurar mitjançant la guia de configuració al tauler de control

Quan engegueu l'equip per primera vegada, la guia de configuració s'inicia al tauler de control.

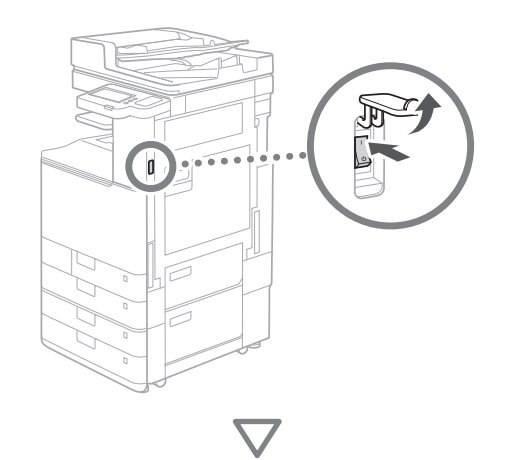

| Cathar Annountersation<br>Bahasa Melayu<br>Catala<br>Catala<br>Catala<br>Catala<br>Dansk<br>Deutsch<br>e- Format testat<br>Techat catala<br>Fri Gula config. | 1/8<br>Establir<br>Acceptar | Image: Construction     Construction       1     Anc.     Series       4     Series     Series       7,7     8     9       7,7     8     9       7,7     8     9       7,7     8     9       7,7     8     9       2,0     #       C     Ørethicar       Image: Index     Image: Index       Image: Index     Image: Index |  |
|----------------------------------------------------------------------------------------------------|-----------------------------|----------------------------------------------------------------------------------------------------|--|
|----------------------------------------------------------------------------------------------------|-----------------------------|----------------------------------------------------------------------------------------------------|--|

#### 1 Configuració de les opcions bàsiques

| Idioma              |             |            |          |          |
|---------------------|-------------|------------|----------|----------|
| Idionia             |             | ~~         | <b>Q</b> |          |
| Bahasa Melayu       |             | 1          | 2<br>ABC | 3<br>DEF |
| Català              | 1/9         | Δ          | E        | c        |
| Čeština             | 1/0         | GHI        | JKL      | MNO      |
| Dansk               |             | 7          | 8        | 9        |
| Deutsch             | •           | PQRS       |          |          |
| = Format teclat     | Establis    | *          |          | #        |
| Teclat català       | Estabiir    | с          | 🥢 Re     | iniciar  |
| ہ Fi Guia config. ا | له Acceptar | $\Diamond$ | Inici    |          |

Configureu les opcions bàsiques com l'idioma de visualització de la pantalla i el tipus de paper a utilitzar.

#### 2 Configuració de les opcions de seguretat

| <inici d'autenticació="" de="" sessió=""></inici>                                                                                                    |                    |                           |                                     |
|----------------------------------------------------------------------------------------------------|--------------------|---------------------------|-------------------------------------|
| Les opcions posteriors necessiten permisos de l'administrador del<br>sistema. Realitzeu l'inici de sessió d'autenticació a [Inic. sess.] i premeu<br>[Acceptar]. Premeu [Ometre] per finalitzar la guia de configuració sense<br>configurar les opcions dels permisos de l'administrador del sistema. | ≪<br>1<br>4<br>GHI | С<br>2<br>АВС<br>5<br>ЈКL | onfig./<br>lesar<br>DEF<br>6<br>MNO |
|                                                                                                    | 7<br>PQRS          | 8<br>TUV                  | 9<br>wxyz                           |
| Iniciar sessió                                                                                                    | *                  |                           | #                                   |
|                                                                                                    | с                  | 🥢 Re                      | iniciar                             |
| ر Acceptar                                                                                                    | $\Diamond$         |                           |                                     |
|                                                                                                    | ۸ 🍥                | Aonitor                   | estat                               |

Especifiqueu la configuració de l'inici de sessió de l'administrador i l'autenticació de l'usuari per millorar la seguretat de l'equip.

El nom d'usuari predeterminat per a l'administrador és "Administrator" i la contrasenya predeterminada és "7654321".

#### **3** Configuració de la data i l'hora

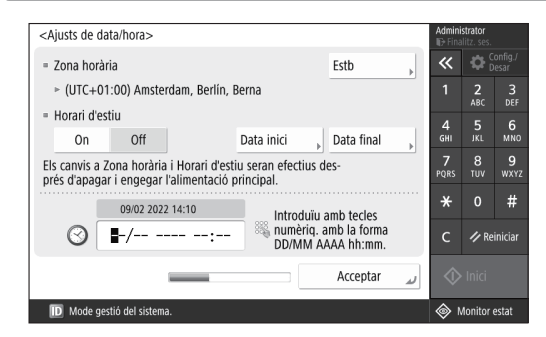

Establiu la data i l'hora de l'equip.

Ca

#### 4 Configuració de les opcions de xarxa

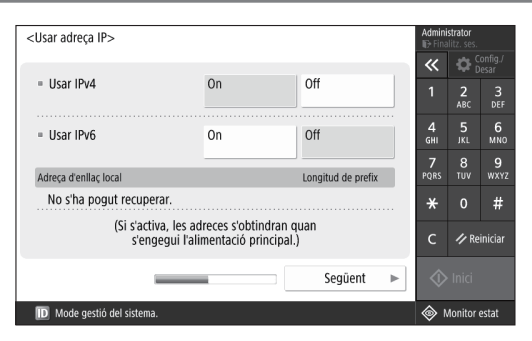

Configureu les opcions per connectar l'equip a una xarxa.

Seleccioneu una xarxa de fil o sense fil i configureu l'adreça IP. En funció del vostre entorn de xarxa, especifiqueu també les opcions DNS i proxy.

#### 5 Configuració de les opcions de fax

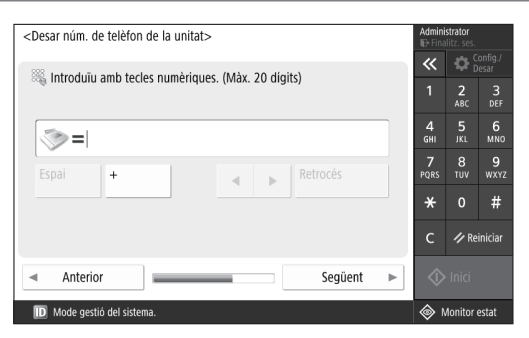

Configureu les opcions necessàries per utilitzar les funcions de fax.

#### **6** Ajust automàtic de la gradació

| <ajust auto="" de="" gradació=""></ajust> | Admini<br>ID Fina | Administrator   |                   |  |
|-------------------------------------------|-------------------|-----------------|-------------------|--|
| secconeu er upus.                         | ~                 | <b>‡</b>        | ionfig./<br>Iesar |  |
|                                           | 1                 | <b>2</b><br>ABC | 3<br>DEF          |  |
|                                           | 4<br>6ні          | 5<br>JKL        | 6<br>мN0          |  |
| Ajust complet Ajust ràpid                 | 7<br>PQRS         | 8<br>TUV        | 9<br>wxyz         |  |
|                                           | *                 |                 | #                 |  |
|                                           | с                 | 🥢 Re            | iniciar           |  |
| Ometre                                    | $\Diamond$        |                 |                   |  |
| D Mode gestió del sistema.                | ا ھ               | Monitor         | estat             |  |

Podeu ajustar les gradacions per obtenir un resultat d'impressió millor.

#### 7 Impressió d'un informe

| <pre></pre>                                       |                      | Admini<br>ID Fina   | <b>istrator</b><br>alitz. ses. |                   |
|---------------------------------------------------|----------------------|---------------------|--------------------------------|-------------------|
| Premeu (miciar impressio) per l'informe que vuigu | ieu comprovar.       | «                   | ₿.                             | .onfig./<br>Desar |
| = Llista de dades d'usuari de xarxa               | Iniciar<br>impressió | 1                   | <b>2</b><br>АВС                | 3<br>DEF          |
|                                                   |                      | 4<br><sub>GHI</sub> | 5<br>JKL                       | 6<br>мно          |
| Llista de dades d'usuari de fax                   | Iniciar<br>impressió | 7<br>PQRS           | 8<br>TUV                       | 9<br>wxyz         |
| Llista de valors de les opcions                   | Iniciar              | *                   |                                | #                 |
|                                                   | impressió            | с                   | 🥠 Re                           | iniciar           |
|                                                   | Acceptar 🔔           | $\Diamond$          |                                |                   |
| D Mode gestió del sistema.                        |                      | ا ھ                 | Monitor                        | estat             |

Imprimiu una llista de les opcions de la xarxa i els valors d'ajust.

#### 8 Tancament de la guia de configuració

| <guia configuració:="" de="" fi=""></guia>                                                                                                    | Admini<br>ID+ Fina | strator<br>Ilitz. ses. |                 |
|----------------------------------------------------------------------------------------------------|--------------------|------------------------|-----------------|
| Cuis de configuració finalitzado. Dromou (Accontar) nos                                                                                                    | «                  | ₿.                     | onfig./<br>esar |
| dia de comiguració infantzada. Prened (Acceptar) per<br>apagar i engegar automàticament l'alimentació principal.<br>(Ascegurou use que po hi ba troballe on curs i premou |                    | 2<br>ABC               | 3<br>DEF        |
| [Acceptar].)                                                                                                    | <b>4</b><br>бні    | 5<br>JKL               | 6<br>мN0        |
|                                                                                                    | <b>7</b><br>PQRS   | 8<br>TUV               | 9<br>wxyz       |
|                                                                                                    | ×                  |                        | #               |
|                                                                                                    | с                  | 🥢 Re                   | iniciar         |
| ر Acceptar                                                                                                    | ♦                  |                        |                 |
| ID Mode gestió del sistema.                                                                                                    | ا ،                | Aonitor                | estat           |

Un cop hagueu tancat la guia de configuració, reinicieu l'equip perquè es reflecteixin les opcions.

# Per obtenir més informació sobre la guia de configuració

Guia de l'usuari Vegeu "Configurar mitjançant la guia de configuració al tauler de control"

#### Continueu especificant les altres opcions segons calgui.

# Configuració de les opcions inicials

#### 2 Configuració de les altres opcions segons calgui

Configureu les opcions necessàries segons el seu entorn. Per obtenir detalls, vegeu la Guia de l'usuari i la informació de seguretat als manuals en línia.

#### Accés al manual en línia

**1.** Llegiu el codi QR per obrir el lloc web del manual en línia de Canon.

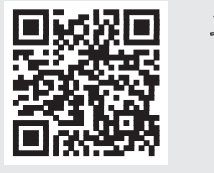

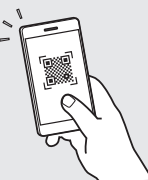

Si no trobeu el lloc de descàrrega, aneu a https://oip.manual.canon/

#### 2. Seleccioneu el manual.

#### Guia de l'usuari

En aquesta secció s'enumeren les funcions de l'equip, incloses les operacions de l'equip, les opcions i els procediments de funcionament.

#### Preguntes més freqüents (FAQ)

En aquesta secció es recullen les preguntes més freqüents i les respostes.

#### Informació de seguretat

En aquesta secció es proporcionen les opcions de seguretat recomanades per al vostre entorn i els passos per configurar-les.

#### Configuració de l'entorn de xarxa

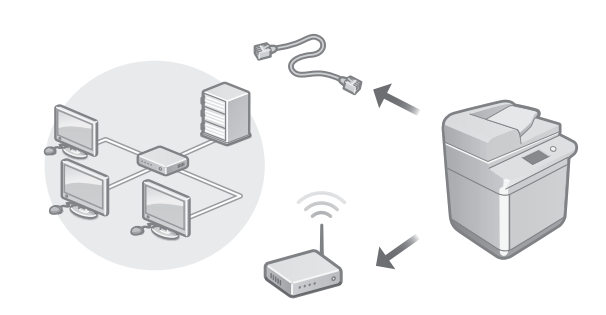

Configureu les opcions de xarxa que no s'inclouen a la guia de configuració, com ara el mètode de connexió de xarxa i les opcions de l'adreça IP.

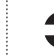

Guia de l'usuari Vegeu "Configuració de l'entorn de xarxa"

#### Instal·lació dels controladors

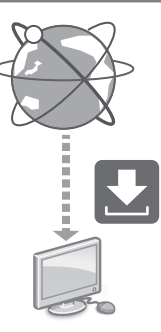

Podeu descarregar els controladors des del lloc web de Canon (https://global.canon/en/support/).

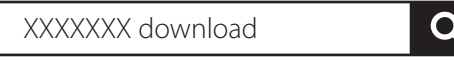

Exemple: Descarregar C3326i

Per obtenir informació sobre la compatibilitat entre els últims controladors i sistemes operatius, consulteu el lloc web de Canon.

https://global.canon/en/support/

Ca

Configuració de les opcions de correu electrònic/i-fax

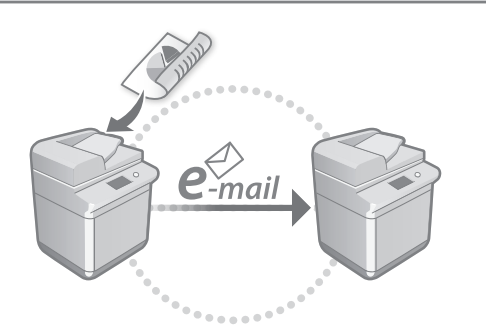

Configureu les opcions de comunicació, com ara el servidor de correu, l'autenticació i les opcions de xifratge, per enviar documents llegits per correu electrònic i l-fax.

#### Guia de l'usuari

Vegeu "Opcions de correu electrònic/i-fax"

#### Connexió amb altres dispositius

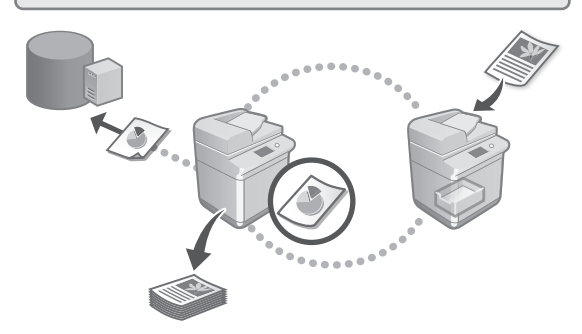

Podeu desar un servidor Windows o l'Advanced Space d'una altra impressora multifunció Canon com a destinació de la connexió. Això us permet utilitzar l'equip per imprimir dades que són a la destinació de la connexió.

#### Guia de l'usuari Vegeu "Connexió als altres dispositius"

#### Ús d'aquest equip des d'un dispositiu mòbil (vinculació amb dispositius mòbils)

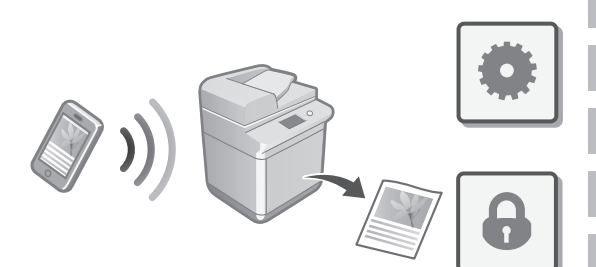

Aquest equip es pot utilitzar des de dispositius mòbils com els smartphones. Això facilita la impressió de documents o fotos des d'un dispositiu mòbil i l'emmagatzematge de les dades llegides en aquest equip en un dispositiu mòbil.

#### Guia de l'usuari Vegeu "Vinculació amb dispositius mòbils"

#### Configuració de les opcions de seguretat

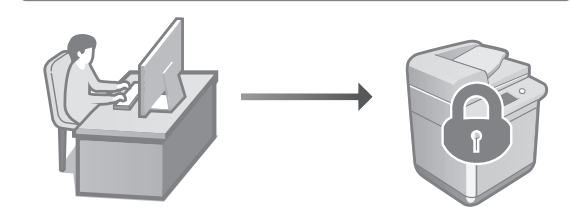

L'equip proporciona diverses funcions de seguretat. Podeu configurar les opcions de seguretat segons el seu entorn.

Informació de seguretat Vegeu "Navegador de les opcions de seguretat"

# Configuració de les opcions inicials

3

# Ús de funcions pràctiques per configurar l'equip

En aquesta secció es descriuen funcions útils per configurar eficaçment l'equip.

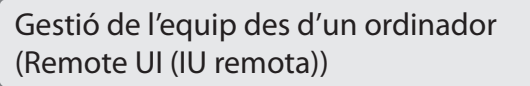

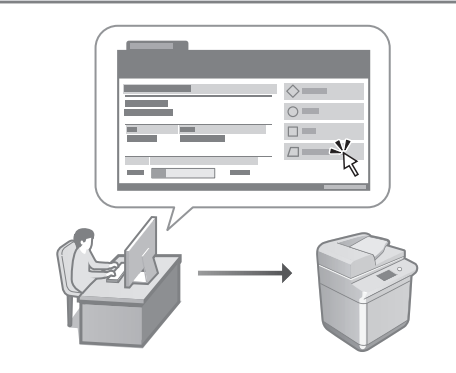

La Remote UI (IU remota) permet gestionar aquest equip mitjançant el navegador web d'un ordinador. Podeu utilitzar-la per comprovar l'estat de funcionament de l'equip, canviar les opcions i desar elements a la llibreta d'adreces.

#### Guia de l'usuari

Vegeu "Gestió de l'equip des d'un ordinador (Remote UI (IU remota))"

# Importació de dades de configuració des d'un altre dispositiu

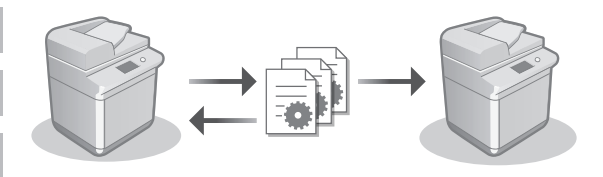

Podeu desar (exportar) les dades de configuració d'una altra impressora multifunció Canon en un ordinador. A continuació, podeu importar aquestes dades de configuració a l'equip per evitar el procediment de configuració.

#### Guia de l'usuari

Vegeu "Importació o exportació de les dades de les opcions"

# Canon

imageRUNNER C3326i

# Konfigurazio gidaliburua

1 Segurtasun-argibide garrantzitsuak Ziurtatu gidaliburua irakurtzen duzula, makina erabili aurretik.

#### 2 Konfigurazio gidaliburua (dokumentu hau)

#### 3 Erabiltzailearen gidaliburua

Makina hau erabiltzeko modu guztiak azaltzen ditu atal honek.

#### FAQ

Atal honetan, sor daitezkeen arazoak eta arazo horiek nola konpondu deskribatzen da.

#### Segurtasun-informazioa

Atal honek segurtasun-ezarpenak deskribatzen ditu.

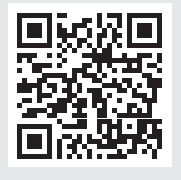

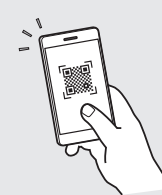

#### https://oip.manual.canon/

lkus 16. orriko "Sareko eskulibururako sarbidea" xehetasunak eskuratzeko.

Ca Eu Pt

- Gida hau irakurri ondoren, gorde ezazu toki seguru batean, etorkizunean kontsultatu ahal izateko.
- Gidaliburu honetako informazioa abisatu gabe alda daiteke.

# Hasierako ezarpenak konfiguratzea

Eskuliburu honetan erabilitako pantaila-argazkiak eta irudiak desberdinak izan daitezke makinaren modeloaren arabera.

#### Instalazio-gida erabiliz konfiguratzea kontrolpanelean

Makina lehen aldiz piztean, Instalazio-gida kontrol-panelean hasten da.

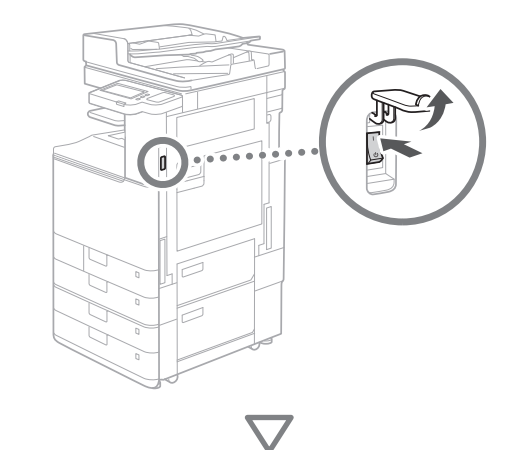

| Instanta<br>Eesti<br>Ergifsh<br>Essafiol<br>Euskara<br>Francais<br>- Telatur diseinua<br>Espaniera telatuaa<br>Amaitu inst. gida _u | 2/8<br>Ezarri<br>Ados | Image: Constraint of the second of the second of the se |  |
|----------------------------------------------------------------------------------------------------|-----------------------|----------------------------------------------------------------------------------------------------|--|
|----------------------------------------------------------------------------------------------------|-----------------------|----------------------------------------------------------------------------------------------------|--|

#### 1 Oinarrizko ezarpenak konfiguratzea

| Hizkuntza                                 |        |      |    | «                        |                      | izarp./<br>iorde          |
|-------------------------------------------|--------|------|----|--------------------------|----------------------|---------------------------|
| Eesti<br>English<br>Español               | 2/8    |      |    | 1<br>4<br><sub>GHI</sub> | 2<br>ABC<br>5<br>JKL | 3<br>DEF<br>6<br>MNO      |
| Euskara<br>Français<br>= Teklatu-diseinua | •      |      |    | 7<br>PQRS<br>¥           | 8<br>TUV<br>0        | 9<br><sup>wxyz</sup><br># |
| Espainiera teklatua                       | Ezarri | •    |    | с                        | 🥢 Be                 | errezarri                 |
| ر Amaitu instgida                         |        | Ados | لم | $\Diamond$               | Hasi                 |                           |

Konfiguratu oinarrizko ezarpenak, hala nola pantailaren hizkuntza eta erabili beharreko paper-mota.

#### 2 Segurtasun-ezarpenak konfiguratzea

| <autentifikatzeko saio-hasiera=""></autentifikatzeko>                                                                                             |                  |                 |                 |
|----------------------------------------------------------------------------------------------------|------------------|-----------------|-----------------|
| Ezarpen-aldaketek sistemaren kudeatzailearen baimenak behar dituzte.                                                                              | ~                |                 | zarp./<br>iorde |
| Autentifikatu saioa hastean [Saio-hasiera] aukeratik, eta sakatu [Ados].<br>Sakatu [Saltatu] instalazio-gida amaitzeko sistemaren kudeatzailearen | 1                | <b>2</b><br>АВС | 3<br>DEF        |
| baimen-ezarpenak konfiguratu gabe.                                                                                                    | 4<br>6ні         | 5<br>JKL        | 6<br>мно        |
|                                                                                                    | <b>7</b><br>PQRS | 8<br>TUV        | 9<br>wxyz       |
| Hasi saioa                                                                                                    | *                |                 | #               |
|                                                                                                    | с                | ∥/ Be           | rrezarri        |
| Saltatu Ados 🤳                                                                                                    | $\Diamond$       |                 |                 |
|                                                                                                    | ء                | igoera-n        | nonit.          |

Zehaztu administratzailearen saio-hasierako eta erabiltzailearen autentifikazioko ezarpenak, makinaren segurtasuna hobetzeko.

Administratzailearen lehenetsitako izena "Administrator" da eta lehenetsitako pasahitza "7654321".

#### 3 Data eta ordua ezartzea

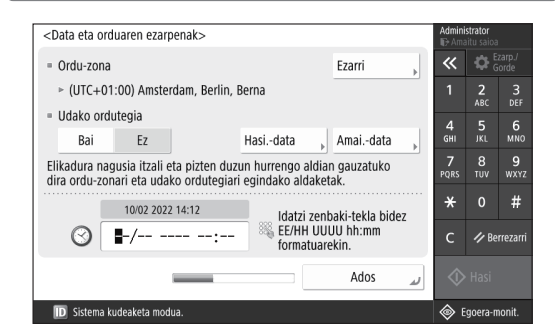

Ezarri makinaren data eta ordua.

14

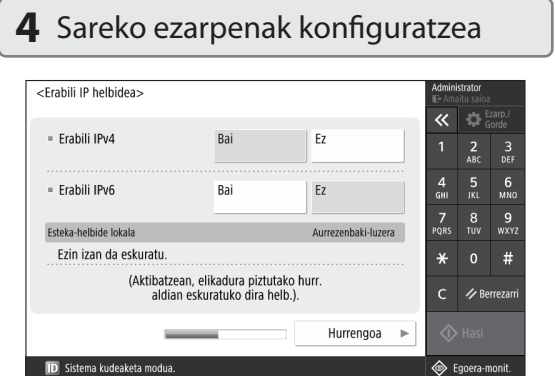

Konfiguratu makina sare bati konektatzeko ezarpenak.

Hautatu LAN sare kableduna edo haririk gabeko LAN sare bat, eta konfiguratu IP helbidea. Zure sare-ingurunearen arabera, zehaztu DNS eta proxy ezarpenak ere.

#### 5 Fax-ezarpenak konfiguratzea

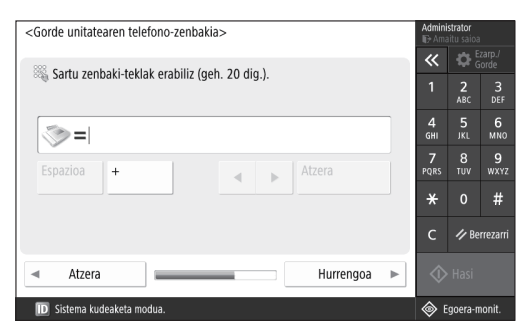

Konfiguratu fax-funtzioak erabiltzeko behar diren ezarpenak.

| e | Gradazioa automatikoki doitz                                                               | zea                                                                        | 1                                                           |                                                                      |
|---|--------------------------------------------------------------------------------------------|----------------------------------------------------------------------------|-------------------------------------------------------------|----------------------------------------------------------------------|
|   | <doitu auto.="" mailaketa=""><br/>Hautatu mota.<br/>Doitze osoa , Doitze azkarra ,</doitu> | Adminit<br>Adminit<br>Adminit<br>A<br>1<br>4<br>GHI<br>7<br>PQRS<br>X<br>C | trator<br>tu saida<br>2<br>ABC<br>5<br>JKL<br>8<br>TUV<br>0 | zarp./<br>orde<br>3<br>DEF<br>6<br>MNO<br>9<br>WXYZ<br>#<br>rrezarri |
|   | Saltatu                                                                                    | $\Diamond$                                                                 | Hasi                                                        |                                                                      |
|   | D Sistema kudeaketa modua.                                                                 | ¢ و                                                                        | goera-n                                                     | nonit.                                                               |

Inprimaketaren emaitza hobea lortzeko, gradazioak doitu daitezke.

#### 7 Txosten bat inprimatzea

| <pre><inprimatu txostena=""></inprimatu></pre>         | vimetren]           | Admir<br>⊪⊡-Am      | <b>iistrator</b><br>aitu saioa | 1               |
|--------------------------------------------------------|---------------------|---------------------|--------------------------------|-----------------|
| Egiaztatu nani duzun txostenean, sakatu [Hasi inp      | ninatzenj.          | ~                   | <b>\$</b>                      | zarp./<br>Forde |
| = Sarearen erabiltzaileen datuen zerrenda              | Hasi<br>inprimatzen | 1                   | 2<br>ABC                       | 3<br>DEF        |
|                                                        |                     | 4<br><sub>GHI</sub> | 5<br>JKL                       | 6<br>мно        |
| <ul> <li>Fax-erabiltzaileen datuen zerrenda</li> </ul> | Hasi<br>inprimatzen | 7<br>PQRS           | 8<br>TUV                       | 9<br>wxyz       |
| = Ezarpenen balio-zerrenda                             | Hasi                | *                   |                                | #               |
| ,                                                      | inprimatzen         | с                   | ∥ Ве                           | errezarri       |
|                                                        | لا Ados             |                     |                                |                 |
| ID Sistema kudeaketa modua.                            |                     | ۲                   | Egoera-r                       | nonit.          |

Inprimatu sareko ezarpenen eta doikuntza-balioen zerrenda bat.

#### 8 Instalazio-gida ixtea

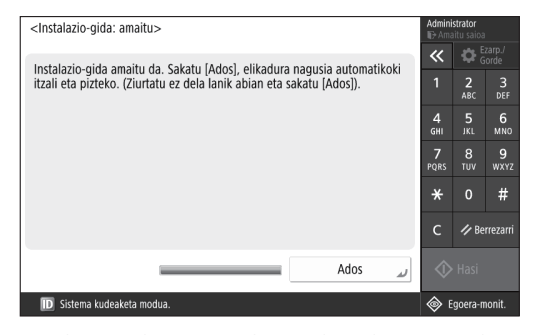

Instalazio-gida itxi ondoren, berrabiarazi makina ezarpenak ezar daitezen.

#### Instalazio-gidari buruzko informazio gehiago

Erabiltzailearen gidaliburua Ikus "Instalazio-gida erabiliz konfiguratzea kontrol-panelean"

Jarraitu bestelako ezarpenak zehazten, beharrezkoa den heinean. Eu

# Hasierako ezarpenak konfiguratzea

#### 2 Beste ezarpen batzuk konfiguratzea, beharrezkoa denean

Konfiguratu beharrezko ezarpenak ingurunearen arabera. Informazio gehiago lortzeko, ikusi Erabiltzailearen gidaliburua eta Segurtasun-informazioa lineako eskuliburuetan.

#### Sareko eskulibururako sarbidea

**1.** Eskaneatu QR kodea Canon-en sareko eskuliburuaren webgunea irekitzeko.

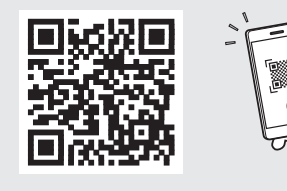

Deskargatzeko gunea aurkitu ezin baduzu, joan hona: https://oip.manual.canon/

#### 2. Hautatu eskuliburua.

#### Erabiltzailearen gidaliburua

Atal honek makinaren funtzioak zerrendatzen ditu, makinaren eragiketak, doikuntzak eta prozedura operatiboak barne.

#### FAQ

Atal honetan ohiko galderak eta horien erantzunak zerrendatzen dira.

#### Segurtasun-informazioa

Atal honetan zure ingurunerako gomendatutako segurtasun-ezarpenak eta horiek konfiguratzeko burutu beharreko urratsak azaltzen dira.

#### Sare-ingurunea konfiguratzea

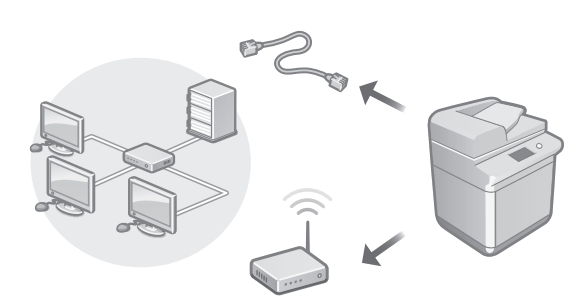

Konfiguratu Instalazio-gidan sartuta ez dauden sareko ezarpenak; adibidez, sare-konexioaren metodoa eta IP helbidearen ezarpenak.

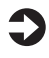

Erabiltzailearen gidaliburua Ikus "Sare-ingurunea konfiguratzea"

#### Kontrolatzaileak instalatzea

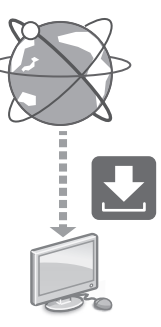

Deskargatu kontrolatzaileak Canon-en webgunetik (https://global.canon/en/support/).

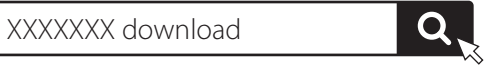

Adibidea: C3326i deskarga

Azken kontrolatzaileen eta sistema eragileen arteko bateragarritasunari buruzko informazioa eskuratzeko, kontsultatu Canon-en webgunea. https://global.canon/en/support/

Pt

#### Posta elektronikoaren/I-faxaren komunikazio-ezarpenak konfiguratzea

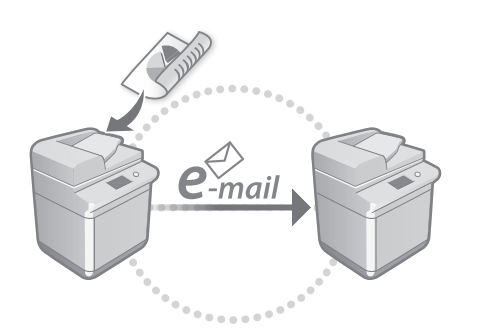

Konfiguratu komunikazio-ezarpenak, hala nola postazerbitzaria, autentifikazioa eta zifratze-ezarpenak, dokumentu eskaneatuak posta elektronikoaren eta l-faxaren bidez bidaltzeko.

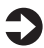

Erabiltzailearen gidaliburua Ikus "Posta elektronikoaren eta I-faxaren komunikazioa konfiguratzea"

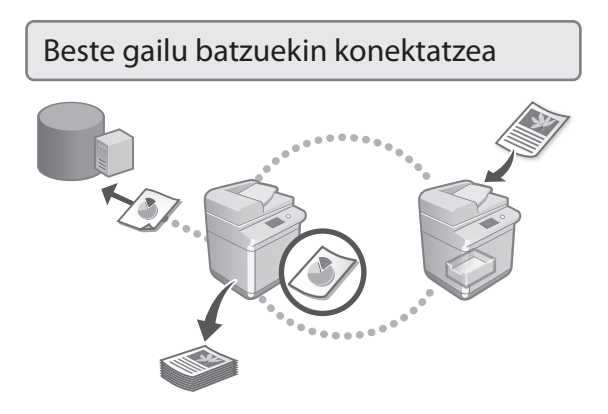

Windows-eko zerbitzari bat edo Canon-en funtzio anitzeko beste inprimagailu bateko gune aurreratua erregistra dezakezu konexio-helburu gisa. Horri esker, konexioaren helburuan dauden datuak inprimatzeko erabil dezakezu makina.

#### Erabiltzailearen gidaliburua Ikus "Beste gailuetara konektatzea"

Makina hau gailu mugikor batetik erabiltzea (Gailu mugikorrei lotzea)

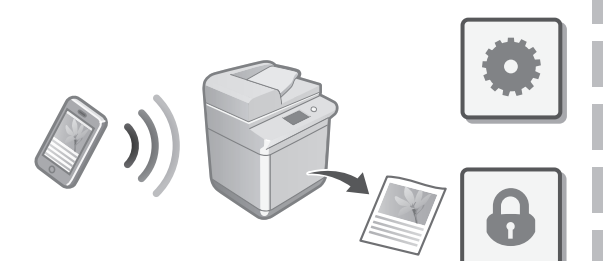

Makina hori gailu mugikorren bidez erabil daiteke, adibidez, telefono adimendunen bidez. Hori dela eta, erraza da gailu mugikor batetik dokumentuak edo argazkiak inprimatzea eta makina honetan eskaneatutako datuak gailu mugikor batean gordetzea.

| - |   |
|---|---|
|   | F |
|   |   |
|   |   |

Erabiltzailearen gidaliburua Ikus "Gailu mugikorrei lotzea"

#### Segurtasun-ezarpenak konfiguratzea

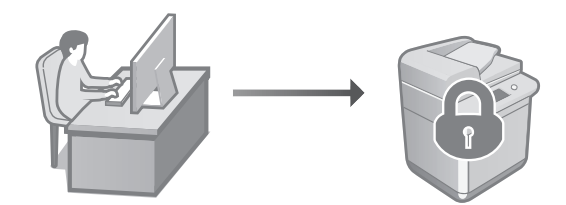

Makinak hainbat segurtasun funtzio eskaintzen ditu. Segurtasun-ezarpenak ingurunearen arabera konfigura ditzakezu.

Segurtasun-informazioa Ikusi "Segurtasun-ezarpenen nabigatzailea"

# Hasierako ezarpenak konfiguratzea

#### 3 Makina konfiguratzeko funtzio egokiak erabiltzea

Atal honek makina eraginkortasunez konfiguratzeko funtzio erabilgarriak deskribatzen ditu.

#### Makina ordenagailu batetik kudeatzea (Remote UI (Urruneko EI))

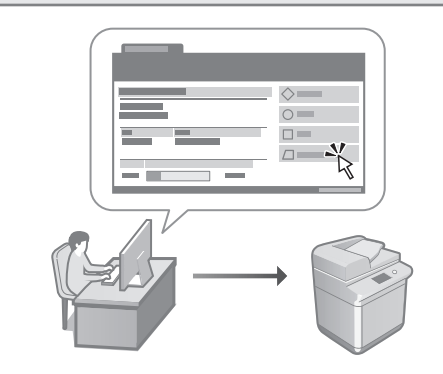

Remote UI (Urruneko Elari) esker, makina hau ordenagailu bateko web nabigatzailea erabiliz kudea daiteke. Makinaren egoera operatiboa egiaztatzeko, ezarpenak aldatzeko eta elementuak helbide-liburuan gordetzeko erabil dezakezu.

#### Erabiltzailearen gidaliburua Ikus "Makina ordenagailu batetik kudeatzea (Remote UI (Urruneko EI))"

# Ezarpen-datuak beste gailu batetik inportatzea

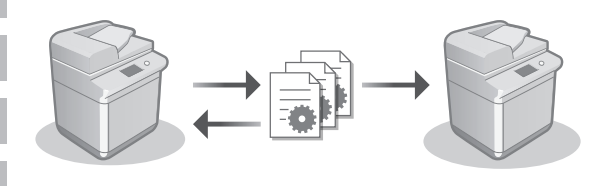

Canon-en funtzio anitzeko beste inprimagailu baten ezarpendatuak ordenagailu batean gorde (esportatu) ditzakezu. Gero, ezarpen-datu horiek makinara inporta ditzakezu, konfigurazio-prozedura berriro egin behar ez izateko.

#### Erabiltzailearen gidaliburua Ikus "Konfigurazio-datuak inportatzea/ esportatzea"

# Canon

imageRUNNER C3326i

# Manual de Configuração

#### 1 Instruções de Segurança Importantes

Leia este manual antes de utilizar a máquina.

#### 2 Manual de Configuração (este documento)

#### 3 Manual do utilizador

Esta secção explica todas as formas como esta máquina pode ser usada.

#### Perguntas frequentes

Esta secção descreve os problemas que podem surgir e como resolvê-los.

#### Informação de Segurança

Esta secção descreve as programações de segurança.

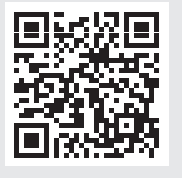

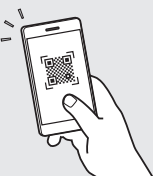

- seguro para consultas futuras.
  A informação contida neste guia está sujeita
- a alterações sem aviso prévio.

https://oip.manual.canon/ Ver Pág. 22 "Aceder ao Manual Online" para detalhes. Pt

# Configurar as Programações Iniciais

As capturas de ecrã e ilustrações usadas neste manual diferem de acordo com o modelo da sua máquina.

#### 1 Configurar Usando o Guia configuração no Painel de Controlo

Quando liga a máquina pela primeira vez, o Guia configuração inicia-se no painel de controlo.

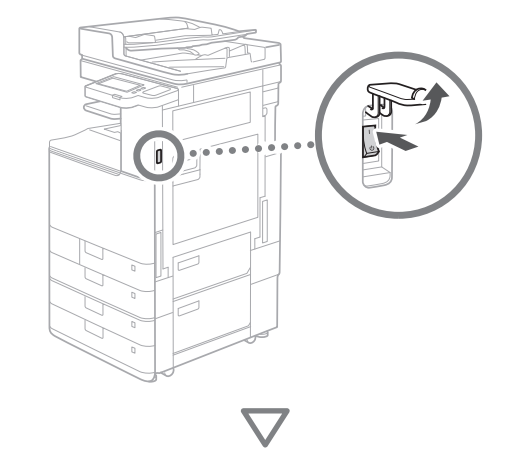

| Idrawa<br>Nederlands<br>Norsk<br>Potski<br>Potski<br>Potsugués<br>Románá<br>- Apresent teclado<br>Apresentação portugués | 4/8 | 1 2 3<br>Aac Der<br>4 5 6<br>6 m 5x Abo<br>7 ces<br>8 0 #<br>C ℓ Repor |            |
|----------------------------------------------------------------------------------------------------|-----|------------------------------------------------------------------------|------------|
| ني Fim guia config.                                                                                                    | ОК  | Iniciar                                                                | $\bigcirc$ |

#### **1** Configurar as Programações Iniciais

| Idioma                                                        |       |         |    | «                          |                                  | rogrs./<br>iravar                 |
|---------------------------------------------------------------|-------|---------|----|----------------------------|----------------------------------|-----------------------------------|
| Nederlands<br>Norsk<br>Polski<br>Português<br>Românâ          | 4/8   |         |    | 1<br>4<br>GHI<br>7<br>PQRS | 2<br>ABC<br>5<br>JKL<br>8<br>TUV | 3<br>DEF<br>6<br>MNO<br>9<br>WXYZ |
| Apresent. teclado     Apresentação português Fim guia config. | Prog. | )<br>OK | J. | *<br>c                     | O<br>// Re                       | #<br>por                          |

Defina as configurações básicas, como o idioma de exibição do ecrã e o tipo de papel a utilizar.

#### 2 Configurar as Programações de Segurança

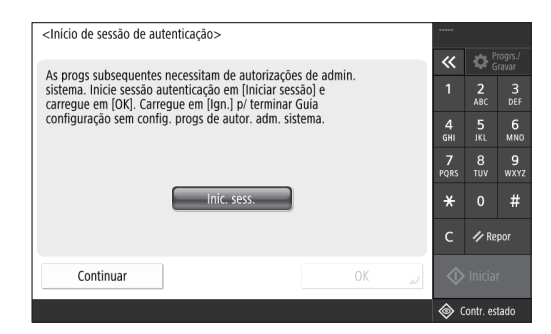

Especifique as configurações de login do administrador e a autenticação do utilizador para melhorar a segurança da máquina.

O nome de utilizador pré-programado para o administrador é "Administrator" e a password pré-programada é "7654321".

#### **3** Definir a Data e a Hora

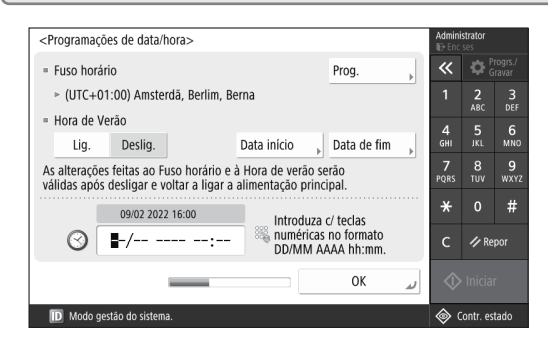

Programar a data e a hora da máquina.

#### 4 Configurar as Programações de Rede

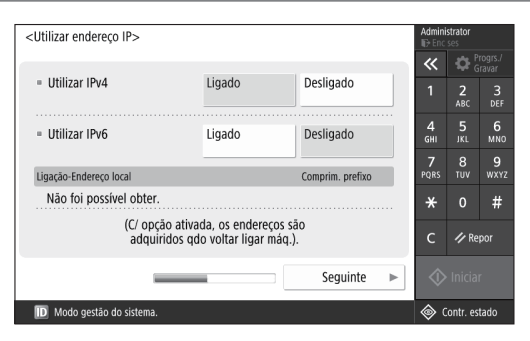

Configure as programações para ligar a máquina a uma rede.

Selecione uma LAN com fios ou uma LAN sem fios e configure o endereço IP. Dependendo do seu ambiente de rede, especifique também as configurações de DNS e proxy.

#### 5 Configurar as Programações de Fax <Gravar número de telefone da unidade> 11 11 Introduza com as teclas numéricas.(Máx. 20 dígitos) 2 3 4 6 S>=| 9 4 \* / Report Anterior 4 Sequinte

Defina as configurações necessárias para usar as funções de fax.

#### 6 Ajuste Automático da Gradação <Ajuste automático da gradação> Selecione o tipo. ~ 2 ABC 3 DEF 6 MN0 Ajuste total Ajuste rápido 7 PORS 8 TUV 9 wxy; # 1/ Repor Continuar 🔟 Modo gestão do sister 🔷 Contr. estado

É possível ajustar as gradações para obter um melhor resultado de impressão.

#### 7 Produzir um Relatório

| <imprimir relatório=""></imprimir>                        | au ar uarifi an r  | Admin<br>ID Enc | istrator<br>: ses |                    |
|-----------------------------------------------------------|--------------------|-----------------|-------------------|--------------------|
| carregue em [mic. impressao] para o relatorio que         | quer vernicar.     | ~               |                   | 'rogrs./<br>Gravar |
| = Lista de dados de utilizador da rede                    | Inic.<br>impressão | 1               | 2<br>ABC          | 3<br>DEF           |
|                                                           |                    | 4<br>6ні        | 5<br>JKL          | 6<br>мно           |
| <ul> <li>Lista de dados de utilizadores de fax</li> </ul> | Inic.<br>impressão | 7<br>PQRS       | 8<br>TUV          | 9<br>wxyz          |
| <ul> <li>Lista de valores de programações</li> </ul>      | Inic.              | *               |                   | #                  |
|                                                           | impressão          | с               | 🥠 Re              | por                |
|                                                           | ОК                 | ¢ ا             |                   |                    |
| D Modo gestão do sistema.                                 |                    | ۰ چ             | Contr. es         | tado               |

Imprima uma lista das configurações de rede e dos valores de ajuste.

#### 8 Fechar o Guia configuração

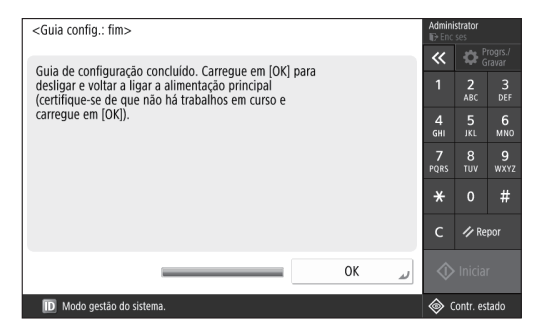

Depois de fechar o Guia configuração, reinicie a máquina para esta refletir as programações.

| Par<br>cor | a saber mais acerca do "Guia<br>nfiguração"                                                      |
|------------|--------------------------------------------------------------------------------------------------|
| C          | Manual do utilizador<br>Ver "Configurar utilizando o Guia<br>configuração no Painel de controlo" |
|            | Continue a especificar as outras<br>programações conforme necessário.                            |

Pt

# Configurar as Programações Iniciais

#### 2 Configurar as outras Programações Conforme Necessário

Configure as programações necessárias de acordo com o seu ambiente.

Para mais pormenores, consulte o Manual do Utilizador e a Informação de Segurança nos manuais online.

#### Aceder ao Manual Online

**1.** Digitalize o código QR para abrir o site no manual online da Canon.

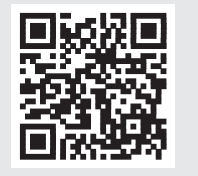

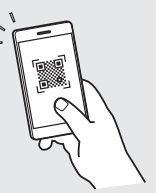

Se não encontrar o site de transferência, vá a https://oip.manual.canon/

#### 2. Selecione o manual.

Manual do utilizador Esta secção lista as funções da máquina, incluindo operações da máquina, programações e procedimentos operacionais.

#### Perguntas frequentes

Esta secção lista as perguntas mais frequentes e as suas respostas.

#### Informação de Segurança

Esta secção fornece as programações de segurança recomendadas para o seu ambiente e as etapas para a sua configuração.

#### Programar o ambiente de rede

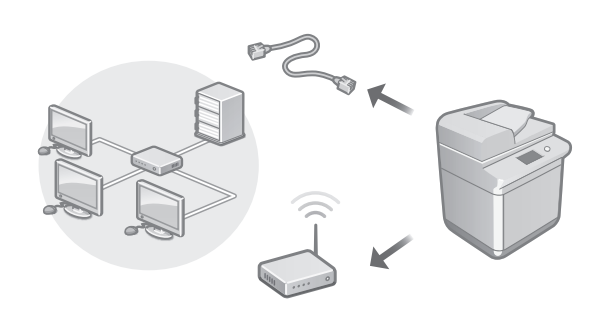

Defina as programações de rede que não estão incluídas no Guia configuração, tais como o método de ligação de rede e as configurações do endereço IP.

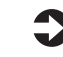

Manual do utilizador Ver "Configurar o ambiente de rede"

#### Instalar os controladores

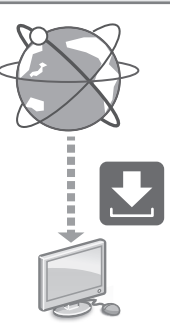

Descarregue os controladores a partir do website da Canon (https://global.canon/en/support/).

#### XXXXXXX download

Q 🚬

Exemplo: Descarregar C3326i

Para obter informações sobre a compatibilidade entre os últimos controladores e sistemas operativos, consulte o website da Canon.

https://global.canon/en/support/

#### Configurar as Programações de Comunicação E-Mail/I-Fax

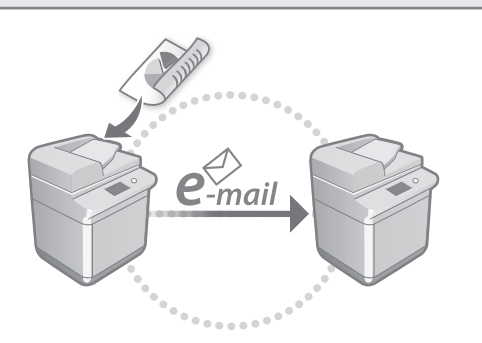

Defina as programações de comunicação, como o servidor de e-mail, autenticação e programações de encriptação, para enviar documentos digitalizados por e-mail e l-fax.

#### Manual do utilizador Ver "Programação da comunicação por E-mail/I-Fax"

#### Ligação com Outros Dispositivos

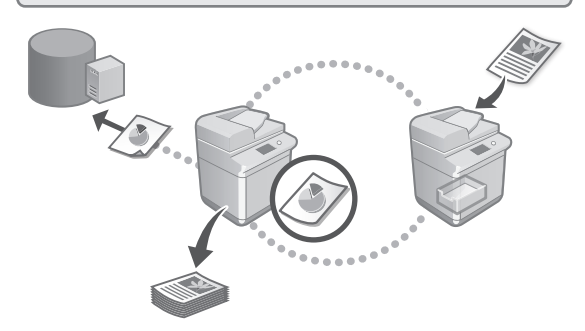

Pode registar um servidor Windows ou o Espaço Avançado de outra impressora multifunções da Canon como um destino de ligação. Isto permite-lhe usar a máquina para imprimir dados que estão no destino da ligação.

#### 0

#### Manual do utilizador Ver "Ligação aos outros dispositivos"

Usar esta máquina a partir de um dispositivo móvel (ligação a dispositivos móveis)

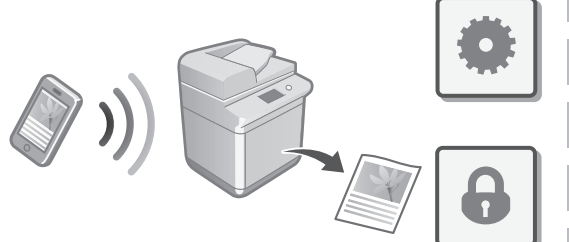

Esta máquina pode ser usada a partir de dispositivos móveis, como smartphones. Isto facilita a impressão de documentos ou fotografias de um dispositivo móvel e a gravação de dados digitalizados nesta máquina num dispositivo móvel.

Manual do utilizador Ver "Ligação a dispositivos móveis"

#### Configurar Programações de Segurança

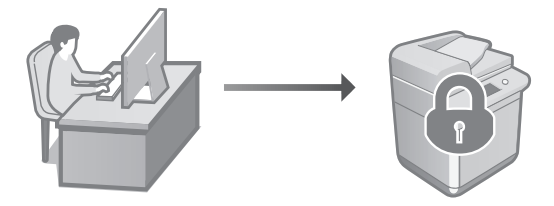

A máquina oferece várias funções de segurança. Pode configurar as programações de segurança de acordo com o seu ambiente.

Informação de Segurança Ver "Navegador de programações de segurança". Pt

# Configurar as Programações Iniciais

#### 3 Utilizar Funções Convenientes para Configurar a Máquina

Esta secção descreve funções úteis para a configuração eficiente da máquina.

# Gerir a máquina a partir de um computador (Interface Remota)

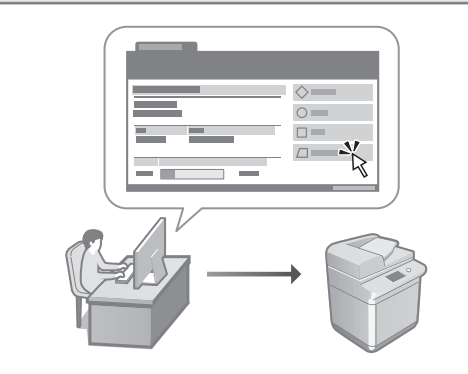

A Interface Remota permite que esta máquina seja gerida usando o navegador da Web num computador. Pode usá-lo para verificar o estado de funcionamento da máquina, alterar programações e guardar itens no Livro de Endereços.

#### Manual do utilizador Ver "Gerir a máquina a partir de um computador (Interface Remota)"

#### Importar Dados de Configuração de Outro Dispositivo

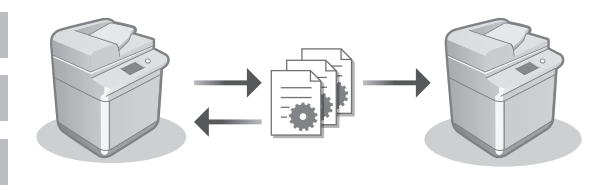

Pode guardar (exportar) os dados de configuração de outra impressora multifunções Canon para um computador. Pode então importar esses dados de configuração para a máquina para saltar o procedimento de configuração.

#### Manual do utilizador Ver "Importar/exportar dados de definições"

# Canon

imageRUNNER C3326i

# Οδηγός διαμόρφωσης

Σημαντικές οδηγίες ασφάλειας Διαβάστε αυτές τις οδηγίες πριν να χρησιμοποιήσετε τη συσκευή.

#### 2 Οδηγός διαμόρφωσης (το παρόν έγγραφο)

#### 3 Οδηγός Χρήστη

Στην ενότητα αυτή εξηγούνται όλοι οι τρόποι χρήσης αυτής της συσκευής.

#### Συχνές ερωτήσεις

Στην ενότητα αυτή περιγράφονται προβλήματα που μπορεί να προκύψουν και τον τρόπο επίλυσής τους.

#### Πληροφορίες ασφάλειας

Στην ενότητα αυτή περιγράφονται οι ρυθμίσεις ασφαλείας.

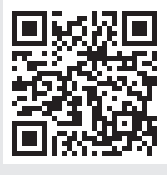

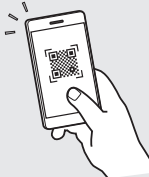

#### https://oip.manual.canon/

Δείτε τη σελ. 28 «Πρόσβαση στο ηλεκτρονικό εγχειρίδιο» για λεπτομέρειες.

- Αφού ολοκληρώσετε την ανάγνωση του οδηγού, φυλάξτε τον σε ασφαλές σημείο για να μπορείτε να ανατρέξετε σε αυτόν στο μέλλον.
- Οι πληροφορίες που περιέχονται στο παρόντα οδηγό μπορεί να αλλάξουν χωρίς προειδοποίηση.

# Διαμόρφωση των αρχικών ρυθμίσεων

Τα στιγμιότυπα οθόνης και οι εικόνες που χρησιμοποιούνται σ' αυτό το εγχειρίδιο διαφέρουν ανάλογα με το μοντέλο της συσκευής σας.

Ca

EI

Pl

Ro

Bg

#### Διαμόρφωση με χρήση του Οδηγού διαμόρφωσης στον πίνακα ελέγχου

Όταν ενεργοποιήσετε τη συσκευή για πρώτη φορά, γίνεται έναρξη του Οδηγού διαμόρφωσης στον πίνακα ελέγχου.

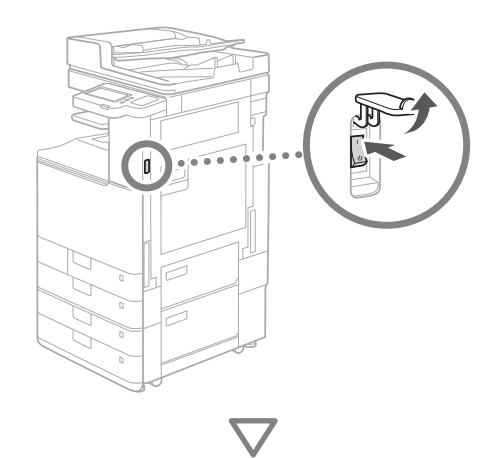

| Гласон<br>Тойкс<br>В.Иуника<br>билгарски<br>Русский<br>Українська<br>- Дийтбр Пларсро,<br>Дийтбр Пларсро,<br>Тедос Об. Динубр | 6/8<br>Φ<br>Ρύθμιση<br>ΟΚ μ | Applet           1         2c         3           4         5c         6           4         5c         6           7c         8         9           7c         8         9           7c         0         #           C          Page           Q         Evapor |  |
|----------------------------------------------------------------------------------------------------|-----------------------------|----------------------------------------------------------------------------------------------------|--|
|----------------------------------------------------------------------------------------------------|-----------------------------|----------------------------------------------------------------------------------------------------|--|

#### Διαμόρφωση των βασικών ρυθμίσεων

| Γλώσσα                                |         | ~        | <b>Q</b> ;         | ιποθήκ.     |
|---------------------------------------|---------|----------|--------------------|-------------|
| Türkşe                                |         | 1        | 2                  | 3           |
| Ελληνικά                              | C/0     |          | -                  |             |
| български                             | 6/8     | 4<br>GHI | 5<br>JKL           | ю<br>мно    |
| Русский                               |         | 7        |                    | 9           |
| Українська                            | •       | PQRS     |                    | WXY2        |
| <ul> <li>Διάταξη Πληκτρολ.</li> </ul> |         | *        |                    | #           |
| Διάταξη Ελλάδας                       | Ρύθμιση | с        | // <sup>Er</sup> ¢ | ανα-<br>ορά |
|                                       | OK      |          | ) Evan             |             |

Διαμορφώστε τις βασικές ρυθμίσεις, όπως τη γλώσσα εμφάνισης της οθόνης και τον τύπο χαρτιού που θα χρησιμοποιηθεί.

#### 2 Διαμόρφωση των ρυθμίσεων ασφαλείας

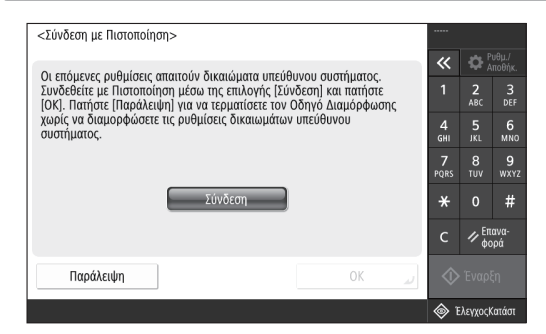

Προσδιορίστε τις ρυθμίσεις σύνδεσης διαχειριστή και πιστοποίησης χρήστη για να βελτιώσετε την ασφάλεια της συσκευής.

Το προεπιλεγμένο όνομα χρήστη για τον διαχειριστή είναι «Administrator» και ο προεπιλεγμένος κωδικός πρόσβασης είναι «7654321».

#### 3 Ρύθμιση ημερομηνίας και ώρας

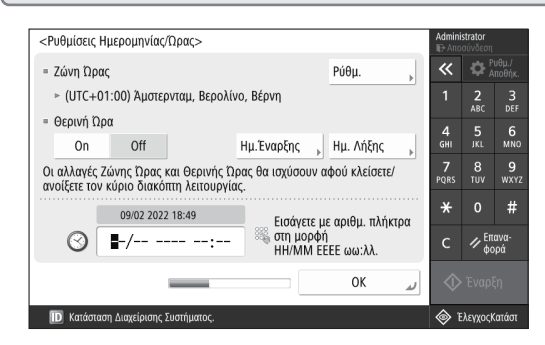

Ρυθμίστε την ημερομηνία και την ώρα της συσκευής.

#### 4 Διαμόρφωση των ρυθμίσεων δικτύου

| <Χρήση Δ/νσης IP>             |                                             |                    | Admin<br>ID An | ilstrator<br>οσύνδεση |                   |
|-------------------------------|---------------------------------------------|--------------------|----------------|-----------------------|-------------------|
|                               |                                             |                    | ~              | ₽,                    | 'υθμ./<br>\ποθήκ. |
| = Χρήση ΙΡν4                  | On                                          | Off                | 1              | 2<br>ABC              | 3<br>DEF          |
| = Χρήση ΙΡν6                  | On                                          | Off                | 4<br>6ні       | 5<br>JKL              | 6<br>мno          |
| Σίνιδεση Τοπική Διεύθυμση     |                                             | Μάχος Ποοθάμ       | 7<br>PORS      | 8<br>TUV              | 9<br>wyy7         |
|                               |                                             | Μηκός Προθεμ.      | TQUS           |                       |                   |
| Αουναμια ανακτησης.           |                                             |                    | *              | 0                     | #                 |
| (Όταν είνα<br>όταν ανο        | ι On, οι δ/νσεις θα<br>ρίξετε τον κύριο δια | ληφθούν<br>κόπτη.) | с              | // <sup>En</sup> ¢¢   | ιανα-<br>ορά      |
| _                             | _                                           | Επόμενο 🕨          | 1              |                       |                   |
| 🔟 Κατάσταση Διαχείρισης Συστή | ήματος.                                     |                    | ۲              | ΕλεγχοςΙ              | <b>Κατάστ</b>     |

Διαμορφώστε τις ρυθμίσεις σύνδεσης της συσκευής σε ένα δίκτυο.

Επιλέξτε ενσύρματο LAN ή ασύρματο LAN και ρυθμίστε τη διεύθυνση IP. Ανάλογα με το περιβάλλον δικτύωσης, καθορίστε επίσης τις ρυθμίσεις DNS και διακομιστή μεσολάβησης.

| Апов  | ήκευση    | Αρ. Τηλεφ   | ώνου Συσ   | κευής>      |           |            |   | Adminis<br>IE- Alto | strator<br>silvåcon |                |
|-------|-----------|-------------|------------|-------------|-----------|------------|---|---------------------|---------------------|----------------|
| 125 - |           |             | -          |             | den de la |            |   | ~                   | ٥;                  | ιθμ./<br>ποθήκ |
| rap t | ισαγετε ι | με τα αριθι | μ. πληκτρι | I. (MEY. 20 | ψηφια     | )          |   | 1                   | 2<br>ABC            | 3              |
| 8     | >=        |             |            |             |           |            |   | 4<br>GHT            |                     | 6<br>MN        |
| 10    |           | +           | ŕ          | 14          | 4         | < Διαγραφή |   | 7<br>PQRS           | 8<br>TUV            | 9<br>wx        |
|       |           |             |            |             |           |            |   | *                   |                     | #              |
|       |           |             |            |             |           |            |   | с                   | 1/ En               | ανα-<br>ιρά    |
|       | Πίσω      | 1           | _          | _           |           | Επόμενο    | * | $\Diamond$          |                     |                |

Διαμορφώστε τις ρυθμίσεις που απαιτούνται για τη χρήση των λειτουργιών φαξ.

| <b>6</b> Αυτόματη προσαρμογή της διαβ                                             | 3άθ                                                        | μις                                                         | σης                                                                                |
|-----------------------------------------------------------------------------------|------------------------------------------------------------|-------------------------------------------------------------|------------------------------------------------------------------------------------|
| <Αυτόματη Ρύθμιση Τόνων><br>Επιλέξιε τον τύπο.<br>Πλήρης , Γρήγορη ,<br>Ρύθμιση , | Adminis<br>P Arrow<br>1<br>4<br>GHI<br>7<br>PQRS<br>*<br>C | strator<br>ovvöson<br>2<br>ABC<br>5<br>JKL<br>8<br>TUV<br>0 | <sup>2θμ./</sup><br>τοθήκ.<br>3<br>DEF<br>6<br>MNO<br>9<br>WXYZ<br>#<br>2Ψα-<br>ρά |
| Παράλειψη                                                                         | $\Diamond$                                                 |                                                             | in                                                                                 |
| Κατάσταση Διαχείρισης Συστήματος.                                                 | ¥                                                          | λεγχοςΚ                                                     | ατάστ                                                                              |

Μπορείτε να προσαρμόζετε τις διαβαθμίσεις για καλύτερο αποτέλεσμα εκτύπωσης.

#### Παραγωγή αναφοράς 7

| <Έξοδος Αναφοράς>                                                         | nou Oélene un eléuTere | Admini     | istrator<br>ເດນ໌ນຈິຣດຖ |                   |
|---------------------------------------------------------------------------|------------------------|------------|------------------------|-------------------|
| וומוווסוב [ביסטקרן בגרטונשטוןג] אם ווזי מימשטטים ווסט סבאבוב יש באבאכבוב. |                        |            | ₽;                     | 'υθμ./<br>\ποθήκ. |
| <ul> <li>Λίστα Δεδομένων Χρήστη Δικτύου</li> </ul>                        | Έναρξη<br>Εκτύπωσης    | 1          | <b>2</b><br>ABC        | 3<br>DEF          |
|                                                                           |                        | 4<br>GHI   | 5<br>JKL               | 6<br>мно          |
| <ul> <li>Λιστα Δεόομενων Χρηστη Φαξ</li> </ul>                            | Εναρξη<br>Εκτύπωσης    | 7<br>PQRS  | 8<br>TUV               | 9<br>wxyz         |
| = Λίστα Τιμών Ρυθμίσεων                                                   | Έναρξη                 | *          |                        | #                 |
|                                                                           | Εκτύπωσης              | с          | ∥ <sup>En</sup> ¢¢     | ιανα-<br>ορά      |
|                                                                           | لى 0K                  | $\Diamond$ | • Έναρ                 | ξη                |
| ID Κατάσταση Διαχείρισης Συστήματος.                                      |                        | ا ھ        | ΕλεγχοςΙ               | Κατάστ            |

Εκτυπώστε κατάλογο των ρυθμίσεων δικτύου και των τιμών προσαρμογής.

#### 8 Κλείσιμο του Οδηγού διαμόρφωσης

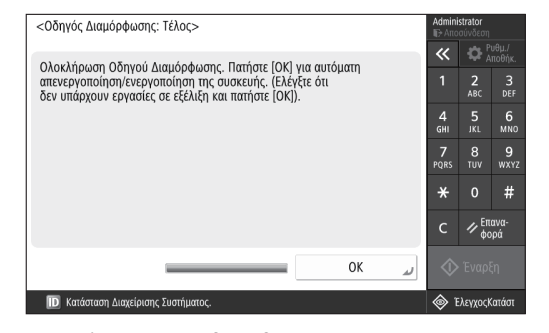

Αφού κλείσετε τον Οδηγό διαμόρφωσης, επανεκκινήστε τη συσκευή για να εφαρμοστούν οι ρυθμίσεις.

#### Για να μάθετε περισσότερα σχετικά με τον Οδηγό διαμόρφωσης

🕤 Οδηγός Χρήστη Δείτε την ενότητα «Διαμόρφωση με χρήση του Οδηγού διαμόρφωσης στον πίνακα ελέγχου»

#### Συνεχίστε για να καθορίσετε τις άλλες ρυθμίσεις, όπως απαιτείται.

# Διαμόρφωση των αρχικών ρυθμίσεων

#### 2 Διαμόρφωση των άλλων ρυθμίσεων, όπως απαιτείται

Διαμορφώστε τις απαιτούμενες ρυθμίσεις σύμφωνα με το περιβάλλον σας.

Για λεπτομέρειες, ανατρέξτε στις ενότητες «User's Guide (Οδηγός Χρήστη)» και «Πληροφορίες ασφάλειας» στα ηλεκτρονικά εγχειρίδια.

#### Πρόσβαση στο ηλεκτρονικό εγχειρίδιο

 Σαρώστε τον κωδικό QR για να ανοίξετε την τοποθεσία Web για το ηλεκτρονικό εγχειρίδιο της Canon.

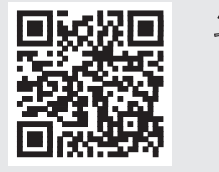

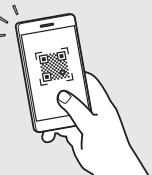

#### Αν δεν μπορείτε να βρείτε την τοποθεσία λήψης, μεταβείτε στη διεύθυνση https://oip.manual.canon/

#### 2. Επιλέξτε το εγχειρίδιο.

#### Οδηγός Χρήστη

Σε αυτή την ενότητα απαριθμούνται οι λειτουργίες της συσκευής, συμπεριλαμβανομένων των χρήσεων, των ρυθμίσεων και των διαδικασιών λειτουργίας της συσκευής.

#### Συχνές ερωτήσεις

Σε αυτή την ενότητα απαριθμούνται συχνές ερωτήσεις και οι σχετικές απαντήσεις.

#### Πληροφορίες ασφάλειας

Σε αυτήν την ενότητα αναφέρονται οι ρυθμίσεις ασφαλείας που συνιστώνται για το περιβάλλον σας και τα βήματα για τη διαμόρφωσή τους.

#### Ρύθμιση του περιβάλλοντος δικτύου

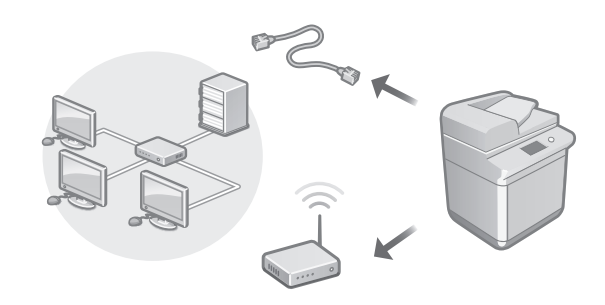

Διαμορφώστε τις ρυθμίσεις δικτύου που δεν περιλαμβάνονται στον Οδηγό διαμόρφωσης, όπως τη μέθοδο σύνδεσης στο δίκτυο και τις ρυθμίσεις διεύθυνσης IP.

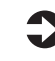

Οδηγός Χρήστη Δείτε την ενότητα «Ρύθμιση του περιβάλλοντος δικτύου»

#### Εγκατάσταση των προγραμμάτων οδήγησης

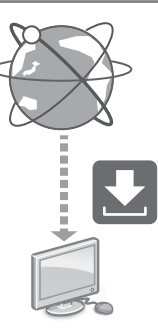

Πραγματοποιήστε λήψη των προγραμμάτων οδήγησης από την τοποθεσία Web της Canon (https://global.canon/ en/support/).

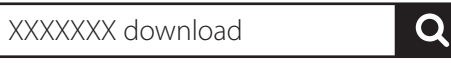

Παράδειγμα: Λήψη C3326i

Γιαπληροφορίες σχετικά με τη συμβατότητα μεταξύ των πιο πρόσφατων προγραμμάτων οδήγησης και λειτουργικών συστημάτων, ανατρέξτε στην τοποθεσία Web της Canon. https://global.canon/en/support/

# EI

#### Διαμόρφωση των ρυθμίσεων επικοινωνίας e-mail/l-φαξ

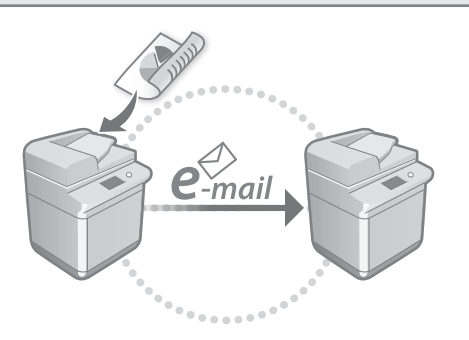

Διαμορφώστε τις ρυθμίσεις επικοινωνίας, όπως τις ρυθμίσεις διακομιστή ταχυδρομείου, ελέγχου ταυτότητας και κρυπτογράφησης για να αποστέλλετε σαρωμένα έγγραφα μέσω e-mail και l-φαξ.

#### Οδηγός Χρήστη

Δείτε την ενότητα «Ρύθμιση επικοινωνίας e-mail/I-φαξ»

#### Σύνδεση με άλλες συσκευές

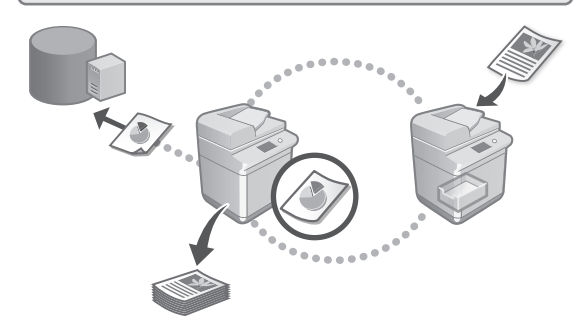

Μπορείτε να καταχωρήσετε έναν διακομιστή Windows ή την Προηγμένη θυρίδα άλλου πολυμηχανήματος Canon ως προορισμό σύνδεσης. Με αυτόν τον τρόπο μπορείτε να χρησιμοποιείτε τη συσκευή για την εκτύπωση δεδομένων που βρίσκονται στον προορισμό σύνδεσης.

Οδηγός Χρήστη Δείτε την ενότητα «Σύνδεση με άλλες συσκευές»

#### Χρήση αυτής της συσκευής από φορητή συσκευή (Σύνδεση με Φορητές Συσκευές)

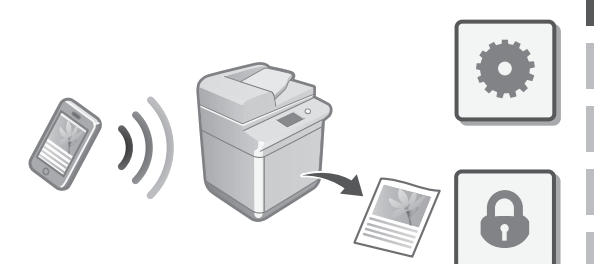

Αυτή η συσκευή μπορεί να χρησιμοποιηθεί από φορητές συσκευές, όπως smartphone. Έτσι, μπορείτε εύκολα να εκτυπώνετε έγγραφα ή φωτογραφίες από μια φορητή συσκευή και να αποθηκεύετε σε μια φορητή συσκευή δεδομένα που έχουν σαρωθεί σε αυτή τη συσκευή.

Οδηγός Χρήστη Δείτε την ενότητα «Σύνδεση με Φορητές Συσκευές»

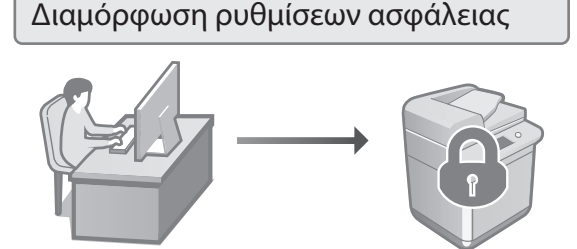

Η συσκευή παρέχει διάφορες λειτουργίες ασφάλειας. Μπορείτε να διαμορφώσετε τις ρυθμίσεις ασφάλειας σύμφωνα με το περιβάλλον σας.

#### Πληροφορίες ασφαλείας Δείτε την ενότητα «Πλοήγηση στις ρυθμίσεις ασφάλειας»

# Διαμόρφωση των αρχικών ρυθμίσεων

#### 3 Χρήση πρακτικών λειτουργιών για τη διαμόρφωση της συσκευής

Σε αυτήν την ενότητα περιγράφονται χρήσιμες λειτουργίες για την αποδοτική διαμόρφωση της συσκευής.

Διαχείριση της συσκευής από υπολογιστή (Remote UI (Απομακρυσμένο περιβάλλον εργασίας))

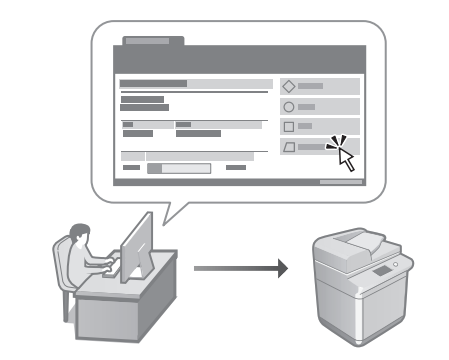

Ένα Remote UI (Απομακρυσμένο περιβάλλον εργασίας) επιτρέπει τον χειρισμό της συσκευής με τη χρήση προγράμματος περιήγησης Web σε υπολογιστή. Μπορείτε να το χρησιμοποιήσετε για να ελέγχετε την κατάσταση λειτουργίας της συσκευής, να αλλάζετε ρυθμίσεις και να αποθηκεύετε στοιχεία στο Βιβλίο διευθύνσεων.

#### Οδηγός Χρήστη

Δείτε την ενότητα «Διαχείριση της συσκευής από υπολογιστή (Remote UI (Απομακρυσμένο περιβάλλον εργασίας))»

#### Εισαγωγή δεδομένων ρυθμίσεων από άλλη συσκευή

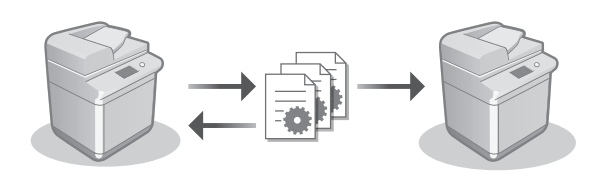

Μπορείτε να αποθηκεύσετε (εξαγάγετε) τα δεδομένα ρυθμίσεων άλλου πολυμηχανήματος Canon σε έναν υπολογιστή. Έπειτα, μπορείτε να εισαγάγετε αυτά τα δεδομένα ρυθμίσεων στη συσκευή για να παραλείψετε τη διαδικασία διαμόρφωσης.

0

Οδηγός Χρήστη Δείτε την ενότητα «Εισαγωγή/Εξαγωγή δεδομένων ρύθμισης»

# Canon

imageRUNNER C3326i

# Installationsvejledning

#### 1 Vigtige sikkerhedsanvisninger Sørg for at læse denne vejledning, inden maskinen tages i brug.

#### 2 Installationsvejledning (dette dokument)

#### 3 Brugervejledning

l dette afsnit beskrives alle de måder, maskinen kan bruges på.

#### OSS

l dette afsnit beskrives problemer, som kan opstå, samt hvordan de kan løses.

#### Sikkerhedsoplysninger

I dette afsnit beskrives sikkerhedsindstillinger.

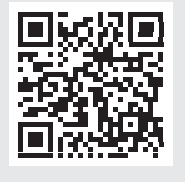

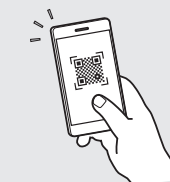

# • Når du har læst vejledningen, skal du gemme den et sikkert sted til senere brug.

• Informationerne i denne vejledning kan ændres uden varsel.

https://oip.manual.canon/ Se flere oplysninger på s. 34 "Åbning af online-manual".

Bg

# Konfiguration af startindstillingerne

Skærmbillederne og illustrationer, som bruges i denne håndbog, afhænger af, hvilken model af maskinen, der er tale om.

#### Konfiguration ved hjælp af Opsætningsvejledningen på betjeningspanelet

Når du tænder maskinen første gang, starter Opsætningsvejledningen på betjeningspanelet.

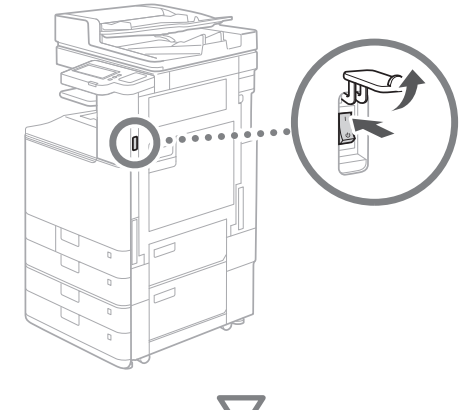

| Sereg<br>Babas Melayu<br>Crabil<br>Cestina<br>Darik<br>Dertich<br>- Tastahritsyout<br>Darik tayout<br>Addut Opset: vejl | Indstill a | Image: Constraint of the state of the state of |  |
|----------------------------------------------------------------------------------------------------|------------|----------------------------------------------------------------------------------------------------|--|
|----------------------------------------------------------------------------------------------------|------------|----------------------------------------------------------------------------------------------------|--|

#### **1** Konfiguration af basisindstillingerne

|                                  | -       |       | «                 | <b>¢</b> ¦          | ndstill./<br>tegistrer |
|----------------------------------|---------|-------|-------------------|---------------------|------------------------|
| Bahasa Melayu<br>Català          | 1/8     |       | 1<br>4            | 2<br><sup>ABC</sup> | 3<br>DEF               |
| Dansk<br>Deutsch                 | ×       |       | GHI<br>7<br>PQRS  | JKL<br>8<br>TUV     | MNO<br>9<br>WXYZ       |
| = Tastaturlayout<br>Dansk layout | Indstil | Þ     | <del>*</del><br>с | 0<br>// Ni          | #<br>Jistil            |
| Afslut Opsæt.vejl. 🥒 📟           |         | ىر OK | $\Diamond$        | • Start             |                        |

Konfigurer basisindstillingerne, som f.eks. sprog på skærmen og den type papir, der skal benyttes.

#### 2 Konfiguration sikkerhedsindstillinger

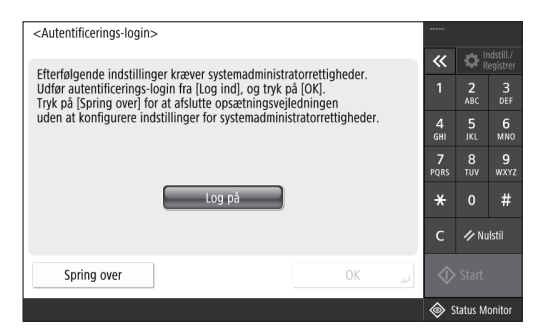

Angiv indstillinger for administrator-login og brugeradgangskontrol for at forbedre maskinens sikkerhed.

Standardbrugernavnet for administratoren er "Administrator", og standardpasswordet er "7654321".

#### 3 Indstilling af datoen/klokkeslættet

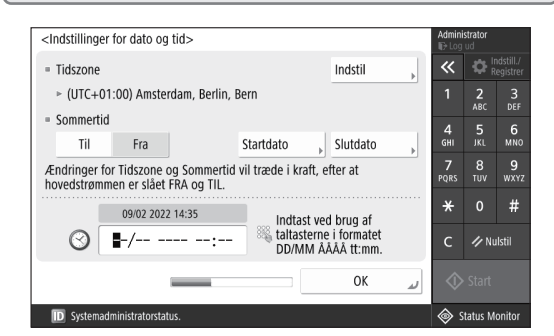

Indstil maskinens dato og klokkeslæt.

# Ca Pt Da

#### **4** Konfiguration netværksindstillinger

| <brug ip-adresse=""></brug>                                               |     |                | Admini              | istrator<br>ud  |                        |
|---------------------------------------------------------------------------|-----|----------------|---------------------|-----------------|------------------------|
|                                                                           |     |                | ~                   | <b>\$</b>       | ndstill./<br>tegistrer |
| <ul> <li>Brug IPv4</li> </ul>                                             | Til | Fra            | 1                   | <b>2</b><br>ABC | 3<br>DEF               |
| = Brug IPv6                                                               | Til | Fra            | 4<br><sub>GHI</sub> | 5<br>JKL        | 6<br>мно               |
| Link-Local adresse                                                        |     | Præfiks-længde | 7<br>PQRS           | 8<br>TUV        | 9<br>wxyz              |
| Kunne ikke hente.                                                         |     |                | *                   |                 | #                      |
| (Når 'Til' vil adresserne hentes næste<br>gang, der tændes for strømmen.) |     |                | с                   | // NI           | ulstil                 |
| Næste   Start                                                             |     |                |                     |                 |                        |
| D Systemadministratorstatus                                               | i.  |                | ء ھ                 | itatus M        | onitor                 |

Konfigurer indstillingerne for at slutte maskinen til netværket.

Vælg et LAN med ledning eller et trådløst LAN, og konfigurere IP-adressen. Afhængigt af dit netværksmiljø skal du også angive DNS- og proxy-indstillinger.

#### **5** Konfiguration faxindstillinger <Registrér enhedens telefonnummer> indtast ved brug af taltasterne. (maks. 20 cifre) 3 DEF 5 JKL 6 S = 8 TUV 9 wxy + 4 b # × 🥢 Nulsti Tilbage Næste D Systemadministratorstat Status Monito

Konfigurer de indstillinger, det kræver, at benytte faxfunktionerne.

#### 6 Automatisk justering af farveforløb

| <automatisk af="" farveforløb="" justering=""></automatisk> |                  |        | Admini<br>IP Log | strator<br>ud   |                        |
|-------------------------------------------------------------|------------------|--------|------------------|-----------------|------------------------|
| varg open.                                                  |                  |        | ~                | ¢               | ndstill./<br>legistrer |
|                                                             |                  |        | 1                | <b>2</b><br>ABC | 3<br>DEF               |
|                                                             |                  |        | 4<br>GHI         | 5<br>JKL        | 6<br>мно               |
| Fuld<br>justering                                           | Hurtig justering | Þ      | <b>7</b><br>PQRS | 8<br>TUV        | 9<br>wxyz              |
|                                                             |                  |        | *                |                 | #                      |
|                                                             |                  |        | с                | ∥ NI            | ılstil                 |
| Spring over                                                 |                  |        | 🚸 Start          |                 |                        |
| ID Systemadministratorstatus.                               |                  | onitor |                  |                 |                        |

Du kan tilpasse farveforløbet for at opnå et bedre printresultat.

#### 7 Printning af en rapport

| <leveringsrapport></leveringsrapport>                  |                 |                     | Administrator   |                       |  |
|--------------------------------------------------------|-----------------|---------------------|-----------------|-----------------------|--|
| Tryk på (start print) för at tå den tapport, du ønsker | at kontrollere. | ~                   | ₽¦              | ndstill./<br>legistre |  |
| <ul> <li>Netværksbrugers dataliste</li> </ul>          | Start print     | 1                   | <b>2</b><br>ABC | 3<br>DEF              |  |
|                                                        |                 | 4<br><sub>GHI</sub> | 5<br>JKL        | 6<br>мпс              |  |
| Faxbrugers dataliste                                   | Start print     | 7<br>PQRS           | 8<br>тиv        | 9<br>wxv              |  |
| <ul> <li>Indstilling af værdiliste</li> </ul>          | Start print     | *                   |                 | #                     |  |
| ·                                                      |                 | с                   | 🥢 NI            | ılstil                |  |
|                                                        | لد ٥٢           | $\Diamond$          |                 |                       |  |
| D Systemadministratorstatus.                           |                 | <u>ه</u>            | itatus M        | onitor                |  |

Print en liste over netværksindstillinger og justeringsværdier.

#### 8 Lukning af Opsætningsvejledningen

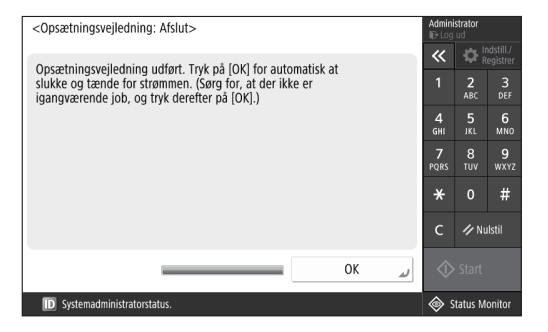

Når du har lukket Opsætningsvejledningen, skal du genstarte maskinen for at aktivere de ændrede indstillinger.

#### Lær mere om denne Opsætningsvejledning

Brugervejledning Se "Opsætning ved hjælp af opsætningsvejledningen på betjeningspanelet"

Fortsæt for at angive de øvrige, påkrævede indstillinger.

# Konfiguration af startindstillingerne

#### 2 Konfiguration af de øvrige, påkrævede indstillinger

Konfigurer de nødvendige indstillinger ifølge dit miljø. Hvis du vil have flere oplysninger, skal du se Brugervejledningen og Sikkerhedsoplysninger i onlinevejledningerne.

#### Åbning af online-manual

**1.** Scan QR-koden for at åbne webstedet med Canons online-manualer.

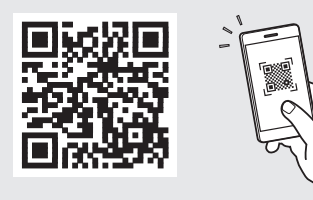

Hvis du ikke kan finde downloadsiden, skal du gå til https://oip.manual.canon/

#### 2. Vælg manualen.

#### Brugervejledning

I dette afsnit vises en lister over maskinens funktioner, herunder drift af maskinen, indstillinger og driftsprocedurer.

#### OSS

l dette afsnit vises ofte stillede spørgsmål og svarene herpå.

#### Sikkerhedsoplysninger

l dette afsnit fremgår de anbefalede sikkerhedsindstillinger for dit miljø og de trin, du skal gennemgå, for at konfigurere dem.

#### Indstilling af netværksmiljøet

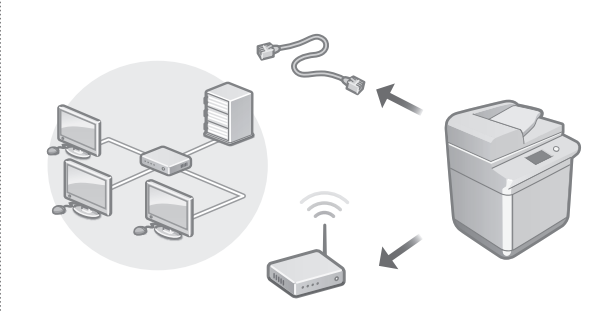

Konfigurere netværksindstillinger, som ikke er omfattet af Opsætningsvejledningen, som f.eks. indstillingerne for netværksforbindelsesmetode og IP-adresse.

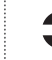

Brugervejledning Se "Indstilling af netværksmiljøet"

#### Installering af driverne

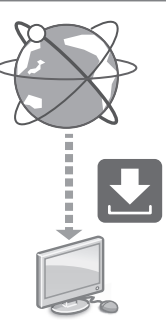

Du kan downloade de seneste drivere fra Canons websted (https://global.canon/en/support/).

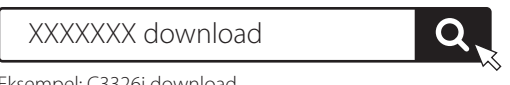

Eksempel: C3326i download

Få flere oplysninger om kompatibilitet med de senester drivere og operativsystemer på Canon website. https://global.canon/en/support/

# Pt Da

#### Konfiguration af kommunikationsindstillinger for e-mail/i-fax

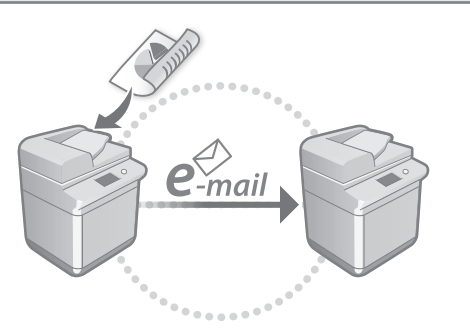

Konfigurere kommunikationsindstillinger, som f.eks. mailserver, godkendelse og krypteringsindstillinger for at kunne sende scannede dokumenter via e-mail og I-fax.

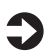

Brugervejledning

Se "Indstilling af e-mail/I-faxkommunikation"

#### Tilslutning til andre enheder

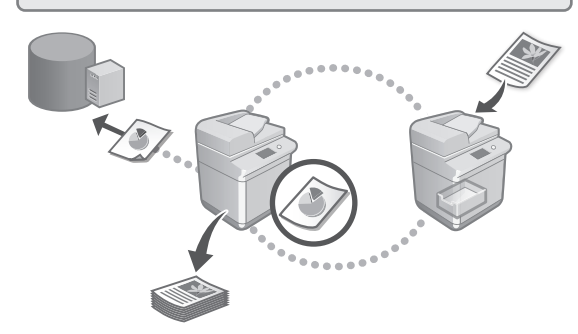

Du kan registrere en Windows-server eller Advanced Space i andre Canon-multifunktionsprintere som en forbindelsesdestination. Dette gør det muligt at anvende denne maskine til at printe data, som er på en forbindelsesdestination.

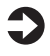

Brugervejledning Se "Slut til andre enheder"

#### Benyt maskinen fra en mobil enhed (kædning med mobile enheder)

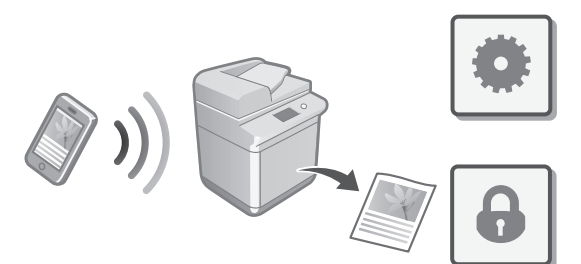

Maskinen kan benyttes fra mobilenheder, som f.eks. smartphones. Det gør det nemt at printe dokumenter eller fotos fra en mobilenhed for at gemme data, som er scannet på denne maskine eller en mobilenhed.

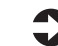

#### Brugervejledning Se "Kædning med mobile enheder"

#### Konfiguration af sikkerhedsindstillinger

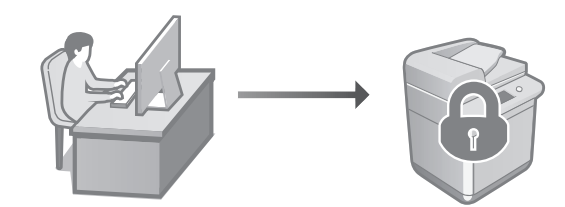

Maskinen har forskellige sikkerhedsfunktioner. Du kan konfigurere sikkerhedsindstillingerne i henhold til dit miljø.

| <br>· · · · · |
|---------------|

Sikkerhedsoplysninger Se "Navigator for sikkerhedsindstillinger"

# Konfiguration af startindstillingerne

#### 3 Brug af praktiske funktioner til konfiguration af maskinen

I dette afsnit beskrives praktiske funktioner til effektivt at konfigurere maskinen.

Administration af maskinen fra en computer (Brugerinterface til fjernbetjening)

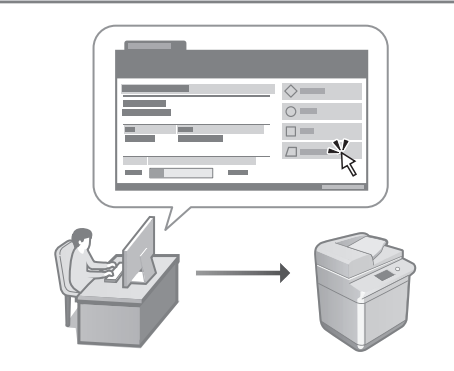

Brugerinterface til fjernbetjening gør det muligt at administrere maskinen ved hjælp af en webbrowser på en computer. Det kan du bruge til at se maskinens driftsstatus, ændre indstillingerne og gemme emner i adressebogen.

#### Brugervejledning

Se "Administration af maskinen fra en computer (Brugerinterface til fjernbetjening)"

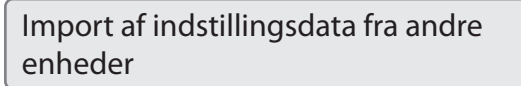

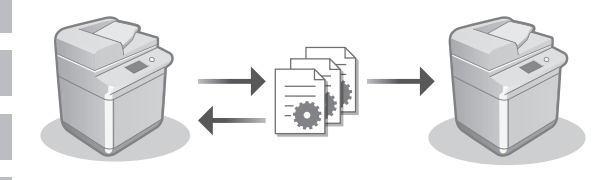

Du kan gemme (eksportere) indstillingsdata fra en anden Canon-multifunktionsprinter på en computer. Du kan derefter importere indstillingsdata på maskinen for at springe konfigurationsproceduren over.

#### Brugervejledning

Se "Import/eksport af indstillingsdataene"
# Canon

imageRUNNER C3326i

# Installatiehandleiding

**1** Belangrijke veiligheidsinstructies Lees eerst deze handleiding voordat u de machine gaat gebruiken.

# 2 Installatiehandleiding (dit document)

# 3 Gebruikershandleiding

In dit gedeelte worden alle manieren uitgelegd waarop deze machine kan worden gebruikt.

# Veelgestelde vragen

In dit gedeelte worden problemen beschreven die kunnen optreden en hoe deze problemen kunnen worden opgelost.

# Beveiligingsinformatie

In dit gedeelte worden de beveiligingsinstellingen beschreven.

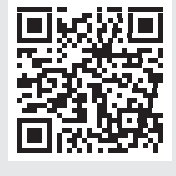

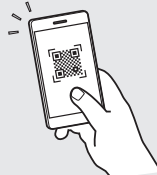

- Bewaar deze handleiding na het lezen bij de machine zodat u de informatie later snel kunt raadplegen.
- De informatie in deze handleiding kan zonder voorafgaande kennisgeving worden gewijzigd.

https://oip.manual.canon/

Zie p. 40 "De online handleiding raadplegen" voor details.

Pt NI

# De begininstellingen configureren

De screenshots en illustraties in deze handleiding verschillen op basis van het model van uw machine.

# Installatie met de installatiegids op het controlepaneel

Wanneer u de machine voor het eerst aanzet, start de installatiegids op het controlepaneel.

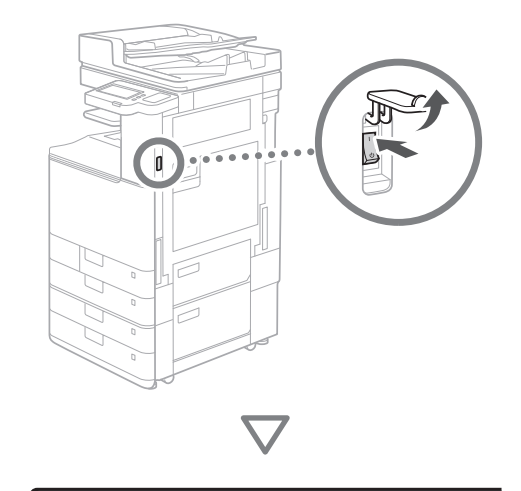

| Taal<br>Nederlands<br>Norsk<br>Polski<br>Português<br>Română<br>• Teetsenb: layout | 4/8 | Contract         Contract         Contract |  |
|------------------------------------------------------------------------------------|-----|----------------------------------------------------------------------------------------------------|--|
| Einde install.gids                                                                 | ОК  | C Preset                                                                                                    |  |

# 1 De begininstellingen configureren

| <andere taal="" toetsenbord=""></andere> |           |            |      |                     |
|------------------------------------------|-----------|------------|------|---------------------|
| Taal                                     |           | ~          | ₿.   | nst./<br>Xegistrern |
| Nederlands                               |           | 1          | 2    | 3                   |
| Norsk                                    | 1/0       | Λ          | E    | 6                   |
| Polski                                   | 4/0       | GHI        | JKL  | MNO                 |
| Português                                |           | 7          |      |                     |
| Românâ                                   | •         | PQRS       |      |                     |
| = Toetsenb. layout                       |           | *          |      | #                   |
| Nederlandse layout                       | Instellen | с          | ∥ Re | set                 |
| Einde install.gids 🤳                     | ر ٥٢      | $\Diamond$ |      |                     |
|                                          |           | <u>ه</u>   |      |                     |

Configureer de basisinstellingen, zoals de weergavetaal van het scherm en het type papier dat wordt gebruikt.

# **2** De beveiligingsinstellingen configureren

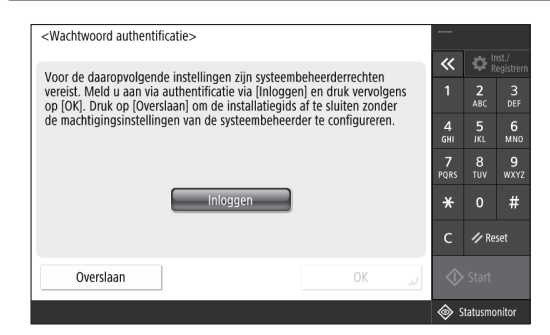

Geef de instellingen op van de administrator login en de gebruikersauthentificatie om de beveiliging van de machine te verbeteren.

De standaardgebruikersnaam voor de beheerder is "Administrator" en het standaardwachtwoord is "7654321".

# **3** De datum en tijd instellen

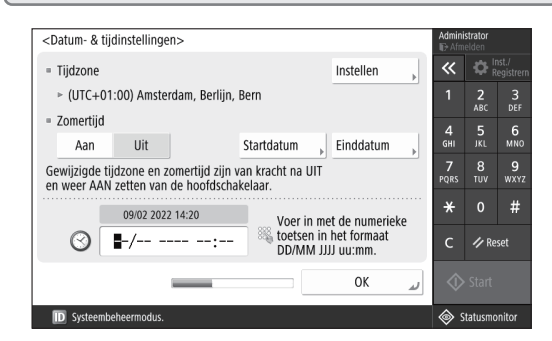

De datum en tijd van de machine instellen.

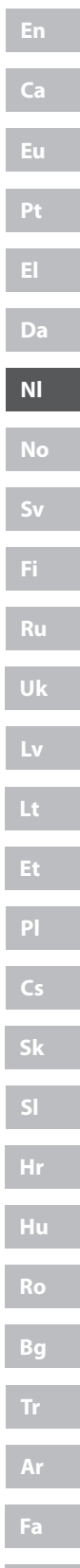

# **4** De netwerkinstellingen configureren

| <gebruik ip-adres=""></gebruik>  |                                        |                         | Admini<br>⊪∋Afm | strator<br>elden |                     |
|----------------------------------|----------------------------------------|-------------------------|-----------------|------------------|---------------------|
|                                  |                                        | 1                       | ~               | <b>\$</b>        | nst./<br>tegistrern |
| <ul> <li>Gebruik IPv4</li> </ul> | Aan                                    | Uit                     | 1               | <b>2</b><br>ABC  | 3<br>DEF            |
| = Gebruik IPv6                   | Aan                                    | Uit                     | 4<br>6ні        | 5<br>JKL         | 6<br>мно            |
| Link-Lokaal adres                |                                        | Prefivlenate            | 7<br>PORS       | 8<br>TUV         | 9<br>wxyz           |
| Kan niet ophalen.                |                                        | Treixengie              | *               |                  | #                   |
| (Bij inschal<br>opgehaald r      | keling worden de<br>na volgende keer i | adressen<br>inschakel.) | с               | 🥢 Re             | iset                |
| _                                | _                                      | Volgende 🕨              | $\Diamond$      |                  |                     |
| D Systeembeheermodus.            |                                        |                         | د 🗇             | tatusmo          | onitor              |

Configureer de instellingen om de machine op een netwerk aan te sluiten.

Selecteer een bedraad LAN of draadloos LAN en configureer het IP-adres. Preciseer op basis van uw netwerkomgeving ook de DNS en proxy-instellingen.

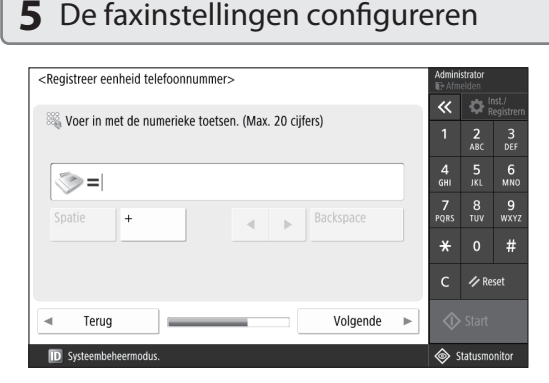

Configureer de vereiste instellingen voor het gebruik van de faxfuncties.

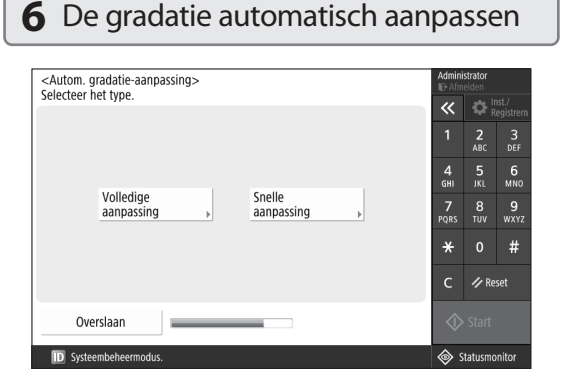

U kunt de gradatie aanpassen voor een beter afdrukresultaat.

# 7 Een rapport afdrukken

| <afdrukrapport><br/>Druk op [Ctart afdrukken] voor te controleren rapport</afdrukrapport> |                    | Admini              | strator<br>elden |                     |
|-------------------------------------------------------------------------------------------|--------------------|---------------------|------------------|---------------------|
| bluk op [start aldrukken] voor te controleren rapport.                                    |                    | ~                   | <b>\$</b>        | nst./<br>Xegistrern |
| <ul> <li>Lijst netwerkgebruikersgegevens</li> </ul>                                       | Start<br>afdrukken | 1                   | <b>2</b><br>ABC  | 3<br>DEF            |
|                                                                                           |                    | 4<br><sub>GHI</sub> | 5<br>JKL         | 6<br>мно            |
| Lijst met gegevens faxgebruikers                                                          | Start<br>afdrukken | 7<br>PQRS           | 8<br>TUV         | 9<br>wxyz           |
| = Instell. waardelijst                                                                    | Start              | *                   |                  | #                   |
|                                                                                           | afdrukken          | С                   | 🥢 Re             | set                 |
|                                                                                           | لد OK              | $\Diamond$          |                  |                     |
| D Systeembeheermodus.                                                                     |                    | د                   | tatusmo          | nitor               |

Drukt een lijst af van de netwerkinstellingen en aangepaste waarden.

# 8 De installatiegids afronden

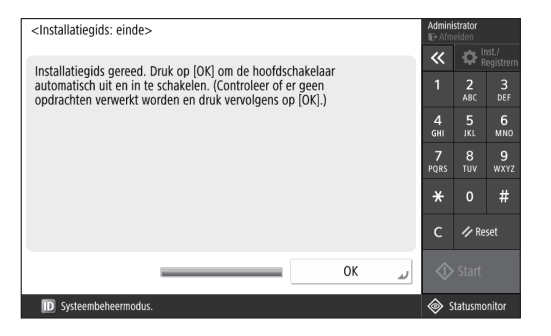

Nadat u de installatiegids hebt afgerond, start u de machine opnieuw op om de instellingen toe te passen.

| Voc<br>inst | or meer informatie over de<br>callatiegids                                                 |
|-------------|--------------------------------------------------------------------------------------------|
| C           | Gebruikershandleiding<br>Zie "Installatie met de installatiegids op het<br>controlepaneel" |
|             |                                                                                            |
| 2           | Geef de andere instellingen op,<br>zoals vereist.                                          |

# De begininstellingen configureren

# 2 De andere instellingen configureren zoals vereist

Configureer de vereiste instellingen op basis van uw omgeving.

Raadpleeg voor details de gebruikershandleiding en beveiligingsinformatie in de online handleidingen.

# De online handleiding raadplegen

**1.** Scan de QR-code om de website van de Canon online handleiding te openen.

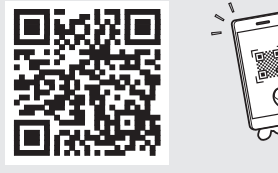

Als u de downloadsite niet kunt vinden, ga dan naar https://oip.manual.canon/

# 2. Selecteer de handleiding.

### Gebruikershandleiding

In dit gedeelte worden de functies van de machine beschreven, waaronder de bediening, instellingen en bedieningsprocedures van de machine.

### Veelgestelde vragen

Dit gedeelte bevat veelgestelde vragen en hun antwoorden.

# Beveiligingsinformatie

Dit gedeelte biedt aanbevolen beveiligingsinstellingen voor uw omgeving en de stappen om ze te configureren.

# De netwerkomgeving instellen

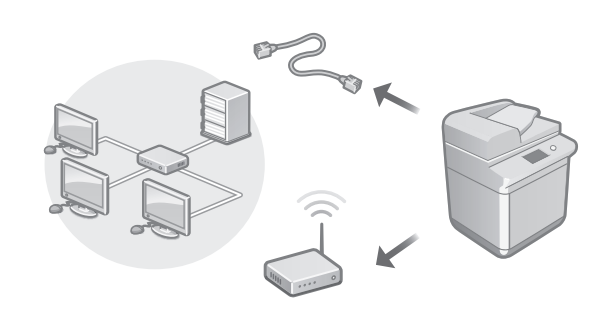

Configureer de netwerkinstellingen die niet in de installatiegids voorkomen, zoals de netwerkverbindingsmethode en de IP-adresinstellingen.

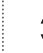

Gebruikershandleiding Raadpleeg "De netwerkomgeving instellen"

# De stuurprogramma's installeren

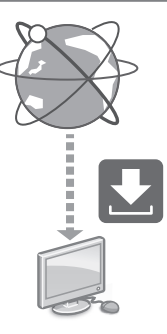

Download de stuurprogramma's op de Canon-website (https://global.canon/en/support/).

# XXXXXXX download

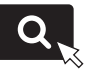

Voorbeeld: C3326i downloaden

Raadpleeg de website van Canon voor informatie over de compatibiliteit van de meest recente stuurprogramma's met het besturingssysteem.

https://global.canon/en/support/

Instellingen voor communicatie via e-mail/l-fax configureren

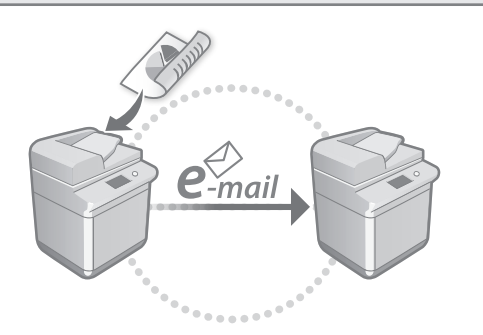

Configureer de communicatie-instellingen, zoals de mailserver-, authentificatie- en encryptie-instellingen om gescande documenten per e-mail en l-fax te verzenden.

# Gebruikershandleiding

Raadpleeg "Communicatie via e-mail/I-Fax instellen"

Verbinding maken met overige apparaten

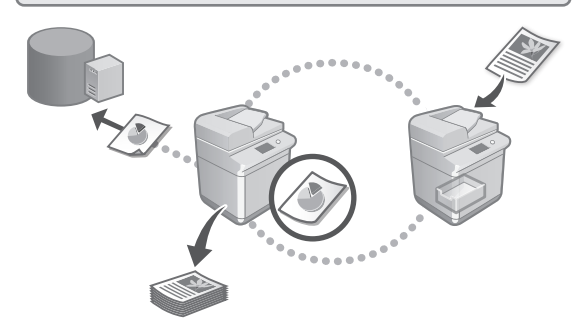

U kunt een Windows-server of de geavanceerde ruimte van een andere Canon multifunctieprinter registreren als verbindingsbestemming. U kunt de machine dan gebruiken om gegevens op de verbindingsbestemming af te drukken.

Gebruikershandleiding Raadpleeg "Verbinding maken met andere apparaten"

Deze machine gebruiken vanaf een mobiel apparaat (Koppelen aan mobiele apparaten)

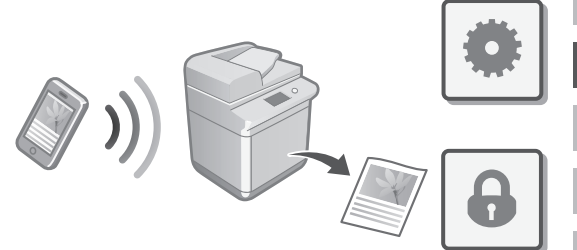

Deze machine kan vanaf mobiele apparaten worden gebruikt, zoals smartphones. Zo kunt u eenvoudig documenten of foto's vanaf een mobiel apparaat afdrukken en gegevens die op deze machine zijn gescand op een mobiel apparaat opslaan.

Gebruikershandleiding Raadpleeg "Koppelen aan mobiele apparaten"

# Beveiligingsinstellingen configureren

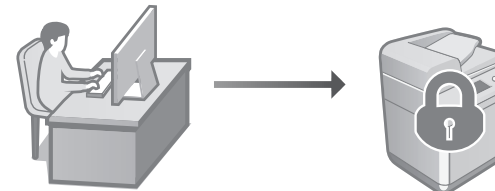

De machine heeft meerdere beveiligingsfuncties. U kunt de beveiligingsinstellingen instellen op basis van uw omgeving.

# beveiligingsinstellingen"

Beveiligingsinformatie Raadpleeg "Navigator van de

# De begininstellingen configureren

# 3 Handige functies gebruiken om de machine in te stellen

In dit gedeelte worden handige functies beschreven om de machine efficiënt in te stellen.

# Het apparaat vanaf een computer beheren (UI op afstand)

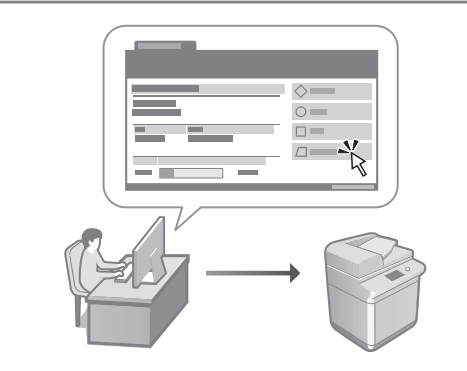

Met behulp van Remote UI (UI op afstand) kan deze machine met de webbrowser op een computer worden beheerd. U kunt het gebruiken om de bedrijfsstatus van de machine te controleren, instellingen te wijzigen en items in het adresboek op te slaan.

### Gebruikershandleiding Raadpleeg "Het apparaat vanaf een computer beheren (UI op afstand)"

# De instellingengegevens van een ander apparaat importeren

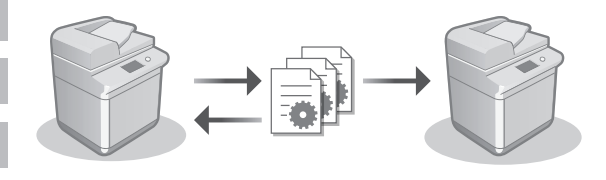

U kunt de instellingengegevens van een andere Canon multifunctieprinter op een computer opslaan (exporteren). Vervolgens kunt u die instellingengegevens op de machine importeren om de configuratieprocedure over te slaan.

### Gebruikershandleiding Raadpleeg "De gegevens van instellingen importeren/exporteren"

# Canon

imageRUNNER C3326i

# Installasjonsveiledning

### 1 Viktige sikkerhetsinstruksjoner Sørg for at du leser disse instruksjonene før du begynner å bruke maskinen.

# 2 Installasjonsveiledning (dette dokumentet)

# **3** Bruksanvisning

Denne delen forklarer alle bruksmåtene for denne maskinen.

# Vanlige spørsmål

Denne delen beskriver problemer som kan oppstå og hvordan du løser disse problemene.

# Sikkerhetsinformasjon

Denne delen beskriver sikkerhetsinnstillinger.

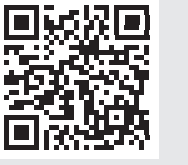

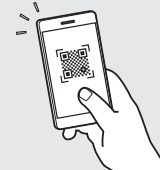

Ca

Pt

No

# https://oip.manual.canon/

Se s. 46 "Få tilgang til den nettbaserte håndboken" for mer informasjon.

- Oppbevar veiledningen på et trygt sted etter du har lest den, slik at du kan finne den igjen senere.
- Det tas forbehold om at informasjonen i denne veiledningen kan endres uten forvarsel.

# Konfigurere grunninnstillingene

Skjermbilder og illustrasjoner brukt i denne håndboken varierer avhengig av maskinmodell.

# Sette opp ved bruk av oppsettguiden på kontrollpanelet

Når du slår på maskinen for første gang, starter oppsettguiden på kontrollpanelet.

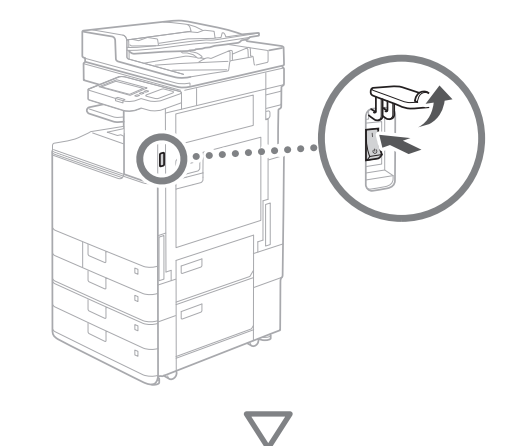

| Sprik<br>Nedrkands<br>Norsk<br>Polski<br>Potrugels<br>Romália<br>* Tastaturkajout<br>Norsk tayout<br>Stutt oppst.guide | 4.8<br>Instile<br>OK | Image: Constraint of the second second sec |  |
|----------------------------------------------------------------------------------------------------|----------------------|----------------------------------------------------------------------------------------------------|--|
|----------------------------------------------------------------------------------------------------|----------------------|----------------------------------------------------------------------------------------------------|--|

# Konfigurere basisinnstillinger

1

| Språk                 |           |    | ~          | ₽¦      | nnst./<br>tegistrer |
|-----------------------|-----------|----|------------|---------|---------------------|
| Nederlands            |           |    | 1          | 2       | 3                   |
| Norsk                 | 4/9       |    | 4          | -       | C C                 |
| Polski                | 4/0       |    | GHI        | JKL     | MNO                 |
| Português             |           |    | 7          |         | 9                   |
| Românâ                | •         |    | PQRS       |         |                     |
| = Tastaturlayout      |           |    | *          |         | #                   |
| Norsk layout          | Innstille | •  | с          | // NL   | ullstill            |
| Slutt oppst.guide 🔟 🔳 | ОК        | L. | $\Diamond$ | • Start |                     |

Konfigurer basisinnstillinger som skjermens displayspråk og papirtype som skal brukes.

# 2 Konfigurere sikkerhetsinnstillinger

| <autentiseringsinnlogging></autentiseringsinnlogging>                                                                         |                 |                 |                     |
|----------------------------------------------------------------------------------------------------|-----------------|-----------------|---------------------|
| Påfølgande innstillinger krever systemstyrerrettigheter                                                                       | ~               | ¢               | nnst./<br>legistrer |
| Utfør autentiseringsinnlogging fra [Logg inn], og trykk på [OK].<br>Trykk på [Hopp over] for å avslutte oppsettsquiden uten å | 1               | <b>2</b><br>ABC | 3<br>DEF            |
| konfigurere innstillingene for systemstyrerrettigheter.                                                                       | <b>4</b><br>6ні | 5<br>JKL        | 6<br>мно            |
|                                                                                                    | 7<br>PQRS       | 8<br>тиv        | 9<br>wxyz           |
| Logg inn                                                                                                    | *               |                 | #                   |
|                                                                                                    | с               | 🥢 NI            | ıllstill            |
| Hopp over                                                                                                    | $\Diamond$      |                 |                     |
|                                                                                                    | <u>ه</u>        | itatusov        | erv.                |

Spesifiser administrator login og innstillinger for brukergodkjenning for å forbedre maskinens sikkerhet.

Standard brukernavn for administratoren er "Administrator", og standardpassordet er "7654321".

# **3** Stille inn dato og klokkeslett

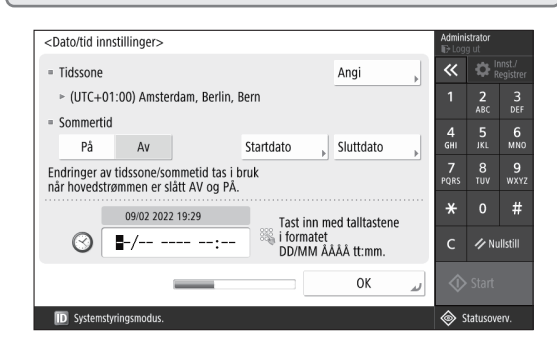

Stille inn maskinens dato og klokkeslett.

# Ca Pt No

# **4** Konfigurere nettverksinnstillinger

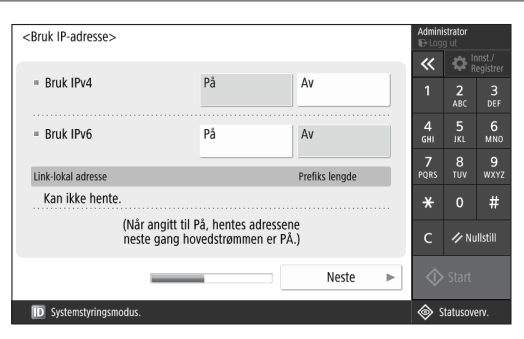

Konfigurer innstillingene for å koble maskinen til et nettverk.

Velg kablet LAN eller trådløst LAN og konfigurer IP-adressen. Avhengig av nettverksmiljø, spesifiserer du også DNS- og proxy-innstillinger.

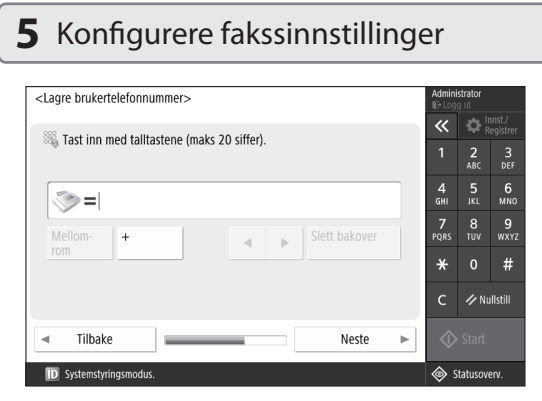

Konfigurer innstillingene som kreves for å bruke faksfunksjonene.

| <auto graderingsjustering=""></auto> | Admin     | istrator<br>ig ut |                    |
|--------------------------------------|-----------|-------------------|--------------------|
| veig type.                           | *         | ₽¦                | nnst./<br>legistri |
|                                      | 1         | <b>2</b><br>АВС   | 3<br>DE            |
|                                      | 4<br>GHI  | 5<br>JKL          | 6<br>мN            |
| Full justering                       | 7<br>PQRS | 8<br>тиv          | 9<br>wx1           |
|                                      | *         |                   | #                  |
|                                      | с         | nı 🖉              | ıllstill           |

Du kan justere graderingen for å få bedre utskriftsresultater.

# 7 Utskrift av en rapport

| <skriv rapport="" ut=""></skriv>                           |                | Admin<br>ID: Log | <b>istrator</b><br>ig ut |                     |
|------------------------------------------------------------|----------------|------------------|--------------------------|---------------------|
| Trykk på [start utskrift] för rapporten du vil kontrollere |                | ~                | ₽¦                       | nnst./<br>legistrer |
| <ul> <li>Brukerdataliste for nettverk</li> </ul>           | Start utskrift | 1                | <b>2</b><br>ABC          | 3<br>DEF            |
|                                                            |                | 4<br>6ні         | <b>5</b><br>JKL          | 6<br>мно            |
| <ul> <li>Faks brukerdataliste</li> </ul>                   | Start utskrift | 7<br>PQRS        | 8<br>TUV                 | 9<br>wxyz           |
| = Innst.verdiliste                                         | Start utskrift | *                |                          | #                   |
|                                                            |                | с                | 🥠 NI                     | ıllstill            |
|                                                            | ند ٥٢          | \$               |                          |                     |
| D Systemstyringsmodus.                                     |                | ؛ چ              | Statusov                 | erv.                |

Skriv ut en liste over nettverksinnstillinger og justeringsverdier.

# 8 Lukke oppsettguiden

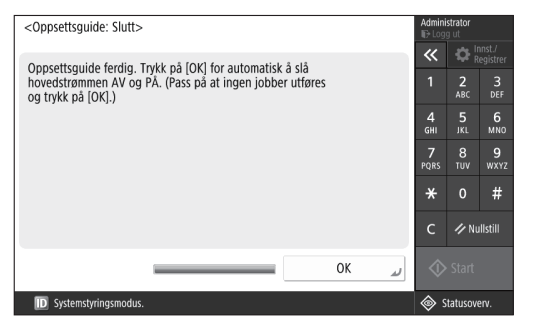

Etter at du har lukket oppsettguiden, starter du maskinen på nytt for å vise innstillingene.

# For å lære mer om oppsettguiden

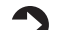

Bruksanvisning Se "Sette opp ved bruk av oppsettguiden på kontrollpanelet"

Fortsett å spesifisere de andre innstillingene ved behov.

# Konfigurere grunninnstillingene

# 2 Konfigurere andre innstillinger ved behov

Konfigurer de påkrevde innstillingene i henhold til ditt miljø. Hvis du vil ha mer informasjon, kan du se Bruksanvisning og sikkerhetsinformasjon i de nettbaserte håndbøkene.

# Få tilgang til den nettbaserte håndboken

# **1.** Skann QR-koden for å åpne nettstedet til Canons nettbaserte håndbok.

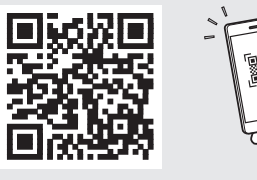

# A

### Hvis du ikke finner nedlastingsnettstedet, går du til https://oip.manual.canon/

# 2. Velg håndboken.

# Bruksanvisning

Denne delen lister opp maskinens funksjoner, inkludert maskinoperasjoner, innstilling og driftsprosedyrer.

# Vanlige spørsmål

Denne delen lister opp ofte stilte spørsmål og svarene.

# Sikkerhetsinformasjon

Denne delen gir informasjon om anbefalte sikkerhetsinnstillinger for miljøet ditt og trinnene for å konfigurere de.

# Konfigurere nettverksmiljøet

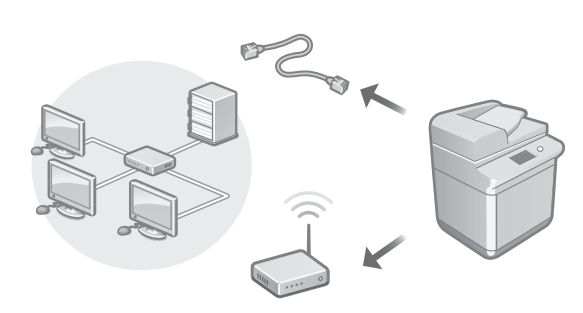

Konfigurer nettverksinnstillingene som ikke er inkludert i oppsettguiden, som nettverkstilkoblingsmetode og IP-adresseinnstillinger.

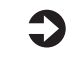

### Bruksanvisning Se "Konfigurere nettverksmiljøet"

# Installere driverne

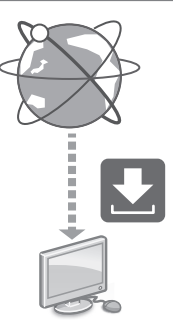

Last ned driverne fra Canons nettside (https://global.canon/en/support/).

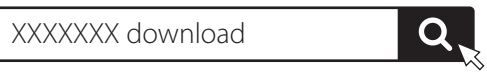

Eksempel: C3326i nedlasting

Se Canons nettsted for informasjon om kompatibiliteten mellom de nyeste driverne og operativsystemene. https://global.canon/en/support/

# Konfigurere kommunikasjonsinnstillinger for e-post/l-faks

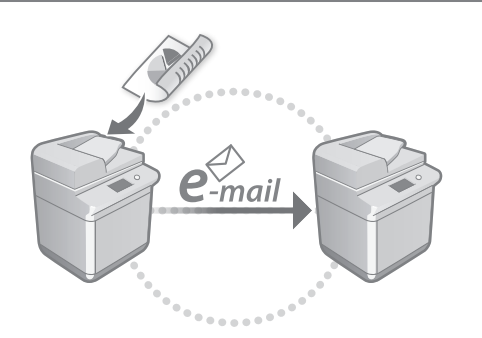

Konfigurer kommunikasjonsinnstillinger som e-postserver, autentiserings- og krypteringsinnstillinger, slik at du kan sende skannede dokumenter via e-post og I-faks.

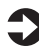

#### Bruksanvisning

Se "Stille inn kommunikasjonsinnstillinger for e-post/l-faks"

### Koble til med andre enheter

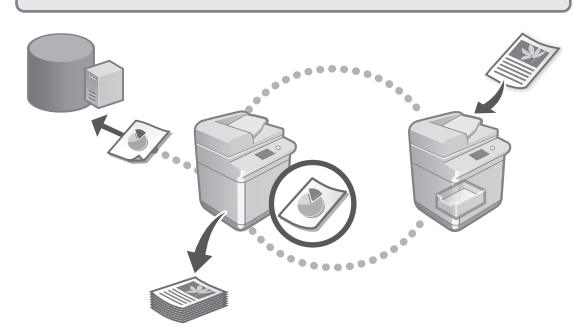

Du kan registrere en Windows-server eller et avansert område til en annen Canon-multifunksjonsskriver som et tilkoblingsmål. Dette gir deg muligheten til å bruke maskinen til å skrive ut data som befinner seg på tilkoblingsmålet.

| Bruksanvisning |
|----------------|
|                |

# Se "Koble til andre enheter"

# Bruke denne maskinen fra en mobilenhet (koble til mobile enheter)

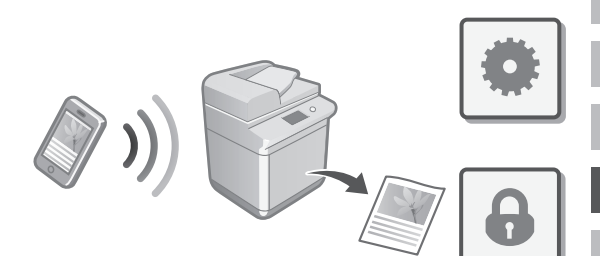

Denne maskinen kan brukes fra mobile enheter som for eksempel en smarttelefon. Dette gjør det enkelt å skrive ut dokumenter eller bilder fra en mobilenhet, og til å lagre data som er skannet på denne maskinen på en mobilenhet.

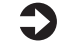

Bruksanvisning Se "Koble til mobile enheter"

# Konfigurere sikkerhetsinnstillinger

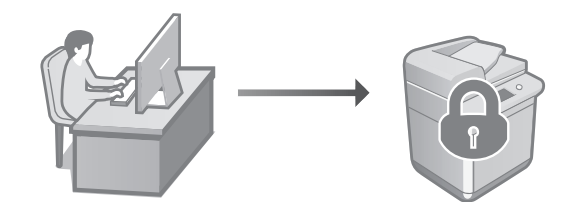

Maskinen har diverse sikkerhetsfunksjoner. Du kan konfigurere de påkrevde sikkerhetsinnstillingene i henhold til ditt miljø.

Sikkerhetsinformasjon Se "Navigator for sikkerhetsinnstillinger"

# Konfigurere grunninnstillingene

3

# Bruke praktiske funksjoner for å konfigurere maskinen

Denne delen beskriver nyttige funksjoner for effektiv konfigurering av maskinen.

# Administrere maskinen fra en datamaskin (Fjernkontroll)

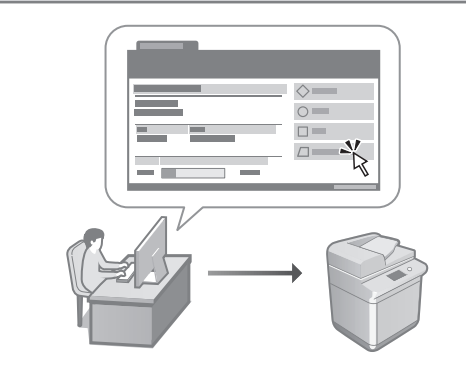

Fjernkontroll lar deg administrere denne maskinen ved hjelp av nettleseren på en datamaskin. Du kan bruke dette til å kontrollere maskinens driftsstatus, endre innstillinger og lagre elementer i adresseboken.

### Bruksanvisning

Se "Administrere maskinen fra en datamaskin (Fjernkontroll)"

# Importere innstillingsdata fra en annen enhet

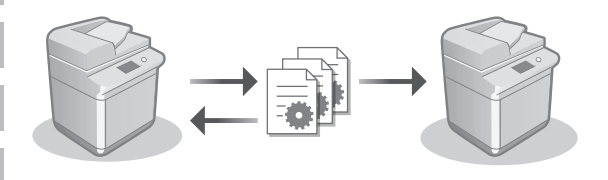

Du kan lagre (eksportere) innstillingsdata til en annen Canon-multifunksjonsskriver på en datamaskin. Deretter kan du importere innstillingsdataene til maskinen, slik at du kan hoppe over konfigureringsprosessen.

### ) Bruksanvisning Se "Importere/eksportere innstillingdata"

# Canon

imageRUNNER C3326i

# Installationsguide

**1** Viktiga säkerhetsanvisningar Var noga med att läsa den här handboken innan du använder enheten.

# 2 Installationsguide (det här dokumentet)

# 3 Användarhandbok

Det här avsnittet visar alla sätt som den här maskinen kan användas.

# FAQ

Det här avsnittet beskriver problem som kan uppstå och hur dessa kan lösas.

# Säkerhetsinformation

Det här avsnittet beskriver säkerhetsinställningarna.

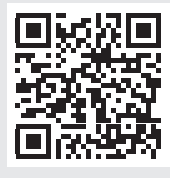

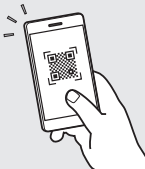

Förvara den här handboken så att du har den till hands om du vill slå upp något i den.

• Informationen i denna guide kan ändras utan föregående meddelande.

https://oip.manual.canon/

Se Sid. 52 "Läsa onlinehandboken" för mer information.

Pt Sv

# Konfigurera de inledande inställningarna

Skärmbilderna och illustrationerna som används i den här handboken skiljer sig åt beroende på maskinmodellen.

# Inställning med hjälp av installationsguiden på kontrollpanelen

När du slår på maskinen för första gången påbörjas installationsguiden via kontrollpanelen.

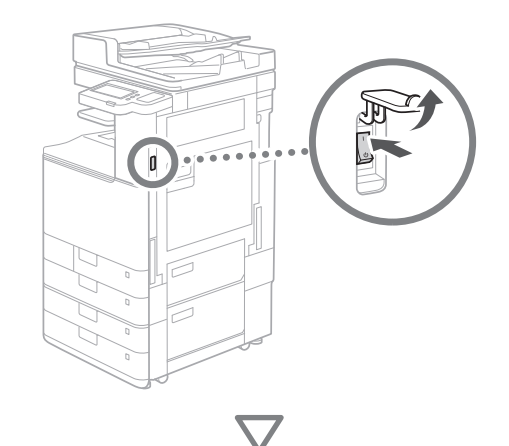

| Serial<br>Slovenčina<br>Slovenčina<br>Slovenčina<br>Tieleg Vet Nam<br>- Tang bordslayout<br>Svensk layout<br>Avduta inst.guide 🚙 🚃 | 5/8<br>Ställ in , | Image: Constraint of the state of the state of |  |
|----------------------------------------------------------------------------------------------------|-------------------|----------------------------------------------------------------------------------------------------|--|
|----------------------------------------------------------------------------------------------------|-------------------|----------------------------------------------------------------------------------------------------|--|

# 1 Konfigurera grundläggande inställningar

| Språk              |          |    | ~              | <b>Q</b> | egister |
|--------------------|----------|----|----------------|----------|---------|
| Slovenčina         |          |    |                | 2        | 3       |
| Slovenščina        | E /0     |    |                | F        | 6       |
| Suomi              | 5/6      |    | GHI            | JKL      | MNO     |
| Svenska            |          |    |                |          | 9       |
| Tiếng Việt Nam     | •        |    | PQRS           |          |         |
| Tang.bordslayout   |          |    | *              |          | #       |
| Svensk layout      | Ställ in | •  | с              | ∥ Åt     | erställ |
| Avsluta inst.guide |          | ок | <br>$\Diamond$ |          |         |

Konfigurera grundläggande inställningar såsom skärmspråk och typen av papper som ska användas.

# 2 Konfigurera säkerhetsinställningarna

| <autentiseringsinloggning></autentiseringsinloggning>                                                                                                    |                   |                      |                                          |
|----------------------------------------------------------------------------------------------------|-------------------|----------------------|------------------------------------------|
| För påföljande inställningar krävs systemansvarigbehörighet.<br>Utför autentiseringsinloggning från [Logga in] och tryck sedan på [OK].<br>Tryck på [Hoppa över] för att avsluta installationsguiden utan<br>att konfigurera inställningar för systemansvarigbehörighet. | 14GHI             | 2<br>ABC<br>5<br>JKL | nst./<br>egister<br>3<br>DEF<br>6<br>MNO |
|                                                                                                    | 7<br>PQRS         | 8<br>TUV             | 9<br>wxyz                                |
| Logga in                                                                                                    | <del>*</del><br>с | 0<br>1/ Åt           | #<br>erstāll                             |
| Hoppa över OK                                                                                                    | $\Diamond$        |                      |                                          |
|                                                                                                    | s 🍥               | tatusmo              | nitor                                    |

Ange autentiseringsinställningar för administratörer och användare för att förbättra maskinens säkerhet.

Det förvalda användarnamnet för administratören är "Administrator" och det förvalda lösenordet är 7654321.

# **3** Ställa in datum och tid

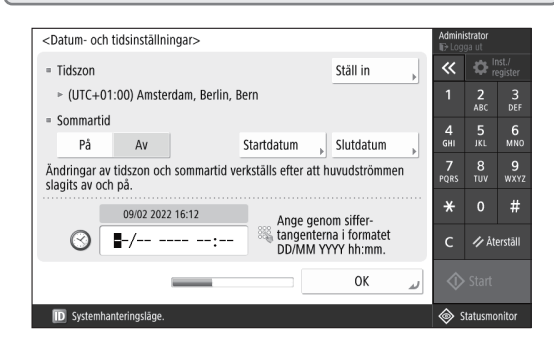

Ställ in maskinens datum och tid.

# 4 Konfigurera nätverksinställningarna

| <använd ip-adress=""></använd>  |                   |             | Adn<br>⊪∋t | <b>inistrator</b><br>ogga ut |                    |
|---------------------------------|-------------------|-------------|------------|------------------------------|--------------------|
|                                 |                   |             | ~          | ÷                            | Inst./<br>register |
| <ul> <li>Använd IPv4</li> </ul> | På                | Av          | 1          | <b>2</b><br>ABC              | 3<br>DEF           |
| = Använd IPv6                   | På                | Av          | 4<br>GH    | 5<br>JKL                     | 6<br>мно           |
| Länklakal adross                |                   | Brofiylangd | 7<br>POB   | 8<br>5 TIIV                  | 9<br>WYY7          |
| Kunde inte hämta.               |                   | rienxiarigu |            |                              | #                  |
| (Om akti                        | verad hämtas adre | ccor nācta  | ~          | V                            | #                  |
| gång                            | huvudströmmen sä  | tts på.)    | С          | <i>∥</i> Å                   | terställ           |
|                                 | _                 | Nästa       |            | 🌶 Start                      |                    |
| Systemhanteringsläge.           |                   |             | ۲          | Statusm                      | onitor             |

Konfigurera inställningarna som behövs för att ansluta maskinen till ett nätverk.

Välj ett trådbundet LAN eller trådlöst LAN och konfigurera IP-adressen. Ange även DNS- och proxyinställningarna beroende på nätverksmiljön.

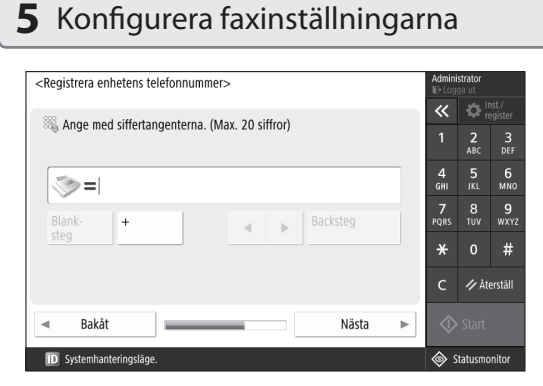

Konfigurera de inställningar som krävs för att använda faxfunktionerna.

| б | Justera | graderingen | automatiskt |
|---|---------|-------------|-------------|
|---|---------|-------------|-------------|

| <auto th="" ton<=""><th>ingsjustering&gt;</th><th></th><th></th><th>Admini<br/>IP Log</th><th>strator<br/>ga ut</th><th></th></auto> | ingsjustering>   |                |   | Admini<br>IP Log | strator<br>ga ut |                  |
|----------------------------------------------------------------------------------------------------|------------------|----------------|---|------------------|------------------|------------------|
| vaj typ.                                                                                                    |                  |                |   | «                | 🗘 🖁              | ist./<br>egister |
|                                                                                                    |                  |                |   |                  | 2<br>ABC         | 3<br>DEF         |
|                                                                                                    |                  |                |   | <b>4</b><br>GHI  | 5<br>JKL         | 6<br>мпо         |
|                                                                                                    | Full justering   | Snabbjustering | Þ | <b>7</b><br>PQRS | 8<br>тиv         | 9<br>wxy;        |
|                                                                                                    |                  |                |   | *                |                  | #                |
|                                                                                                    |                  |                |   | с                | 🥠 Åte            | erställ          |
| Нор                                                                                                    | pa över          |                |   | $\Diamond$       |                  |                  |
| D Syste                                                                                                    | mhanteringsläge. |                |   | <u>ه</u> د       | tatusmo          | nitor            |

Du kan justera graderingarna för att få ett bättre utskriftsresultat.

# 7 Skriva ut en rapport

| <utmatningsrapport></utmatningsrapport>              | ntrollora          | Adr      | ninistrator<br>.ogga ut |                  |
|------------------------------------------------------|--------------------|----------|-------------------------|------------------|
| riyek pa [starta utskrift] for den rapport du vin ke | nitronera.         | *        | : ¢                     | nst./<br>egister |
| <ul> <li>Datalista för nätverksanvändare</li> </ul>  | Starta<br>utskrift | 1        | <b>2</b><br>ABC         | 3<br>DEF         |
|                                                      |                    | 4<br>GH  | 5<br>I JKL              | 6<br>мно         |
| Faxanvändardatalista                                 | Starta<br>utskrift | 7<br>PQF | S TUV                   | 9<br>wxyz        |
| = Lista över inställningsvärden                      | Starta             |          |                         | #                |
|                                                      | utskrift           | c        | 1/ Å1                   | erstāll          |
|                                                      | ОК                 | <        |                         |                  |
| D Systemhanteringsläge.                              |                    |          | Statusm                 | onitor           |

Skriv ut en lista över nätverksinställningar och justeringsvärden.

# 8 Stänga installationsguiden

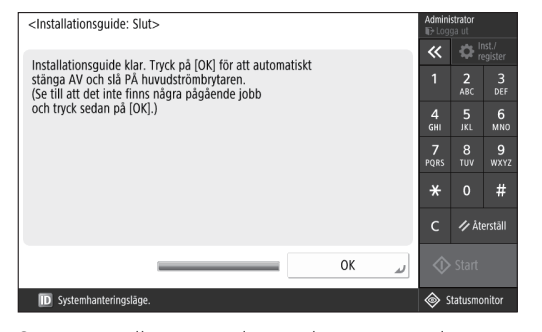

Stäng installationsquiden och starta sedan om maskinen för att återspegla inställningarna.

# För mer information om installationsguiden

Användarhandbok Se "Inställning med hjälp av installationsguiden på kontrollpanelen"

Fortsätt att ange övriga inställningar efter behov.

# Konfigurera de inledande inställningarna

# 2 Konfigurera övriga inställningar efter behov

Konfigurera de nödvändiga inställningarna baserat på din miljö.

Se Användarhandboken och säkerhetsinformationen i onlinehandböckerna för mer information.

# Läsa onlinehandboken

# **1.** Skanna QR-koden för att öppna webbplatsen till Canons onlinehandbok.

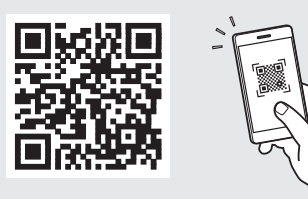

Gå till https://oip.manual.canon/ om du inte hittar nedladdningssidan

# 2. Välj handboken

### Användarhandbok

Det här avsnittet listar maskinens funktionalitet, inklusive maskinens funktioner, inställningar och driftsprocedurer.

### FAQ

Det här avsnittet listar vanliga frågor och svar.

### Säkerhetsinformation

Det här avsnittet innehåller säkerhetsinställningar som rekommenderas för din miljö och stegen för att konfigurera dem.

# Ställa in nätverksmiljön

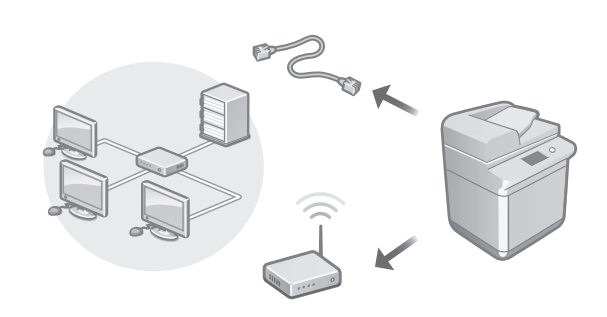

Konfigurera nätverksinställningarna som inte ingår i installationsguiden, såsom metoden för nätverksanslutning och IP-adressinställningarna.

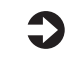

Användarhandbok Se "Konfigurera nätverksmiljön"

# Installera drivrutinerna

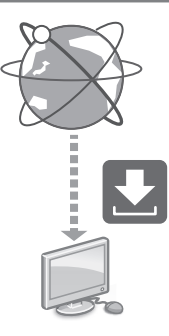

Hämta den senaste skrivardrivrutinen från Canons webbplats (https://global.canon/en/support/).

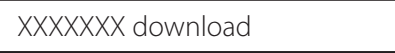

Exempel: C3326i nedladdning

Se Canons webbplats för mer information om kompatibiliteten mellan de senaste drivrutinerna och operativsystem.

https://global.canon/en/support/

Konfigurera inställningar för e-post/ I-faxkommunikation

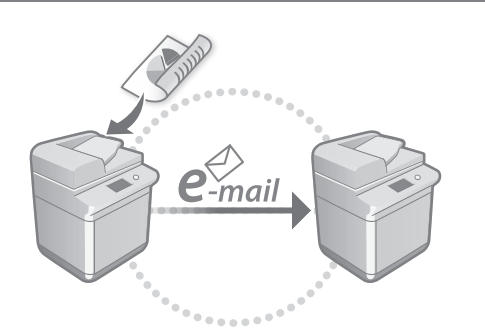

Konfigurera kommunikationsinställningar såsom e-postservern samt autentiserings- och krypteringsinställningar för att skicka skannade dokument via e-post och l-fax.

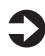

Användarhandbok Se "Ställa in E-post/I-fax-kommunikation"

# Ansluta med andra enheter

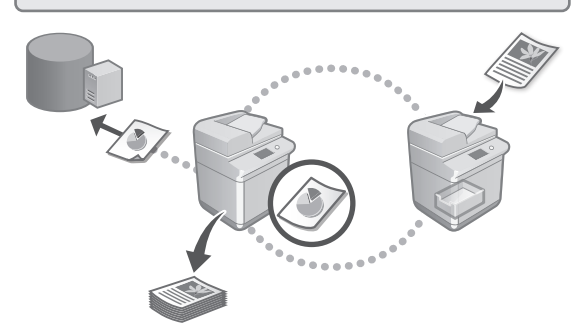

Du kan registrera en Windows-server eller Avancerat utrymme för en annan Canon-multifunktionsskrivare som anslutningsdestination. Detta låter dig använda maskinen för att skriva ut data som finns på anslutningsdestinationen.

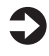

Användarhandbok Se "Ansluta till andra enheter" Använda den här maskinen via en mobil enhet (länka med mobila enheter)

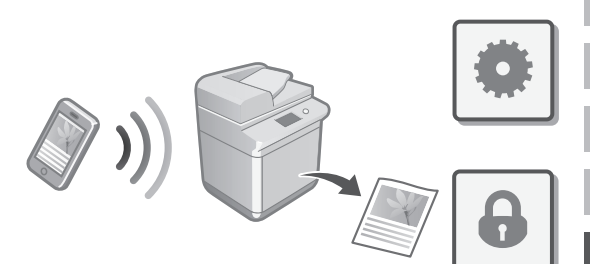

Den här maskinen kan användas från mobila enheter såsom smartphones. Detta gör det enkelt att skriva ut dokument eller foton från en mobil enhet och att spara data, som har skannats på den här maskinen, på en mobil enhet.

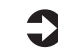

Användarhandbok Se "Länka med mobila enheter"

# Konfigurera säkerhetsinställningar

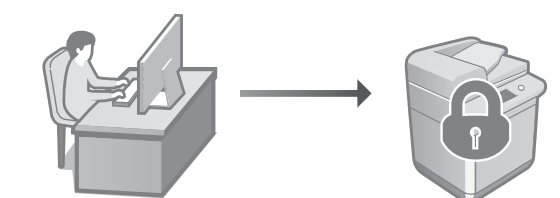

Maskinen erbjuder olika säkerhetsfunktioner. Du kan konfigurera säkerhetsinställningarna efter din miljö.

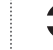

Säkerhetsinformation Se "Navigator för säkerhetsinställningar"

# Konfigurera de inledande inställningarna

# 3 Använda lämpliga funktioner för att konfigurera maskinen

Det här avsnittet beskriver användbara funktioner som kan användas för att effektivt konfigurera maskinen.

# Hantera maskinen från en dator (Fjärranvändargränssnittet)

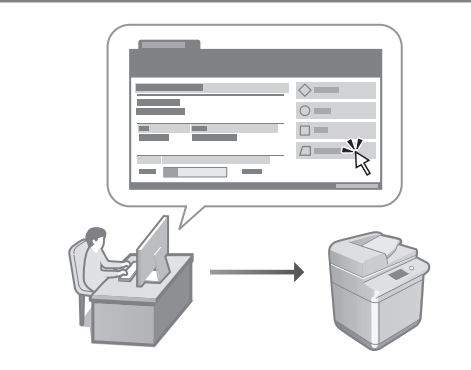

Remote UI (Fjärranvändargränssnittet) låter den här maskinen hanteras via webbläsaren på en dator. Du kan använda det för att kontrollera maskinens driftstatus, ändra inställningar och spara poster i adressboken.

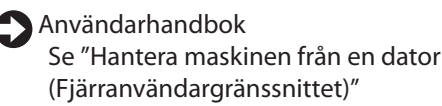

# Importera inställningsdata från en annan enhet

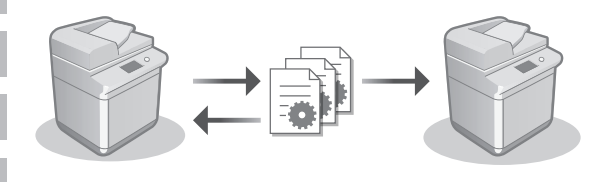

Du kan spara (exportera) inställningsdata för en annan Canon-multifunktionsskrivare till en dator. Du kan sedan importera inställningsdata till maskinen för att hoppa över konfigurationsproceduren.

### Användarhandbok Se "Importera/exportera inställningsdata"

# Canon

imageRUNNER C3326i

# Asennusopas

#### **1** Tärkeitä turvallisuusohjeita Muista lukea tämä käyttöohie ennen laitt.

Muista lukea tämä käyttöohje ennen laitteen käyttöä.

# 2 Asennusopas (tämä asiakirja)

# 3 Käyttöopas

Tässä osassa selitetään kaikki tämän laitteen käyttötavat.

# Toistuvat kysymykset

Tässä osassa kuvaillaan mahdolliset ongelmat ja niiden ratkaiseminen.

# Suojaustiedot

Tässä osassa kuvaillaan suojausasetukset.

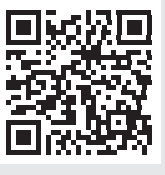

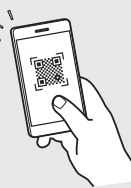

https://oip.manual.canon/

Lisätietoja, katso p. 58 "Käytönaikaisen oppaan avaaminen".

- Luettuasi tämän oppaan säilytä sitä varmassa paikassa tulevaa käyttöä varten.
- Tämän oppaan tietoja saatetaan muuttaa ilman erillistä ilmoitusta.

# Alkuasetusten määrittäminen

Tässä oppaassa käytetyt kuvat ja kuvitus saattavat poiketa laitteesi mallista.

# Määritys käyttöpaneelin asetusoppaan avulla

Kun kytket laitteeseen virran ensimmäistä kertaa, asetusopas käynnistyy käyttöpaneelissa.

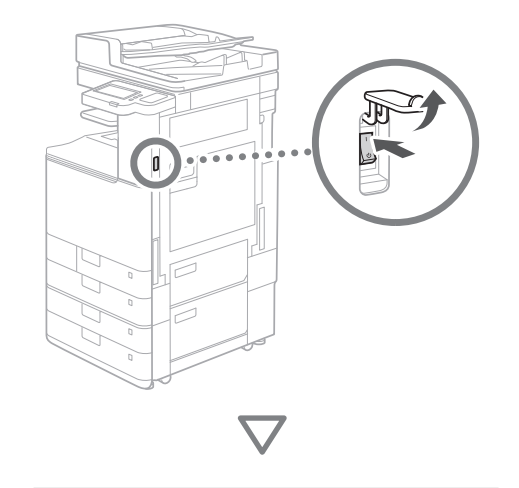

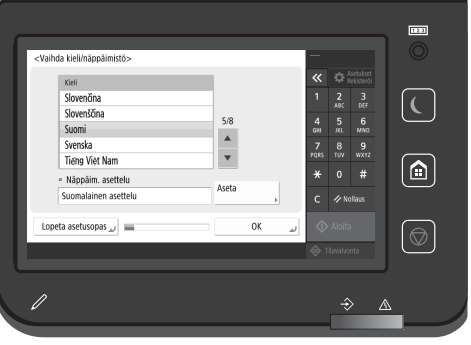

# 1 Perusasetusten määrittäminen

| Kieli                                 |       |     | ~          |        |        |
|---------------------------------------|-------|-----|------------|--------|--------|
| Slovenčina                            |       |     | 1          | 2      | 3      |
| Slovenščina                           | E /0  |     | 4          |        |        |
| Suomi                                 | 5/6   |     | GHI        | JKL    | MNO    |
| Svenska                               |       |     | 7          |        | 9      |
| Tiếng Việt Nam                        | •     |     | PQRS       |        |        |
| <ul> <li>Näppäim. asettelu</li> </ul> |       |     | *          |        | #      |
| Suomalainen asettelu                  | Aseta | Þ   | с          | // No  | ollaus |
| opeta asetusopas 🖉 🔳                  | 0     | K J | $\Diamond$ | Aloita |        |

Määritä perusasetukset, kuten näytön kieli ja käytettävä paperityyppi.

# 2 Suojausasetusten määrittäminen

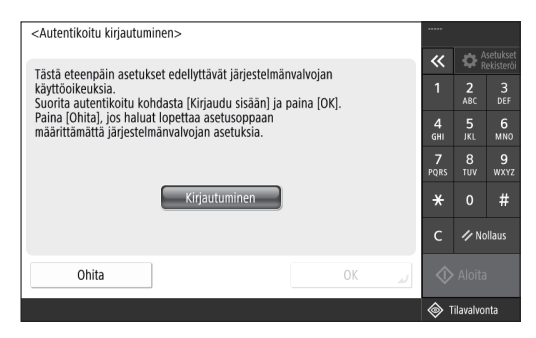

Voit parantaa laitteen suojausta määrittämällä pääkäyttäjän kirjautumistiedot ja käyttäjätodennuksen asetukset.

Pääkäyttäjän oletuskäyttäjänimi on "Administrator" ja oletussalasana "7654321".

# 3 Päiväyksen/ajan asettaminen

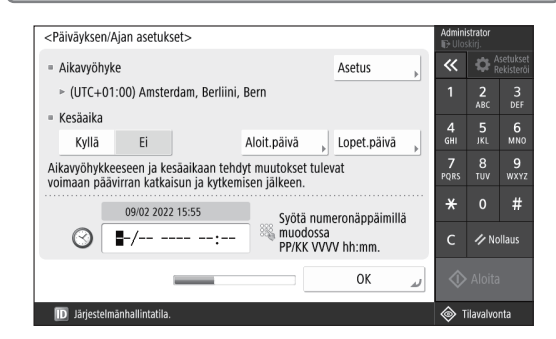

Aseta laitteen päiväys ja aika.

| En   |
|------|
| Ca   |
| Eu   |
| Pt   |
| El   |
| Da   |
| NI   |
| No   |
| Sv   |
| Fi   |
| Ru   |
| Uk   |
| Lv   |
| Lt   |
| Et   |
| Pl   |
| Cs   |
| Sk   |
| SI   |
| Hr   |
| Hu   |
| Ro   |
| Bg   |
| Tr   |
| Ar   |
| Fa _ |

#### 4 Verkkoasetusten määrittäminen <käytä IP-osoitetta> <käytä IP-osoitetta> <käytä IP-o

Määritä asetukset, joilla laite yhdistetään verkkoon.

Valitse kiinteä tai langaton paikallisverkko ja määritä IP-osoite. Verkkoasetusten perusteella määritä myös DNS- ja välityspalvelimen asetukset.

# 5 Faksiasetusten määrittäminen

| Tallenna yksikön puhelinni  | umero>                  |               |   | Adminis<br>EP Ulos | strator<br>kirj. |                      |
|-----------------------------|-------------------------|---------------|---|--------------------|------------------|----------------------|
| C. Int                      | 11. (Taint 30           |               |   | «                  | ¢                | setukse<br>lekisterð |
| Syota numeropainikkei       | ila.(Enint. 20 numeroa) |               |   | 1                  | 2<br>ABC         | 3                    |
| ())=                        |                         |               |   | 4<br>GHI           |                  | 6<br>MN0             |
| Váli- +                     |                         | Askelpalautin |   | 7<br>PQRS          | 8<br>TUV         | 9<br>wxrz            |
| lyonti j                    |                         |               |   | *                  |                  | #                    |
|                             |                         |               |   | с                  | 1/ No            | ollaus               |
| 🔹 Takaisin 📄 🖿              |                         | Seuraava      | ۲ | $\Diamond$         |                  |                      |
| D Järjestelmänhallintatila. |                         |               |   | ۵ آ                | ilavalvo         | nta                  |

Määritä faksitoimintojen käyttöön tarvittavat asetukset.

| 6 Sävytyksen säätäminen autom                                                | aattisesti                                                                                                    |
|------------------------------------------------------------------------------|----------------------------------------------------------------------------------------------------|
| <autom. sävytyksen="" säätö=""><br/>Valitse tyyppi.<br/>Täysi säätö</autom.> | Addresses       We blocksty       Construction       Accelsated       Accelsated <th< th=""></th<> |
| Ohita                                                                        | 📣 Aloita                                                                                                    |
| D Järjestelmänhallintatila.                                                  | 🔷 Tilavalvonta                                                                                                    |

Voit parantaa tulostusjälkeä sävytyksiä säätämällä.

# 7 Raportin tulostaminen

| <luovutusraportti></luovutusraportti>               | haluat tarkistaa   | Admi<br>ID UI       | n <b>istrator</b><br>oskirj. |                         |
|-----------------------------------------------------|--------------------|---------------------|------------------------------|-------------------------|
| Paina [Aloita tulostus] raportila varien, jonka     | ndiudi idrkisidd.  | ~                   | <b>\$</b> ;                  | Asetukset<br>Rekisteröi |
| <ul> <li>Verkkokäyttäjän tietolista</li> </ul>      | Aloita<br>tulostus | 1                   | <b>2</b><br>АВС              | 3<br>DEF                |
|                                                     |                    | 4<br><sub>GHI</sub> | 5<br>JKL                     | 6<br>мно                |
| <ul> <li>Faksin käyttäjän tietojen lista</li> </ul> | Aloita<br>tulostus | 7<br>PQRS           | 8<br>TUV                     | 9<br>wxyz               |
| = Arvolistan asetus                                 | Aloita             | *                   |                              | #                       |
|                                                     | tulostus           | с                   | // N                         | ollaus                  |
|                                                     | ОК                 | ¢ ا                 |                              |                         |
| D Järjestelmänhallintatila.                         |                    | \$                  | Tilavalvo                    | onta                    |

Tulosta luettelo verkkoasetuksista ja säätöarvoista.

# 8 Asetusoppaan sulkeminen

| <asetusopas: loppu=""></asetusopas:>                                                                                                    |   | Admini           | strator<br>kirj. |                     |
|----------------------------------------------------------------------------------------------------|---|------------------|------------------|---------------------|
|                                                                                                    |   | «                |                  | setukse<br>ekisterö |
| Asetusopas vaimis. Paina JOA, paavirran automaatusta<br>katkaisua ja uudelleen kytkemistä varten. (Varmista, että<br>mitään töitä ei ole kesken ja paina sitten JOKJ.) |   |                  | <b>2</b><br>ABC  | 3<br>DEF            |
|                                                                                                    |   | 4<br>бні         | 5<br>JKL         | 6<br>мно            |
|                                                                                                    |   | <b>7</b><br>PQRS | 8<br>TUV         | 9<br>wxyz           |
|                                                                                                    |   | *                |                  | #                   |
|                                                                                                    |   | с                | 🥠 No             | ollaus              |
| ОК                                                                                                    | 4 |                  |                  |                     |
| ID Järjestelmänhallintatila.                                                                                                    |   | T 🔞              | ilavalvo         | nta                 |

Suljettuasi Asetusoppaan käynnistä laite uudelleen, jotta asetukset otetaan käyttöön.

# Lisätietoja Asetusoppaasta

Э К

Käyttöopas Katso "Määritys käyttöpaneelin asetusoppaan avulla".

Jatka muiden asetusten määrittämistä tarpeen mukaan.

# Alkuasetusten määrittäminen

# 2 Muiden asetusten määrittäminen tarpeen mukaan

Määritä tarvittavat asetukset ympäristön mukaan. Lisätietoja on Käyttöoppaassa ja käytönaikaisten oppaiden suojaustiedoissa.

# Käytönaikaisen oppaan avaaminen

# **1.** Avaa Canonin käytönaikaisen oppaan verkkosivusto skannaamalla QR-koodi.

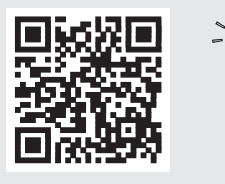

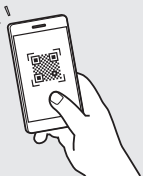

Jos lataussivustoa ei löydy, mene osoitteeseen https://oip.manual.canon/

# 2. Valitse opas.

### Käyttöopas

Tässä osassa luetellaan laitteen toiminnot, kuten laitteen käyttötoiminnot, asetukset ja käyttömenettelyt.

### Toistuvat kysymykset

Tässä osassa luetellaan toistuvia kysymyksiä ja niiden vastauksia.

### Suojaustiedot

Tässä osassa annetaan käyttöympäristöösi suositellut suojausasetukset ja niiden määritysvaiheet.

# Verkkoympäristön määrittäminen

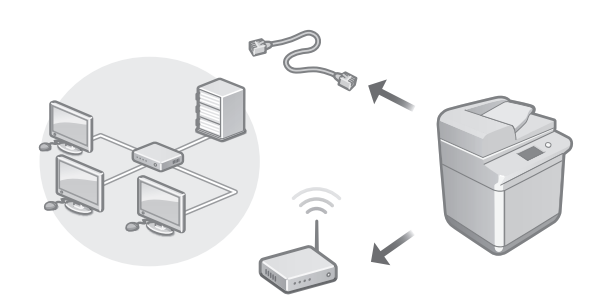

Määritä verkkoasetukset, jotka eivät ole Asetusoppaassa, kuten verkon yhteystapa ja IP-osoiteasetukset.

Käyttöopas Katso "Verkkoympäristön asetukset"

# Ajurien asentaminen

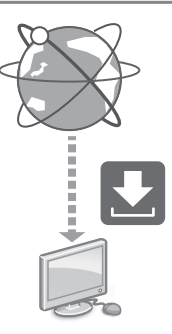

Lataa ajurit Canonin verkkosivuilta (https://global.canon/en/support/).

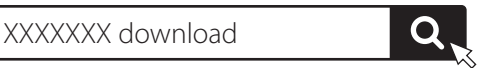

Esimerkki: C3326i:n lataus

Tiedot uusimpien ajureiden yhteensopivuudesta uusimpien käyttöjärjestelmäversioiden kanssa ovat Canonin sivustossa. https://global.canon/en/support/

# Sähköpostin ja faksin yhteysasetusten määrittäminen

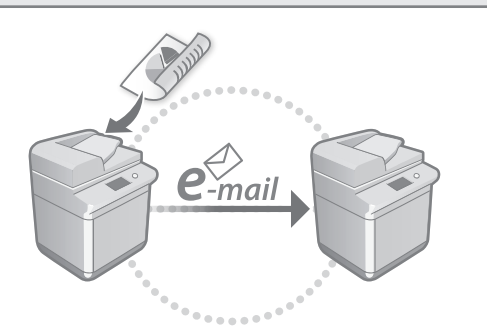

Määritä liikennöintiasetukset, kuten sähköpostipalvelin, todennus ja salausasetukset, jotta voit lähettää skannattuja asiakirjoja sähköpostilla ja I-faksilla.

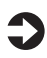

Käyttöopas Katso "Sähköpostin/l-faksin määrittäminen"

# Yhdistäminen muihin laitteisiin

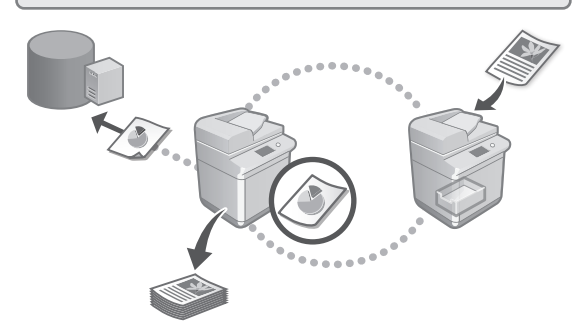

Voit tallentaa yhteyskohteeksi Windows-palvelimen tai toisen Canon-monitoimitulostimen lisätilan. Siten voit tulostaa laitteella yhteyskohteessa olevia tietoja.

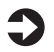

Käyttöopas Katso "Yhdistäminen muihin laitteisiin"

# Tämän laitteen käyttäminen mobiililaitteesta (linkitys mobiililaitteisiin)

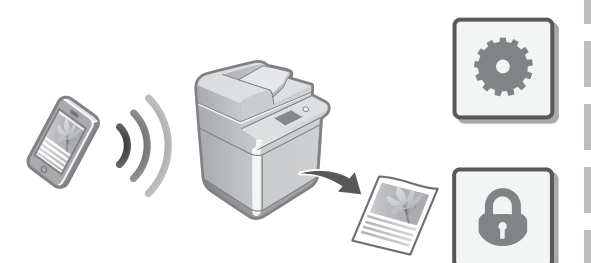

Tätä laitetta voi käyttää älypuhelimien tapaisista mobiililaitteista. Siten mobiililaitteesta on helppo tulostaa asiakirjoja tai valokuvia ja tallentaa tähän laitteeseen skannatut tiedot mobiililaitteeseen.

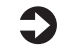

Käyttöopas Katso "Linkitys mobiililaitteisiin"

# Suojausasetusten määrittäminen

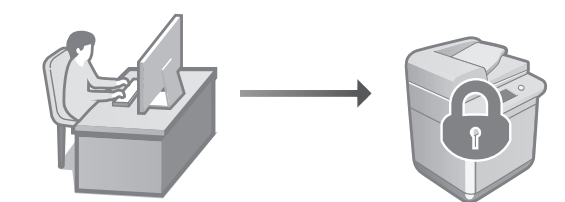

Laitteessa on monenlaisia suojaustoimintoja. Voit määrittää suojausasetukset käyttöympäristön mukaan.

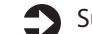

Suojaustiedot

Katso "Siirtyminen suojaustiedoissa"

# Alkuasetusten määrittäminen

3 Laitteen määrittäminen kätevillä toiminnoilla

Tässä osassa kuvaillaan hyödyllisiä toimintoja, joiden avulla laitteen voi määrittää tehokkaasti.

# Laitteen hallinta tietokoneella (Etäkäyttöliittymä-sovellus)

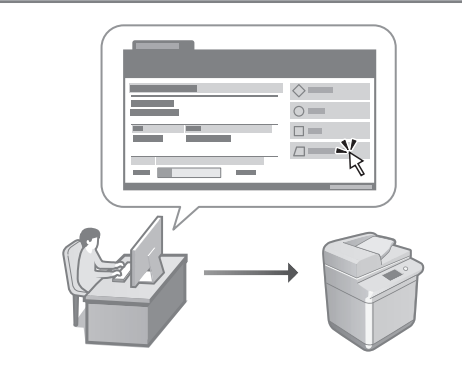

Etäkäyttöliittymä-sovellus sallii tämän laitteen hallitsemisen tietokoneen verkkoselaimella. Voit tarkastaa sen avulla laitteen toimintatilan, muuttaa asetuksia ja tallentaa kohteita osoitekirjaan.

# Käyttöopas

Katso "Laitteen hallinta tietokoneella (Etäkäyttöliittymä-sovellus)"

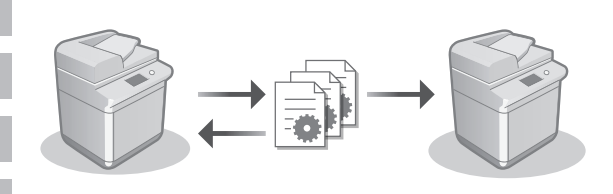

Asetustietojen tuonti toisesta laitteesta

Voit tallentaa (viedä) toisen Canon-monitoimitulostimen asetustiedot tietokoneelle. Sitten voit tuoda asetustiedot laitteeseen. Siten voit ohittaa määritystoimet.

Käyttöopas Katso "Asetusdatan tuonti/vienti"

# Canon

imageRUNNER C3326i

# Руководство по установке

# Важные указания по технике безопасности

Обязательно прочтите эти инструкции перед началом использования аппарата.

# 2 Руководство по установке (данный документ)

# 3 Руководство пользователя

В этом разделе объясняются все способы использования этого аппарата.

### Часто задаваемые вопросы

В этом разделе описаны проблемы, которые могут возникнуть, а также способы их решения.

# Информация о безопасности

В этом разделе описаны параметры безопасности.

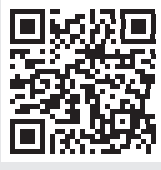

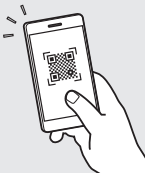

https://oip.manual.canon/

Подробнее см. стр. 64 «Доступ к интернет-руководству».

- Прочитав данное руководство, сохраните его в надежном месте для дальнейшего использования в качестве справочника.
- Информация в настоящем руководстве может быть изменена без уведомления.

# Настройка начальных параметров

Снимки экранов и рисунки, используемые в данном руководстве, отличаются в зависимости от модели вашего аппарата.

# Подготовка аппарата к работе с помощью программы начальной установки на Панели управления

При первом включении питания аппарата на панели управления запустится программа начальной установки.

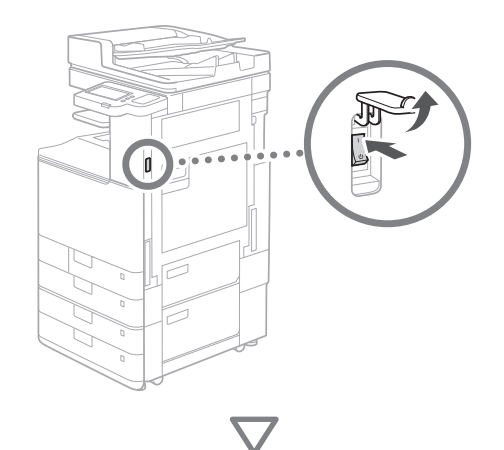

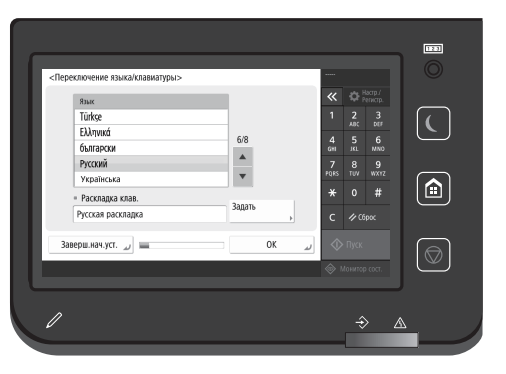

### 1 Настройка основных параметров

| Язык                                |          | ~~  | <b>Q</b> | пастр.7<br>Регистр. |
|-------------------------------------|----------|-----|----------|---------------------|
| Türkşe                              |          | 1   | 2        | 3                   |
| Ελληνικά                            | 6/9      | 4   | E        | 6                   |
| български                           | 0/8      | GHI | JKL      | MNO                 |
| Русский                             | <b>A</b> | 7   |          | 9                   |
| Українська                          | T        | PQR |          |                     |
| <ul> <li>Раскладка клав.</li> </ul> |          | *   |          | #                   |
| Русская раскладка                   | Задать   | с   | // 0     | брос                |
| Заверш.нач.уст. 🤟 🔳                 | ОК       |     |          |                     |

Настройте основные параметры, такие как язык дисплейных сообщений и тип используемой бумаги.

# 2 Настройка параметров безопасности

| <Вход в систему с аутентификацией>                                                                                           |            |             |                   |
|----------------------------------------------------------------------------------------------------|------------|-------------|-------------------|
| Пословиошая настройка варамотров тробиот разрошений авмии                                                                    | «          |             | астр./<br>егистр. |
| системы. Выполните вход в систему с аутент. в пункте [Вход в сист],<br>затем нажмите [ОК]. Пля завелшения погламмы науальной | 1          | 2<br>ABC    | 3<br>DEF          |
| установки без настройки парам. разрешений админ. системы<br>нажмите [Пропустить].                                            | 4<br>GHI   | 5<br>JKL    | 6<br>мно          |
|                                                                                                    | 7<br>PQRS  | 8<br>TUV    | 9<br>wxyz         |
| Вход в сист.                                                                                                    | *          |             | #                 |
|                                                                                                    | с          | <b>∥</b> C6 | poc               |
| Пропустить                                                                                                    | $\Diamond$ |             |                   |
|                                                                                                    | ا ھ        | Лонитор     | сост.             |

Укажите настройки входа администратора и аутентификации пользователя, чтобы повысить безопасность аппарата.

Имя пользователя для администратора по умолчанию — «Administrator», а пароль по умолчанию — «7654321».

### 3 Настройка даты и времени

| <Параметры                             | I даты/времени>       |                      |             |    | Admini              | strator<br>. ИЗ СИСТ |                    |
|----------------------------------------|-----------------------|----------------------|-------------|----|---------------------|----------------------|--------------------|
| = Часовой п                            | юяс                   |                      | Задать      |    | «                   | ₽,                   | lастр./<br>егистр. |
| ⊳ (UTC+0                               | 1:00) Амстердам, Бер  | лин, Берн            |             |    | 1                   | 2<br>ABC             | 3<br>DEF           |
| <ul> <li>Летнее вр<br/>Вкл.</li> </ul> | емя<br>Выкл.          | Дата нач.            | Дата оконч. |    | 4<br><sub>GHI</sub> | 5<br>JKL             | 6<br>млс           |
| Изменения ч                            | часового пояса и летн | него времени вступят | г в силу    |    | <b>7</b><br>PQRS    | 8<br>TUV             | 9<br>wxy           |
|                                        | 09/02 2022 16:06      | Ввелите с            | пом шифр.   |    | *                   |                      | #                  |
| $\odot$                                | ₽-/:                  | дд/ММ ГГГГ чч:мм.    |             |    | с                   | <b>∥</b> (6          | рос                |
|                                        | _                     |                      | ОК          | لم | $\Diamond$          |                      |                    |
| П Режим У                              | правление системой.   |                      |             |    | ۵ ا                 | онитор               | о сост             |

Задайте дату и время на аппарате.

Ca

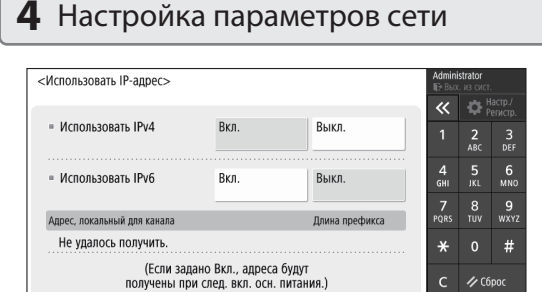

# Настройте параметры для подключения аппарата к сети.

ID Режим Управление сист

Далее

💩 Монитор сост

Выберите проводную или беспроводную локальную сеть и настройте IP-адрес. В зависимости от вашей сетевой среды укажите также параметры DNS и proxy.

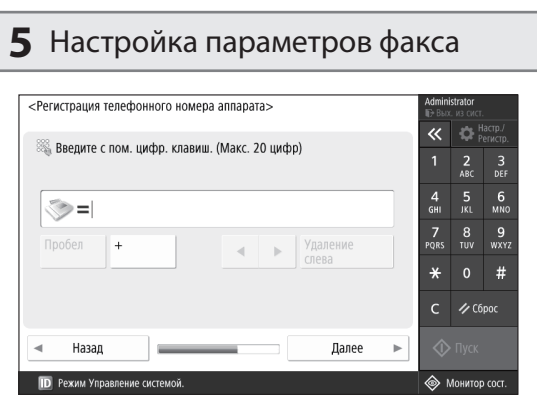

Настройте параметры, необходимые для использования функций факса.

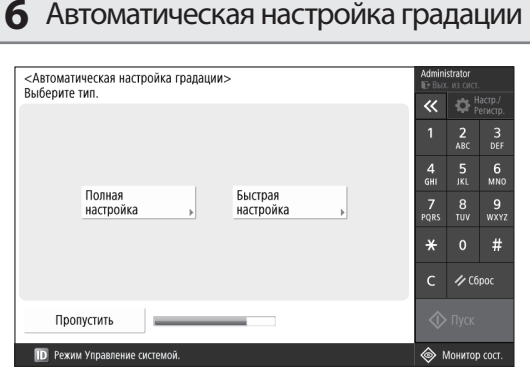

Для получения лучшего результата печати можно настроить градацию.

### 7 Вывод отчета

| <Вывод отчета>                                       |                     | Admini              | istrator<br>с. из сист |                    |
|------------------------------------------------------|---------------------|---------------------|------------------------|--------------------|
| пажмите клавишу (пуск печати) для отчета, к-рый т    | ребуется проверить. | ~                   | ₿,                     | lастр./<br>егистр. |
| <ul> <li>Список данных пользователя сети</li> </ul>  | Пуск печати         | 1                   | <b>2</b><br>ABC        | 3<br>DEF           |
|                                                      |                     | 4<br><sub>GHI</sub> | 5<br>JKL               | 6<br>мпо           |
| <ul> <li>Список данных пользователя факса</li> </ul> | Пуск печати         | 7<br>PQRS           | 8<br>тиv               | 9<br>wxyz          |
| <ul> <li>Список значений параметров</li> </ul>       | Пуск печати         | *                   |                        | #                  |
|                                                      |                     | с                   | <b>∥</b> C6            | рос                |
|                                                      | لد ٥٢               | $\Diamond$          |                        |                    |
| ID Режим Управление системой.                        |                     | • ھ                 | Лонитор                | о сост.            |

Напечатайте список параметров сети и значений регулировки.

### **8** Закрытие программы начальной установки

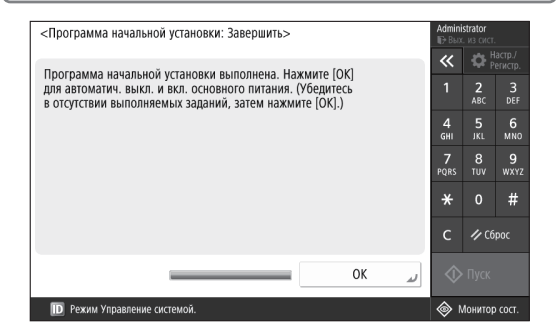

После того, как вы закроете программу начальной установки, перезапустите аппарат для отображения параметров.

# Подробнее о «Программе начальной

#### установки»

 Руководство пользователя
 См. раздел «Подготовка аппарата к работе с помощью программы начальной установки на Панели управления»

При необходимости задайте другие параметры.

# Настройка начальных параметров

# 2

# Настройка других параметров при необходимости

Настройте необходимые параметры настройки в соответствии с вашей средой.

Подробные сведения см. в Руководстве пользователя и Информацию о безопасности в онлайн-руководствах.

# Доступ к интернет-руководству

1. Отсканируйте QR-код, чтобы открыть веб-сайт с интернет-руководством Canon.

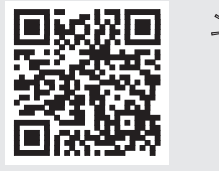

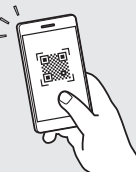

Если вы не можете найти сайт загрузки, перейдите на страницу https://oip.manual.canon/

### 2. Выберите руководство.

### Руководство пользователя

В этом разделе перечислены функции аппарата, включая операции, настройки и рабочие процессы этого аппарата.

### Часто задаваемые вопросы

В этом разделе перечислены часто задаваемые вопросы и ответы на них.

### Информация о безопасности

В этом разделе представлены параметры безопасности, рекомендуемые для вашей среды, и шаги по их настройке.

# Настройка сетевой среды

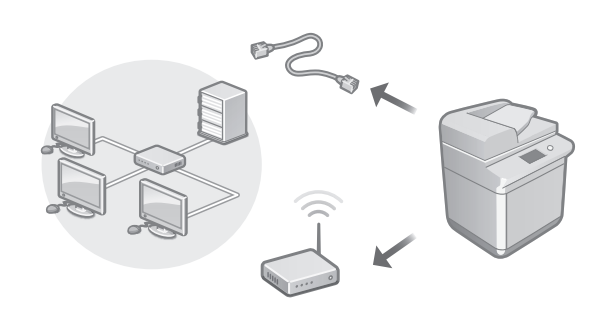

Настройте параметры сети, не включенные в программу начальной установки, такие как метод сетевого подключения и параметры IP-адреса.

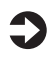

Руководство пользователя См. раздел «Настройка сетевой среды»

# Установка драйверов

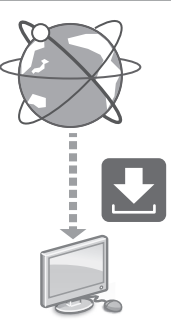

Загрузите драйверы с веб-сайта Canon (https://global.canon/en/support/).

XXXXXXX download

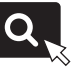

Пример: С3326і загрузить

Информацию о совместимости последних версий драйверов и операционных систем см. на веб-сайте Canon. https://global.canon/en/support/

### Настройка параметров электронной почты и И-факса

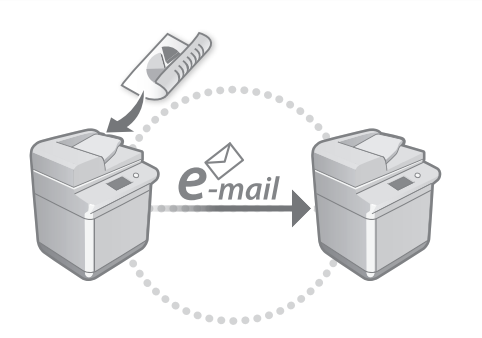

Настройте параметры связи, такие как почтовый сервер, параметры аутентификации и шифрования, для отправки отсканированных документов ПО электронной почте и И-факсу.

#### Руководство пользователя

См. раздел «Настройка электронной почты и И-факса»

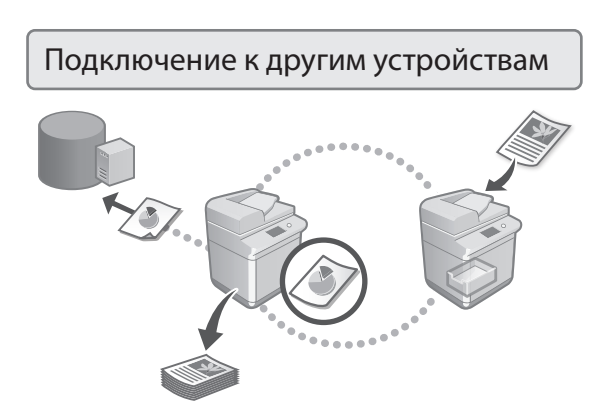

Вы можете зарегистрировать сервер Windows или Супер-ячейку другого многофункционального аппарата Canon в качестве адресата соединения. Это позволяет использовать аппарат для печати данных, находящийся в адресате соединения.

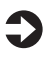

Руководство пользователя См. раздел «Подключение к другим устройствам»

Пользование данным аппаратом с мобильного устройства (Подключение к мобильным устройствам)

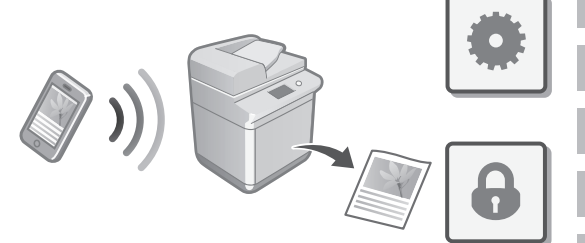

Этим аппаратом можно пользоваться с мобильных устройств, таких как смартфоны. Это упрощает печать документов или фотографий с мобильного устройства и сохранение данных, отсканированных на этом аппарате, на мобильном устройстве.

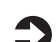

Руководство пользователя См. раздел «Подключение к мобильным устройствам»

# Настройка параметров безопасности

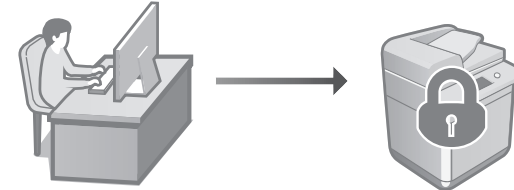

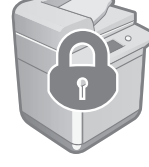

Аппарат обеспечивает различными функциями безопасности. Можно настроить параметры безопасности в соответствии с вашей средой.

| 2 | l |
|---|---|
|   | ( |

Информация о безопасности См. раздел «Навигатор параметров безопасности»

# Настройка начальных параметров

# 3 Использование удобных функций для настройки аппарата

В этом разделе описаны полезные функции для эффективной настройки аппарата.

### Управление аппаратом с компьютера (функция «Удаленный ИП»)

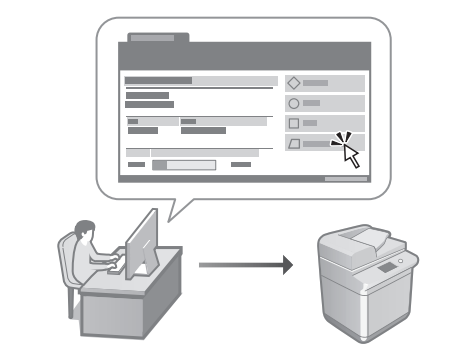

Удаленный ИП позволяет управлять этим аппаратом с помощью Веб-обозревателя на компьютере. Его можно использовать для проверки рабочего состояния аппарата, изменения параметров и сохранения элементов в адресной книге.

#### Руководство пользователя См. раздел «Управление аппаратом с компьютера (функция «Удаленный ИП»)»

# Импорт данных о настройке с другого устройства

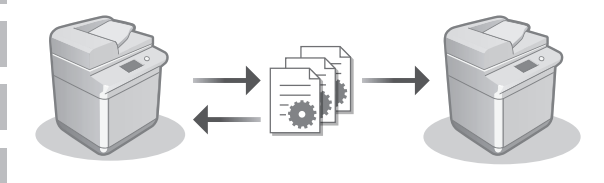

Вы можете сохранить (экспортировать) данные о настройке другого многофункционального аппарата Сапоп на компьютер. Затем можно импортировать эти данные о настройке в аппарат, чтобы пропустить процедуру настройки.

### Руководство пользователя См. раздел «Импорт или экспорт данных параметров»

# Canon

imageRUNNER C3326i

# Посібник із налаштування

**Важливі інструкції з техніки безпеки** Обов'язково прочитайте цей посібник перед використанням апарата.

# 2 Посібник із налаштування (цей документ)

# 3 Посібник користувача

У цьому розділі пояснюються всі способи використання цього апарата.

# Часті питання

У цьому розділі описуються проблеми, які можуть виникнути, та способи їх вирішення.

# Інформація щодо безпеки

У цьому розділі описано параметри безпеки.

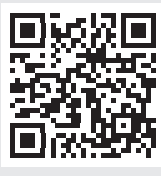

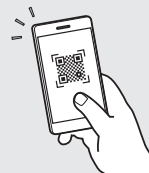

### https://oip.manual.canon/

Докладніше див. стор.70 «Отримання доступу до онлайн-посібника».

Ca Pt Uk

- Прочитавши цей посібник, зберігайте його в зручному та надійному місці для подальшого звертання до нього.
- Інформація, наведена в цьому посібнику, може бути змінена без попереднього повідомлення.

Знімки екрана та ілюстрації, використані в цьому посібнику, можуть відрізнятися залежно від моделі вашого пристрою.

# Налаштування з використанням програми початкового налаштування на панелі управління

Коли ви вперше вмикаєте апарат, на панелі керування запускається програма початкового налаштування.

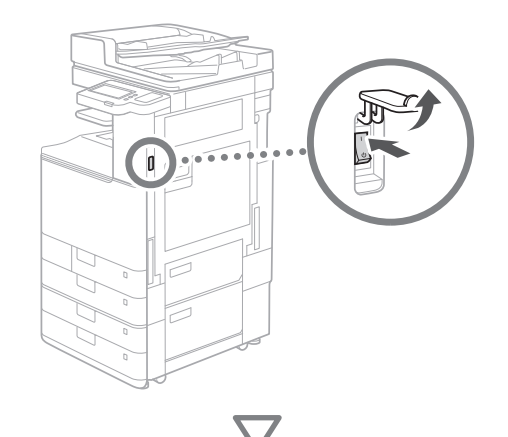

| Карексиения можлаванура/<br>Маке<br>Тойце<br>Е.Хлики́а<br>балгарои<br>Руский<br>Українська<br>- Рохпадка слават.<br>Українська рохспадка<br>Зав. пок. налавт | 6/8<br>Установити<br>ОК | C         C Roman           1         2, 6           4         R.           7, 7         8           7, 8         8           7, 1         8           7, 1         8           7, 1         8           7, 1         8           7, 1         8           7, 2         8           7, 3         8           7, 4         8           7, 5         8           7, 6         8           7, 7         8           8         9           10         7           10         7           10         7           11         10           12         10           13         10           14         10           15         10           16         10           17         10           18         10           19         10           10         10           10         10           10         10           10         10           10         10           10 <th></th> |  |
|----------------------------------------------------------------------------------------------------|-------------------------|----------------------------------------------------------------------------------------------------|--|
|----------------------------------------------------------------------------------------------------|-------------------------|----------------------------------------------------------------------------------------------------|--|

### Базові налаштування

| Тürkçe         1         2         3           ЕМЛучки́         6/8         6/8         4         4           Былгарски         6/8         7         8         5         6           Українська         ×         •         ×         0         4         7         8         9           • Розкладка клавіат.         Установити         ×         0         4         с         2         С         Уссенут | Мова                                   |            |   | ~    |       |       |
|----------------------------------------------------------------------------------------------------|----------------------------------------|------------|---|------|-------|-------|
| ЕМлунка́         6/8           Быларски         6/8           Русский         *           * Розкладка клавіат.         *           Українська розкладка         Установити                                                                                                    | Türkşe                                 | 1          |   | 1    | 2     | 3     |
| български<br>Русский<br>Українська<br>Українська розкладка<br>Установити<br>Українська розкладка<br>Установити<br>українська розкладка                                                                                                    | Ελληνικά                               | 610        |   |      | -     | 6     |
| Русский<br>Українська<br>■ Розкладка клавіат.<br>Українська розкладка<br>Установити "ССФИЛТ                                                                                                    | български                              | 0/0        |   | GHI  | JKL   | MN    |
| Українська розкладка<br>Українська розкладка<br>Українська розкладка                                                                                                    | Русский                                |            |   | 7    |       | 9     |
| = Розкладка клавіат.<br>Українська розкладка Установити<br>С ∕/ Скинут                                                                                                    | Українська                             | V          |   | PQRS |       |       |
| Українська розкладка Установити 🕨 С 🖉 Скинут                                                                                                    | <ul> <li>Розкладка клавіат.</li> </ul> |            |   | *    |       | #     |
|                                                                                                    | Українська розкладка                   | Установити | • | с    | 1/ CK | инути |

Встановіть базові налаштування, такі як мова на екрані дисплея та тип паперу.

# 2 Налаштуванна безапски Катентифікація під час входу в систему: Пральші напашт. потребують дозволу адмін. системи. Виконайте вхід, по системи, з автентифікацією, використовуючи (Вхід до системи, атисніть (С), Цюб завершити роботу з Пособником із встановления параметрів дозволів адміністратора системи, натисніть [Пропустити]. Вхід до системи Пропустити

Встановіть налаштування для логіну адміністратора та автентифікації користувача для покращення параметрів безпеки апарата.

За замовчуванням ім'я користувача для адміністратора – «Administrator», а пароль – «7654321».

# **3** Встановлення дати та часу

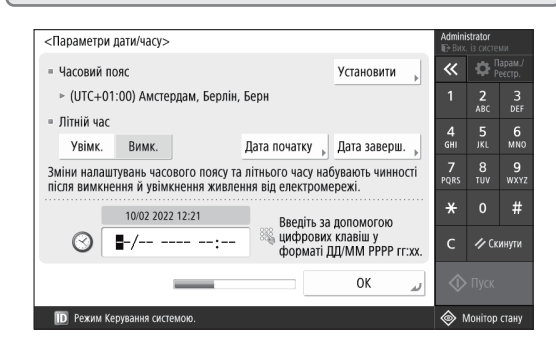

Встановіть дату та час апарата.

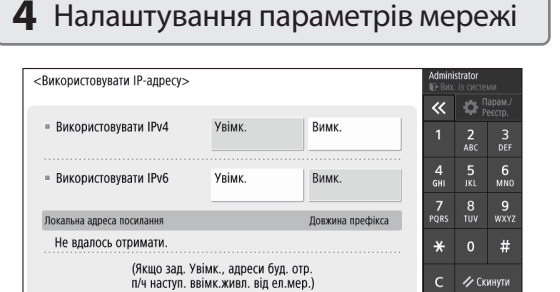

Рехим Керування системою. Встановіть налаштування для підключення апарата

Далі

до мережі.

Виберіть дротову або бездротову локальну мережу та налаштуйте IP-адресу. Залежно від вашого мережевого середовища вкажіть також налаштування DNS і проксі.

| С Парам /<br>Ресстр.<br>2 3<br>ос ося |
|---------------------------------------|
| 2 3<br>BC DEF                         |
|                                       |
| 5 6                                   |
| 8 9<br>100 wxx                        |
| 0 #                                   |
| 🕫 Скинути                             |
|                                       |

Налаштуйте параметри, необхідні для використання функцій факсу.

#### 6 Автоматичне налаштування градації <Автоматичне регулювання градації> Виберіть тип. ~ 2 ABC 4 GHI 6 MN0 Швидке Повне 7 PORS 8 TUV 9 wxy; настроювання налаштування # 🥢 Скинути Пропустити 🔟 Режим Керування сис 🗇 Монітор стану

Ви можете налаштувати градації для кращих результатів друку.

### 7 Отримання звіту

| <Виведення звіту>                                   |             | Admir<br>ID Ви | <b>histrator</b><br>x. із систе |                    |  |
|-----------------------------------------------------|-------------|----------------|---------------------------------|--------------------|--|
| натисніть кнопку (почати друк) для звіту, який слід | перевірити. | ~              | \$                              | Тарам./<br>Реєстр. |  |
| <ul> <li>Список даних користувача мережі</li> </ul> | Почати друк | 1              | 2<br>ABC                        | 3<br>DEF           |  |
|                                                     | -           | 4<br>6ні       | <b>5</b><br>JKL                 | 6<br>мно           |  |
| <ul> <li>Список даних користувача факсу</li> </ul>  | Почати друк | 7<br>PQRS      | 8<br>TUV                        | 9<br>wxyz          |  |
| <ul> <li>Список значень параметрів</li> </ul>       | Почати друк | *              |                                 | #                  |  |
|                                                     | H           | с              | 1/0                             | инути              |  |
|                                                     | OK          | 4              | 🔷 Пуск                          |                    |  |
| Режим Керування системою.                           |             | \$             | Монітор                         | стану              |  |

Роздрукуйте список мережевих налаштувань і значень налаштувань.

# **8** Закриття програми початкового налаштування

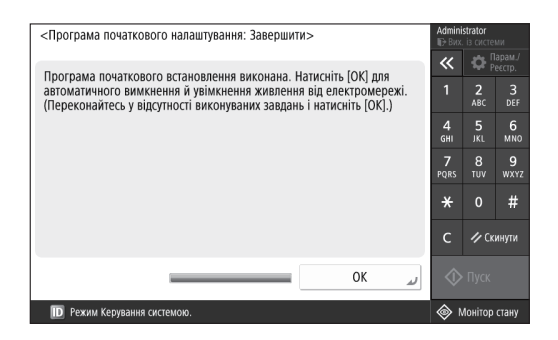

Після закриття програми початкового налаштування перезапустіть апарат для введення налаштувань у дію.

### Докладніше про «Посібник із налаштування»

Посібник користувача Див. «Налаштування з використанням програми початкового налаштування

на панелі управління»

### Встановіть також інші налаштування за необхідності.

# 2 Налаштування інших параметрів за необхідності

Встановіть потрібні параметри відповідно до свого середовища.

Щоб отримати докладнішу інформацію, перегляньте User's Guide (Посібник користувача) та інформацію про безпеку в онлайнових посібниках.

# Отримання доступу до онлайн-посібника

**1.** Відскануйте QR-код, щоб відкрити вебсайт і отримати доступ до онлайн-посібника Canon.

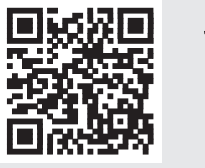

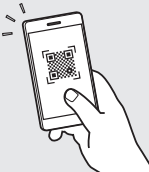

Якщо ви не можете знайти сайт для завантаження, перейдіть за посиланням https://oip.manual.canon/

### 2. Виберіть посібник.

User's Guide (Посібник користувача) Цей розділ містить функції апарата, включаючи операції апарата, налаштування та процедури роботи.

### Часті питання

Цей розділ містить часті запитання та відповіді на них.

### Інформація щодо безпеки

Цей розділ містить налаштування безпеки, рекомендовані для вашого середовища та кроки для їх встановлення.

# Настроювання мережевого середовища

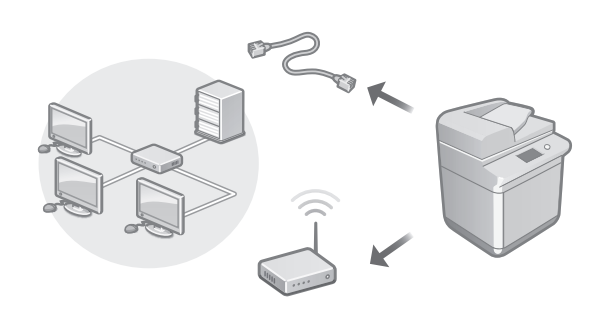

Налаштуйте параметри мережі, які не включені в програму початкового налаштування, наприклад спосіб мережевого підключення та параметри ІР-адреси.

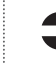

Посібник користувача Див. «Настроювання мережевого середовища»

# Встановлення драйверів

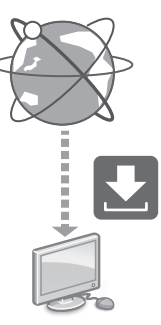

Драйвери можна завантажити з вебсайту Canon (https://global.canon/en/support/).

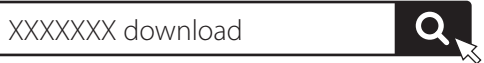

Приклад. С3326і завантажити

Інформацію про сумісність останніх драйверів та операційних систем див. на вебсайті Canon. https://global.canon/en/support/

#### En

Ca

# Встановлення налаштувань електронної пошти/І-факсу

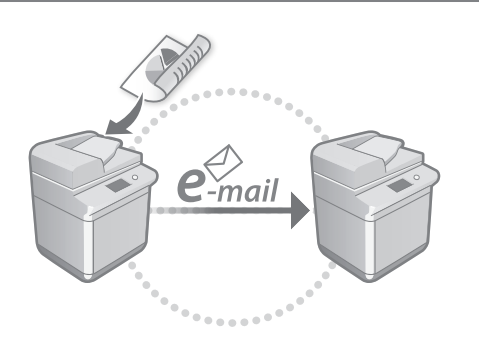

Налаштуйте параметри зв'язку, такі як поштовий сервер, параметри автентифікації та шифрування, щоб надсилати відскановані документи електронною поштою та І-факсом.

#### Посібник користувача

Див. «Налаштування електронної пошти/ І-факсу»

### Зв'язок із іншими пристроями

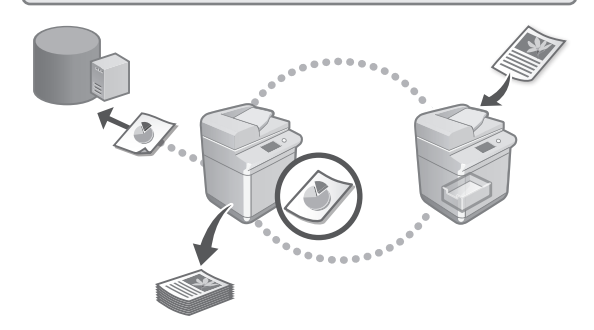

Ви можете зареєструвати сервер Windows або Advanced Space іншого багатофункціонального принтера Canon як місце підключення. Це дає змогу використовувати апарат для друку даних, які знаходяться у місці підключення.

#### Посібник користувача Див. «Під'єднання до інших пристроїв»

Керування цим апаратом за допомогою мобільного пристрою (установлення зв'язку з мобільними пристроями)

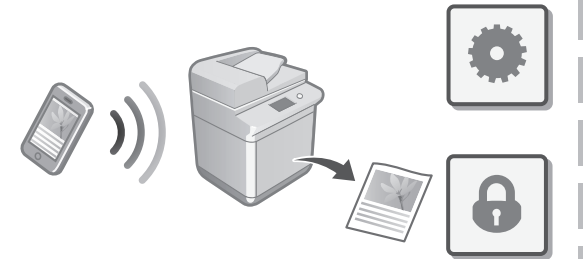

Цей апарат можна використовувати з мобільних пристроїв, таких як смартфони. Можна легко друкувати документи або фото з мобільного пристрою та зберігати дані, відскановані на цьому апараті, на мобільному пристрої.

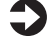

Посібник користувача Див. «Установлення зв'язку з мобільними пристроями»

# Встановлення налаштувань із безпеки

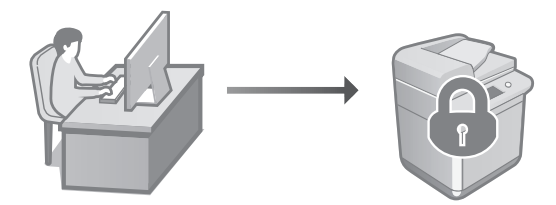

Апарат забезпечує різні функції безпеки. Ви можете встановити потрібні параметри відповідно до свого середовища.

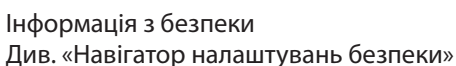

# Налаштування початкових параметрів

# Використання звичайних функцій для налаштування апарата

У цьому розділі описуються корисні функції для ефективного налаштування апарата.

Керування апаратом із комп'ютера (Remote UI (Інтерфейс віддаленого користувача))

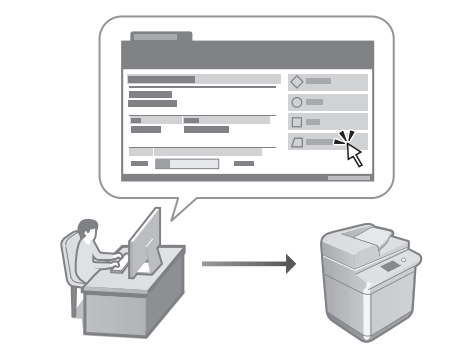

Remote UI (Інтерфейс віддаленого користувача) дозволяє керувати апаратом за допомогою веббраузера на комп'ютері. За його допомогою можна визначати робочий стан апарата, змінювати налаштування і зберігати інфомрацію в адресній книзі.

#### ) Посібник користувача Див. «Керування апаратом із комп'ютера (Remote UI (Інтерфейс віддаленого користувача))»

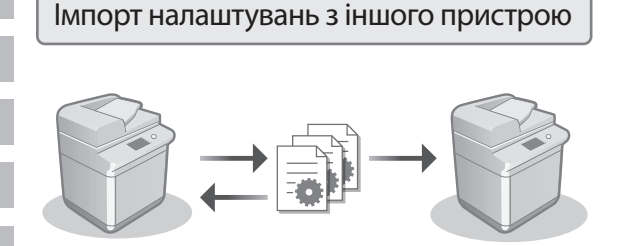

Ви можете зберегти (експортувати) дані налаштувань іншого мультифункціонального принтера Canon до комп'ютера. Потім ви можете імпортувати дані параметрів до апарата, щоб пропустити процедуру конфігурації.

#### Посібник користувача Див. «Імпорт і експорт даних налаштувань»
# Canon

imageRUNNER C3326i

# lestatīšanas ceļvedis

### **1** Svarīgi drošības norādījumi Pirms iekārtas lietošanas noteikti izlasiet šos norādījumus.

Pt

Lv

# 2 lestatīšanas ceļvedis (šis dokuments)

# 3 Lietotāja rokasgrāmata

Šajā sadaļā aprakstīti visi iekārtas lietošanas veidi.

# Bieži uzdotie jautājumi

Šajā sadaļā aprakstītas problēmas, kas var rasties, kā arī to risinājumi.

# Drošības informācija

Šajā sadaļā aprakstīti drošības iestatījumi.

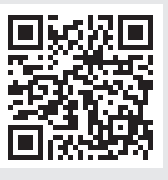

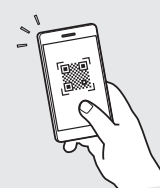

# https://oip.manual.canon/

Detalizētu informāciju sk. 76. lpp. "Piekļuve tiešsaistes rokasgrāmatai".

- Pēc izlasīšanas rokasgrāmatu nolieciet drošā vietā, lai to varētu izmantot arī turpmāk.
- Informācija šajā rokasgrāmatā var tikt mainīta bez brīdinājuma.

# Sākotnējo iestatījumu konfigurēšana

Šajā rokasgrāmatā izmantotie ekrānuzņēmumi un ilustrācijas var atšķirties atkarībā no jūsu iekārtas modeļa.

# lestatīšana, izmantojot iestatīšanas vedni vadības panelī

leslēdzot iekārtu pirmo reizi, vadības panelī tiek startēts iestatīšanas vednis.

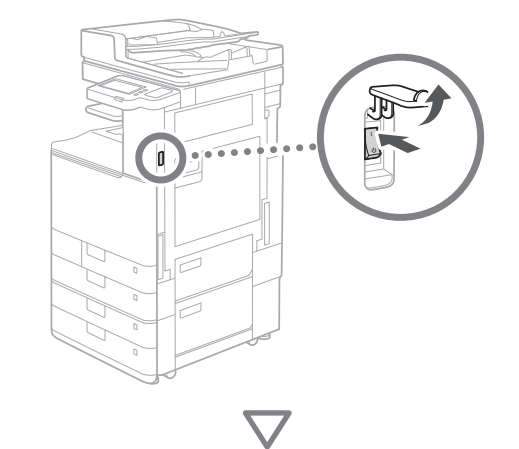

# 1 Pamata iestatījumu konfigurēšana

| Valoda                                 |          |        | ~    | <b>Q</b> ; |          |
|----------------------------------------|----------|--------|------|------------|----------|
| Hrvatski                               |          |        | 1    | 2<br>ABC   | 3<br>DEF |
| Italiano                               | 2/0      |        | 4    | E          | 6        |
| Latviešu                               | 5/6      |        | GHI  | JKL        | мно      |
| Lietuvių                               |          |        | 7    |            |          |
| Magyar                                 | •        |        | PQRS |            |          |
| <ul> <li>Tastatūras izkārt.</li> </ul> |          |        | *    |            | #        |
| Latviešu izkārtojums                   | lestatīt | •      | с    | 🥠 At       | iestatit |
| eigt iestat, vedni                     | 01       | ر<br>س |      | • Sākt     |          |

Konfigurējiet pamata iestatījumus, piemēram, ekrāna valodu un izmantojamā papīra veidu.

# 2 Drošības iestatījumu konfigurēšana

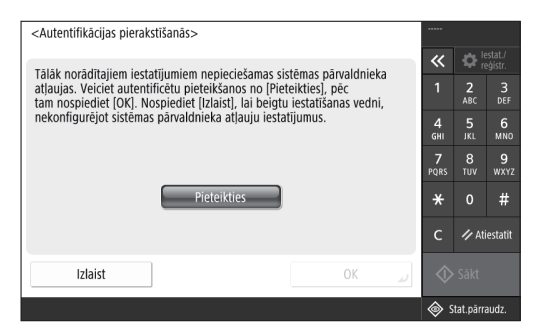

Norādiet administratora pieteikšanās un lietotāja autentifikācijas iestatījumus, lai uzlabotu iekārtas drošību.

Administratora noklusējuma lietotājvārds ir "Administrator" un noklusējuma parole ir "7654321".

# **3** Datuma un laika iestatīšana

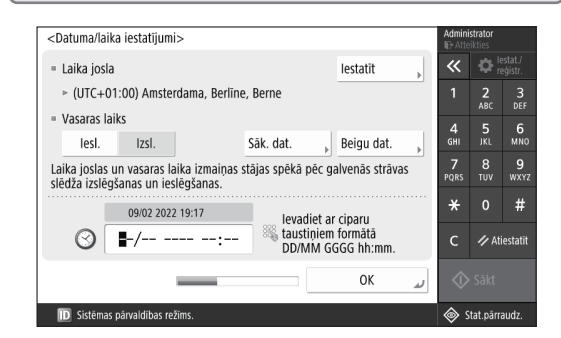

lestatiet iekārtas datumu un laiku.

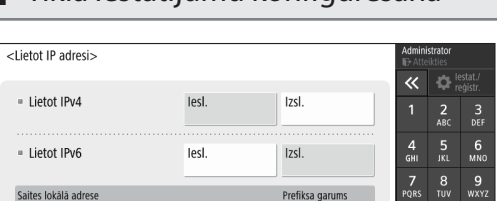

×

les Stat.pārraudz

#

# 4 Tīkla iestatījumu konfigurēšana

(Ja lesl., adreses tiks iegūtas, nākamreiz ieslēdzot galveno strāvu.)

Nevarēja izgūt.

D Sistēmas pārvaldības

Konfigurējiet iestatījumus iekārtas savienošanai ar tīklu.

Tālāk

Atlasiet vadu vai bezvadu LAN un konfigurējiet IP adresi. Atkarībā no tīkla vides norādiet DNS, kā arī starpniekservera iestatījumus.

# **5** Faksa iestatījumu konfigurēšana

| <reģistrēt iekārtas="" numuru="" tālruņa=""></reģistrēt> | Admini<br>Er Atte | strator  |                    |
|----------------------------------------------------------|-------------------|----------|--------------------|
| 🕅 Invadiat ar cinanu taustiniam (Maler - 20 cinasi)      | «                 | ٥.       | istat./<br>iģistr. |
| nevadiet ar ciparu taustiņiem. (Maks., 20 cipari)        | 1                 | 2<br>ABC |                    |
| (3)=1                                                    | 4<br>6HI          |          | 6<br>MN0           |
| Atstarpe + Atsolis                                       | 7<br>PQRS         | 8<br>TUV | 9<br>WXY2          |
|                                                          | *                 |          | #                  |
|                                                          | с                 | 1/ A1    | iestatit           |
| ⊲ Atpakaj Tàlàk ►                                        | $\Diamond$        |          |                    |
| D Sistėmas pärvaldibas režims.                           | ۵ چ               | tat.pärr | audz.              |

Konfigurējiet iestatījumus, kas nepieciešami faksa funkciju lietošanai.

| <autom. gradāciju="" pielāgot=""></autom.> | Admini              | strator         |           |
|--------------------------------------------|---------------------|-----------------|-----------|
| Atlasiet veidu.                            | <b>*</b>            |                 | estat./   |
|                                            | 1                   | <b>2</b><br>ABC | 3<br>DEF  |
|                                            | 4<br><sub>бні</sub> | 5<br>JKL        | 6<br>мпо  |
| Pilna Atrā<br>pielāgošana , pielāgošana ,  | 7<br>PQRS           | 8<br>TUV        | 9<br>wxyz |
|                                            | ×                   |                 | #         |
|                                            | с                   | ∥ At            | iestatīt  |
| Izlaist                                    | $\Diamond$          |                 |           |
| ID Sistēmas pārvaldības režīms.            | ې ھ                 | tat.pārr        | audz.     |

Varat regulēt gradāciju, lai iegūtu labāku drukāšanas rezultātu.

# 7 Atskaites drukāšana

| <li><li>Izvadīt atskaiti&gt;<br/>Spiediet (Sēlet drukāšanu) atskaitai, kuru vēlaties a</li></li> | kotik          | Admini<br>ID Atte | strator<br>ikties |                    |
|--------------------------------------------------------------------------------------------------|----------------|-------------------|-------------------|--------------------|
| spiediet [sakt drukasanu] atskaiter, kuru velaties s                                             | Kdul.          | «                 | ₿.                | estat./<br>eģistr. |
| <ul> <li>Tīkla lietotāju datu saraksts</li> </ul>                                                | Sākt drukāšanu | 1                 | <b>2</b><br>ABC   | 3<br>DEF           |
|                                                                                                  |                | 4<br>GHI          | 5<br>JKL          | 6<br>мNO           |
| Faksa lietotāja datu saraksts                                                                    | Säkt drukäšanu | 7<br>PQRS         | 8<br>TUV          | 9<br>wxyz          |
| = lestatījumu vērtību saraksts                                                                   | Sākt drukāšanu | *                 |                   | #                  |
|                                                                                                  |                | с                 | ∥ At              | iestatīt           |
|                                                                                                  | ىر ٥٢          | $\Diamond$        |                   |                    |
| Sistēmas pārvaldības režīms.                                                                     |                | ¢ چ               | tat.pärr          | audz.              |

Drukājiet sarakstu ar tīkla iestatījumiem un pielāgojuma vērtībām.

# 8 lestatīšanas vedņa aizvēršana

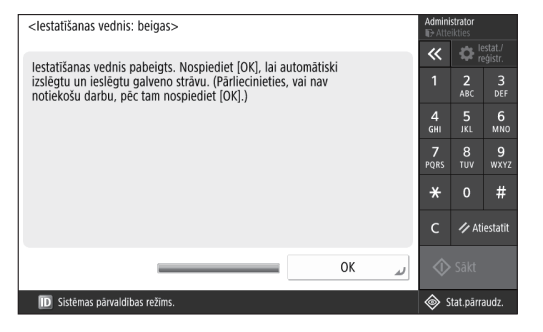

Pēc iestatīšanas vedņa aizvēršanas restartējiet iekārtu, lai atspoguļotu iestatījumus.

# Lai uzzinātu vairāk par iestatīšanas vedni

Lietotāja rokasgrāmata skatiet sadaļu "lestatīšana, izmantojot iestatīšanas vedni vadības panelī"

### Turpiniet norādīt pārējos nepieciešamos iestatījumus.

# Sākotnējo iestatījumu konfigurēšana

# 2 Pārējo nepieciešamo iestatījumu konfigurēšana

Konfigurējiet nepieciešamos iestatījumus atbilstoši savai videi.

Papildinformāciju skatiet tiešsaistes User's Guide (Lietotāja rokasgrāmata) un drošības informācijas rokasgrāmatā.

# Piekļuve tiešsaistes rokasgrāmatai

 Skenējiet QR kodu, lai atvērtu Canon tiešsaistes rokasgrāmatas tīmekļa vietni.

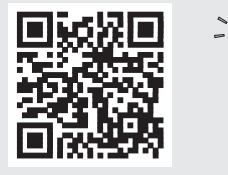

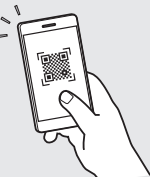

Ja nevarat atrast lejupielādes vietni, dodieties uz https://oip.manual.canon/

### 2. Atlasiet rokasgrāmatu.

### Lietotāja rokasgrāmata

Šajā sadaļā ir uzskaitītas iekārtas funkcijas, tostarp iekārtas darbības, iestatījumi un darbības procedūras.

### Bieži uzdotie jautājumi

Šajā sadaļā ir ietverti bieži uzdotie jautājumi un atbildes uz tiem.

# Drošības informācija

Šajā sadaļā ir sniegti ieteicamie drošības iestatījumi jūsu videi un darbības to konfigurēšanai.

# Tīkla vides iestatīšana

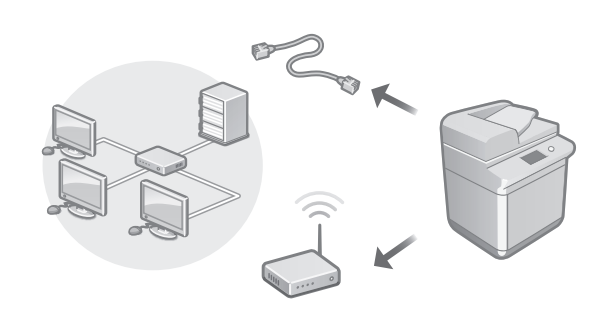

Konfigurējiet tīkla iestatījumus, kas nav iekļauti iestatīšanas vednī, piemēram, tīkla savienojuma metode un IP adreses iestatījumi.

### Lietotāja rokasgrāmata Skatiet sadaļu "Tīkla vides iestatīšana"

# Draiveru instalēšana

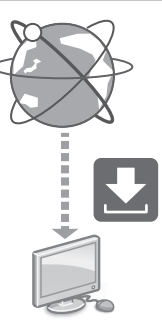

Lejupielādējiet draiverus no Canon tīmekļa vietnes (https://global.canon/en/support/).

XXXXXXX download

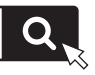

Piemērs: C3326i download

Papildinformāciju par saderību starp jaunākajiem draiveriem un operētājsistēmām skatiet Canon tīmekļa vietnē.

https://global.canon/en/support/

E-pasta/i-faksa saziņas iestatījumu konfigurēšana

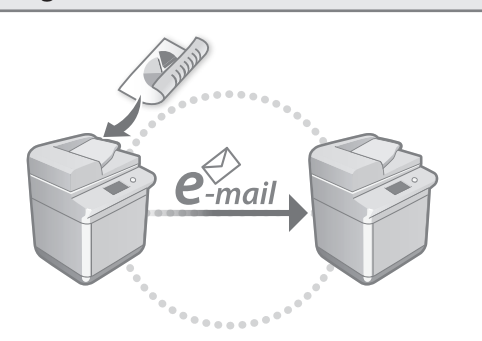

Konfigurējiet saziņas iestatījumus, piemēram, pasta serveri, autentifikāciju un šifrēšanas iestatījumus, lai nosūtītu skenētus dokumentus, izmantojot e-pastu un i-faksu.

### Lietotāja rokasgrāmata Skatiet sadalu "E-pasta/i-faksa iestatīšana"

# Savienojuma izveide ar citām ierīcēm

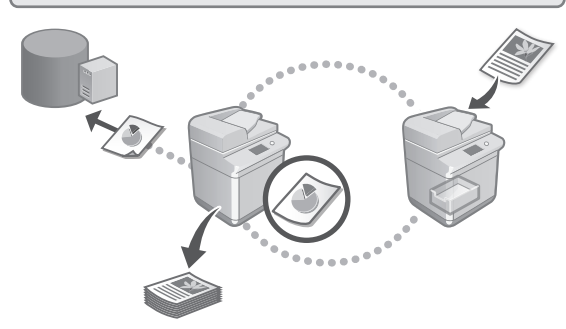

Kā savienojuma galamērķi varat reģistrēt Windows serveri vai cita Canon daudzfunkciju printera izvērsto telpu. Tas ļauj izmantot iekārtu to datu drukāšanai, kas atrodas savienojuma galamērķī.

# Lietotāja rokasgrāmata

Skatiet sadaļu "Savienojuma izveide ar citām ierīcēm"

Šīs iekārtas izmantošana no mobilās ierīces (saistīšana ar mobilaiām ierīcēm)

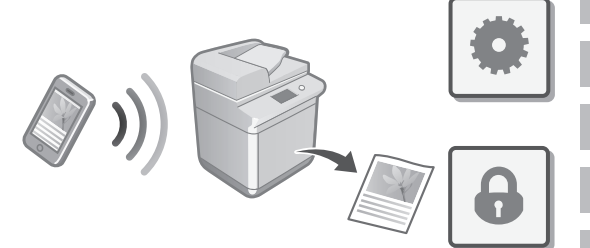

Šo iekārtu var izmantot no mobilajām ierīcēm, piemēram, viedtālruņiem. Tas atvieglo dokumentu vai fotoattēlu drukāšanu no mobilās ierīces un to datu saglabāšanu, kas skenēti mobilajā ierīcē, izmantojot šo iekārtu.

Lietotāja rokasgrāmata Skatiet sadaļu "Saistīšana ar mobilajām ierīcēm"

# Drošības iestatījumu konfigurēšana

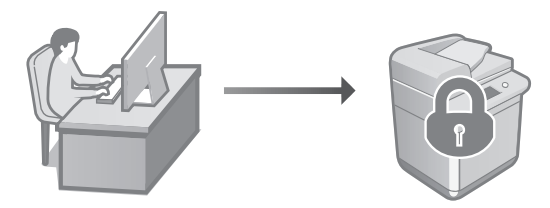

lekārta nodrošina dažādas drošības funkcijas. Varat konfigurēt drošības iestatījumus atbilstoši savai videi.

Drošības informācija Skatiet sadaļu "Drošības iestatījumu navigators"

77

# Sākotnējo iestatījumu konfigurēšana

# 3 Ērtu funkciju izmantošana iekārtas konfigurēšanai

Šajā sadaļā ir aprakstītas noderīgas funkcijas efektīvai iekārtas konfigurēšanai.

# lekārtas pārvaldīšana no datora (Remote UI (Attālais interfeiss))

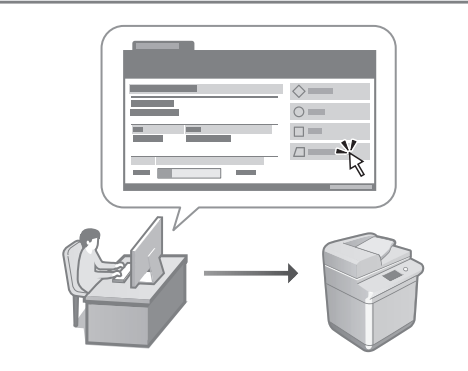

Remote UI (Attālais interfeiss) ļauj pārvaldīt šo iekārtu, izmantojot tīmekļa pārlūku datorā. Varat to izmantot, lai pārbaudītu iekārtas darbības statusu, mainītu iestatījumus un saglabātu elementus adrešu grāmatā.

### Lietotāja rokasgrāmata Skatiet sadaļu "lekārtas pārvaldīšana no datora (Remote UI (Attālais interfeiss))"

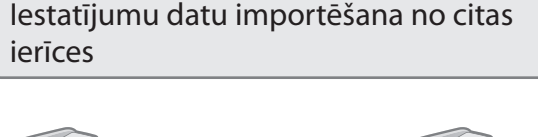

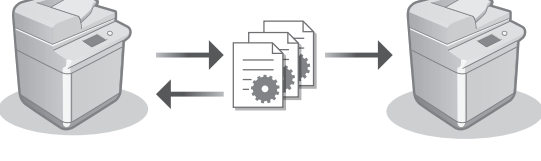

Varat saglabāt datorā (eksportēt) cita Canon daudzfunkciju printera iestatījumu datus. Pēc tam varat importēt šos iestatījumu datus iekārtā, lai izlaistu konfigurēšanas darbības.

### Lietotāja rokasgrāmata Skatiet sadaļu "lestatījumu datu importēšana/eksportēšana"

# Canon

imageRUNNER C3326i

# Nustatymo vadovas

 Svarbūs saugos nurodymai Prieš pradėdami naudoti aparatą, būtinai perskaitykite šias instrukcijas.

# 2 Nustatymo vadovas (šis dokumentas)

# **3** Vartotojo instrukcija

Šiame skyriuje paaiškinami visi šio aparato naudojimo būdai.

# DUK

Šiame skyriuje aprašomos galinčios kilti problemos ir kaip jas spręsti.

# Saugos informacija

Šiame skirsnyje aprašomi saugos parametrai.

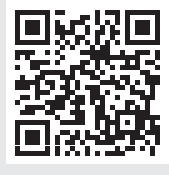

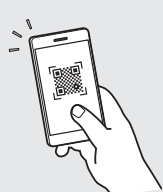

Ca

Pt

Lt

### https://oip.manual.canon/

lšsamesnės informacijos žr. 82 psl. "Prieiga prie internetinių instrukcijų".

- Perskaitę šį vadovą saugiai ją pasidėkite, kad galėtumėte naudotis ateityje.
- Informacija šiame vadove gali būti keičiama be įspėjimo.

Šioje instrukcijoje naudojamos ekrano nuotraukos ir paveikslėliai skiriasi priklausomai nuo jūsų aparato modelio.

# Nustatymas vadovaujantis sąrankos vadovu valdymo skyde

Jjungus aparatą pirmąjį kartą, valdymo skyde paleidžiamas sąrankos vadovas.

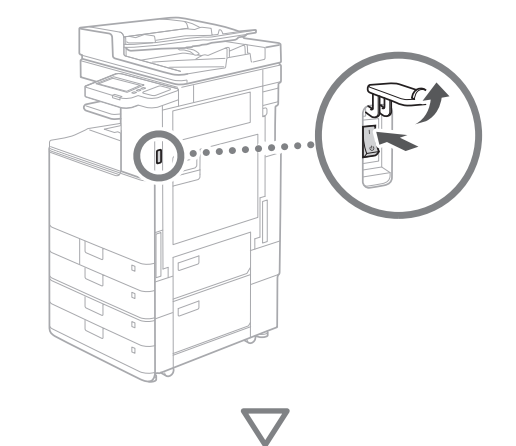

| Hrvatski<br>Italiano<br>Latviešu<br>Lietuvių<br>Magyar<br>- Klaviatūros išdst.<br>Lietuviškas išdestymas<br>Sarank vad bain | 3/8 | 1 2.00<br>4 5<br>6 01 50<br>7 8 7<br>100<br>7 8<br>100<br>7 8<br>100<br>100<br>100<br>100<br>100<br>100<br>100<br>10 | 3<br>рег<br>Млю<br>9<br>9<br>9<br>9<br>9<br>48<br>2017<br>4<br>4<br>8<br>4<br>1<br>9<br>4<br>8<br>4<br>1<br>9<br>8<br>4<br>1<br>9<br>8<br>9<br>8<br>1<br>8<br>1<br>8<br>1<br>8<br>1<br>8<br>1<br>8<br>1<br>8<br>1<br>8<br>1 |            |
|----------------------------------------------------------------------------------------------------|-----|----------------------------------------------------------------------------------------------------|----------------------------------------------------------------------------------------------------|------------|
| لي Sąrank. vad. baig. ال                                                                                                    | Ge  | rai 🔔 🔷 Prai                                                                                                    | séti                                                                                                    | $\bigcirc$ |

# 1 Pagrindinių parametrų konfigūravimas

| <kalbos klaviatūros="" perjungimas=""></kalbos> |                 |            |          |               |
|-------------------------------------------------|-----------------|------------|----------|---------------|
| Kalba                                           |                 | ~          | <b>‡</b> | ust./<br>'eg. |
| Hrvatski                                        |                 | 1          | 2        | 3             |
| Italiano<br>Latviešu                            | 3/8             | 4<br>6HI   | 5<br>JKL | 6<br>мNO      |
| Lietuvių<br>Magyar                              | *<br>*          | 7<br>PQRS  | 8<br>TUV | 9<br>wxyz     |
| <ul> <li>Klaviatūros išdst.</li> </ul>          | Nuctabuti       | *          |          | #             |
| Lietuviškas išdėstymas                          | inustatyti<br>▶ | с          | 🥢 Atl    | kurti         |
| Sąrank. vad. baig. 🖉                            | رہے Gerai       | $\Diamond$ |          |               |
|                                                 |                 |            |          |               |

Konfigūruokite pagrindinius parametrus, pavyzdžiui, ekrano kalbą ir naudotiną popieriaus tipą.

# 2 Saugos parametrų konfigūravimas

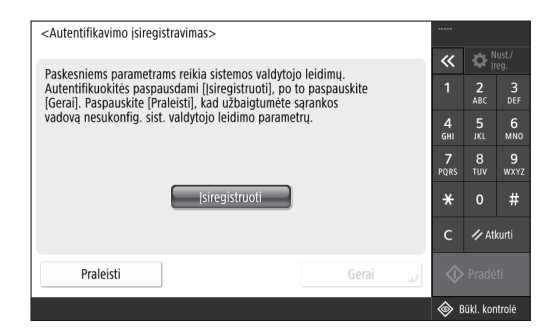

Nurodykite administratoriaus prisijungimo ir naudotojo autentifikavimo parametrus, kad sustiprintumėte aparato apsaugą.

Numatytasis administratoriaus naudotojo vardas yra "Administrator", o numatytasis slaptažodis "7654321".

# **3** Datos ir laiko nustatymas

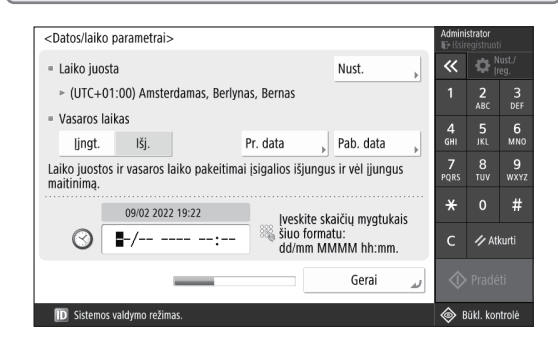

Nustatykite aparato datą ir laiką.

# 4 Tinklo parametrų konfigūravimas

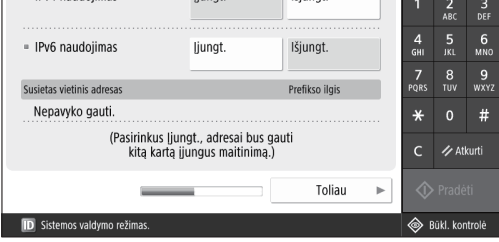

Konfigūruokite aparato prijungimo prie tinklo parametrus.

Pasirinkite laidinį arba belaidį LAN ir konfigūruokite IP adresą. Atsižvelgdami į tinklo aplinką, nurodykite DNS ir tarpinio serverio parametrus.

### 

Atgal
 Toliau
 D
 Sistemos valdymo režimas.

Konfigūruokite parametrus, reikalingus fakso funkcijoms naudoti.

1/ Atkurt

### 6 Automatinė gradacijos korekcija <Autom. gradacijos reguliavimas> Pasirinkite tipa. ~ 6 MN0 Išsamus Spartusis 7 9 wxy 8 TUV reguliavimas reguliavimas # 🥢 Atkurti Praleisti ID Sistemos valdymo reži 🐵 Bükl. kontrolė

Galite pakoreguoti gradaciją, kad gautumėte geresnį spausdinimo rezultatą.

# 7 Ataskaitos išvedimas

| <ataskaitos spausdinimas=""></ataskaitos>            | ucdintil        | Admini<br>ID+ Išsii | istrator<br>registruol |                |
|------------------------------------------------------|-----------------|---------------------|------------------------|----------------|
| Jer nome parkinni ataskaną, paspauskite (riadeti spa | iusumuj.        | ~                   | <b>\$</b>              | lust./<br>'eg. |
| = Tinklo vartotojų duomenų sąrašas                   | Pradėti spausd. | 1                   | <b>2</b><br>ABC        | 3<br>DEF       |
|                                                      |                 | 4<br>6ні            | 5<br>JKL               | 6<br>мNO       |
| <ul> <li>Fakso vartotojų duomenų sąrašas</li> </ul>  | Pradėti spausd. | 7<br>PQRS           | 8<br>тиv               | 9<br>wxyz      |
| <ul> <li>Parametro reikšmių sarašas</li> </ul>       | Pradėti spausd. | *                   |                        | #              |
|                                                      | · .             | с                   | 🥠 At                   | kurti          |
|                                                      | لا Gerai        | $\Diamond$          |                        |                |
| D Sistemos valdymo režimas.                          |                 | ء 📀                 | Būkl. kor              | ntrolē         |

Atsispausdinkite tinklo parametrų ir reguliavimo verčių sąrašą.

# 8 Sąrankos vadovo uždarymas

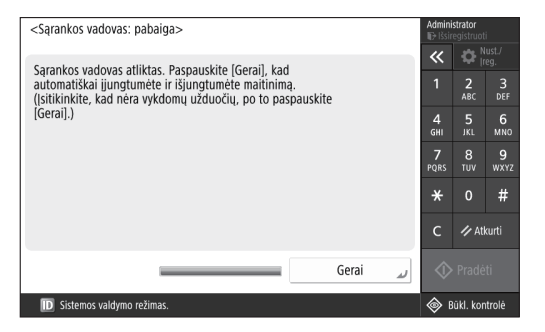

Uždarę sąrankos vadovą paleiskite aparatą iš naujo, kad patikrintumėte parametrus.

| Daı<br>vac | ugiau informacijos apie sąrankos<br>lovą                                                 |
|------------|------------------------------------------------------------------------------------------|
| C          | Vartotojo instrukcija<br>Žr. "Nustatymas vadovaujantis sąrankos<br>vadovu valdymo skyde" |
|            | Toliau pagal poreikį nurodykite<br>kitus parametrus.                                     |

# Pradinių parametrų konfigūravimas

# 2 Kitų parametrų konfigūravimas pagal poreikį

Konfigūruokite reikiamus parametrus pagal savo aplinką. Daugiau informacijos pateikta internetinių instrukcijų User's Guide (Vartotojo instrukcija) ir saugos informacijos skyriuje.

# Prieiga prie internetinių instrukcijų

 Norėdami atidaryti "Canon" internetinių instrukcijų svetainę, nuskaitykite QR kodą.

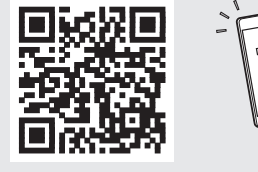

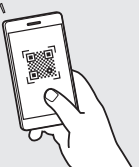

Jei nerandate atsisiuntimo svetainės, eikite į https://oip.manual.canon/

# 2. Pasirinkite instrukcijas.

### Vartotojo instrukcija

Šiame skyriuje pateikiama aparato funkcijų suvestinė, įskaitant aparato atliekamas operacijas, parametrus ir naudojimo procedūras.

# DUK

Šiame skyriuje pateikiami dažnai užduodami klausimai ir jų atsakymai.

# Saugos informacija

Šiame skyriuje pateikiami jūsų aplinkai rekomenduojami saugos parametrai ir jų konfigūravimo veiksmai.

# Tinklo aplinkos nustatymas

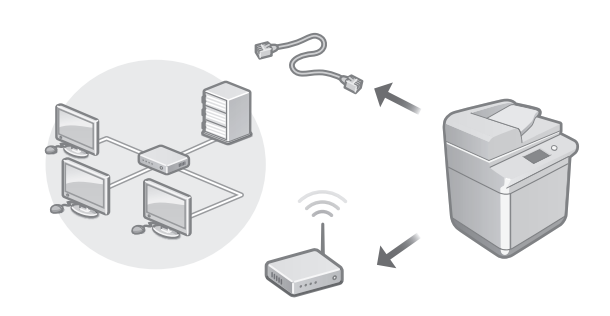

Konfigūruokite sąrankos vadove nepateiktus tinklo parametrus, pavyzdžiui, tinklo prijungimo metodo ir IP adreso parametrus.

Vartotojo instrukcija Žr. "Tinklo aplinkos nustatymas"

# Tvarkyklių diegimas

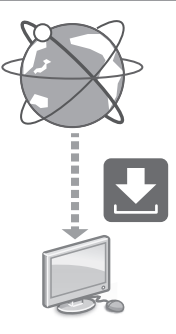

Atsisiųskite tvarkykles iš "Canon" svetainės (https://global.canon/en/support/).

# XXXXXXX download

Pavyzdys: C3326i atsisiuntimas

Informacijos apie naujausių tvarkyklių ir operacinių sistemų suderinamumą pateikta "Canon" svetainėje. https://global.canon/en/support/ El. pašto / internetinių faksogramų komunikacijų parametrų konfigūravimas

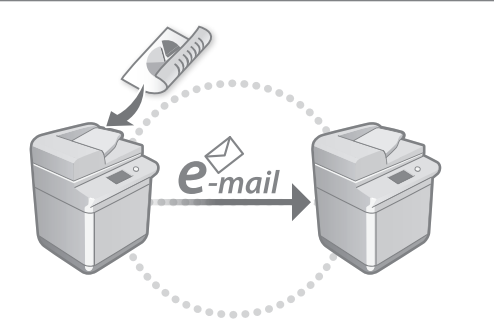

Konfigūruokite komunikacijų parametrus, pavyzdžiui, pašto serverio, autentifikavimo ir šifravimo, kad galėtumėte siųsti nuskaitytus dokumentus el. paštu ir internetinėmis faksogramomis.

# 0

Vartotojo instrukcija Žr. "El. pašto/internetinių faksogramų komunikacijų nustatymas"

# Sujungimas su kitais įrenginiais

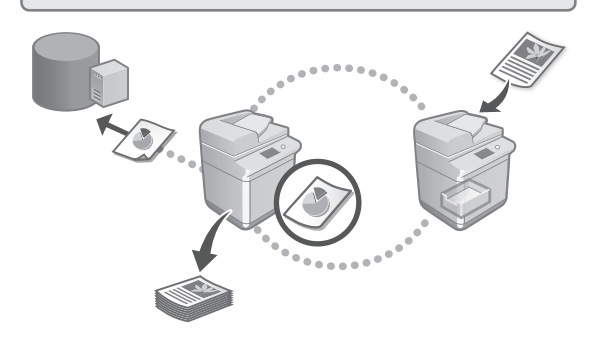

Galite užregistruoti kito "Canon" daugiafunkcio spausdintuvo "Windows" serverį arba išplėstinę sritį kaip ryšio adresatą. Tokiu būdu galėsite naudoti aparatą spausdindami duomenis, kurie yra ryšio adresate.

# Vartotojo instrukcija

Žr. "Prisijungimas prie kitų įrenginių"

Šio aparato naudojimas per mobilųjį įrenginį (susiejimas su mobiliaisiais įrenginiais)

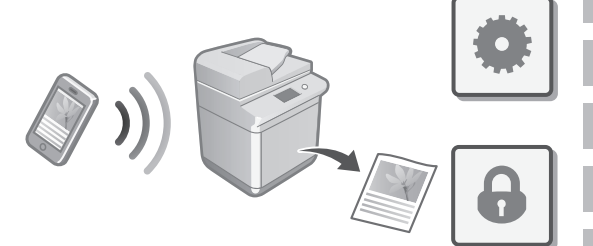

Šiuo aparatu galima naudotis per mobiliuosius įrenginius, pvz., išmaniuosius telefonus. Tokiu būdu paprasta spausdinti dokumentus arba nuotraukas iš mobiliojo įrenginio ir išsaugoti šiuo aparatu nuskaitytus duomenis mobiliajame įrenginyje.

•

### Vartotojo instrukcija Žr. "Susiejimas su mobiliaisiais įrenginiais"

# Saugos parametrų konfigūravimas

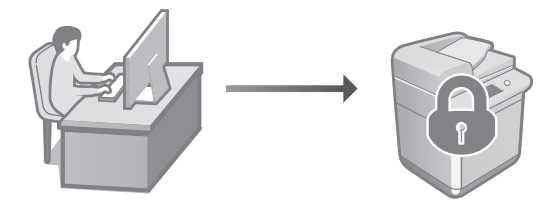

Aparate yra įvairių saugos funkcijų. Galite konfigūruoti reikiamus parametrus pagal savo aplinką.

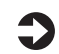

Saugos informacija Žr. "Saugos parametrų žvalgiklis"

# Pradinių parametrų konfigūravimas

# 3 Patogiųjų funkcijų naudojimas aparatui konfigūruoti

Šiame skyriuje aprašomos naudingos funkcijos, skirtos veiksmingam aparato konfigūravimui.

Aparato valdymas naudojant kompiuterį ("Remote UI" (Nuotolinė naudotojo sąsaja))

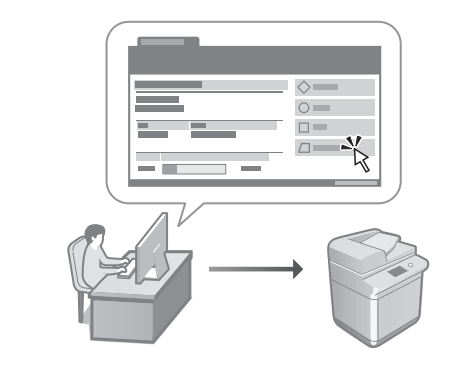

"Remote UI" (Nuotolinė naudotojo sąsaja) suteikia galimybę valdyti aparatą naudojant žiniatinklio naršyklę kompiuteryje. Galite ją naudoti norėdami patikrinti aparato veikimo būseną, pakeisti parametrus ir išsaugoti elementus adresų knygelėje.

### Vartotojo instrukcija

Žr. "Aparato valdymas naudojant kompiuterį ("Remote UI" (Nuotolinė naudotojo sąsaja))"

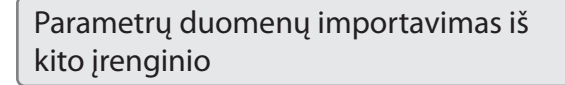

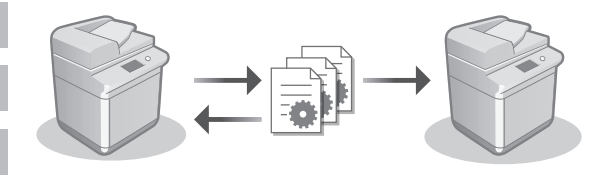

Galite išsaugoti (eksportuoti) kito "Canon" daugiafunkcio spausdintuvo parametrų duomenis į kompiuterį. Tada tuos parametrų duomenis galite importuoti į aparatą, kad praleistumėte konfigūravimo procedūrą.

# Vartotojo instrukcija Žr. "Parametro duomenų importavimas/ eksportavimas"

# Canon

imageRUNNER C3326i

# Seadistusjuhend

# 1 Olulised ohutusnõuded

Enne seadme kasutamist lugege see juhend kindlasti läbi.

# 2 Seadistusjuhend (käesolev dokument)

# 3 Kasutusjuhend

Selles osas tutvustatakse kõiki seadme kasutamise viise.

# KKK

Selles osas kirjeldatakse esineda võivaid probleeme ja nende lahendamise võimalusi.

# Ohutusalane teave

Selles jaotises kirjeldatakse ohutusseadeid.

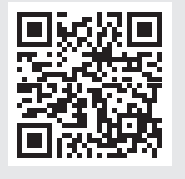

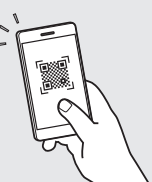

# https://oip.manual.canon/

Vt põhjalikumat teavet Lk 88 "Veebipõhisele juhendile juurdepääs".

Pt Et

- Kui olete juhendi läbi lugenud, pange see edasiseks kasutamiseks käepärasesse kohta.
- Selle juhendi teavet võib ilma ette teatamata muuta.

# Algseadete määramine

Käesolevas juhendis olevad kuvatõmmised ja pildid võivad olenevalt teie seadmest erineda.

# Seadistamine juhtpaneelil oleva Seadistusjuhiseid abil

Kui te seadme esimest korda sisse lülitate, käivitub juhtpaneelil Seadistusjuhised.

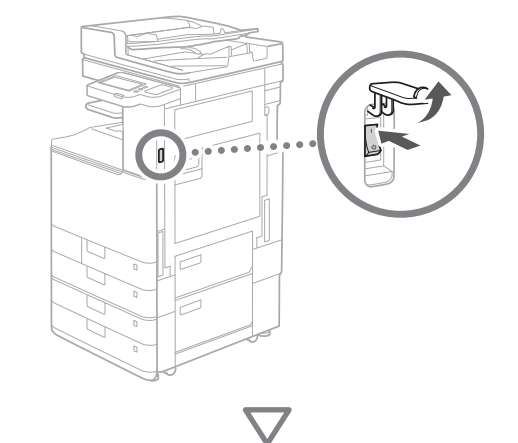

| Koel<br>Eesti<br>English<br>Espanol<br>Euskara<br>Français<br>× Kavakusunt Hülp<br>Eesti küljendus<br>Lõpeta sead juhis. | 2/8<br>A<br>V<br>Mäira<br>OK | Image: Constraint of the state of the state of |  |
|----------------------------------------------------------------------------------------------------|------------------------------|----------------------------------------------------------------------------------------------------|--|
|----------------------------------------------------------------------------------------------------|------------------------------|----------------------------------------------------------------------------------------------------|--|

# 1 Algseadete määramine

|                                      |       |    |    |            | ی مور    |          |
|--------------------------------------|-------|----|----|------------|----------|----------|
| Keel                                 |       |    |    | ~~         | ¥.       |          |
| Eesti                                |       |    |    | 1          | 2<br>ABC | 3<br>DEF |
| English                              | 2/0   |    |    | А          | E        | 6        |
| Español                              | 2/8   |    |    | GHI        | JKL      | MNO      |
| Euskara                              |       |    |    | 7          | 8        | 9        |
| Français                             |       |    |    | PQRS       |          |          |
| <ul> <li>Klaviatuuri tüüp</li> </ul> |       |    |    | *          |          | #        |
| Eesti küljendus                      | Maara |    | •  | с          | ∥Lā      | htesta   |
| Lõpeta sead.juhis. 🥒                 |       | OK | لد | $\Diamond$ | Alusta   |          |
|                                      |       |    |    | ۵ (        |          |          |

Määrake põhiseaded nagu ekraanikuva keel ja kasutatava paberi tüüp.

# 2 Ohutusseadete määramine

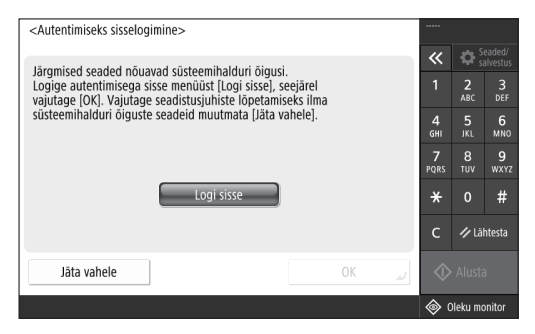

Täpsustage administraatori sisselogimisandmed ja kasutaja autentimise seaded, et parandada seadme turvalisust.

Vaikimisi on administraatori kasutajanimi, "Administrator" ja parool, "7654321".

# 3 Kuupäeva ja kellaaja seadistamine

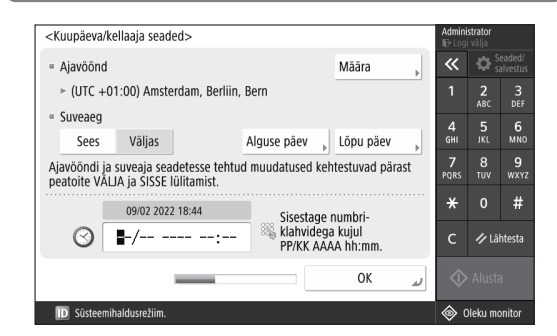

Määrake seadme kuupäev ja kellaaeg.

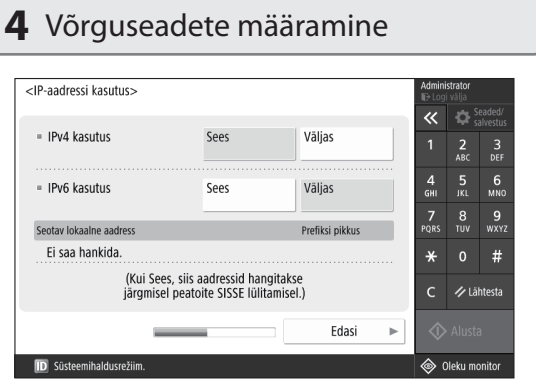

Seadme võrkuühendamiseks määrake seaded.

Valige juhtmega LAN ja juhtmeta LAN ning määrake IP aadress. Olenevalt teie võrgukeskkonnast täpsustage ka DNS ja puhverserveri seaded.

# 5 Faksiseadete määramine

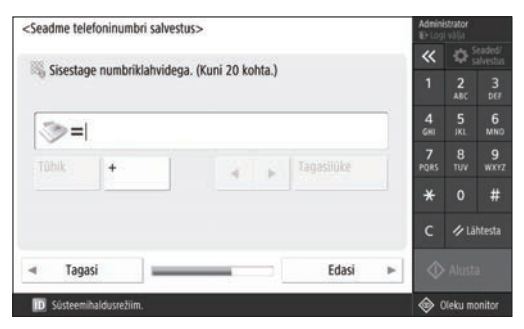

Määrake nõutud seaded faksifunktsiooni kasutamiseks.

# 6 Skaala automaatne reguleerimine

| <automaatne gradatsioonide="" regu<br="">Valige tüüp.</automaatne> | uleerimine>            | Admini<br>ID Log | strator<br>i välja |           |
|--------------------------------------------------------------------|------------------------|------------------|--------------------|-----------|
|                                                                    |                        | *                | <b>:</b>           | alvestus  |
|                                                                    |                        | 1                | <b>2</b><br>АВС    | 3<br>DEF  |
|                                                                    |                        | <b>4</b><br>GHI  | 5<br>JKL           | 6<br>мN0  |
| reguleerimine                                                      | KIIr-<br>reguleerimine | 7<br>PQRS        | 8<br>TUV           | 9<br>wxyz |
|                                                                    |                        | *                |                    | #         |
|                                                                    |                        | с                | ∥Lã                | htesta    |
| Jāta vahele                                                        |                        |                  |                    |           |
| D Süsteemihaldusrežiim.                                            |                        | <u>ا</u>         | )leku ma           | onitor    |

Paremate printimistulemuste saamiseks võite skaalat reguleerida.

# 7 Raporti väljastamine

| <väljasta raport=""></väljasta>                      |                      | Admini<br>ID+Log | <b>strator</b><br>i välja |                    |
|------------------------------------------------------|----------------------|------------------|---------------------------|--------------------|
| vajutage soovitud aruande jaoks (Alusta printimist). |                      | «                | <b>¢</b> s                | eaded/<br>alvestus |
| <ul> <li>Võrgukasutajate andmeloend</li> </ul>       | Alusta<br>printimist | 1                | <b>2</b><br>ABC           | 3<br>DEF           |
|                                                      |                      | 4<br>6ні         | 5<br>JKL                  | 6<br>мно           |
| Faksi kasutajaandmete loend                          | Alusta<br>printimist | 7<br>PQRS        | 8<br>тиv                  | 9<br>wxyz          |
| Seadete väärtuste loend                              | Alusta               | *                |                           | #                  |
|                                                      | printimist           | с                | ∥lã                       | htesta             |
|                                                      | ني ٥٢                | $\Diamond$       |                           |                    |
| D Süsteemihaldusrežiim.                              |                      | ە ھ              | )leku mo                  | onitor             |

Printige võrguseadete ja reguleerimisväärtuste nimekiri.

# **8** Seadistusjuhiseid sulgemine

| <seadistusjuhised: lõpp=""></seadistusjuhised:>                                                | Admini     | istrator<br>i välja |                    |
|------------------------------------------------------------------------------------------------|------------|---------------------|--------------------|
| Condistamico iubisto lõnn. Voiutore postoite automosteeks                                      | *          | ₽;                  | eaded/<br>alvestus |
| välja- ja sisselülitamiseks [OK]. (Kontrollige, et tõid poleks<br>pooleli ning vajutage [OK].) | 1          | <b>2</b><br>ABC     | 3<br>DEF           |
|                                                                                                | 4<br>GHI   | 5<br>JKL            | 6<br>мно           |
|                                                                                                | 7<br>PQRS  | 8<br>TUV            | 9<br>wxyz          |
|                                                                                                | *          |                     | #                  |
|                                                                                                | с          | ∥ lā                | htesta             |
| ر ۵۲                                                                                           | $\Diamond$ |                     |                    |
| D Süsteemihaldusrežiim.                                                                        | <u>ا</u>   | Dleku m             | onitor             |

Pärast Seadistusjuhiseid sulgemist taaskäivitage seade, et seaded kehtima hakkaksid.

# Eisateave Seadistusjuhiseid kohta Kasutusjuhend Vt "Seadistamine juhtpaneelil oleva Seadistusjuhiseid abil" Jätkake teiste seadete täpsustamist vastavalt vajadusele.

# 2 Teiste seadete määramine vastavalt vajadusele

Määrake vajalikud seaded vastavalt oma keskkonnale. Põhjalikuma teabe saamiseks vt veebipõhistes juhendites olevat User's Guide (Kasutusjuhendit) ja Ohutusteavet.

# Veebipõhisele juhendile juurdepääs

 Canoni veebipõhist kasutusjuhendit sisaldava veebilehe avamiseks skaneerige QR kood.

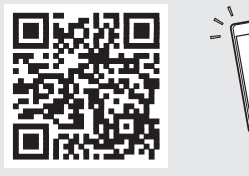

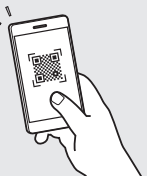

Kui te ei leia allalaadimise veebilehte, avage https://oip.manual.canon/

# 2. Valige juhend.

# Kasutusjuhend

Selles osas loetletakse seadme funktsioone, sh seadme toiminguid, seadeid ja tööprotseduure.

# ккк

Et

Sellest osast leiate vastused korduma kippuvatele küsimustele.

# Ohutusalane teave

Selles osas pakutakse teie keskkonna jaoks soovitatavaid ohutusseadeid ja nende määramise samme.

# Võrgukeskkonna seadistamine

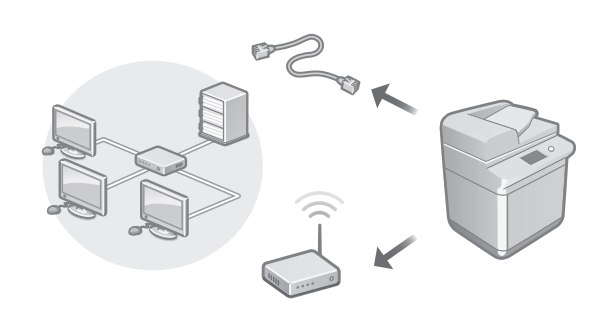

Määrake võrguseaded, mis ei sisaldu Seadistusjuhistes, nt võrguühenduse meetod ja IP aadressi seaded.

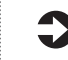

Kasutusjuhend Vt "Võrgukeskkonna seadistamine"

# Draiverite installimine

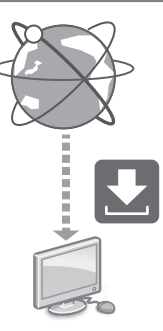

Uusima draiveri saate alla laadida Canoni veebisaidilt (https://global.canon/en/support/).

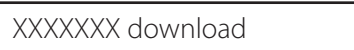

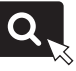

Näide: C3326i-i allalaadimine

Teavet uusimate draiverite ja operatsioonisüsteemide ühilduvuse kohta leiate Canoni veebilehelt. https://global.canon/en/support/

# E-posti/l-faksi side seaded

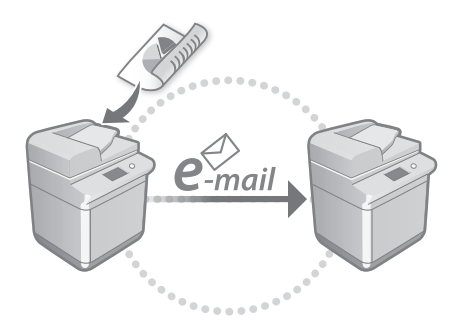

Määrake sideseaded nagu meiliserver, autentimine ja krüpteerimisseaded, et skaneeritud dokumente e-posti ja l-faks teel saata.

# Kasutusjuhend Vt "E-posti/I-faksi side seadistamine"

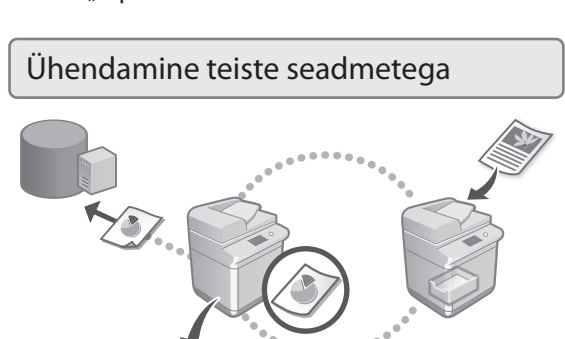

Te saate registreerida Windowsi serveri või mõne teise Canoni multifunktsionaalse printer Advanced Space'i ühendussihtkohana. See võimaldab teil kasutada seadet ühendussihtkohas olevate andmete printimiseks.

# 0

Kasutusjuhend Vt "Teise seadmega ühendamine"

# Seadme kasutamine mobiiliseadmest (mobiilseadmega ühendamine) Seda seadet saab kasutada mobiiliseadmetest nagu näiteks nutitelefonid. See lihtsustab dokumentide või fotode printimist mobiiliseadmest ja salvestada mobiiltelefoniga käesolevasse seadmesse skaneeritud andmeid. Kasutusjuhend Vt "Mobiilseadmega ühendamine" Ohutusseadete määramine Seade pakub mitmesuguseid turvafunktsioone. Te saate määrata vajalikke turvaseadeid vastavalt oma keskkonnale. Ohutusalane teave Vt "Ohutusseadete navigaator"

# Algseadete määramine

# 3 Mugavate funktsioonide kasutamine seadme konfigureerimiseks

Selles osas tutvustatakse kasulikke funktsioone seadme tõhusaks konfigureerimiseks.

Printeri haldamine arvuti abil (Remote UI (Kaugkasutajaliides))

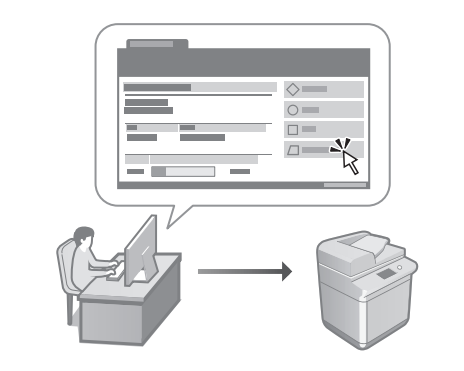

Remote UI (Kaugkasutajaliides) võimaldab käesoleva seadme juhtimist arvuti veebilehitseja kaudu. Te võite seda kasutada seadme tööoleku vaatamiseks, seadete muutmiseks ja andmete salvestamiseks aadressiraamatusse.

### Kasutusjuhend

Vt "Printeri haldamine arvuti abil (Remote UI (Kaugkasutajaliides))"

Seadete andmete importimine teisest seadmest

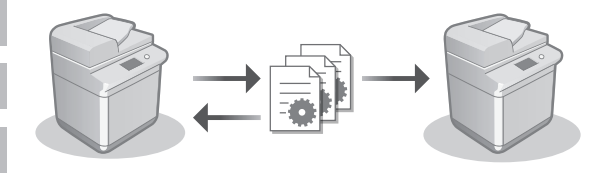

Te saate salvestada (eksportida) mõne teise Canoni multifunktsionaalse printeri seadete andmeid arvutisse. Seejärel saate neid seadete andmeid seadmesse importida ja konfigureerimisprotseduuri vahele jätta.

# Kasutusjuhend

Vt "Seadete andmete importimine/eksportimine"

# Canon

imageRUNNER C3326i

# Przewodnik po konfiguracji

# Ważne instrukcje dotyczące bezpieczeństwa

Przed rozpoczęciem korzystania z urządzenia należy zapoznać się z tą instrukcją.

# 2 Przewodnik po konfiguracji (niniejsza instrukcja)

# **3** Podręcznik użytkownika

W tej części objaśniono wszystkie możliwości wykorzystania urządzenia.

# Często zadawane pytania

W tej części opisano możliwe problemy i sposoby na ich rozwiązywanie.

# Informacje dotyczące bezpieczeństwa

W tym rozdziale opisano ustawienia zabezpieczeń.

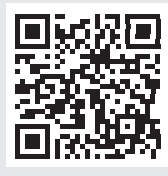

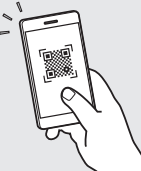

- Po przeczytaniu instrukcję należy przechowywać
- Informacje zawarte w niniejszej instrukcji mogą ulec zmianie bez uprzedzenia.

https://oip.manual.canon/

Więcej szczegółów na s. 94 "Uzyskiwanie pomocy online".

ΡI

# Konfigurowanie ustawień początkowych

Wykorzystane w tej instrukcji rzuty ekranu i ilustracje mogą się różnić w zależności od modelu urządzenia.

# Konfiguracja przy użyciu Kreatora konfiguracji na Panelu sterowania

Przy pierwszym włączeniu urządzeniu, na panelu sterowania uruchomi się Kreator konfiguracji.

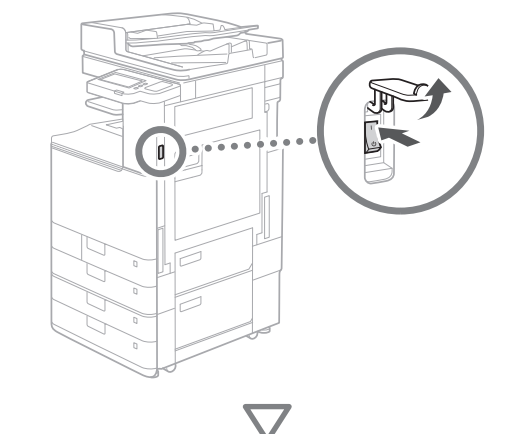

| Retk<br>Nedelands<br>Norak<br>Politusuës<br>Rominä<br>Uklad Klavalitutry<br>Uklad Polski<br>Roz. insta. Instrukp | 48<br>48<br>48<br>48<br>48<br>48<br>48<br>48<br>48<br>48 |
|----------------------------------------------------------------------------------------------------|----------------------------------------------------------|
|----------------------------------------------------------------------------------------------------|----------------------------------------------------------|

# 1 Konfigurowanie ustawień podstawowych

| <przełączanie języka="" klawiatury=""></przełączanie> |       |    |   |            |          |                   |
|-------------------------------------------------------|-------|----|---|------------|----------|-------------------|
| Jezyk                                                 |       |    |   | «          | <b>Q</b> | staw./<br>ejestr. |
| Nederlands                                            |       |    |   | 1          | 2        | 3                 |
| Norsk                                                 | 4/9   |    |   | Λ          | E        | e or              |
| Polski                                                | 4/0   |    |   | GHI        | JKL      | MNO               |
| Português                                             |       |    |   | 7          |          | 9                 |
| Românâ                                                | •     |    |   | PQRS       |          |                   |
| = Układ Klawiatury                                    |       |    |   | *          |          | #                 |
| Układ Polski                                          | Ustaw | •  |   | с          | 🥢 Re     | set               |
| Roz. insta. instruk. 🤟                                |       | ОК | J | $\Diamond$ |          |                   |
|                                                       |       |    |   | <u>ه</u> ۸ | Ionitor  |                   |

Skonfiguruj ustawienia podstawowe, takie jak język wyświetlania na ekranie i typ używanego papieru.

# 2 Konfigurowanie ustawień bezpieczeństwa

| <login uwierzytelnienia=""></login>                                                                                                    |                |                      |                                             |
|----------------------------------------------------------------------------------------------------|----------------|----------------------|---------------------------------------------|
| Dodatkowe ustawienia wymagają uprawnień menadżera<br>systemu. Wykonaj uwierzytelnione logowanie z [Zaloguj] i naciśnij [OK].<br>Naciśnij [Pomiń] aby zakończyć instrukcję instalacji<br>bez konfigurowania ustawień uprawnień menadżera systemu. | ≪<br>1<br>4    | 2<br>ABC<br>5<br>JKL | Istaw./<br>rejestr.<br>3<br>DEF<br>6<br>MNO |
| Zaloguj się                                                                                                    | 7<br>PQRS<br>★ | 8<br>TUV<br>0        | 9<br><sup>wxyz</sup><br>#                   |
|                                                                                                    | с              | 🥢 Re                 | set                                         |
| Pomiń OK J                                                                                                    | $\Diamond$     |                      |                                             |
|                                                                                                    | ا ھ            | Aonitor              | stanu                                       |

Podaj login administratora i ustawienia uwierzytelniania użytkownika, aby zwiększyć bezpieczeństwo urządzenia.

Domyślną nazwą użytkownika dla administratora jest "Administrator", a domyślnym hasłem jest "7654321".

# **3** Ustawienia daty i godziny

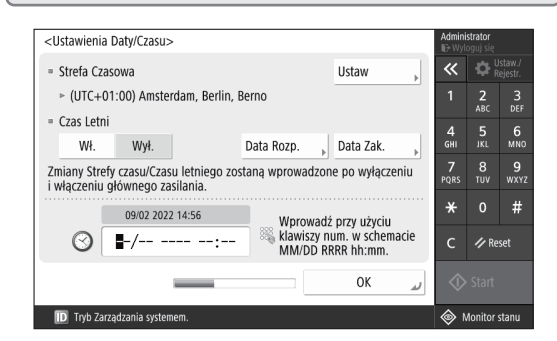

Ustaw datę i godzinę na urządzeniu.

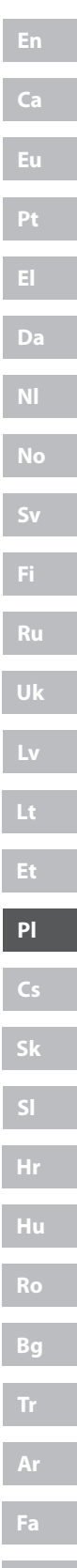

# 4 Konfigurowanie ustawień sieciowych

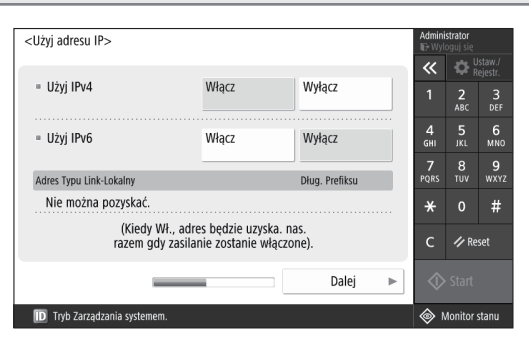

Skonfiguruj ustawienia podłączania urządzenia do sieci.

Wybierz przewodową lub bezprzewodową sieć LAN i skonfiguruj adres IP. W zależności od środowiska sieciowego, wprowadź również ustawienia DNS i proxy.

# **5** Konfigurowanie ustawień faksu

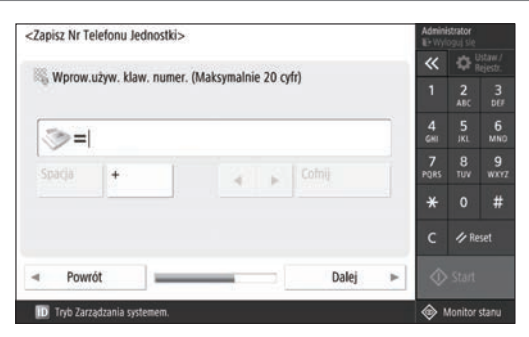

Skonfiguruj wymagane ustawienia do korzystania z funkcji faksu.

| ( | <b>5</b> Automatyczna regulacja grac                                                                            | dac                                             | :ji                                                          |                                                             |
|---|----------------------------------------------------------------------------------------------------|-------------------------------------------------|--------------------------------------------------------------|-------------------------------------------------------------|
|   | <automatyczna, regulacja="" stopniowa=""><br/>Wybierz typ.<br/>Pełna<br/>Regulacja , Skrócona ,</automatyczna,> | Admini<br>Wy<br>1<br>4<br>GHI<br>7<br>PQRS<br>* | strator<br>oguj sie<br>2<br>ABC<br>5<br>JKL<br>8<br>TUV<br>0 | staw./<br>ejestr.<br>3<br>DEF<br>6<br>MNO<br>9<br>WXYZ<br># |
|   | Pomiń<br>ID Tryb Zarządzania systemem.                                                                          | ر<br>ا                                          | Start<br>Ionitor                                             | stanu                                                       |

Możesz regulować gradacje, aby uzyskać lepsze efekty drukowania.

# 7 Drukowanie raportu

| <wydruk raportu=""></wydruk>                         | atén abasa serendeié     | Admini<br>ID Wyle   | <b>strator</b><br>oguj się |                   |
|------------------------------------------------------|--------------------------|---------------------|----------------------------|-------------------|
| Nacisnij (Rozpocznij wydruk) dla wydruko. raportu, i | ktory cricesz sprawuzic. | ~                   |                            | staw./<br>æjestr. |
| <ul> <li>Lista danych użytkowników sieci</li> </ul>  | Rozpocznij<br>Wydruk     | 1                   | <b>2</b><br>АВС            | 3<br>DEF          |
|                                                      |                          | 4<br><sub>GHI</sub> | 5<br>JKL                   | 6<br>мно          |
| Lista Danych Użytkowników Faksu                      | Rozpocznij<br>Wydruk     | 7<br>PQRS           | 8<br>тиv                   | 9<br>wxyz         |
| <ul> <li>Ustawianie listy wartości</li> </ul>        | Rozpocznij               | *                   |                            | #                 |
|                                                      | Wydruk                   | с                   | 🥢 Re                       | set               |
|                                                      | لہ ٥٢                    | $\Diamond$          |                            |                   |
| D Tryb Zarządzania systemem.                         |                          | ۸ 🐵                 | Aonitor                    | stanu             |
|                                                      |                          |                     |                            | ,                 |

Wydrukuj listę ustawień sieciowych i wartości regulacji.

# 8 Zamykanie Kreatora konfiguracji

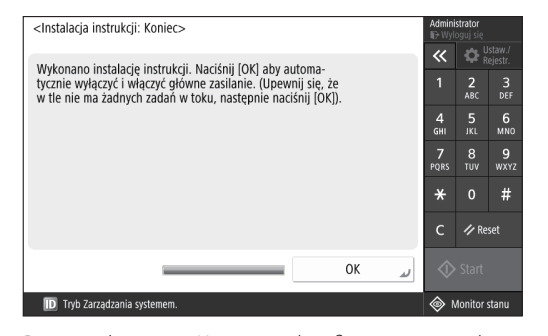

Po zamknięciu Kreatora konfiguracji, uruchom urządzenie ponownie, aby zastosować ustawienia.

# Aby uzyskać więcej informacji na temat Kreatora konfiguracji

Podręcznik użytkownika Patrz "Konfiguracja przy użyciu Kreatora konfiguracji na Panelu sterowania"

Kontynuuj, aby dostosować resztę ustawień do potrzeb.

# Konfigurowanie ustawień początkowych

# 2

# Konfigurowanie innych ustawień

Skonfiguruj wymagane ustawienia stosownie do lokalnego środowiska. Więcej szczegółów znaleźć można w Podręczniku użytkownika i Informacji dotyczącej bezpieczeństwa w instrukcjach internetowych.

# Uzyskiwanie pomocy online

1. Zeskanuj kod QR, aby otworzyć stronę internetową internetowej instrukcji Canon.

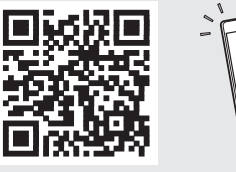

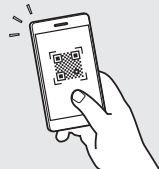

Jeśli nie możesz znaleźć strony pobierania, przejdź do https://oip.manual.canon/

# 2. Wybierz instrukcję.

### Podręcznik użytkownika

W tej sekcji spisano funkcje urządzenia, w tym operacje na urządzeniu, ustawienia i procedury operacji.

### Często zadawane pytania

W tej sekcji zebrano najczęściej zadawane pytania i odpowiedzi na nie.

# Informacje dotyczące bezpieczeństwa

W tej sekcji przedstawiono ustawienia bezpieczeństwa zalecane dla środowiska użytkownika i kroki potrzebne do ich skonfigurowania.

# Konfigurowanie środowiska sieciowego

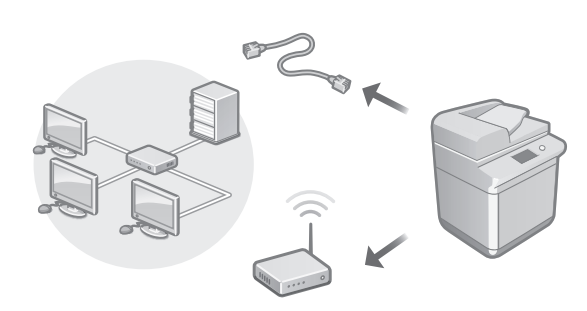

Skonfiguruj ustawienia sieciowe, które nie zostały uwzględnione w Kreatorze konfiguracji, takie jak metoda połączenia z siecią i ustawienia adresu IP.

Podręcznik użytkownika Patrz "Konfigurowanie środowiska sieciowego"

# Instalacja sterowników

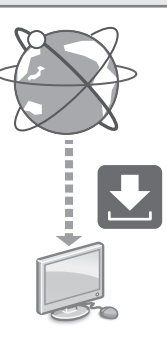

Pobierz najnowszy sterownik drukarki z witryny internetowej firmy Canon (https://global.canon/en/support/).

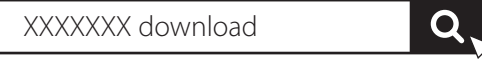

Przykład: Pobierz C3326i

Informacje na temat kompatybilności między najnowszymi wersjami sterowników i systemami operacyjnymi znajdują się na stronie internetowej firmy Canon. https://global.canon/en/support/

## En

Konfiguracja ustawień łączności e-mail/l-faks

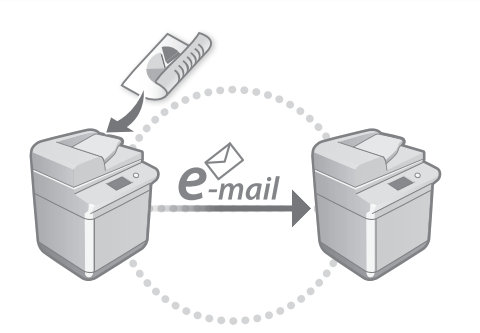

Skonfiguruj ustawienia komunikacji, takie jak serwer poczty, uwierzytelnianie oraz ustawienia szyfrowania, aby wysyłać zeskanowane dokumenty e-mailem oraz I-faksem.

### Podręcznik użytkownika Patrz "Konfiguracja komunikacji e-mail/I-faks"

# Połączenie z innymi urządzeniami

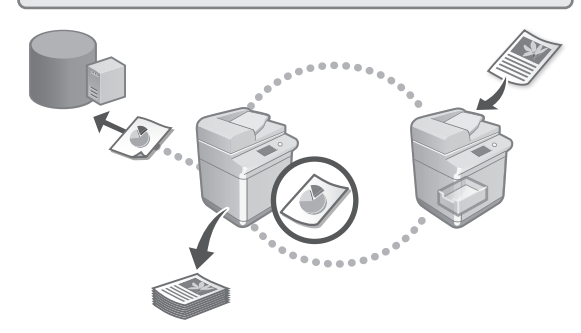

Możesz zarejestrować serwer Windows lub Przestrzeń zaawansowaną innej drukarki wielofunkcyjnej Canon jako odbiorcę połączenia. Umożliwi to użycie urządzenia do drukowania danych, które są u odbiorcy połączenia.

### Podręcznik użytkownika Patrz "Łączenie z innymi urządzeniami"

Korzystanie z tego urządzenia z poziomu urządzenia mobilnego (łączenie z urządzeniami mobilnymi)

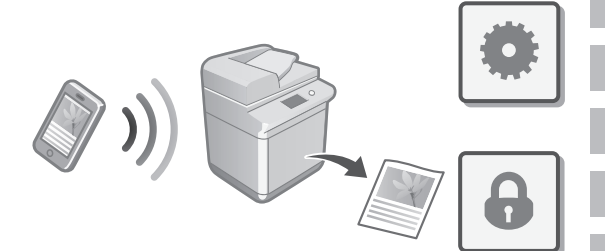

To urządzenie można używać z poziomu urządzeń mobilnych, jak np. smartfony. Ułatwia to drukowanie dokumentów lub zdjęć z urządzenia mobilnego i zapisywanie danych zeskanowanych na tym urządzeniu na urządzenie mobilne.

### Podręcznik użytkownika Patrz "Łączenie z urządzeniami mobilnymi"

# Konfiguracja ustawień bezpieczeństwa

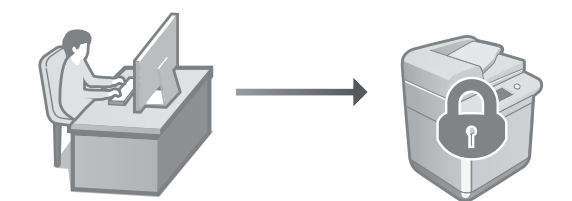

Urządzenie posiada różne funkcje bezpieczeństwa. Możesz skonfigurować ustawienia bezpieczeństwa stosownie do lokalnego środowiska.

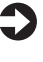

Informacje dotyczące bezpieczeństwa Patrz "Nawigacja po ustawieniach bezpieczeństwa"

ΡI

# Konfigurowanie ustawień początkowych

# 3 Korzystanie z wygodnych funkcji do konfiguracji urządzenia

W tej części opisano przydatne funkcje do efektywnej konfiguracji urządzenia.

# Zarządzanie urządzeniem z komputera (Zdalny interfejs użytkownika)

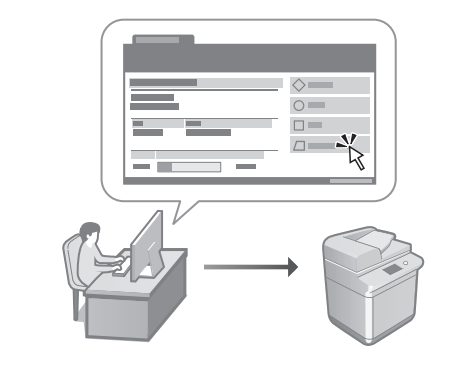

Zdalny interfejs użytkownika pozwala na zarządzenie tym urządzeniem z poziomu przeglądarki internetowej na komputerze. Możesz użyć go do sprawdzania stanu roboczego, zmiany ustawień i zapisywania elementów w Książce adresowej.

### Podręcznik użytkownika Patrz "Zarządzanie urządzeniem z komputera (Zdalny interfejs użytkownika)"

# Importowanie danych ustawień z innego urządzenia

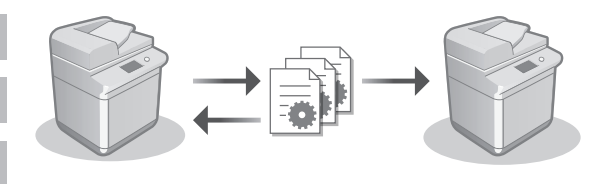

Możesz zapisywać (eksportować) dane ustawień z innej drukarki wielofunkcyjnej Canon na komputerze. Możesz następnie importować te dane ustawień na urządzenie aby pominąć procedurę konfiguracji.

### Podręcznik użytkownika Patrz "Importowanie/eksportowanie danych ustawień"

# Canon

imageRUNNER C3326i

# Instalační příručka

1 Důležité bezpečnostní pokyny Tyto pokyny si přečtěte, než začnete přístroj používat.

# 2 Instalační příručka (tentodokument)

# 3 Uživatelská příručka

V této části jsou popsány všechny způsoby použití tohoto stroje.

# Časté dotazy

Tato část popisuje problémy, které mohou nastat, a jejich řešení.

# Informace o zabezpečení

Tato část popisuje nastavení zabezpečení.

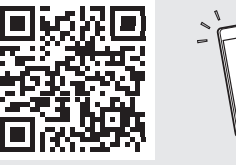

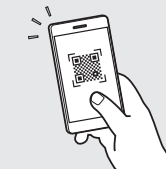

Cs

- Po přečtení příručku uložte na bezpečném místě, abyste ji měli v budoucnu k dispozici.
- Informace obsažené v tomto průvodci podléhají změnám bez předchozího upozornění.

https://oip.manual.canon/ Podrobnosti viz str. 100 "Přístup k online příručce".

# Konfigurace počátečního nastavení

Snímky obrazovky a ilustrace použité v této příručce se mohou od skutečnosti lišit v závislosti na modelu vašeho stroje.

# Nastavení pomocí průvodce nastavením na ovládacím panelu

Při prvním zapnutí stroje se na ovládacím panelu zobrazí průvodce nastavením.

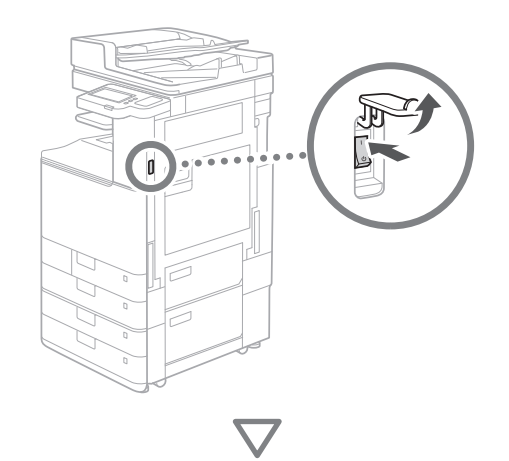

| arrit<br>Bahasa Melayu<br>Gaba<br>Gestina<br>Densk<br>Densch<br>- Roorrteni Kläves.<br>Ceske roorrbeni<br>Kon. Setup Guide] | Nastavit , | Image: Constraint of the state of the state of |  |
|----------------------------------------------------------------------------------------------------|------------|----------------------------------------------------------------------------------------------------|--|
|----------------------------------------------------------------------------------------------------|------------|----------------------------------------------------------------------------------------------------|--|

# 1 Konfigurace základních nastavení

| Jazyk                                 |          | ~    | <b>\$</b> | lastav./<br>Jložit |
|---------------------------------------|----------|------|-----------|--------------------|
| Bahasa Melayu                         |          | 1    | 2         | 3                  |
| Català                                | 1/8      | Δ    | 5         | 6                  |
| Čeština                               | 110      | GHI  | JKL       | MNO                |
| Dansk                                 |          | 7    |           | 9                  |
| Deutsch                               | T        | PQRS |           | WXYZ               |
| <ul> <li>Rozvržení kláves.</li> </ul> |          | *    |           | #                  |
| České rozvržení                       | Nastavit | с    | 🥢 Re      | setovat            |
| Kon. Setup Guide 🔟                    | OK       |      | > Start   |                    |
|                                       |          |      | Monitor   |                    |

Nakonfigurujte základní nastavení, jako je jazyk zobrazovaného obsahu a typ používaného papíru.

# 2 Konfigurace nastavení zabezpečení

| <přihlášení ověřením="" s=""></přihlášení>                                                              |            |            |                    |
|----------------------------------------------------------------------------------------------------|------------|------------|--------------------|
| Dodatečná nastavení vyžadují oprávnění správce systému                                                  | «          | <b>Q</b> 1 | lastav./<br>Iložit |
| Přihlaste se z [Log In], pak stiskněte [OK].<br>Stisknutím [Přeskočit] ukončíte průvodce nastavením bez | 1          | 2<br>ABC   | 3<br>DEF           |
| konfigurace nastavení oprávnění správce systému.                                                        | 4<br>6HI   | 5<br>JKL   | 6<br>мN0           |
|                                                                                                    | 7<br>PQRS  | 8<br>тиv   | 9<br>wxyz          |
| Přihlásit                                                                                               | *          |            | #                  |
|                                                                                                    | с          | 🥢 Re       | setovat            |
| Přeskočit OK 🤳                                                                                          | $\Diamond$ |            |                    |
|                                                                                                    | ا ،        | Aonitor    | stavu              |

Nastavte přihlašovací údaje správce, ověřování uživatele a další funkce pro zvýšení zabezpečení stroje.

Výchozí uživatelské jméno pro administrátora je "Administrator" a výchozí heslo je "7654321".

# **3** Nastavení data a času

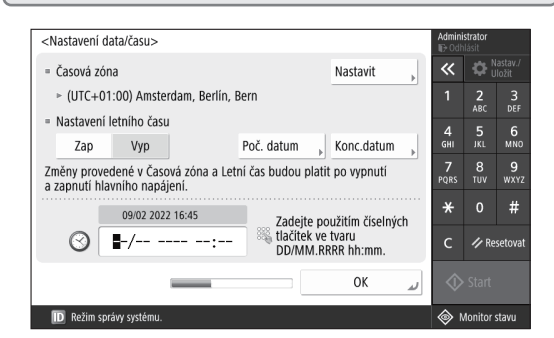

Nastavte aktuální datum a čas.

# **4** Konfigurace síťových nastavení

| <použit adresu="" ip=""></použit> |                                            |                      | Admin<br>⊪⊖ Odi     | <b>istrator</b><br>Ilásit |                    |
|-----------------------------------|--------------------------------------------|----------------------|---------------------|---------------------------|--------------------|
|                                   |                                            |                      | ~                   | <b>\$</b>                 | lastav./<br>Jložit |
| <ul> <li>Použít IPv4</li> </ul>   | Zap                                        | Vур                  | 1                   | <b>2</b><br>ABC           | 3<br>DEF           |
| = Použít IPv6                     | Zap                                        | Уур                  | 4<br><sub>GHI</sub> | 5<br>JKL                  | 6<br>мно           |
| Lekální linková odroco            |                                            | Dálka profixu        | 7<br>PORS           | 8<br>TUV                  | 9<br>₩¥¥7          |
| Lokalili linkova autesa           |                                            | beika preliku        | T QUES              |                           |                    |
| Neize vyvoiat.                    |                                            |                      | *                   | 0                         | #                  |
| (Je-li Zap<br>příštím z           | o, budou adresy zís<br>zapnutí hlavního na | kány při<br>pájení.) | с                   | 🥢 Re                      | setovat            |
| -                                 | _                                          | Další 🕨              | \$                  |                           |                    |
| D Režim správy systému.           |                                            |                      | ا ھ                 | Monitor                   | stavu              |

Nakonfigurujte nastavení pro připojení stroje k síti.

Lze zvolit kabelovou síť LAN nebo bezdrátovou síť LAN a nastavit IP adresu. V závislosti na síťovém prostředí Ize konfigurovat DNS a nastavení serveru proxy.

# 5 Konfigurace nastavení faxu

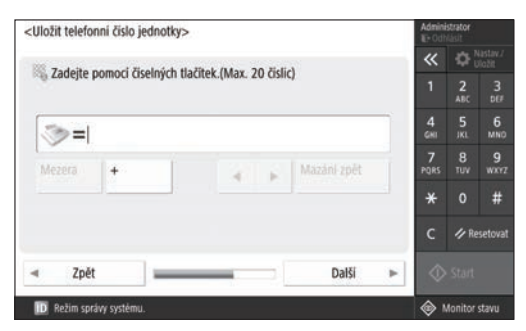

Nakonfigurujte nastavení potřebná pro používání funkcí faxu.

| <autom. gradace="" nastavení=""><br/>Vyberte typ.</autom.> | Admini<br>ID Odh | strator<br>lásit | actav /   |
|------------------------------------------------------------|------------------|------------------|-----------|
|                                                            | ~                | <b>₽</b> ;       | ložit     |
|                                                            |                  | <b>2</b><br>ABC  | 3<br>DEF  |
|                                                            | 4<br>GHI         | 5<br>JKL         | 6<br>мno  |
| Plné nastavení Rychlé nastavení »                          | <b>7</b><br>PQRS | 8<br>TUV         | 9<br>wxyz |
|                                                            | *                |                  | #         |
|                                                            | с                | 🥢 Re             | setovat   |
| Přeskočit                                                  | $\Diamond$       |                  |           |
| D Režim správy systému.                                    | ۵ ا              | lonitor :        | stavu     |

Pro lepší výsledky tisku je možné nastavit gradace.

# 7 Výstup v podobě zprávy

| <výstup hlášení=""></výstup>                          | a năva la vat | Adn<br>⊪∋0         | i <b>nistrator</b><br>Idhlásit |                    |
|-------------------------------------------------------|---------------|--------------------|--------------------------------|--------------------|
| Stisknete (spustit tisk) pro naseni, ktere cricete 2  | controlovat.  | ~                  | •                              | Nastav./<br>Uložít |
| <ul> <li>Seznam síťových uživatelských dat</li> </ul> | Spustit tisk  | 1                  | 2<br>ABC                       | 3<br>DEF           |
|                                                       |               | 4<br><sub>GH</sub> | 5<br>JKL                       | 6<br>мно           |
| <ul> <li>Seznam fax. uživatelských dat</li> </ul>     | Spustit tisk  | 7<br>PQR           | <mark>8</mark><br>s тиv        | 9<br>wxyz          |
| = Seznam hodnot nastavení                             | Spustit tisk  | *                  |                                | #                  |
|                                                       | ·             | с                  | <i>∕/</i> / R                  | esetovat           |
|                                                       | ОК            | <i>.</i>           |                                |                    |
| D Režim správy systému.                               |               | ۲                  | Monitor                        | stavu              |

Vytiskněte seznam síťových nastavení a hodnot upravení.

# 8 Zavření průvodce nastavením

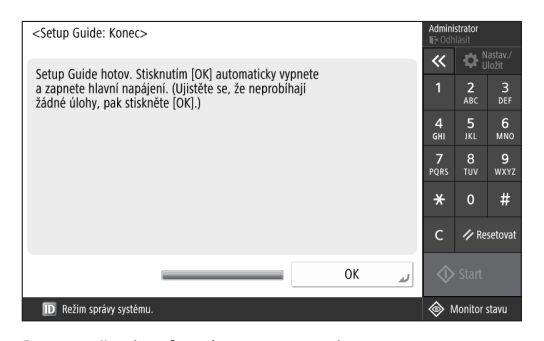

Po uzavření průvodce nastavením restartujte stroj, aby došlo k načtení změn.

# Pro více informací o Průvodci nastavením

Uživatelská příručka Viz "Nastavení pomocí průvodce nastavením na ovládacím panelu"

Podle potřeby pokračujte s úpravou ostatních nastavení.

# Konfigurace počátečního nastavení

# 2 Konfigurace ostatních nastavení podle potřeby

Konfigurujte požadovaná nastavení podle vašeho prostředí. Další podrobnosti naleznete v online Uživatelských příručkách a Informace o zabezpečení.

# Přístup k online příručce

**1.** Naskenujte QR kód a přejděte na web, kde najdete online příručku Canon.

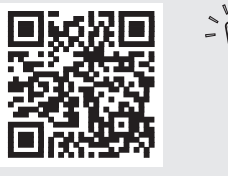

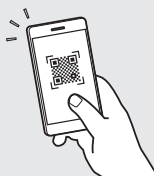

Pokud nemůžete najít stránku s možností stažení, přejděte na https://oip.manual.canon/

# 2. Vyberte příručku.

# Uživatelská příručka

Tato část obsahuje seznam funkcí stroje, včetně operací, nastavení a provozních procedur.

# Časté dotazy

Tato část obsahuje nejčastější dotazy a odpovědi na ně.

# Informace o zabezpečení

Tato část poskytuje doporučení k nastavení zabezpečení pro vaše prostředí a popisuje jednotlivé kroky konfigurace.

# Nastavení síťového prostředí

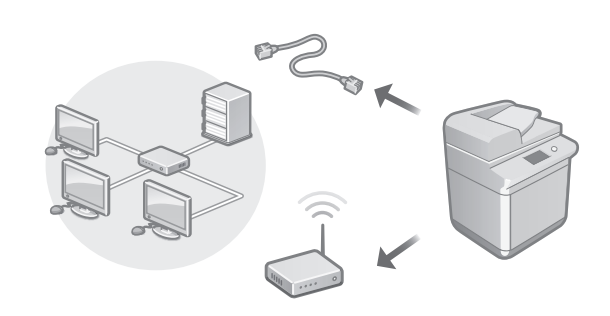

Konfigurujte síťová nastavení, která nejsou součástí Průvodce nastavením, jako je například způsob připojení k síti a nastavení IP adresy.

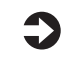

Uživatelská příručka Viz "Nastavení síťového prostředí"

# Instalace ovladačů

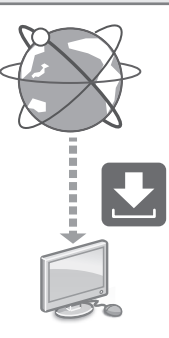

Nejnovější ovladač tiskárny si můžete stáhnout z webových stránek Canon

(https://global.canon/en/support/).

https://global.canon/en/support/

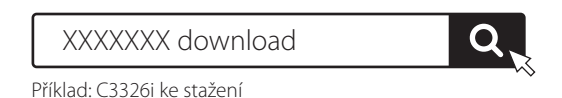

Informace o kompatibilitě s nejnovějšími ovladači a operačními systémy najdete na webu společnosti Canon.

# Nastavení komunikace E-Mailu/I-Faxu

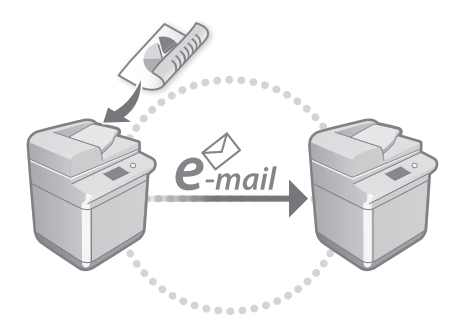

Konfigurujte nastavení komunikace, například pro poštovní server, ověřování a šifrování, a odesílejte naskenované dokumenty e-mailem a l-faxem.

### Uživatelská příručka Viz Nastavoní Emailová/LEa

Viz "Nastavení E-mailové/I-Faxové komunikace"

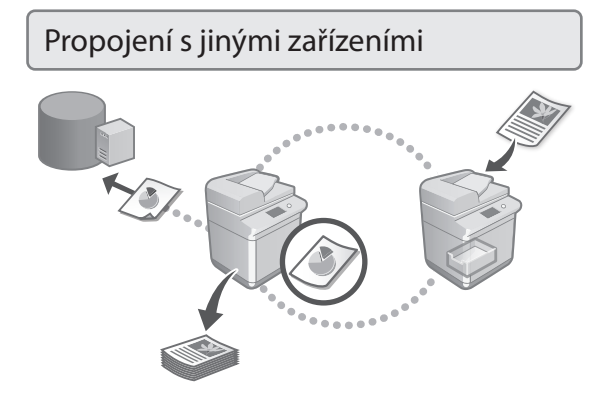

Můžete registrovat server Windows nebo Rozšířenou schránku jiné multifunkční tiskárny jako cíl připojení. To vám umožní používat stroj k tisku dat, která se nacházejí na zařízení cíle připojení.

| 4 |   |   |
|---|---|---|
|   | Ľ | J |
|   | _ |   |

Uživatelská příručka Viz "Připojení k jiným zařízením" Použití stroje s pomocí mobilního zařízení (propojení s mobilními zařízeními)

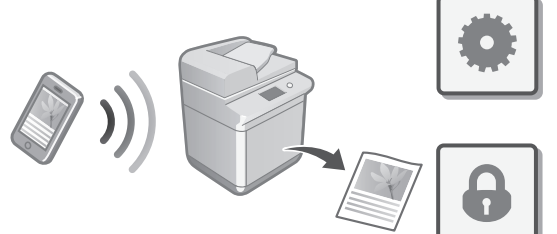

Tento stroj lze používat z mobilních zařízení, jako jsou například chytré telefony. Díky tomu lze snadno tisknout dokumenty nebo fotky z mobilního zařízení a ukládat naskenovaná data ze stroje do mobilního telefonu.

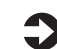

### Uživatelská příručka Viz "Propojení s mobilními zařízeními"

# Konfigurace nastavení zabezpečení

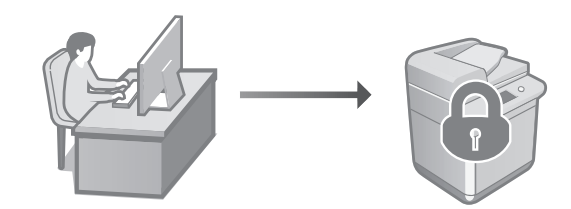

Tento stroj disponuje různými funkcemi zabezpečení. Nastavení zabezpečení můžete konfigurovat s ohledem na vaše konkrétní prostředí.

Informace o zabezpečení Viz "Navigátor nastavením zabezpečení"

# Konfigurace počátečního nastavení

# 3 Použití praktických funkcí pro konfiguraci stroje

Tato část popisuje užitečné funkce, se kterými lze efektivně konfigurovat tento stroj.

Správa stroje z počítače (Vzdálené UR)

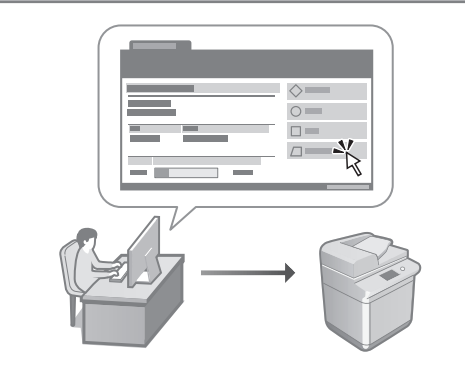

Vzdálené UR umožňuje spravovat stroj pomocí webového prohlížeče spuštěného na počítači. Můžete jej použít pro kontrolu provozního stavu stroje, změnu nastavení a ukládání položek do adresáře.

### Uživatelská příručka Viz "Správa stroje z počítače (Vzdálené UR)"

Import dat nastavení z jiného zařízení

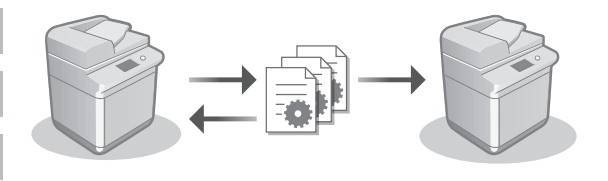

Data nastavení jiné multifunkční tiskárny Canon můžete uložit (exportovat) do počítače. Poté můžete tato data importovat do stroje a přeskočit proceduru konfigurace.

Uživatelská příručka Viz "Import/export dat nastavení"

# Canon

imageRUNNER C3326i

# Sprievodca nastavením

1 Dôležité bezpečnostné pokyny Túto príručku si prečítajte pred použitím zariadenia.

# 2 Sprievodca nastavením (tento dokument)

# 3 Užívateľská príručka

Táto časť vysvetľuje všetky spôsoby použitia tohto zariadenia.

# Najčastejšie otázky

Táto časť popisuje problémy, ktoré môžu nastať a spôsoby ich riešenia.

# Bezpečnostné informácie

Táto časť obsahuje bezpečnostné informácie.

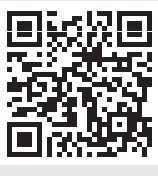

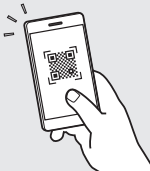

https://oip.manual.canon/

Podrobnosti nájdete na Str. 106 "Prístup k online príručke".

- Po prečítaní si príručku uložte na bezpečnom mieste na budúce použitie.
- Informácie v tomto sprievodcovi sa môžu kedykoľvek zmeniť bez predchádzajúceho upozornenia.

# Konfigurovanie počiatočných nastavení

Ca Sk

Snímky obrazovky a ilustrácie použité v tejto príručke sa líšia v závislosti od modelu vášho zariadenia.

# Inštalácia pomocou Sprievodcu inštaláciou na ovládacom paneli

Pri prvom zapnutí zariadenia sa na ovládacom paneli spustí Sprievodca inštaláciou:

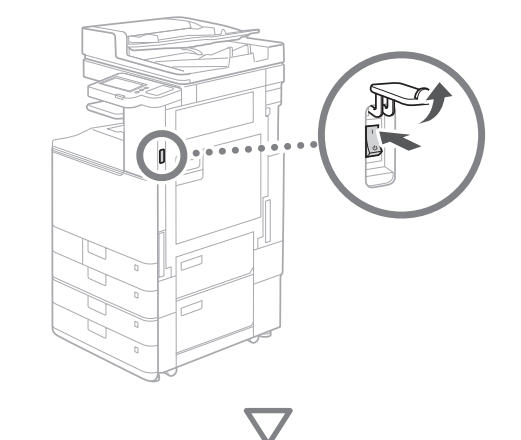

| Jacob<br>SloventSina<br>SuoventSina<br>SuoventSina<br>Svenska<br>Tiesey Vet Nam<br>• Inotož: Kalvensice<br>Slovenski recloterine<br>Ukon, inšt. sprieru/ | 5/8<br>Nestavić<br>OK | Image: Constraint of the second second sec |  |
|----------------------------------------------------------------------------------------------------|-----------------------|----------------------------------------------------------------------------------------------------|--|
|----------------------------------------------------------------------------------------------------|-----------------------|----------------------------------------------------------------------------------------------------|--|

# 1 Konfigurovanie počiatočných nastavení

|          |     | ~~              | ¦¥ru                                                                                                    |                                                                                                    |
|----------|-----|-----------------|----------------------------------------------------------------------------------------------------|----------------------------------------------------------------------------------------------------|
|          |     |                 | 2                                                                                                    | 3                                                                                                    |
| E /Q     |     | 4               | F                                                                                                    |                                                                                                    |
| 5/6      |     | GHI             | JKL                                                                                                    | MNO                                                                                                    |
|          |     |                 |                                                                                                    | 9                                                                                                    |
| •        |     |                 |                                                                                                    |                                                                                                    |
|          |     | *               |                                                                                                    | #                                                                                                    |
| Nastavit |     | с               | 🥢 Re                                                                                                    | setovať                                                                                                    |
| OK       |     | ~               |                                                                                                    |                                                                                                    |
|          | 5/8 | 5/8<br>Nastaviť | 5/8<br>5/8<br>Since the second second sec | 5/8<br>5/8<br>5/8<br>Nastaviť<br>Nastaviť<br>Sration<br>Sration<br>Sr |

Nakonfigurujte základné nastavenia, ako sú jazyk displeja na obrazovke a typ papiera, ktorý sa má použiť.

# 2 Konfigurovanie bezpečnostných nastavení

| <prihlásenie overenie="" pre=""></prihlásenie>                                                                                   |            |                 |                  |
|----------------------------------------------------------------------------------------------------|------------|-----------------|------------------|
| Nacladujúca pastavanja vačadujú povelanja corávcu                                                                                | «          | ₿.              | astav./<br>ložiť |
| systému. Vykonajte prihlásenie pre overenie v menu [Prihlásiť sa]<br>a potom stlačte [OK]. Stlačte [Preskočiť] na ukonč. spriev. | 1          | <b>2</b><br>АВС | 3<br>Def         |
| inšt. bez konfig. nastavení povolení správcu systému.                                                                            | 4<br>6ні   | 5<br>JKL        | 6<br>мN0         |
|                                                                                                    | 7<br>PQRS  | 8<br>TUV        | 9<br>wxyz        |
| Prihlásiť sa                                                                                                    | *          |                 | #                |
|                                                                                                    | с          | 🥢 Re            | setovať          |
| Preskočiť OK 🥥                                                                                                    | $\Diamond$ |                 |                  |
|                                                                                                    | ا ھ        | Aonitor         | stavu            |

Zadajte nastavenia prihlásenia správcu a identifikácie používateľa, zlepšíte tak zabezpečenie zariadenia.

Predvolené používateľské meno správcu je "Administrator" a predvolené heslo je "7654321".

# **3** Nastavenie dátumu a času

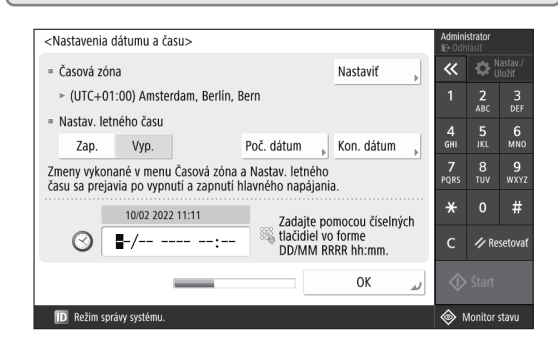

Nastavte dátum a čas zariadenia.

# Ca Pt Sk

# 4 Konfigurovanie sieťových nastavení

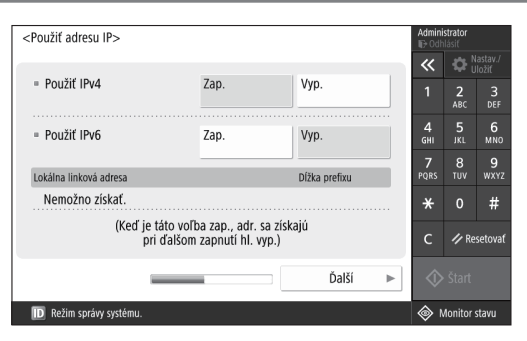

Nakonfigurujte nastavenia na pripojenie zariadenia k sieti.

Vyberte káblovú LAN alebo bezdrôtovú LAN a nakonfigurujte IP adresu. V závislosti od sieťového prostredia zadajte tiež nastavenia DNS a proxy.

# 5 Konfigurovanie faxových nastavení Uloží telefónne čislo jednotky> Zadajte pomocou čiselných tlačidiel. (max. 20 číslic) Medzerá Medzerá + Spáť Datší Velmi stedky vystěmu.

Nakonfigurujte nastavenia potrebné na používanie funkcií faxovania.

### 6 Úprava automatickej gradácie <Automatické nastavenie gradácie> Vyberte typ ~ 5 JKL 6 MN( Úplné Rýchle 8 TUV 9 wxy; nastavenie nastavenie # / Resetov Preskočiť D Režim správy systému lonitor stavu

Môžete upraviť gradáciu, dosiahnete tak lepší výsledok tlače.

# 7 Výstup hlásenia

| <hlásenie o="" výstupe=""></hlásenie>                     | alavať       | Admini           | strator<br>Ilásiť |                    |
|-----------------------------------------------------------|--------------|------------------|-------------------|--------------------|
| stracte (spustit trac) pre maserile, ktore cricete skontr | olovat.      | «                | ₽.                | lastav./<br>Iložiť |
| <ul> <li>Sieťový zoznam užívateľských dát</li> </ul>      | Spustiť tlač | 1                | <b>2</b><br>ABC   | 3<br>DEF           |
|                                                           |              | 4<br>GHI         | <b>5</b><br>JKL   | 6<br>мно           |
| <ul> <li>Zoznam užívateľských dát faxu</li> </ul>         | Spustiť tlač | <b>7</b><br>PQRS | 8<br>TUV          | 9<br>wxyz          |
| <ul> <li>Zoznam hodnôt nastavení</li> </ul>               | Spustiť tlač | *                |                   | #                  |
|                                                           | ·            | с                | 🥢 Re              | setovať            |
|                                                           | لد ٥٢        | $\Diamond$       |                   |                    |
| D Režim správy systému.                                   |              | ا ھ              | Aonitor           | stavu              |

Vytlačte zoznam sieťových nastavení a hodnôt úprav.

# 8 Zatvorenie Sprievodcu inštaláciou

| <inšt. koniec="" spriev.:=""></inšt.>                                                                                                    | Admin<br>ID Od      | Administrator<br>IP Odhlásiť |                    |  |
|----------------------------------------------------------------------------------------------------|---------------------|------------------------------|--------------------|--|
| Continue das in Martía internationa XII. Chia Martía (OV) das automoticulos                                                                                                | ~                   | <b>\$</b>                    | lastav./<br>Jložiť |  |
| sprievodca instalacióu skončil. stračie (UK) na automaticke<br>vypnutie a zapnutie hlavného napájania. (Uistite sa, že<br>neprebiehaiú žiadne úlohy a potom stlačte (OK).) | 1                   | 2<br>ABC                     | 3<br>DEF           |  |
|                                                                                                    | 4<br><sub>GHI</sub> | 5<br>JKL                     | 6<br>мно           |  |
|                                                                                                    | 7<br>PQRS           | 8<br>TUV                     | 9<br>wxy:          |  |
|                                                                                                    | *                   |                              | #                  |  |
|                                                                                                    | с                   | ∥ R€                         | setova             |  |
| ОК и                                                                                                    | \$                  |                              |                    |  |
| ID Režim správy systému.                                                                                                    | ا ھ                 | Monitor                      | stavu              |  |

Po zatvorení Sprievodcu inštaláciou reštartujte zariadenie, aby sa nastavenia prejavili.

# Ďalšie informácie o Sprievodcovi inštaláciou

Užívateľská príručka Pozrite časť "Nastavenie pomocou Sprievodcu inštaláciou na ovládacom paneli"

Podľa potreby pokračujte v zadávaní ďalších nastavení.

# Konfigurovanie počiatočných nastavení

# 2 Konfigurácia ďalších nastavení podľa potreby

Nakonfigurujte požadované nastavenia v závislosti od vášho prostredia.

Podrobnosti nájdete v User's Guide (Užívateľská príručka) a Bezpečnostných informáciách v online príručkách.

# Prístup k online príručke

# **1.** Naskenujte QR kód a otvorí sa webová stránka s online príručkou Canon.

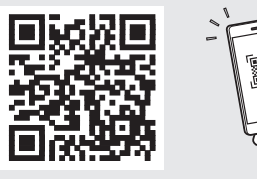

Ak nemôžete nájsť stránku sťahovania, prejdite na adresu https://oip.manual.canon/

# 2. Zvoľte príručku.

User's Guide (Užívateľská príručka) Táto časť obsahuje zoznam funkcií zariadenia vrátane operácií zariadenia, nastavení a prevádzkových postupov.

### Najčastejšie otázky

Táto časť obsahuje najčastejšie otázky a odpovede na ne.

# Bezpečnostné informácie

Táto časť obsahuje nastavenia zabezpečenia odporúčané pre vaše prostredie a kroky na ich konfiguráciu.

# Nastavenie sieťového prostredia

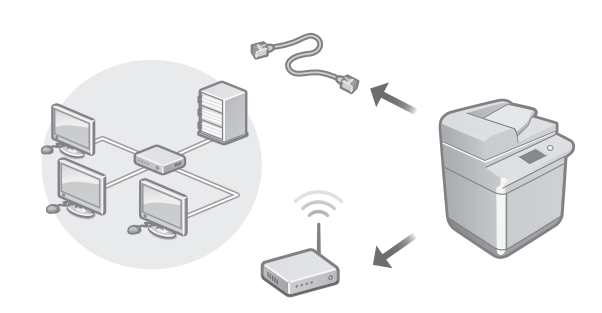

Nakonfigurujte sieťové nastavenia, ktoré nie sú uvedené v Sprievodcovi inštaláciou, napríklad spôsob sieťového pripojenia a nastavenia adresy IP.

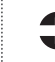

Užívateľská príručka Pozrite časť "Nastavenie sieťového prostredia"

# Inštalácia ovládačov

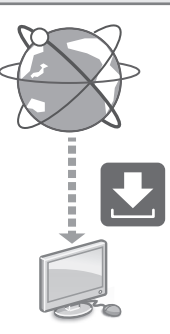

Ovládače stiahnete z webovej lokality spoločnosti Canon (https://global.canon/en/support/).

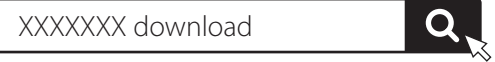

Príklad: Stiahnuť C3326i

Informácie o kompatibilite medzi najnovšími ovládačmi a operačnými systémami nájdete na webovej lokalite spoločnosti Canon.

https://global.canon/en/support/

En

Konfigurácia nastavení komunikácie e-mailom/l-faxom

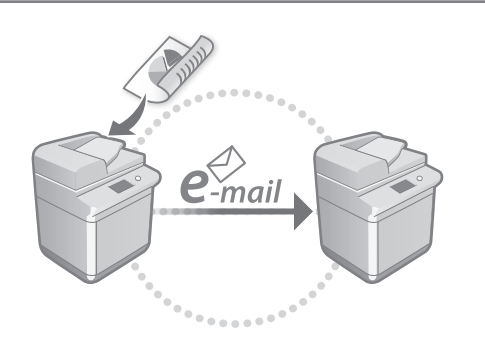

Nakonfigurujte nastavenia komunikácie, ako sú poštový server, overovanie a nastavenia šifrovania, aby ste mohli odosielať naskenované dokumenty prostredníctvom e-mailu a l-faxu.

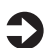

Užívateľská príručka Pozrite časť "Nastavenie komunikácie e-mailom/l-faxom"

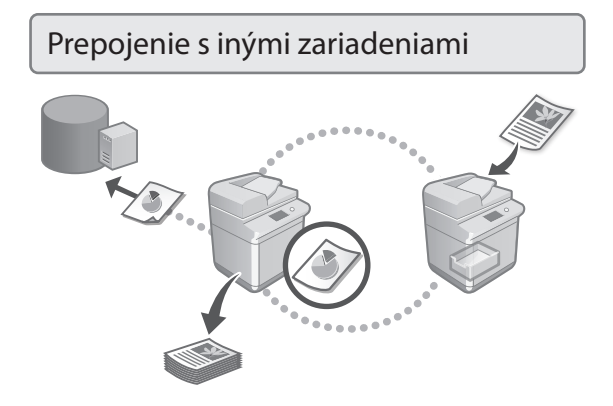

Ako miesto určenia pripojenia môžete zaregistrovať server Windows alebo Rozšírený priestor inej multifunkčnej tlačiarne Canon. To vám umožní používať zariadenie na tlač údajov, ktoré sa nachádza v mieste určenia pripojenia.

## Užívateľská príručka

Pozrite časť "Prepojenie s inými zariadeniami"

Používanie tohto zariadenia z mobilného zariadenia (prepojenie s mobilnými zariadeniami)

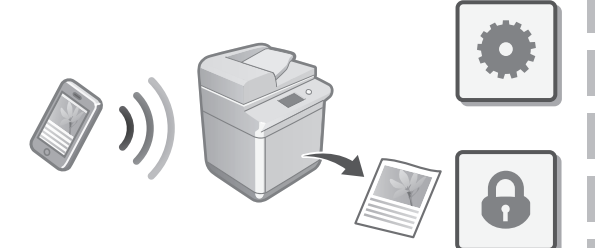

Toto zariadenie je možné používať z mobilných zariadení, ako sú smartfóny. To zjednodušuje tlač dokumentov alebo fotografií z mobilného zariadenia a ukladanie údajov naskenovaných na tomto zariadení do mobilného zariadenia.

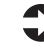

Užívateľská príručka Pozrite časť "Prepojenie s mobilnými zariadeniami"

# Konfigurácia nastavení zabezpečenia

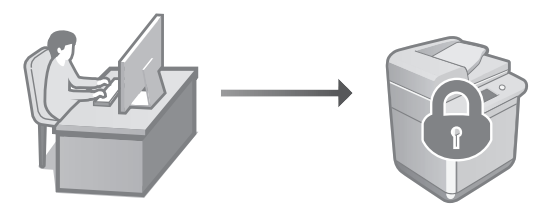

Zariadenie poskytuje rôzne funkcie zabezpečenia. Môžete nakonfigurovať nastavenia zabezpečenia v závislosti od vášho prostredia.

Bezpečnostné informácie Pozrite časť "Navigátor pre nastavenia zabezpečenia"

# Konfigurovanie počiatočných nastavení

# 3 Používanie praktických funkcií na konfiguráciu zariadenia

Táto časť popisuje praktické funkcie na efektívnu konfiguráciu zariadenia.

# Správa zariadenia z počítača (Remote UI (Vzdialené PR))

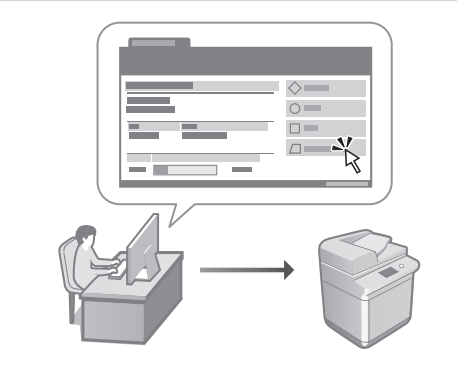

Remote UI (Vzdialené PR) umožňuje spravovať toto zariadenie pomocou webového prehliadača v počítači. Môžete ho používať na kontrolu prevádzkového stavu zariadenia, zmenu nastavení a ukladanie položiek do telefónneho zoznamu.

### Užívateľská príručka Pozrite časť "Správa zariadenia z počítača (Remote UI (Vzdialené PR))"

Importovanie údajov nastavení z iného zariadenia

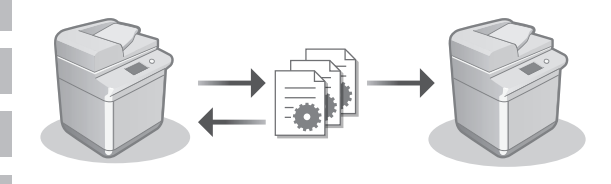

Údaje o nastaveniach inej multifunkčnej tlačiarne Canon môžete uložiť (exportovať) do počítača. Potom môžete importovať údaje o týchto nastaveniach do zariadenia a preskočiť tak postup konfigurácie.

### Užívateľská príručka Pozrite časť "Importovanie alebo exportovanie údajov nastavení"
# Canon

imageRUNNER C3326i

# Navodila za postavitev

**1** Pomembna varnostna navodila Preden začnete uporabljati napravo, preberite ta navodila.

# 2 Navodila za postavitev (ta dokument)

# 3 Navodila za uporabo

V tem poglavju so razloženi vsi načini uporabe te naprave.

# Pogosta vprašanja

V tem poglavju so opisane morebitne težave in načini za njihovo odpravljanje.

# Varnostne informacije

V tem poglavju so opisane varnostne nastavitve.

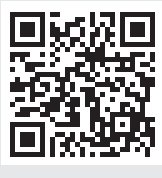

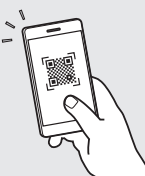

## https://oip.manual.canon/

Za več informacij glejte str. 112 »Dostopanje do spletnega priročnika«.

- Ko boste navodila prebrali, jih shranite na varno mesto za uporabo tudi v prihodnje.
- Informacije v teh navodilih lahko spremenimo brez predhodnega obvestila.

# Konfiguracija začetnih nastavitev

Posnetki zaslonov in slike v tem priročniku se razlikujejo glede na model naprave.

# Nastavitev z uporabo navodil za postavitev na nadzorni plošči

Ko prvič vklopite napravo, se zaženejo navodila za postavitev na nadzorni plošči.

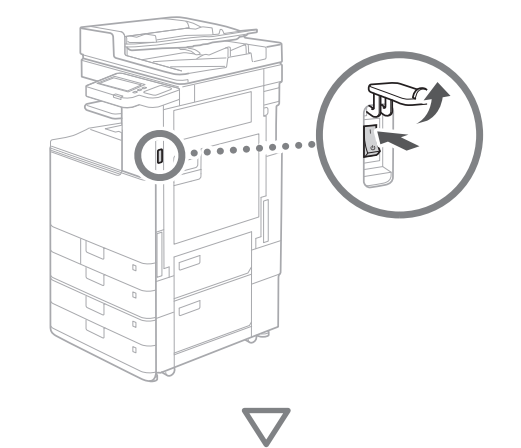

| Slovenčina<br>Slovenčina<br>Suomi<br>Svenčina<br>Teing Vel Nam<br>- Postan. tipkom.<br>Spločna centr. Evropa<br>Kon. Nav. za post | 1 2, 3<br>5,8<br>↓<br>↓<br>Natzerter<br>DK ↓<br>1 2, 3<br>4 5, 460<br>7,26 8, 9<br>7,26 8, 9 |
|----------------------------------------------------------------------------------------------------|----------------------------------------------------------------------------------------------------|
|----------------------------------------------------------------------------------------------------|----------------------------------------------------------------------------------------------------|

# 1 Konfiguracija osnovnih nastavitev

| Jezik                                |            | ~          | <b>\$</b> | lastavit./<br>tegistr. |
|--------------------------------------|------------|------------|-----------|------------------------|
| Slovenčina                           |            | 1          | 2<br>ABC  | 3<br>DEE               |
| Slovenščina                          | 5/8        | 4          | 5         | 6                      |
| Suomi                                | 510        | GHI        | JKL       | мно                    |
| Svenska                              |            | 7          |           |                        |
| Tiếng Việt Nam                       | •          | PQRS       |           |                        |
| <ul> <li>Postav. tipkovn.</li> </ul> |            | *          |           | #                      |
| Splošna centr. Evropa                | Nastavitev | с          | // Pc     | mast.                  |
| Kon. Nav. za post. 🥡 🚃               | OK L       | $\Diamond$ | • Start   |                        |
|                                      |            | ا (ف)      | ladzor s  | tanja                  |

Konfigurirajte osnovne nastavitve, kot sta jezik prikaza na zaslonu in vrsta papirja za uporabo.

# 2 Konfiguracija varnostnih nastavitev

| <prijava overovitvijo="" z=""></prijava>                                                                          |                     |                 |                        |
|----------------------------------------------------------------------------------------------------|---------------------|-----------------|------------------------|
| Nakaadaa aastavitus zahtavais davaliania                                                                          | ~                   | <b>\$</b>       | lastavit./<br>legistr. |
| upravitelja sistema. Opravite prijavo z overovitvijo<br>prek [rijava], nato pritisnite [OK]. Pritisnite [Preskok] | 1                   | <b>2</b><br>АВС | 3<br>DEF               |
| za zaključek Navodil za postavitev brez izbire nastavitev<br>dovoljenja upravitelja sistema.                      | 4<br><sub>GHI</sub> | 5<br>JKL        | 6<br>мN0               |
|                                                                                                    | 7<br>PQRS           | 8<br>тиv        | 9<br>wxyz              |
| Prijava                                                                                                    | *                   |                 | #                      |
|                                                                                                    | с                   | ∥ Po            | nast.                  |
| Preskok OK                                                                                                    | $\Diamond$          |                 |                        |
|                                                                                                    | ا ھ                 | ladzor s        | tanja                  |

Določite prijavo skrbnika in nastavitve preverjanja pristnosti za izboljšanje varnosti naprave.

Privzeto uporabniško ime skrbnika je »Administrator«, privzeto geslo pa »7654321«.

# **3** Nastavitev datuma in ure

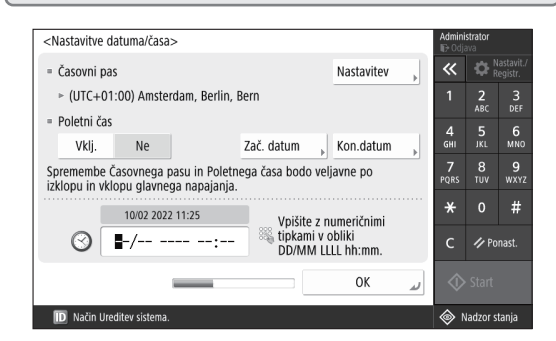

Nastavite datum in uro v napravi.

# Ca Pt Cs SI

# **4** Konfiguracija omrežnih nastavitev

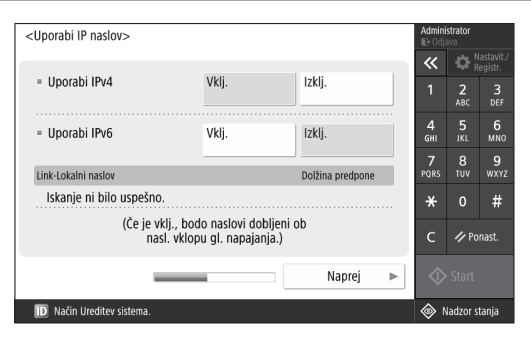

Konfigurirajte nastavitve za vzpostavljanje povezave naprave z omrežjem.

Izberite žično ali brezžično omrežje LAN in konfigurirajte naslov IP. Glede na omrežno okolje določite tudi nastavitve za DNS in proxy.

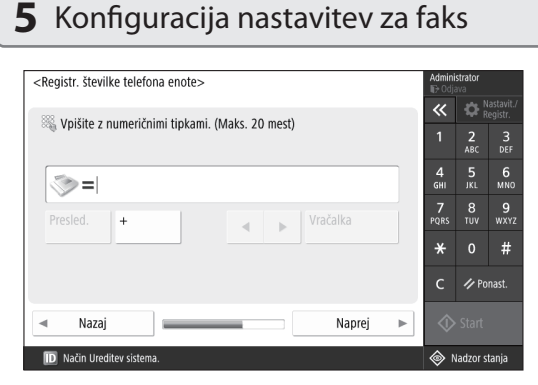

Konfigurirajte nastavitve, potrebne za uporabo funkcij faksiranja.

# 6 Samodejna prilagoditev gradacije

| <avtomats< th=""><th>ka nastavitev gradacije&gt;</th><th></th><th></th><th>Admini<br/>⊪∋ Odja</th><th>strator<br/>ava</th><th></th></avtomats<> | ka nastavitev gradacije> |                  |   | Admini<br>⊪∋ Odja | strator<br>ava |                      |
|----------------------------------------------------------------------------------------------------|--------------------------|------------------|---|-------------------|----------------|----------------------|
| izbente up                                                                                                    |                          |                  |   | ~                 |                | astavit./<br>egistr. |
|                                                                                                    |                          |                  |   |                   | 2<br>ABC       | 3<br>DEF             |
|                                                                                                    |                          |                  |   | <b>4</b><br>GHI   | 5<br>JKL       | 6<br>мно             |
|                                                                                                    | Pop. nastav.             | Hitra nastavitev | Þ | <b>7</b><br>PQRS  | 8<br>TUV       | 9<br>wxyz            |
|                                                                                                    |                          |                  |   | *                 |                | #                    |
|                                                                                                    |                          |                  |   | с                 | ∥ Po           | nast.                |
| Pre                                                                                                    | eskok                    |                  |   | ♦                 |                |                      |
| D Način                                                                                                    | Ureditev sistema.        |                  |   | <u>ه</u> ۸        | ladzor s       | tania                |

Prilagodite lahko gradacijo, da zagotovite boljše rezultate tiskanja.

# 7 Tiskanje sporočila

| <li><li>Izdelava poročila&gt;<br/>Divisinite (Zožej izvis ) so posožila, ki so želite preve<br/>ki so želite preve<br/>ko šelite preve<br/>ko šelite preve<br/>ko šelite</li></li> |              | Admini<br>⊪∋ Odja | <b>strator</b><br>ava |                        |
|----------------------------------------------------------------------------------------------------|--------------|-------------------|-----------------------|------------------------|
| Pritisfille [Zachi izpis.] za porocilo, ki ga zelite prever                                                                                                    | iu.          | ~                 | <b>\$</b>             | lastavit./<br>legistr. |
| <ul> <li>Seznam omrežnih uporabniških podatkov</li> </ul>                                                                                                    | Začni izpis. | 1                 | <b>2</b><br>ABC       | 3<br>DEF               |
|                                                                                                    |              | 4<br>6ні          | 5<br>JKL              | 6<br>мN0               |
| <ul> <li>Seznam uporabniških nastavitev faksa</li> </ul>                                                                                                    | Začni izpis. | 7<br>PQRS         | 8<br>TUV              | 9<br>wxyz              |
| = Seznam nastavitvenih vrednosti                                                                                                    | Začni izpis. | *                 |                       | #                      |
|                                                                                                    |              | с                 | ∥ Po                  | nast.                  |
|                                                                                                    | ىر ٥٢        | $\Diamond$        |                       |                        |
| D Način Ureditev sistema.                                                                                                    |              | ۸ 🍥               | ladzor s              | tanja                  |

Natisnite seznam omrežnih nastavitev in vrednosti nastavitev.

# **8** Zapiranje navodil za postavitev

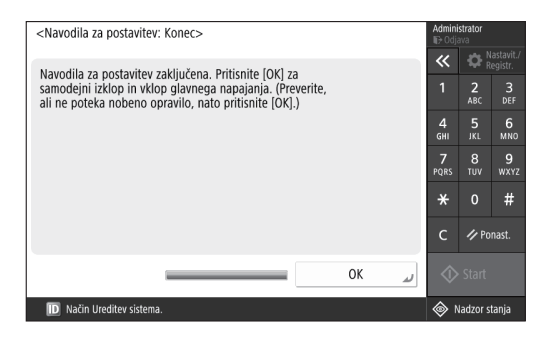

Ko zaprete navodila za postavitev, znova zaženite napravo za uveljavitev nastavitev.

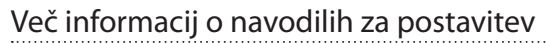

Navodila za uporabo Glejte »Nastavitev z uporabo navodil za postavitev na nadzorni plošči«

Nadaljujte, da določite druge potrebne nastavitve.

# Konfiguracija začetnih nastavitev

# 2 Konfiguracija drugih potrebnih nastavitev

Konfigurirajte potrebne nastavitve glede na svoje okolje. Podrobnosti so na voljo v Navodilih za uporabo in varnostnih informacijah v spletnih priročnikih.

# Dostopanje do spletnega priročnika

 Optično preberite kodo QR, da odprete spletno mesto s Canonovim spletnim priročnikom.

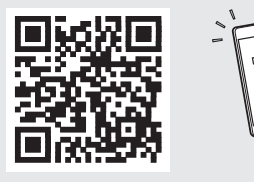

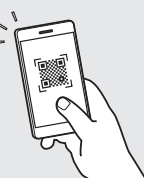

Če ne najdete spletnega mesta za prenos, odprite naslov https://oip.manual.canon/

# 2. Izberite priročnik.

User's Guide (Navodila za uporabo) V tem poglavju so navedene funkcije naprave, vključno z delovanjem naprave, nastavitve in postopke upravljanja.

# Pogosta vprašanja

V tem poglavju so navedena pogosta vprašanja in odgovori nanje.

# Varnostne informacije

V tem poglavju so opisane priporočene varnostne nastavitve za vaše okolje in koraki za njihovo konfiguracijo.

# Nastavitev omrežnega okolja

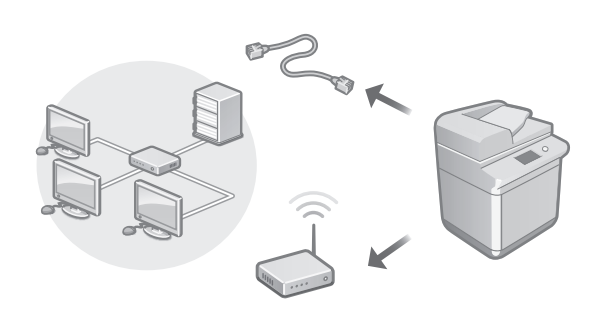

Konfigurirajte omrežne nastavitve, ki niso vključene v navodila za postavitev, kot so nastavitve načina omrežne povezave in naslova IP.

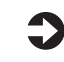

Navodila za uporabo Glejte »Nastavitev omrežnega okolja«

# Namestitev gonilnikov

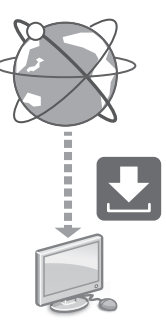

Prenesite gonilnike s spletnega mesta družbe Canon (https://global.canon/en/support/).

# XXXXXXX download

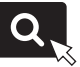

Primer: Prenos C3326i

Informacije o združljivosti najnovejših gonilnikov in operacijskih sistemov so na voljo na spletnem mestu družbe Canon. https://global.canon/en/support/

# Konfiguriranje komunikacijskih nastavitev e-pošte/l-faksa

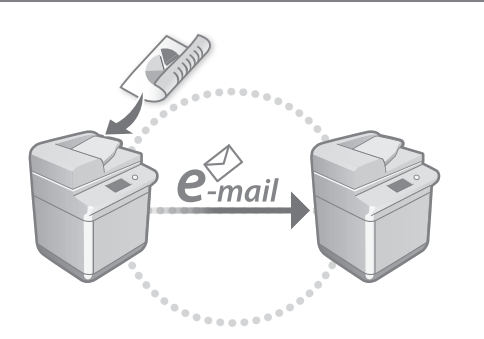

Konfigurirajte nastavitve komunikacije, kot so nastavitve poštnega strežnika, preverjanja pristnosti in šifriranja, da pošljete optično prebrane dokumente prek e-pošte in i-faksa.

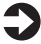

Navodila za uporabo

Glejte »Nastavitev komunikacije po e-pošti/ i-faksu«

# Vzpostavljanje povezave z drugimi napravami

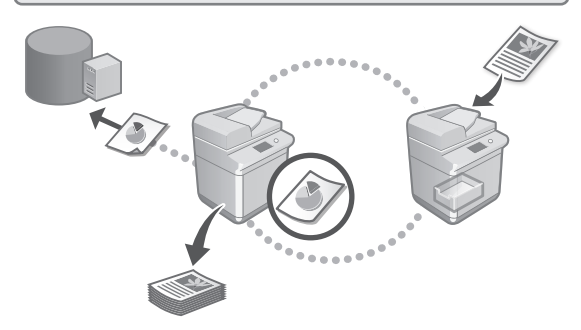

Za cilj povezave lahko registrirate Windows Server ali napreden prostor drugega Canonovega večnamenskega tiskalnika. Tako lahko uporabljate napravo za tiskanje podatkov na cilju povezave.

# Navodila za uporabo

Glejte »Povezovanje z drugimi napravami«

# Uporaba te naprave v mobilni napravi (povezovanje z mobilnimi napravami)

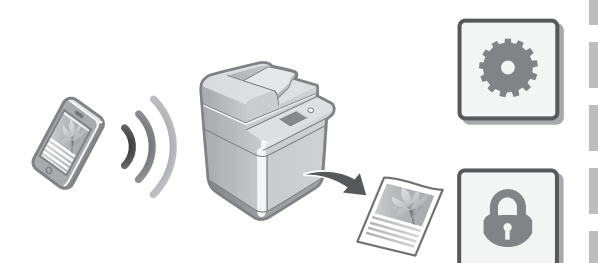

To napravo lahko uporabljate v mobilnih napravah, kot so pametni telefoni. Preprosto lahko tiskate dokumente ali fotografije iz mobilne naprave ter shranite optično prebrane podatke iz te naprave v mobilno napravo.

## Navodila za uporabo Glejte »Povezovanje z mobilnimi napravami«

# Konfiguracija varnostnih nastavitev

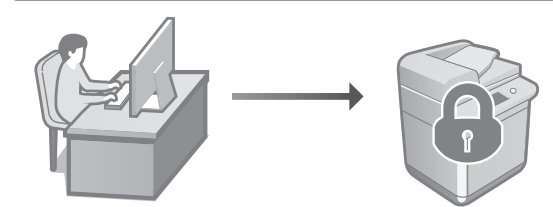

Naprava je opremljena z različnimi varnostnimi funkcijami. Varnostne nastavitve lahko konfigurirate glede na svoje okolje.

Varnostne informacije Glejte »Krmar po varnostnih nastavitvah«

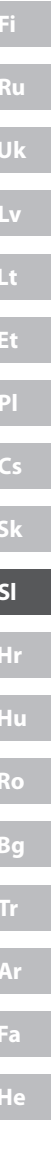

# Konfiguracija začetnih nastavitev

3 Uporaba priročnih funkcij za konfiguracijo naprave

V tem poglavju so opisane uporabne funkcije za učinkovito konfiguracijo naprave.

Upravljanje naprave v računalniku (Remote UI (Oddaljeni uporabniški vmesnik))

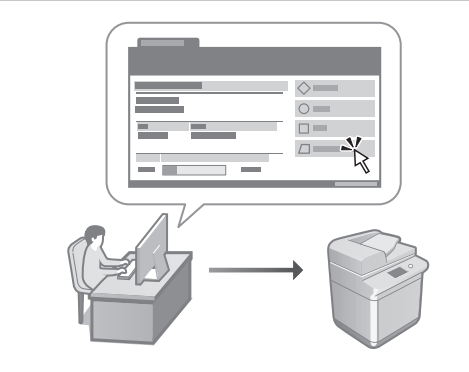

Remote UI (Oddaljeni uporabniški vmesnik) omogoča upravljanje te naprave z uporabo spletnega brskalnika v računalniku. Uporabite ga lahko za preverjanje stanja delovanja naprave, spreminjanje nastavitev in shranjevanje elementov v imenik.

## Navodila za uporabo

Glejte »Upravljanje naprave v računalniku (Remote UI (Oddaljeni uporabniški vmesnik))«

# Uvažanje podatkov nastavitev iz druge naprave

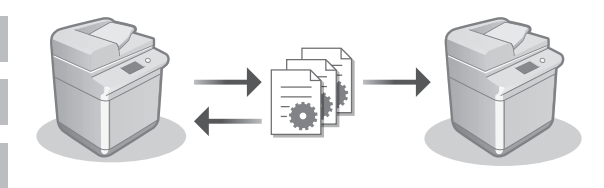

Podatke nastavitev drugega Canonovega večnamenskega tiskalnika lahko shranite (izvozite) v računalnik. Podatke nastavitev lahko nato uvozite v napravo, da preskočite postopek konfiguracije.

## Navodila za uporabo Glejte »Uvoz in izvoz podatkov o nastavitvah«

# Canon

imageRUNNER C3326i

# Vodič za postavljanje

# 1 Važne sigurnosne upute

Prije korištenja uređaja obavezno pročitajte ove upute.

# 2 Vodič za postavljanje (ovaj dokument)

# 3 Korisnički vodič

U ovom su odjeljku opisani svi načini korištenja uređaja.

# Najčešća pitanja

U ovom su odjeljku opisani svi mogući problemi i način njihova rješavanja.

# Sigurnosne informacije

U ovom su odjeljku opisane sigurnosne postavke.

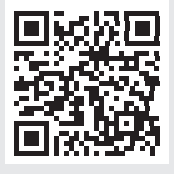

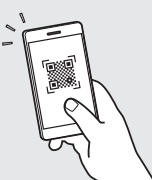

- Nakon čitanja ovog vodiča, pohranite ga na sigurno za buduću uporabu.
- Informacije u ovom vodiču podložne su promjeni bez prethodne najave.

https://oip.manual.canon/

Detalje potražite u str. 118 "Pristup internetskom priručniku".

Hr

# Konfiguracija početnih postavki

Snimke zaslona i ilustracije u ovom priručniku razlikuju se ovisno o modelu uređaja.

# Postavljanje pomoću vodiča za postavljanje na upravljačkoj ploči

Kada prvi put uključite uređaj, na upravljačkoj ploči pokrenut će se vodič za postavljanje.

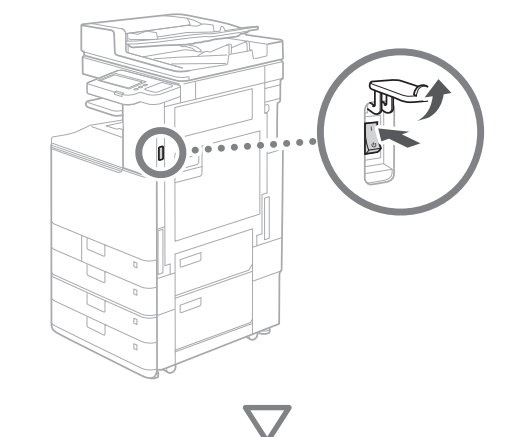

| eck<br>Hotobić<br>Tašano<br>Latviršu<br>Litetiruj<br>Magoar<br>- Layoti tikomite<br>Zajedničko: Srednja Europa<br>Zavri uput. za pod | 38         1         2, 6, 2, 37           38         1         2, 6, 2, 37           4         5, 1, 56         0           7         6         5           0         #         0           0         #         0           0         #         0           0         %         0           0         %         338 |
|----------------------------------------------------------------------------------------------------|----------------------------------------------------------------------------------------------------|
|----------------------------------------------------------------------------------------------------|----------------------------------------------------------------------------------------------------|

# 1 Konfiguracija osnovnih postavki

| Jezik                                 |        |   |   | ~~   | ₽ B                 |              |
|---------------------------------------|--------|---|---|------|---------------------|--------------|
| Hrvatski                              |        |   |   | 1    | 2                   | 3            |
| Italiano                              | 2/0    |   |   | Δ    | E                   | e            |
| Latviešu                              | 3/8    |   |   | GHI  | JKL                 | MNO          |
| Lietuvių                              |        |   |   | 7    |                     | 9            |
| Magyar                                | •      |   |   | PQRS |                     |              |
| <ul> <li>Layout tipkovnice</li> </ul> |        |   |   | *    |                     | #            |
| Zajedničko: Srednja Europa            | Podesi | • |   | с    | ∥ <sup>Re</sup> rai | seti-<br>nje |
|                                       |        |   | 5 |      |                     |              |

Konfigurirajte osnovne postavke kao što su jezik prikaza na zaslonu i vrsta papira koja će se koristiti.

# 2 Konfiguracija sigurnosnih postavki

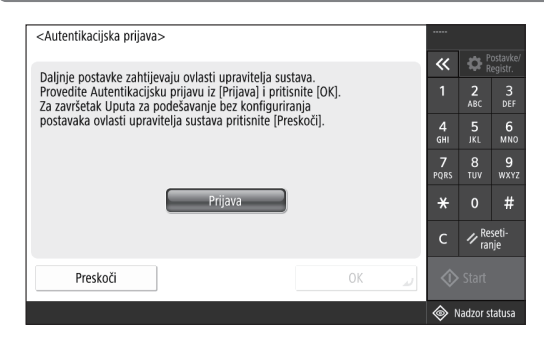

Odredite postavke prijave administratora i provjere autentičnosti korisnika da biste poboljšali sigurnost uređaja.

Zadano korisničko ime za administratora je "Administrator", a zadana lozinka je "7654321".

# **3** Postavljanje datuma i vremena

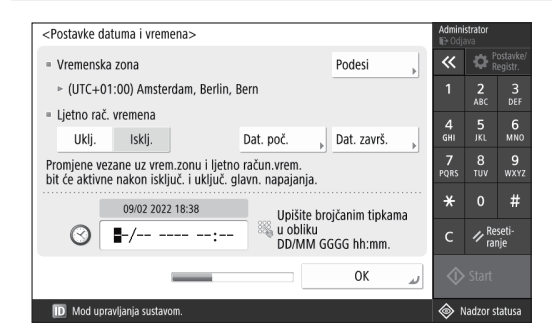

Postavite datum i vrijeme uređaja.

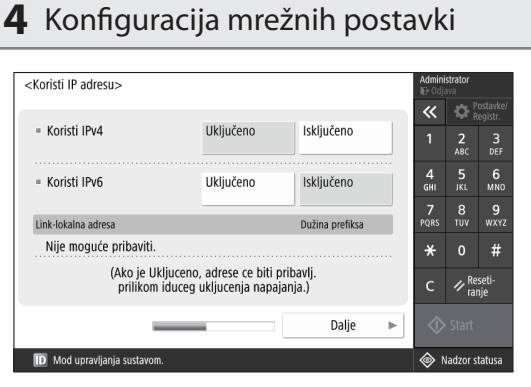

Konfigurirajte postavke povezivanja uređaja s mrežom.

Odaberite kabelski LAN ili bežični LAN i konfigurirajte IP adresu. Ovisno o mrežnom okruženju odredite i postavke DNS-a i proxyja.

# 5 Konfiguracija postavki faksa

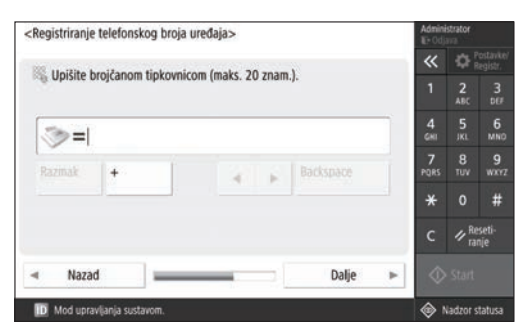

Konfigurirajte postavke potrebne za korištenje funkcija faksiranja.

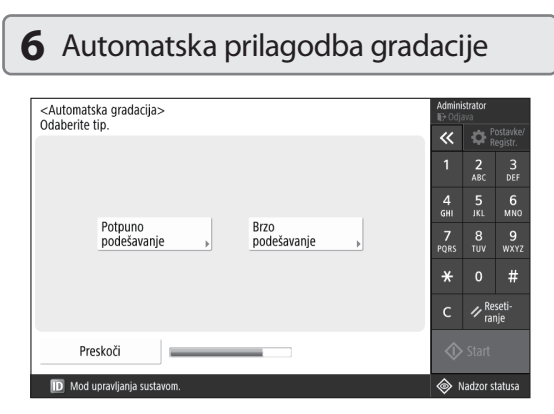

Gradacije možete prilagoditi da biste dobili bolji rezultat ispisa.

# 7 Ispis izvješća

| <li>spisivanje izvješća&gt;</li>                         |                        | Adr                  | <b>ninistra</b> t<br>Odjava | tor                  |
|----------------------------------------------------------|------------------------|----------------------|-----------------------------|----------------------|
| Pritisnite [Zapocni ispisivanje] za izvješće koje zelite | e provjeriti.          | ~                    | < ⊰                         | Postavki<br>Registr. |
| <ul> <li>Popis korisničkih mrežnih podataka</li> </ul>   | Započni<br>ispisivanje | 1                    |                             | 2 3<br>BC DEF        |
|                                                          |                        | 4<br>GH              | . !                         | 5 6<br>KL MNG        |
| Popis korisničkih podataka za faks                       | Započni<br>ispisivanje | 7<br>PQI             | RS T                        | 8 9<br>uv wxy        |
| <ul> <li>Popis podešenih vrijednosti</li> </ul>          | Započni                | ×                    | ÷ (                         | 0 #                  |
|                                                          | ispisivanje            | C                    | . 1                         | Reseti-<br>ranje     |
|                                                          | ОК                     | <ul> <li></li> </ul> |                             |                      |
| D Mod upravljanja sustavom.                              |                        | ۲                    | > Nada                      | zor statusa          |

Ispišite popis mrežnih postavki i vrijednosti prilagodbe.

# 8 Zatvaranje vodiča za postavljanje

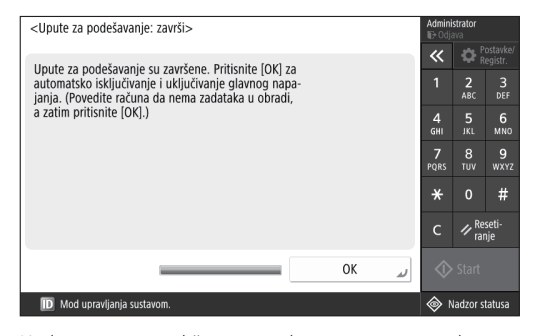

Kada zatvorite vodič za postavljanje, ponovno pokrenite uređaj da bi postavke stupile na snagu.

# Dodatne informacije o vodiču za postavljanje

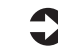

Korisnički vodič

Pogledajte "Postavljanje pomoću vodiča za postavljanje na upravljačkoj ploči"

Nastavite određivati druge postavke sukladno zahtjevima.

# Konfiguracija početnih postavki

# 2 Konfiguracija drugih postavki sukladno zahtjevima

Konfigurirajte potrebne postavke u skladu s okruženjem. Pojedinosti potražite u User's Guide (Korisnički vodič) i sigurnosnim informacijama u internetskim priručnicima.

# Pristup internetskom priručniku

 Skenirajte QR kod da biste otvorili web-mjesto s internetskim priručnikom tvrtke Canon.

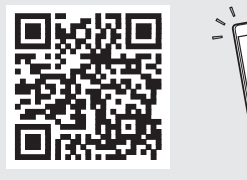

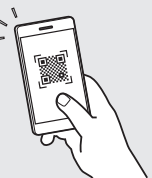

Ako ne možete pronaći web-mjesto za preuzimanje, idite na https://oip.manual.canon/

# 2. Odaberite priručnik.

## Korisnički vodič

U ovom su odjeljku navedene funkcije uređaja, uključujući radnje, postavke i procedure uređaja.

# Najčešća pitanja

U ovom su odjeljku navedena najčešća pitanja i odgovori na njih.

# Sigurnosne informacije

U ovom su odjeljku navedene sigurnosne postavke preporučene za vaše okruženje i postupak njihove konfiguracije.

# Postavljanje mrežnog okruženja

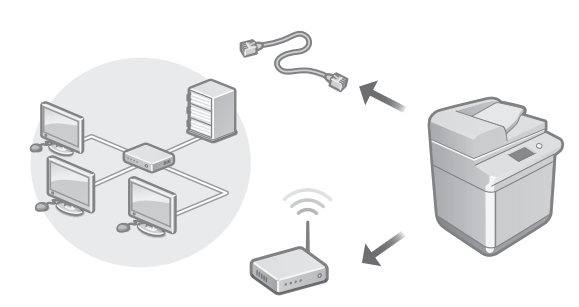

Konfigurirajte mrežne postavke koje nisu uključene u vodič za postavljanje, kao što su način povezivanja s mrežom i postavke IP adrese.

0

Korisnički vodič Pogledajte "Postavljanje mrežnog okruženja"

# Instalacija upravljačkih programa

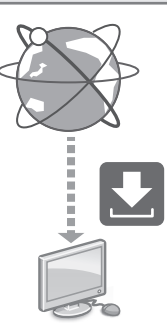

Preuzmite upravljačke programe s web-mjesta tvrtke Canon (https://global.canon/en/support/).

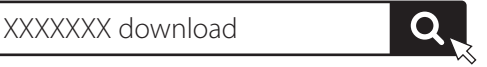

Primjer: preuzimanje za C3326i

Dodatne informacije o kompatibilnosti najnovijih upravljačkih programa i operacijskih sustava potražite na web-mjestu tvrtke Canon.

https://global.canon/en/support/

# Konfiguracija komunikacijskih postavki e-pošte/l-faksa

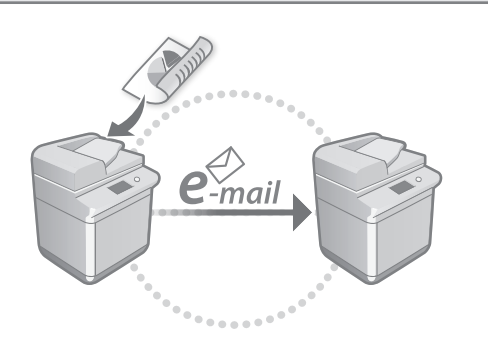

Konfigurirajte postavke komunikacije kao što su poslužitelj e-pošte, postavke provjere autentičnosti i postavke šifriranja da biste mogli slati skenirane dokumente putem e-pošte i I-faksa.

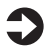

Korisnički vodič Pogledajte "Postavljanje komunikacije e-poštom/I-faksom"

# Povezivanje s drugim uređajima

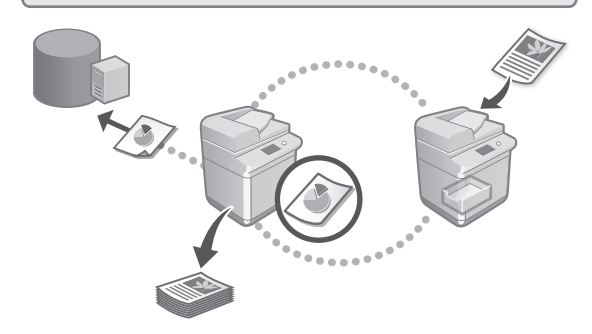

Kao odredište veze možete registrirati poslužitelj sustava Windows ili naprednu pohranu drugog višefunkcijskog pisača tvrtke Canon. To vam omogućuje da koristite uređaj za ispis podataka na odredištu veze.

Korisnički vodič

Pogledajte "Povezivanje s drugim uređajima"

| Korištenje ovog uređaja s mobilnog u<br>(povezivanje s mobilnim uređajima) | uređaja |
|----------------------------------------------------------------------------|---------|
|                                                                            | ٢       |

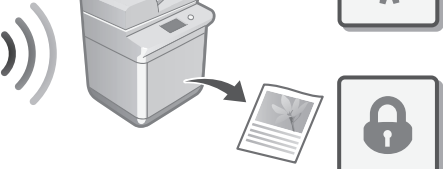

Uređaj se može koristiti s mobilnih uređaja, primjerice pametnih telefona. To olakšava ispis dokumenata ili fotografija s mobilnog uređaja te spremanje podataka skeniranih na ovom uređaju na mobilni uređaj.

C

Korisnički vodič Pogledajte "Povezivanje s mobilnim uređajima"

# Konfiguracija sigurnosnih postavki

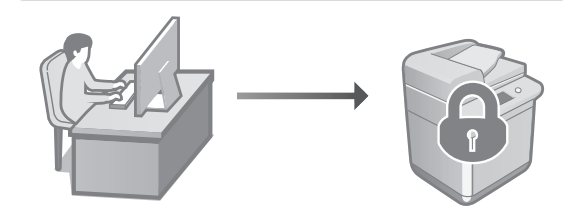

Uređaj ima razne sigurnosne funkcije. Sigurnosne postavke možete konfigurirati sukladno okruženju.

Signal Signal

Sigurnosne informacije Pogledajte "Navigator za sigurnosne postavke"

# Konfiguracija početnih postavki

# 3 Korištenje praktičnih funkcija za konfiguraciju uređaja

U ovom su odjeljku opisane korisne funkcije za učinkovitu konfiguraciju uređaja.

# Upravljanje uređajem putem računala (Remote UI (Udaljeni UI))

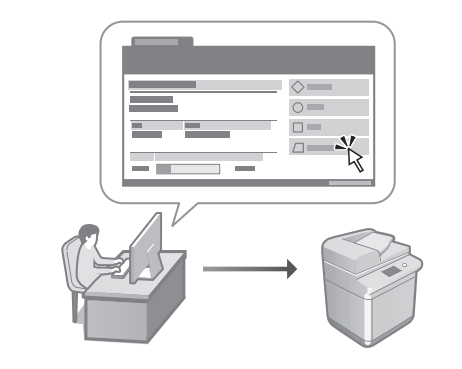

Remote UI (Udaljeni UI) omogućuje upravljanje uređajem putem web-preglednika na računalu. Koristiti ga možete za provjeru statusa uređaja, promjenu postavki i spremanje stavki u adresar.

# Korisnički vodič

Hr

Pogledajte "Upravljanje uređajem putem računala (Remote UI (Udaljeni UI))"

# Uvoz podataka o postavkama s drugog uređaja

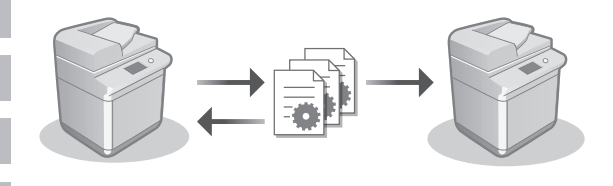

Podatke o postavkama drugog višefunkcijskog pisača tvrtke Canon možete spremiti (izvesti) na računalo. Zatim možete te podatke o postavkama uvesti na uređaj da biste preskočili postupak konfiguracije.

## Korisnički vodič

Pogledajte "Uvoz/izvoz podataka o postavkama"

# Canon

imageRUNNER C3326i

# Beállítási útmutató

Fontos biztonsági előírások

A készülék használata előtt figyelmesen olvassa el ezeket az előírásokat.

# 2 Beállítási útmutató (ez a dokumentum)

# **3** Felhasználói kézikönyv

Ez a fejezet a készülék használati módjait ismerteti. **GYIK** 

Ez a fejezet a lehetséges problémákat és ezek megoldását ismerteti.

# Biztonsági információk

Ez a fejezet a biztonsági beállításokat mutatja be.

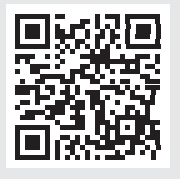

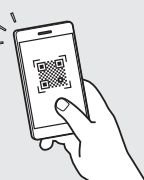

# https://oip.manual.canon/ A részletekért lásd: 124. o., "Az online kézikönyv elérése".

A kézikönyvben használt képernyőképek és ábrák a készülék modelljétől függően eltérnek.

# Beállítás a kezelőpanelen megjelenő Beállítási útmutató használatával

A készülék első bekapcsolásakor a kezelőpanelen megjelenik a Beállítási útmutató.

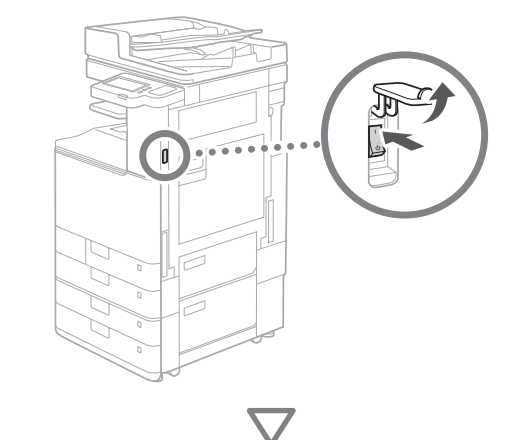

# 1 Az alapvető beállítások konfigurálása

| Nyelv                                  |           |    | ~    | <b>Q</b> 8              |               |
|----------------------------------------|-----------|----|------|-------------------------|---------------|
| Hrvatski                               |           |    | 1    | 2                       | 3             |
| Italiano                               | 2/0       |    | 4    | -                       |               |
| Latviešu                               | 3/8       |    | GHI  | JKL                     | MNO           |
| Lietuvių                               |           |    | 7    |                         | 9             |
| Magyar                                 | •         |    | PQRS |                         |               |
| <ul> <li>Billentyů elrendez</li> </ul> |           |    | *    |                         | #             |
| Magyar elrendezés                      | Beállítás |    | с    | ∥ <sup>Vis</sup><br>áll | ssza-<br>ítás |
| Beáll. útmut. vége 🤳 🔳                 | ОК        | L. |      |                         |               |

Konfigurálja az olyan alapvető beállításokat, mint a kijelző nyelve és a használni kívánt papír típusa.

# 2 A biztonsági beállítások konfigurálása

| <hiteles bejelentkezés=""></hiteles>                                                                                                    |            |                                       |                                                         |
|----------------------------------------------------------------------------------------------------|------------|---------------------------------------|---------------------------------------------------------|
| A következő beállításokhoz rendszerkezelői jogosultságra van szükség.<br>Hajtsa végre a hiteles bejelentkezést a Bejelentkezési pontból, nyomja<br>le az [OK]-t. A [Kihagyás] lenyomásával bezárja a beállítási útmutatót a<br>rendszerkezelői jogosúltság konfigurálása nelkül.<br>Bejelentkezés |            | 2<br>ABC<br>5<br>JKL<br>8<br>TUV<br>0 | eáll./<br>ejegyzés<br>DEF<br>6<br>MNO<br>9<br>WXYZ<br># |
|                                                                                                    | с          | ∥Vi:<br>áll                           | ssza-<br>ítás                                           |
| Kihagyás OK 🤳                                                                                                    | $\Diamond$ |                                       |                                                         |
|                                                                                                    | ¢ چ        | llapotfi                              | gyelő                                                   |

A készülék biztonságának fokozása érdekében adjon meg rendszergazdai bejelentkezési és felhasználóhitelesítési beállításokat.

Rendszergazda esetén az alapértelmezés szerinti felhasználónév a "Administrator" és az alapértelmezés szerinti jelszó a "7654321".

# 3 A dátum és idő beállítása

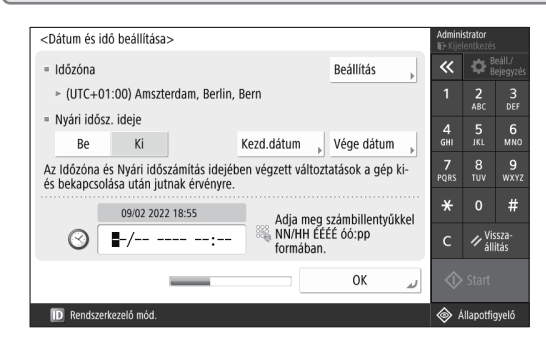

Állítsa be a készüléken a dátumot és az időt.

# **4** A hálózati beállítások konfigurálása

| <ip cím="" használata=""></ip>                                        |    |              |              | Admini<br>⊪∂Kijel | strator<br>entkezé: | ;                  |
|-----------------------------------------------------------------------|----|--------------|--------------|-------------------|---------------------|--------------------|
|                                                                       |    |              |              | «                 | ₿                   | eáll./<br>ejegyzés |
| <ul> <li>IPv4 használata</li> </ul>                                   | Be | Ki           |              | 1                 | 2<br>ABC            | 3<br>Def           |
| = IPv6 használata                                                     | Ве | Ki           |              | 4<br>GHI          | <b>5</b><br>JKL     | 6<br>мN0           |
| Hivatkozás-helyi cím                                                  |    | Előtag hossz |              | 7<br>PQRS         | 8<br>тиv            | 9<br>wxyz          |
| Nem lehetett beszerezni.                                              |    |              |              | *                 |                     | #                  |
| (Ha Be, a címet a főkapcsoló következő<br>bekapcsolásakor szerzi be.) |    | с            | ∥ Vi:<br>áll | ssza-<br>ítás     |                     |                    |
| Kõvetkező 🕨                                                           |    | $\Diamond$   | 🔷 Start      |                   |                     |                    |
| ID Rendszerkezelő mód.                                                |    |              |              | 4                 | llapotfi            | gyelő              |

Állítsa be, hogy a készülék milyen módon csatlakozzon a hálózatra.

Válasszon egy vezetékes vagy vezeték nélküli LAN-kapcsolatot, és konfigurálja az IP-címet. A hálózati környezettől függően adja meg a DNSés proxybeállításokat is.

| Készülék telef | onszám bejegyzé  | ise>             |        |           |   | Admini<br>Textijel | strator<br>lentkozé |                     |
|----------------|------------------|------------------|--------|-----------|---|--------------------|---------------------|---------------------|
| adia man       | . ezőmbillentsők | that theref 20 a | -      | mð        |   | ~                  | 0                   | eáll./<br>lejegyzés |
| Auja meg       | a szamomentyuk   | kei, (legi, 20 : | kzamje | 997       |   | 1                  | 2<br>ABC            |                     |
| <u>ا= «</u>    |                  |                  |        |           |   | 4<br>6HI           |                     | 6<br>MND            |
| Szókőz         | +                | 14               | 4      |           |   | 7<br>PQRS          | 8<br>TUV            | 9<br>wxrz           |
|                |                  |                  |        |           |   | *                  |                     | #                   |
|                |                  |                  |        |           |   | с                  | ∥ <sup>Vi</sup> al  | isza-<br>ítás       |
| vissza         | _                | _                | -1     | Következő | × | $\Diamond$         |                     |                     |
|                |                  |                  | _      |           |   |                    |                     |                     |

Adja meg a faxfunkciók használatához szükséges beállításokat.

| Valassza ki a upust.               | K Beáll./<br>Bejegyz              |
|------------------------------------|-----------------------------------|
|                                    |                                   |
|                                    | 1 2 3<br>ABC DEF                  |
|                                    | 4 5 6<br>GHI JKL MNO              |
| Teljes beállítás Gyors beállítás » | 7 8 9<br>PQRS TUV WXY             |
|                                    | <del>×</del> 0 #                  |
|                                    | C ∥ <sup>Vissza-</sup><br>állítás |
| Kihagyás                           | C ♥ Vissza<br>állítás             |

A jobb nyomtatási eredmények érdekében beállíthatja az árnyalatokat.

# 7 Jelentés nyomtatása

| <nyugta nyomtatás=""></nyugta>                           | ndő jalantáchaz  | Admini<br>ID Kije | strator<br>lentkezés   |                    |
|----------------------------------------------------------|------------------|-------------------|------------------------|--------------------|
| Nyonja je a (Nyonitatas indulj gombot az elenorize       | nuo jelentesnez. | «                 | ₿                      | eáll./<br>ejegyzés |
| <ul> <li>Hálózati felhasználói adatok listája</li> </ul> | Nyomtatás indul  | 1                 | <b>2</b><br>ABC        | 3<br>DEF           |
|                                                          |                  | 4<br>GHI          | 5<br>JKL               | 6<br>мно           |
| Fax felhasználói adatok listája                          | Nyomtatás indul  | 7<br>PQRS         | 8<br>TUV               | 9<br>wxyz          |
| = Beállítási érték lista                                 | Nvomtatás indul  | *                 |                        | #                  |
|                                                          |                  | с                 | ∥ <sup>Vi</sup><br>áll | ssza-<br>ítás      |
|                                                          | ر ٥٢             | $\Diamond$        |                        |                    |
| D Rendszerkezelő mód.                                    |                  | ¢                 | llapotfi               | gyelő              |

Kinyomtathat egy listát a hálózati beállításokról és a beállított értékekről.

# 8 A Beállítási útmutató bezárása

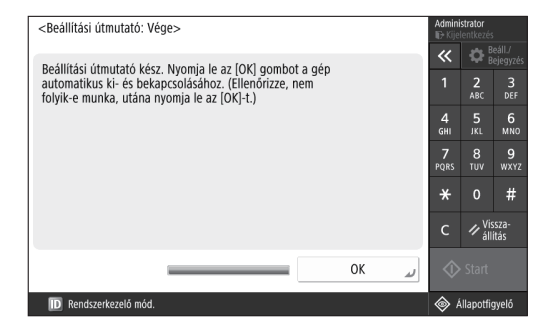

A Beállítási útmutató bezárása után a beállítások életbe lépéséhez újra kell indítania a készüléket.

# További információ a Beállítási útmutatóról

Felhasználói kézikönyv Lásd: "Beállítás a kezelőpanelen megjelenő Beállítási útmutató használatával"

Szükség szerint a későbbiekben is elvégezhet további beállításokat.

# A kezdeti beállítások konfigurálása

# 2 Egyéb beállítások konfigurálása szükség szerint

A környezetnek megfelelően végezze el a szükséges beállításokat.

A részletekért tekintse meg az online User's Guide-ban (Felhasználói kézikönyvben) és a Biztonsági információk című dokumentumot.

# Az online kézikönyv elérése

 A Canon online kézikönyvet tartalmazó webhely megnyitásához olvassa be a QR-kódot.

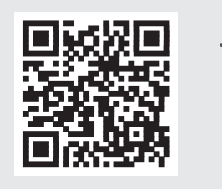

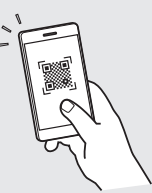

Ha nem találja a letöltési oldalt, lépjen a https://oip.manual.canon/ webhelyre.

# 2. Válassza ki a kézikönyvet.

# Felhasználói kézikönyv

Ez a fejezet a készülék funkciót, többek között a készülék üzemeltetésével és beállításával kapcsolatos eljárásokat ismerteti.

# GYIK

Ez a fejezet a gyakran feltett kérdéseket és az ezekhez tartozó válaszokat ismerteti.

# Biztonsági információk

Ez a fejezet a környezetéhez javasolt biztonsági beállításokat, valamint a beállítások konfigurálásának lépéseit ismerteti.

# A hálózati környezet beállítása

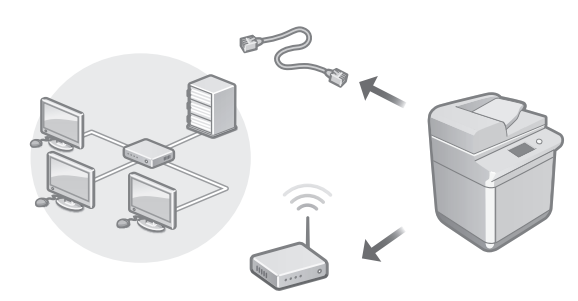

Végezze el a Beállítási útmutatóban nem szereplő hálózati beállítások, például a hálózati kapcsolódási módszer és az IP-cím beállítását.

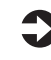

Felhasználói kézikönyv Lásd: "A hálózati környezet beállítása"

# Az illesztőprogramok telepítése

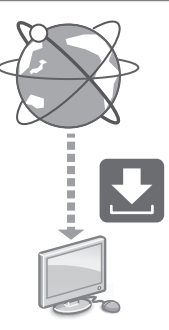

Töltse le az illesztőprogramokat a Canon webhelyéről (https://global.canon/en/support/).

XXXXXXX download

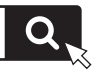

Példa: C3326i letöltés

A legújabb illesztőprogramok és operációs rendszerek kompatibilitásával kapcsolatos információkért tekintse meg a Canon webhelyét.

https://global.canon/en/support/

# E-mail/I-fax kommunikációs beállítások konfigurálása

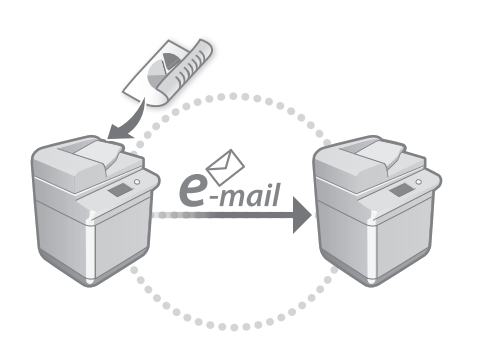

A beolvasott dokumentumok e-mailben és I-faxon történő küldéséhez konfigurálja a kommunikációs beállításokat, például a levelezőkiszolgálóval, a hitelesítéssel és a titkosítással kapcsolatos beállításokat.

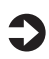

Felhasználói kézikönyv Lásd: "Az e-mail-/I-Fax-kommunikáció beállítása"

# Csatlakoztatás más eszközökhöz

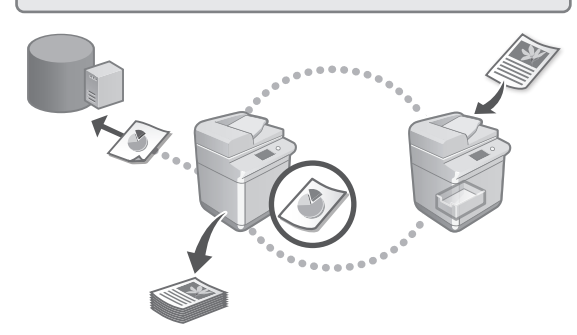

Kapcsolódási célhelyként Windows-kiszolgálót vagy egy másik Canon többfunkciós nyomtató Advanced Space tárhelyét is regisztrálhatja. Ennek köszönhetően a készülékkel a kapcsolati célhelyen tárolt adatokat nyomtathat.

# Felhasználói kézikönyv Lásd: "Csatlakoztatás egyéb eszközökhöz"

# A készülék használata mobileszközről (Kapcsolódás mobileszközzel)

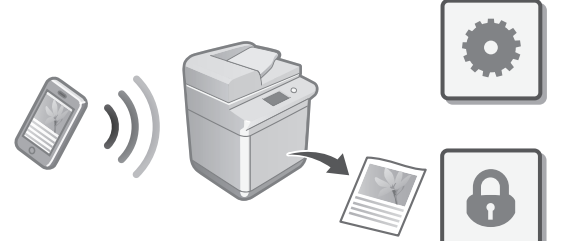

A készülék mobileszközökről, például okostelefonokról is használható. Ennek köszönhetően egyszerűen nyomtathat dokumentumokat vagy fényképeket mobileszközökről, illetve a készülékkel beolvasott adatokat könnyedén mobileszközére mentheti.

🔦 Felhasználói kézikönyv Lásd: "Kapcsolódás mobileszközzel"

# A biztonsági beállítások konfigurálása

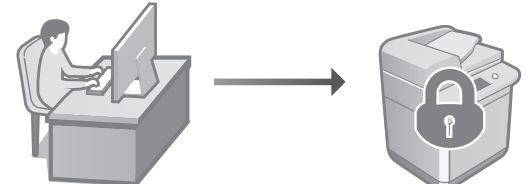

A készülék számos biztonsági funkciót kínál. A biztonsági beállításokat a környezetének megfelelően konfigurálhatja.

Biztonsági információk Lásd: "Útmutató a biztonsági beállításokhoz"

# A kezdeti beállítások konfigurálása

# 3 Kényelmi funkciók használata a készülék konfigurálásához

Ez a fejezet a készülék hatékony konfigurálásához tervezett, hasznos funkciókat ismerteti.

# A készülék kezelése számítógépről (Távoli felhasználói felület)

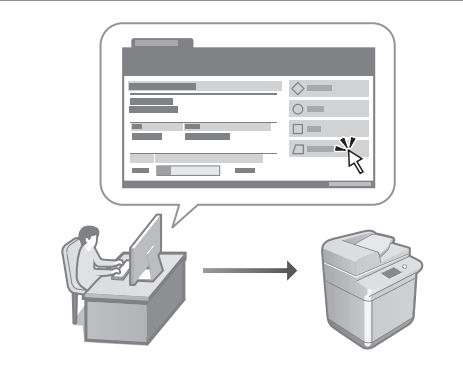

A távoli felhasználói felület segítségével a készülék webböngészőből, számítógépről kezelhető. Használatával ellenőrizheti a készülék működési állapotát, módosíthatja a beállításokat, és elemeket menthet a címjegyzékbe.

## Felhasználói kézikönyv Lásd: "A készülék kezelése számítógépről (Távoli felhasználói felület)"

# Beállítási adatok importálása más eszközről

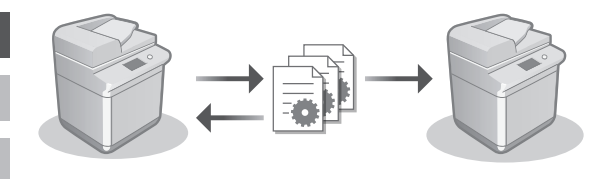

Egy másik Canon többfunkciós nyomtató beállításai adatait számítógépre mentheti (exportálhatja). Ezeket az adatokat aztán a készülékre importálhatja, így átugorhatja a konfigurációs eljárást.

# Felhasználói kézikönyv Lásd: "Beállításadatok importálása/exportálása"

# Canon

imageRUNNER C3326i

# Ghid de instalare

1 Instrucțiuni importante de siguranță

Citiți aceste instrucțiuni înainte de a utiliza aparatul.

# 2 Ghid de instalare (acest document)

# **3** Ghidul utilizatorului

Această secțiune explică toate modalitățile în care poate fi utilizat acest aparat.

# Întrebări frecvente

Această secțiune descrie problemele care ar putea apărea, precum și modalitățile de remediere a acestora.

# Informații cu privire la siguranță

Consultați p. 130 "Accesarea manualului online" pentru detalii.

Această secțiune descrie setările de siguranță.

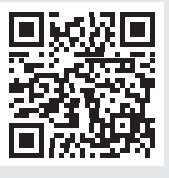

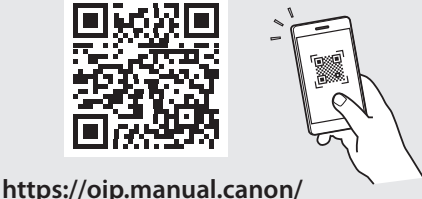

Ro

# Configurarea setărilor inițiale

Capturile de ecran și imaginile utilizate în acest manual diferă în funcție de modelul aparatului dvs.

# 1 Configurarea folosind Ghidul de configurare de pe panoul de comenzi

Atunci când porniți aparatul pentru prima dată, este afișat Ghidul de configurare pe panoul de comenzi.

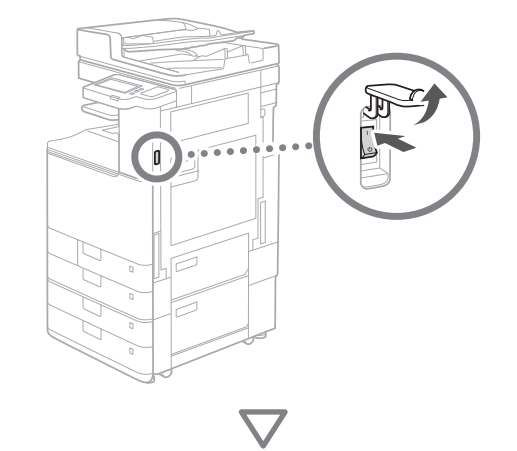

| Unba<br>Nederlands<br>Norsk<br>Polski<br>Português<br>Românâ | 4/8           | 4         5         6           7         8         9           инг         инг         инг |           |
|--------------------------------------------------------------|---------------|---------------------------------------------------------------------------------------------|-----------|
| = Dispunere tastat.<br>Paginare românească                   | Setare        | ★ 0 # C  Resetare                                                                           |           |
| نے Sf.ghid pun.In fnc                                        | ن <u>ر</u> 0K | Start                                                                                       | $\square$ |

# 1 Configurarea setărilor de bază

| Limba                                 |        |     | ~          | <b>₽</b> i | etari/<br>nregistr. |
|---------------------------------------|--------|-----|------------|------------|---------------------|
| Nederlands                            |        |     | 1          | 2          | 3                   |
| Norsk                                 | 4/0    |     |            | - F        | C C                 |
| Polski                                | 4/8    |     | 4<br>GHI   | JKL        | MNO                 |
| Português                             |        |     | 7          |            | 9                   |
| Românâ                                | •      |     | PQRS       |            |                     |
| <ul> <li>Dispunere tastat.</li> </ul> |        |     | *          |            | #                   |
| Paginare românească                   | Setare | Þ   | с          | 🥢 Re       | setare              |
| Sf.ghid pun.în fnc 🔟 🔳                | 0      | ر K | $\Diamond$ | • Start    |                     |

Configurați setările de bază, cum ar fi limba afişajului și tipul de hârtie care trebuie utilizat.

# 2 Configurarea setărilor de siguranță

| <conectare autentificare="" de=""></conectare>                                                                                                    |                     |                 |                                  |
|----------------------------------------------------------------------------------------------------|---------------------|-----------------|----------------------------------|
| Setările ulterioare necesită permisiuni de la administratorul de<br>sistem. Efectuați Conectare de Autentificare din [Conectare],<br>aoci apășați (DK). Apășați (Ignorare) pentru a finaliza Ghidul | <b>«</b>            | 2<br>ABC        | ietări/<br>nregistr.<br>3<br>DEF |
| de configurare fără mai configura setările permisiunilor<br>administratorului de sistem.                                                                                                    | 4<br><sub>бні</sub> | <b>5</b><br>JKL | 6<br>мно                         |
|                                                                                                    | 7<br>PQRS           | 8<br>TUV        | 9<br>wxyz                        |
| Conectare                                                                                                    | *                   |                 | #                                |
|                                                                                                    | с                   | ∥ Re            | setare                           |
| lgnorare OK                                                                                                    |                     |                 |                                  |
|                                                                                                    | \$                  | Monitor         | Statut                           |

Specificați detaliile de conectare ale administratorului și setările de autentificare ale utilizatorului, pentru a îmbunătăți siguranța aparatului.

Numele de utilizator implicit pentru administrator este "Administrator" și parola implicită este "7654321".

# 3 Setarea datei și orei

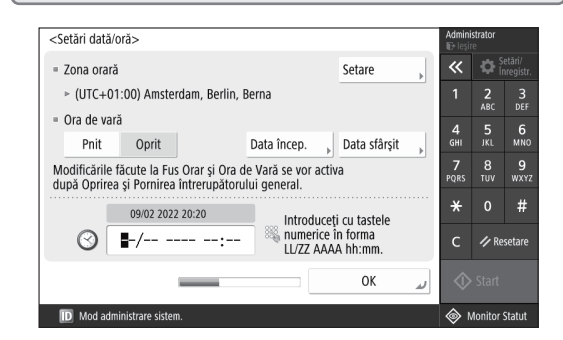

Setați data și ora aparatului.

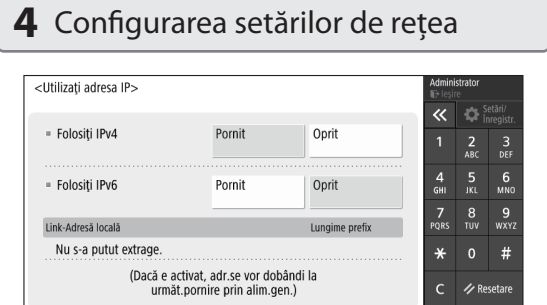

Configurați setările de conectare ale aparatului la o rețea.

D Mod administrare si

. .

Următorul

lonitor Statut

Selectați o rețea LAN prin fir sau wireless și configurați adresa IP. De asemenea, în funcție de mediul de rețea, specificați setările pentru DNS și proxy.

## 5 Configurarea setărilor de fax <Înregistrare număr telefon aparat> ~ 🚳 Introduceți cu tastele numerice.(Max 20 cifre) 2 4 бні 6 MN( 5 JKL <u>ا= ()</u> 7 PORS 9 wxyz + × # // Resetare Înapoi Următorul -► D Mod administr Monitor Statu

Configurați setările necesare pentru utilizarea funcțiilor fax.

| *                          |                                            |                                                                          |
|----------------------------|--------------------------------------------|--------------------------------------------------------------------------|
|                            | <b>Q</b>                                   | setări/<br>înregisti                                                     |
| 1                          | <b>2</b><br>ABC                            | 3<br>DEF                                                                 |
| <b>4</b><br><sub>GHI</sub> | 5<br>JKL                                   | 6<br>мм                                                                  |
| 7<br>PQRS                  | 8<br>тиv                                   | 9<br>wxy                                                                 |
| *                          |                                            | #                                                                        |
| с                          | 🥠 Re                                       | esetare                                                                  |
|                            | 4<br>GHI<br>7<br>PQRS<br><del>X</del><br>C | 1 2 <sub>АВС</sub><br>4 5<br>6HI IXL<br>7 8<br>Радк 11/<br>* 0<br>С И Ра |

Puteți ajusta gradațiile pentru a obține un material imprimat mai bun.

# 7 Imprimarea unui raport

| <pre><raport rezultat=""></raport></pre>          | ve deviti ež 11. upvilianti | Admini<br>ID leşi   | strator<br>re   |                      |
|---------------------------------------------------|-----------------------------|---------------------|-----------------|----------------------|
| Apasaţi (incepe imprimarea) pentru raportul pe ca | re donţi sa li vernicaţi.   | ~                   | <b>‡</b>        | ietări/<br>nregistr. |
| <ul> <li>Listă date utilizator reţea</li> </ul>   | Începe<br>imprimarea        | 1                   | <b>2</b><br>ABC | 3<br>DEF             |
|                                                   |                             | 4<br><sub>GHI</sub> | 5<br>JKL        | 6<br>мно             |
| Listă date utilizator fax                         | Incepe<br>imprimarea        | 7<br>PQRS           | 8<br>тиv        | 9<br>wxy2            |
| = Setare Listă Valoare                            | Începe                      | ×                   |                 | #                    |
|                                                   | imprimarea                  | с                   | 🥢 Re            | setare               |
|                                                   | لد OK                       | $\Diamond$          |                 |                      |
| D Mod administrare sistem.                        |                             | ا چ                 | Monitor         | Statut               |

Imprimați o listă cu setările de rețea și cu valorile de ajustare.

# 8 Închiderea Ghidului de configurare

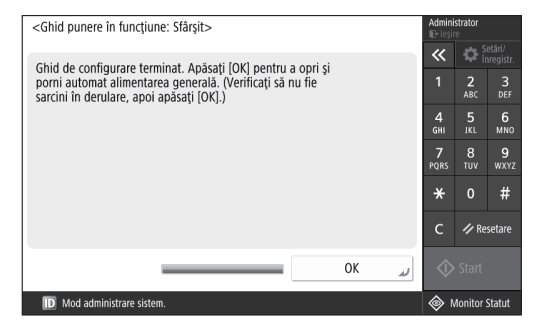

După ce ați închis Ghidul de configurare, reporniți aparatul pentru ca să se reflecte setările configurate.

| Pentru a afla mai multe informații despre<br>Ghidul de configurare                                            |  |
|----------------------------------------------------------------------------------------------------|--|
| Ghidul utilizatorului<br>Consultați "Configurarea folosind Ghidul de<br>configurare de pe panoul de comenzi". |  |
| Continuați să ajustați celelalte<br>setări după cum este necesar.                                             |  |

# Configurarea setărilor inițiale

# 2 Configurarea celorlalte setări, după cum este necesar

Configurați setările necesare conform mediului dvs. Pentru mai multe detalii, consultați "User's Guide (Ghidul utilizatorului)" și "Informații cu privire la siguranță" din manualele online.

# Accesarea manualului online

1. Scanați codul QR pentru a deschide site-ul web Canon cu manualul online.

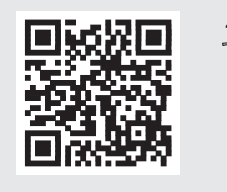

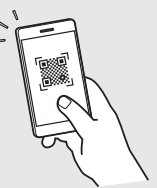

Dacă nu găsiți site-ul de unde puteți descărca manualul, accesați https://oip.manual.canon/

# 2. Selectați manualul.

# Ghidul utilizatorului

Această secțiune listează funcțiile aparatului, inclusiv operațiile aparatului, setările și procedurile de operare.

# Întrebări frecvente

Această secțiune listează întrebările frecvente, precum și răspunsurile la acestea.

# Informații cu privire la siguranță

Această secțiune oferă setările de siguranță recomandate pentru mediul dvs. și pașii necesari pentru configurarea lor.

# Configurarea mediului de rețea

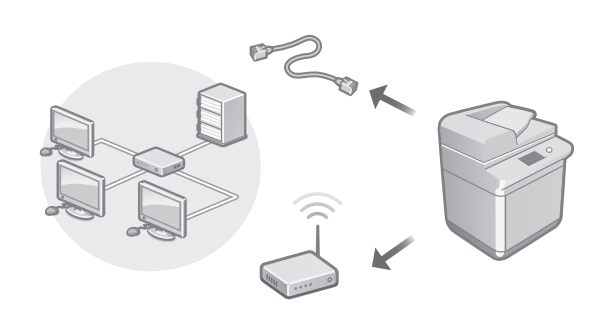

Configurați setările de rețea care nu sunt incluse în Ghidul de configurare, cum ar fi metoda de conectare la rețea și setările adresei IP.

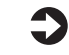

Ghidul utilizatorului Consultați "Configurarea mediului de rețea"

# Instalarea driverelor

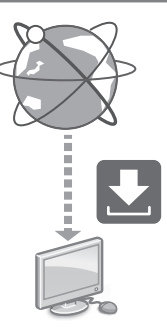

Descărcați driverele de pe site-ul web Canon (https://global.canon/en/support/).

# XXXXXXX download

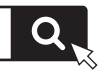

Exemplu: Descărcare C3326i

Pentru informații cu privire la compatibilitatea între cele mai noi drivere și sisteme de operare, consultați site-ul web Canon.

https://global.canon/en/support/

Configurarea setărilor de comunicare prin e-mail/fax prin internet

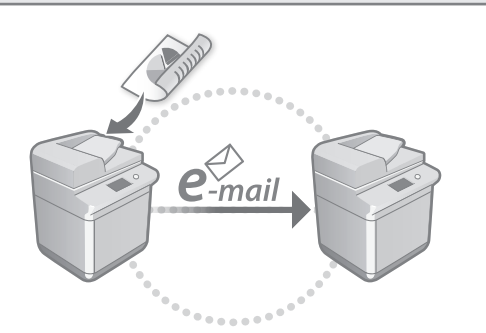

Configurați setările de comunicare, cum ar fi serverul de e-mail, setările de autentificare și criptare, pentru a putea trimite documente scanate prin e-mail sau fax prin internet.

## Ghidul utilizatorului

Consultati "Setarea comunicării prin e-mail/ fax prin internet"

# Conectarea la alte dispozitive

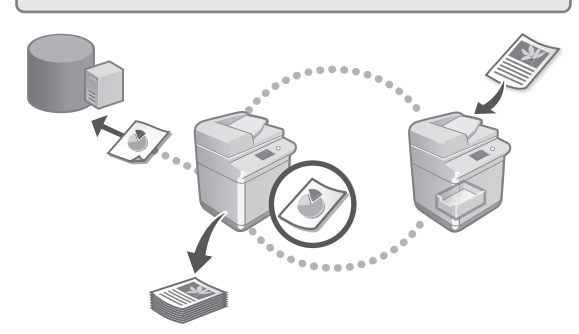

Puteți înregistra un server Windows sau Spațiul avansat al altei imprimante multifuncționale Canon ca destinație de conectare. Acest lucru vă permite să utilizați aparatul pentru a imprima date care se află pe destinația de conectare.

## Ghidul utilizatorului

Consultați "Conectarea la alte dispozitive"

Utilizarea acestui aparat de pe un dispozitiv mobil (legarea la dispozitive mobile)

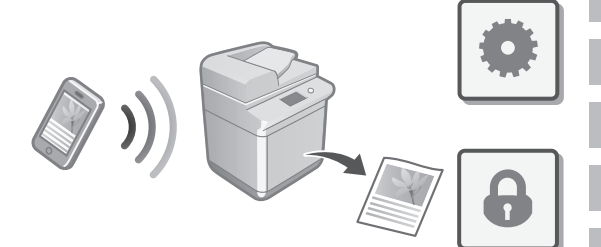

Acest aparat poate fi utilizat de pe dispozitive mobile, cum ar fi smartphone-urile. Astfel, puteti imprima cu usurintă documente sau fotografii de pe un dispozitiv mobil și puteți salva datele scanate cu acest aparat pe un dispozitiv mobil.

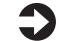

Ghidul utilizatorului Consultați "Legarea la dispozitive mobile"

# Configurarea setărilor de siguranță

Aparatul oferă diverse funcții de siguranță. Puteți configura setările de siguranță conform mediului dvs.

Informații cu privire la siguranță Consultați "Navigatorul setărilor de siguranță"

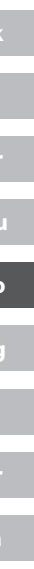

# Configurarea setărilor inițiale

# 3 Utilizarea Funcțiilor convenabile pentru a configura aparatul

Această secțiune descrie funcții utile care vă ajută să configurați eficient aparatul.

# Gestionarea aparatului de la un computer (Remote UI (IU la distanță))

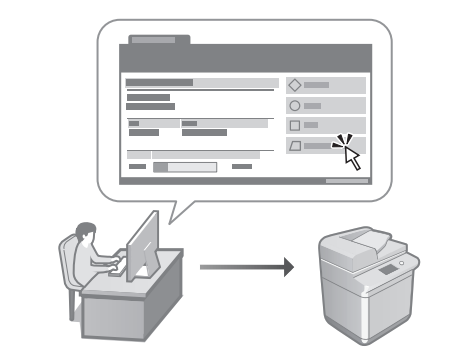

Remote UI (IU la distanță) permite gestionarea acestui aparat prin intermediul unui browser web de pe un computer. Puteți utiliza această funcție pentru a verifica starea de funcționare a aparatului, modifica setări și salva articole în Agendă.

## Ghidul utilizatorului

Consultați "Gestionarea aparatului de la un computer (Remote UI (IU la distanță))"

Importul datelor de setări de pe un alt dispozitiv

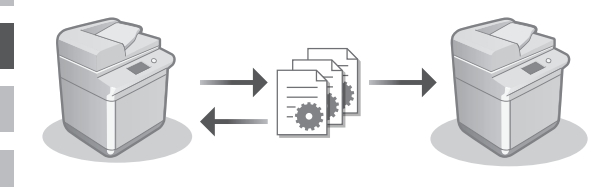

Puteți salva (exporta) datele de setări ale altei imprimante multifuncționale Canon pe un computer. Apoi, puteți să importați acele date de setări în aparat pentru a sări peste procedura de configurare.

# Ghidul utilizatorului Consultați "Importul/exportul setărilor"

# Canon

imageRUNNER C3326i

# Ръководство за настройка

**1** Важни инструкции за безопасност Преди да използвате машината, прочетете тези инструкции.

# 2 Ръководство за настройка (този документ)

# 3 Ръководство на потребителя

Този раздел обяснява всички начини за използване на машината.

## Ч.З.В.

В този раздел са описани проблеми, които могат да възникнат, и как да ги разрешите.

# Информация за сигурността

В този раздел са описани настройките за сигурността.

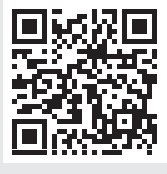

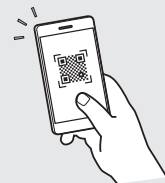

# https://oip.manual.canon/

Вижте стр. 136 "Достъп до онлайн ръководството" за детайли.

- След като прочетете това ръководство, го съхранете на сигурно място за справки в бъдеще.
- Информацията в това ръководство подлежи на промяна без предварително предупреждение.

Bg

# Конфигуриране на първоначалните настройки

Екранните снимки и илюстрациите, използвани в това ръководство, се различават според модела на вашето устройство.

# Настройка с помощта на процедурата за конфигуриране на контролния панел

Когато включите устройството за първи път, процедурата за конфигуриране стартира на контролния панел.

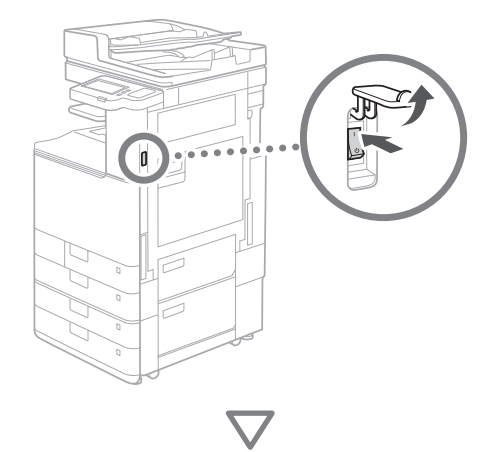

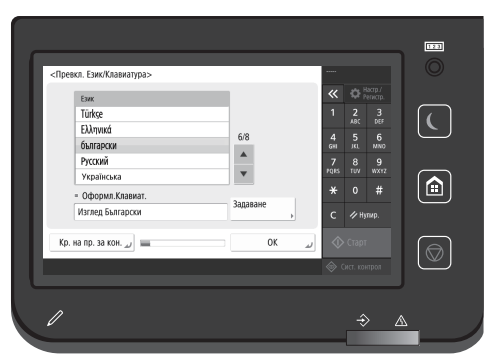

## Конфигуриране на основните настройки

| <Превкл. Език/Клавиатура>                               |          |            |          |                   |
|---------------------------------------------------------|----------|------------|----------|-------------------|
| Език                                                    |          | «          |          | астр./<br>≥гистр. |
| Türkşe                                                  |          |            | 2        | 3                 |
| Ελληνικά<br>български                                   | 6/8      | 4<br>GHI   | 5<br>JKL | 6<br>MNO          |
| Русский                                                 | *<br>*   | 7<br>PQRS  | 8<br>тиv | 9<br>wxyz         |
| <ul> <li>Українська</li> <li>Оформл.Клавиат.</li> </ul> |          | *          |          | #                 |
| Изглед Български                                        | Задаване | с          | ∥ Ну     | пир.              |
| Кр. на пр. за кон. 🤟                                    | OK J     | $\Diamond$ |          |                   |
|                                                         |          |            |          |                   |

Конфигурирайте основните настройки, като език на дисплея на екрана и тип хартия за използване.

# 2 Конфигуриране на настройките за сигурността

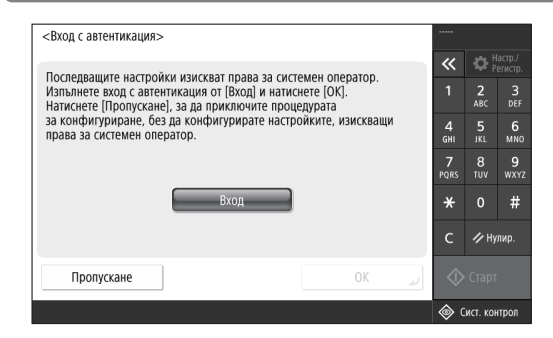

Посочете настройките за влизане на администратора и за удостоверяване на потребителя за подобряване на защитата на устройството.

Потребителското име по подразбиране за администратора е "Administrator", а паролата по подразбиране е "7654321".

# **3** Настройване на датата и часа

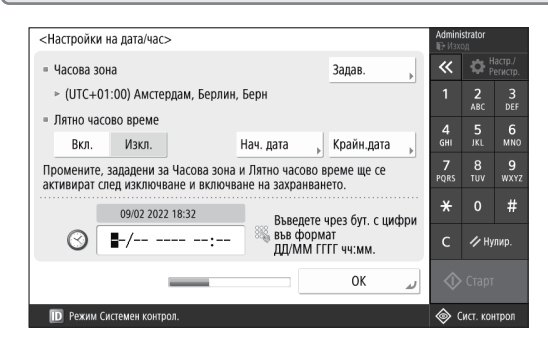

Задайте датата и часа на устройството.

Ca

Pt

# 4 Конфигуриране на мрежовите настройки

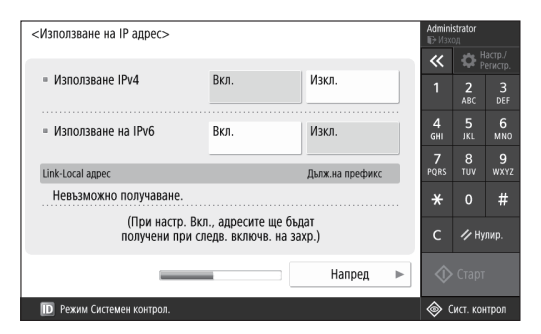

Конфигурирайте настройките за свързване на машината към мрежата.

Изберете кабелна LAN мрежа или безжична LAN мрежа и конфигурирайте IP адреса. В зависимост от мрежовата среда посочете настройки за DNS и прокси сървъра.

# 5 Конфигуриране на настройки на факса

| <Регистриране на телефонен номер на машината>    | Admini<br>ID Изх | strator<br>०.म |                   |
|--------------------------------------------------|------------------|----------------|-------------------|
|                                                  | «                |                | астр./<br>егистр. |
| 🗞 въведете чрез бутони с цифри. (макс. 20 цифри) | 1                | 2<br>ABC       | 3<br>DEF          |
| S≫=                                              | 4<br>GHI         | 5<br>JKL       | 6<br>мно          |
| Шпация + Васкѕрасе                               | <b>7</b><br>PQRS | 8<br>TUV       | 9<br>wxyz         |
|                                                  | *                |                | #                 |
|                                                  | с                | ∥ Ну           | лир.              |
| <ul> <li>Назад</li> <li>Напред</li> </ul>        | $\Diamond$       |                |                   |
| Режим Системен контрол.                          | ¢ (              | ист. кон       | трол              |

Конфигурирайте настройките, необходими за използване на функциите за работа с факс.

## 6 Автоматично настройване на градацията

| <Авт. настр. на гр      | адация>    |                    |   | Admini<br>⊪€ Изхі | strator<br>ञ्य  |                    |
|-------------------------|------------|--------------------|---|-------------------|-----------------|--------------------|
| изоерете типа.          |            |                    |   | *                 | ₽;              | lacтр./<br>егистр. |
|                         |            |                    |   | 1                 | <b>2</b><br>ABC | 3<br>DEF           |
|                         |            |                    |   | 4<br>6ні          | 5<br>JKL        | 6<br>мно           |
| Пълно<br>настро         | йване 🕨    | Бърза<br>настройка | Þ | 7<br>PQRS         | 8<br>TUV        | 9<br>wxy:          |
|                         |            |                    |   | *                 |                 | #                  |
|                         |            |                    |   | с                 | ∥ Hy            | лир.               |
| Пропускане              |            |                    |   | $\Diamond$        |                 |                    |
| <b>ID</b> Режим Системе | н контрол. |                    |   | (a) (c)           | ист. ко         | трол               |

Може да настроите градациите за по-добър резултат от отпечатването.

# 7 Извеждане на отчет

| <0тчет за извеждане>                                       |                   | Adn<br>⊪∋∮ | <b>inistrator</b><br>Ізход |                     |
|------------------------------------------------------------|-------------------|------------|----------------------------|---------------------|
| натиснете [Старт на отпеч.] за отчета, които жела          | ете да проверите. | ~          | •                          | Настр./<br>Регистр. |
| <ul> <li>Списък с данни на потребителя на мрежа</li> </ul> | Старт<br>отпеч.   | 1          | <b>2</b><br>ABC            | 3<br>DEF            |
|                                                            |                   | 4<br>GH    | 5<br>JKL                   | 6<br>мно            |
| <ul> <li>Списък с данни на потребителя за факс</li> </ul>  | Старт<br>отпеч.   | 7<br>PQR   | 8<br>s tuv                 | 9<br>wxyz           |
| <ul> <li>Списък стойн. на настройки</li> </ul>             | Старт             | *          |                            | #                   |
|                                                            | отпеч.            | с          | <i>∕и</i> н                | улир.               |
|                                                            | ОК                | <u>ا</u> ا |                            |                     |
| Режим Системен контрол.                                    |                   | ۲          | Сист. ко                   | нтрол               |

Отпечатайте списък с мрежови настройки и стойности за регулиране.

## 8 Затваряне на процедурата за конфигуриране

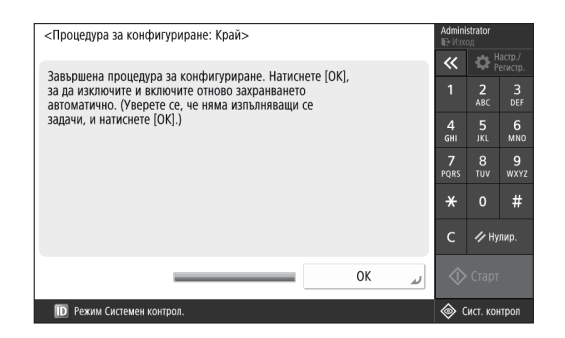

След като затворите процедурата за конфигуриране, рестартирайте машината, за да влязат в сила настройките.

# За да научите повече за Процедурата

## за конфигуриране

Ръководство на потребителя Вижте "Настройка с помощта на процедурата за конфигуриране на контролния панел"

Продължете да задавате другите настройки, ако е необходимо.

# Конфигуриране на първоначалните настройки

# 2 Конфигуриране на други настройки, ако е необходимо

Конфигурирайте необходимите настройки според вашата среда.

За подробности вижте User's Guide (Ръководство на потребителя) и информация за сигурността в онлайн ръководствата.

# Достъп до онлайн ръководството

**1.** Сканирайте QR кода, за да отворите уеб сайта с онлайн ръководството на Canon.

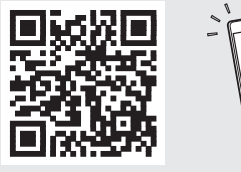

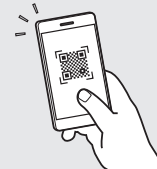

Ако не може да откриете сайта за изтегляне, отидете на адрес https://oip.manual.canon/

# 2. Изберете ръководството.

## Ръководство на потребителя

В този раздел са описани функциите на машината, включително операциите, настройките и работните процедури на машината.

## Ч.З.В.

Bg

В този раздел са изброени често задаваните въпроси и техните отговори.

## Информация за сигурността

В този раздел са предоставени настройките за защита, препоръчани за вашата среда, и стъпките за тяхното конфигуриране.

# Настройване на мрежовата среда

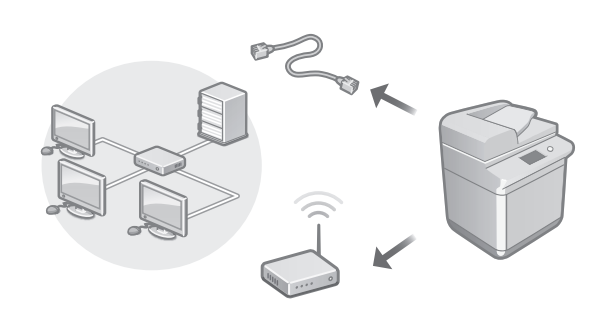

Конфигурирайте мрежовите настройки, които не са включени в процедурата за конфигуриране, като например метод на мрежова връзка и настройки за IP адрес.

Ръководство на потребителя Вижте "Настройване на мрежовата среда"

# Инсталиране на драйверите

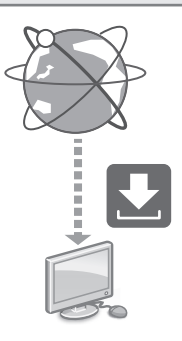

Изтеглете драйверите от уеб сайта на Canon (https://global.canon/en/support/).

XXXXXXX download

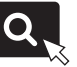

Пример: Изтегляне на С3326і

За информация относно съвместимостта между най-новите драйвери и операционните системи вижте уеб сайта на Canon.

https://global.canon/en/support/

Ca

Конфигуриране на настройки на комуникациите за имейл/І-факс

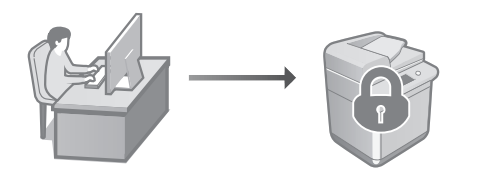

Конфигурирайте настройки на комуникациите, като например настройки на мейл сървър, удостоверяване и шифроване, за да изпращате сканирани документи по имейл и І-факс.

Ръководство на потребителя Вижте "Настройки за комуникация по имейл/І-факс"

# Свързване с други устройства

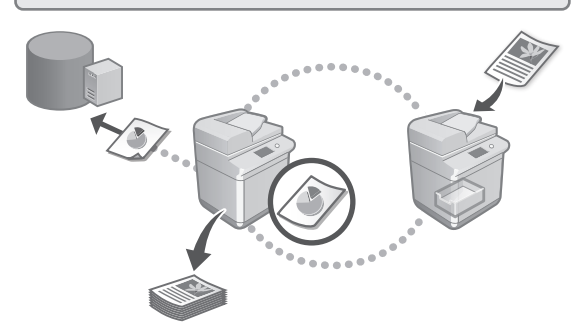

Може да регистрирате сървър с Windows или усъвършенствано пространство надругмултифункционален принтер на Canon, като дестинация за свързване. Това ви позволява да използвате устройството за отпечатване на данни, които са на дестинацията за свързване.

## Ръководство на потребителя Вижте "Свързване към други устройства"

Използване на машината от мобилно устройство (свързване с мобилни устройства)

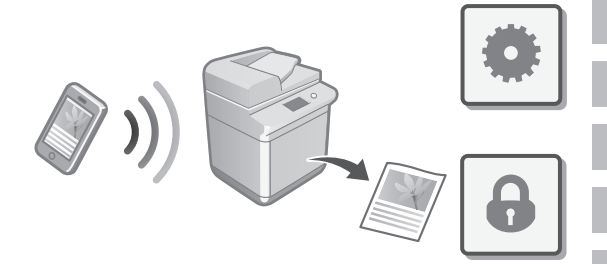

Тази машина може да се използва от мобилни устройства, като смартфони. Това улеснява отпечатването на документи или снимки от мобилно устройство и записването на данни, сканирани на тази машина, на мобилно устройство.

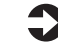

Ръководство на потребителя Вижте "Свързване с мобилни устройства"

# Конфигуриране на настройки за защита

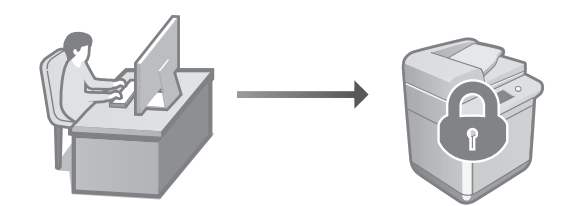

Машината е снабдена с различни функции за защита. Може да конфигурирате настройките за защита според вашата среда.

Информация за сигурността Вижте "Навигатор на настройките за зашита"

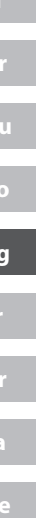

# Конфигуриране на първоначалните настройки

# 3 Използване на удобни функции за конфигуриране на машината

В този раздел са описани полезни функции за ефективно конфигуриране на машината.

Управление на машината от компютър (Remote UI (Потребителски интерфейс за отдалечено управление))

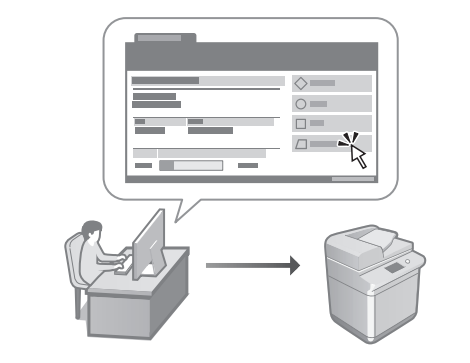

Remote UI (Потребителски интерфейс за отдалечено управление) позволява управлението на тази машина с помощта на уеб браузъра на компютър. Може да го използвате за проверка на работното състояние на машината, за промяна на настройките и за записване на елементи в адресната книга.

## Ръководство на потребителя Вижте "Управление на устройството от компютър (Remote UI (Потребителски интерфейс за отдалечено управление))"

# Импортиране на данни за настройки от друго устройство

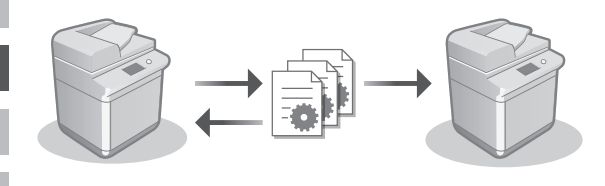

Може да записвате (експортирате) данните за настройките на друг мултифункционален принтер на Canon на компютър. След това може да импортирате тези данни за настройки на машината, за да пропуснете процедурата на конфигуриране.

```
Ръководство на потребителя
Вижте "Импортиране/експортиране
на данни за настройки"
```

Bg

# Canon

imageRUNNER C3326i

# Kurulum Kılavuzu

1 Önemli Güvenlik Yönergeleri

Makineyi kullanmadan önce bu yönergeleri okuduğunuzdan emin olun.

# 2 Kurulum Kılavuzu (bu belge)

# **3** Kullanıcı Kılavuzu

Bu bölüm, bu makinenin kullanılabileceği tüm yolları açıklamaktadır.

# SSS

Bu bölüm, ortaya çıkabilecek sorunları ve bu sorunların nasıl çözüleceğini açıklamaktadır.

# Güvenlik Bilgileri

Bu bölüm, güvenlik ayarlarını açıklamaktadır.

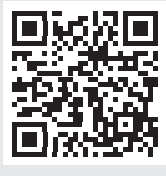

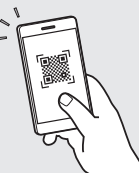

- Bu kılavuzu okumayı bitirdikten sonra ileride başvurmak amacıyla güvenli bir yerde saklayın.
- Bu kılavuzdaki bilgiler, önceden bildirilmeksizin değiştirilebilir.

https://oip.manual.canon/

Ayrıntılar için bkz. S. 142 "Çevrimiçi Kılavuza Erişme".

Tr

# Başlangıç Ayarlarını Yapılandırma

Bu kılavuzda kullanılan ekran görüntüleri ve resimler, makinenizin modeline göre değişiklik gösterir.

# 1 Kumanda Panelinde Kurulum Kılavuzunu Kullanarak Kurulum Yapma

Makineyi ilk açışınızda, kumanda panelinde Kurulum Kılavuzu başlatılır.

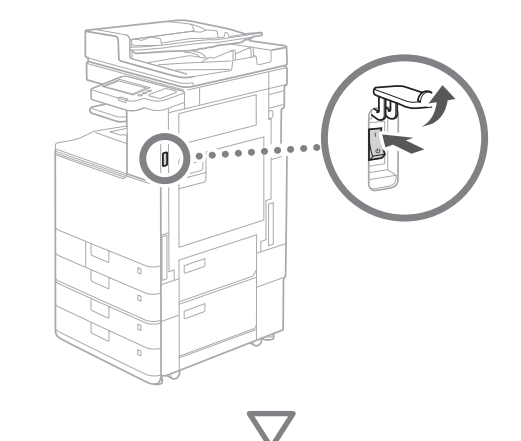

| Си<br>Тйтксе<br>ЕХЛучика́<br>былгарски<br>Русский<br>Українська | 6/8<br>A | 1 2 6,7<br>4 5 6<br>6н јс. мло<br>7 8 9<br>ихг<br>тих 9<br>жих<br>тих 9<br>жих<br>тих 9<br>жих |  |
|-----------------------------------------------------------------|----------|------------------------------------------------------------------------------------------------|--|
| Kurlm Kılavzn Bitir                                             | Ayarla , | C ≠ Sıtırla                                                                                    |  |

# Temel Ayarları Yapılandırma

1

| Dil                               |         | ~    | ₽;    | Ayarlar/<br>Kayıt |
|-----------------------------------|---------|------|-------|-------------------|
| Türkçe                            |         | 1    | 2     | 3                 |
| Ελληνικά                          | 6/9     | 4    | E     | c                 |
| български                         | 0/8     | GHI  | JKL   | MNO               |
| Русский                           |         | 7    |       | 9                 |
| Українська                        | •       | PQRS |       |                   |
| <ul> <li>Klavye Düzeni</li> </ul> |         | *    |       | #                 |
| Türkçe Düzen                      | Ayarla  | с    | 1/ SI | fırla             |
|                                   |         |      |       |                   |
| Kurlm Kılavzn Bitir 🔟 🔳           | ر Tamam |      |       |                   |

Ekran dili ve kullanılacak kağıt türü gibi temel ayarları yapılandırın.

# 2 Güvenlik Ayarlarını Yapılandırma

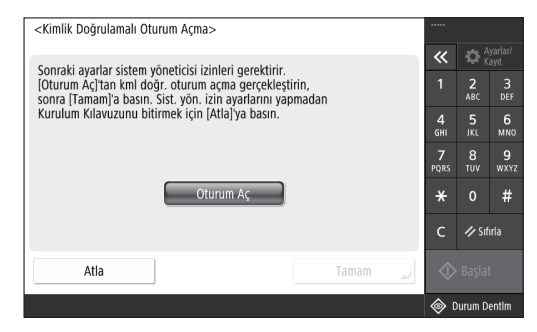

Makinenizin güvenliğini artırmak için yönetici girişi ve kullanıcı kimlik doğrulaması ayarlarını belirleyin.

Yöneticinin varsayılan kullanıcı adı "Administrator", varsayılan parolası ise "7654321" dir.

# **3** Tarih ve Saati Ayarlama

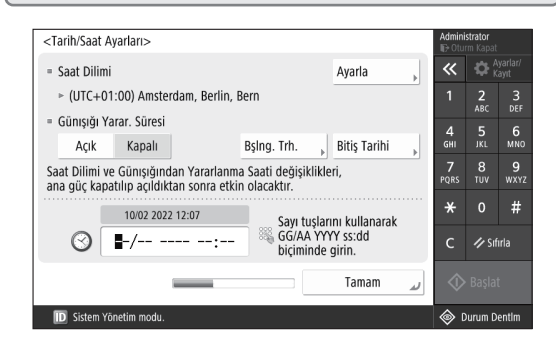

Makinenin tarih ve saatini ayarlayın.

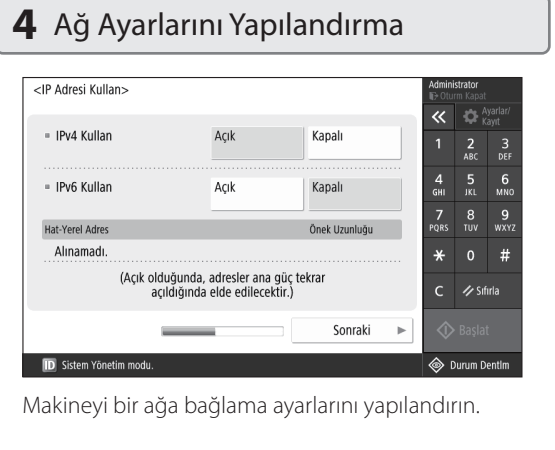

Kablolu veya kablosuz bir LAN seçip IP adresini yapılandırın. Ağ ortamınıza bağlı olarak DNS ve proxy ayarlarını da belirleyin.

# 5 Faks Ayarlarını Yapılandırma

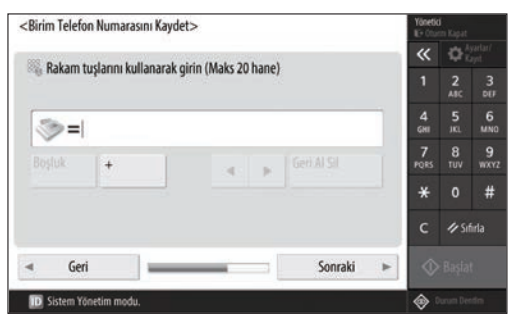

Faks işlevlerini kullanmak için gereken ayarları yapılandırın.

| 6 Tonlamayı Otomatik Olarak A                                                             | yarlan                                                                                                    | na                                                |
|-------------------------------------------------------------------------------------------|----------------------------------------------------------------------------------------------------|---------------------------------------------------|
| <tonlamayı ayarla="" otomatik=""><br/>Türü seçin.<br/>Tam Ayar , Hızlı Ayar ,</tonlamayı> | Administrator<br>P: Oturn Kapat<br>Control Kapat<br>Administrator<br>Administrator<br>Admin | rarlar/<br>3<br>DEF<br>6<br>MNO<br>9<br>WXYZ<br># |
| Atla                                                                                      | 🚸 Başlat                                                                                                    |                                                   |
| D Sistem Yönetim modu.                                                                    | 🔷 Durum De                                                                                                    | ntim                                              |

Daha iyi bir baskı sonucu elde etmek için tonlamaları ayarlayabilirsiniz.

# 7 Bir Raporun Çıktısını Alma

| <Çıktı Raporu>                                       | -1-41                   | Admin<br>D Otu | <b>istrator</b><br>rm Kapal |                   |
|------------------------------------------------------|-------------------------|----------------|-----------------------------|-------------------|
| Kontrol etniek istediginiz rapor için (Yazdırmayı Ba | şiatj seçenegine basın. | ~              | ₽;                          | iyarlar/<br>Cayıt |
| <ul> <li>Ağ Kullanıcı Veri Listesi</li> </ul>        | Yazdırmayı<br>Başlat    | 1              | <b>2</b><br>ABC             | 3<br>DEF          |
|                                                      |                         | 4<br>6ні       | 5<br>JKL                    | 6<br>мно          |
| Faks Kullanıcı Veri Listesi                          | Yazdırmayı<br>Başlat    | 7<br>PQRS      | 8<br>TUV                    | 9<br>wxyz         |
| = Avar Deŭeri Listesi                                | Yazdırmavı              | *              |                             | #                 |
|                                                      | Başlat                  | с              | 🥠 Sıt                       | firla             |
|                                                      | ر Tamam                 | $\Diamond$     |                             |                   |
| D Sistem Yönetim modu.                               |                         | ا ھ            | Durum D                     | entim             |

Ağ ayarlarının ve ayar değerlerinin bir listesini yazdırın.

# **8** Kurulum Kılavuzunu Kapatma

| <kurulum bitti="" kılavuzu:=""></kurulum>                                                                          | Admini<br>IE> Otu   | <b>istrator</b><br>rm Kapal |                   |
|----------------------------------------------------------------------------------------------------|---------------------|-----------------------------|-------------------|
| Kurulum Kilauuru hitti Ana gügü atamatik alarak Kanatmak                                                           | ~                   | ₽;                          | lyarlar/<br>Cayıt |
| ve Açmak için [Tamam] seçeneğine basın. (Devam eden iş<br>olmadığından emin olun, sonra [Tamam] seçeneğine basın.) | 1                   | <b>2</b><br>ABC             | 3<br>DEF          |
|                                                                                                    | 4<br><sub>GHI</sub> | 5<br>JKL                    | 6<br>млс          |
|                                                                                                    | 7<br>PQRS           | 8<br>TUV                    | 9<br>wxy:         |
|                                                                                                    | *                   |                             | #                 |
|                                                                                                    | С                   | 🥠 Sil                       | firla             |
| Tamam ,                                                                                                    | $\Diamond$          | Başla                       |                   |
| D Sistem Yönetim modu.                                                                                             | ı                   | Durum D                     | entim             |

Kurulum Kılavuzu'nu kapattıktan sonra, ayarların uygulanması için makineyi yeniden başlatın.

# Kurulum Kılavuzu hakkında daha fazla bilgi edinmek için

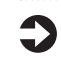

Kullanıcı Kılavuzu "Kumanda Panelinde Kurulum Kılavuzunu Kullanarak Kurulum Yapma" bölümüne göz atın

Diğer ayarları gereken şekilde belirlemeye devam edin.

# 2 Diğer Ayarları Gereken Şekilde Yapılandırma

Ortamınıza göre gerekli ayarları yapılandırın. Ayrıntılar için User's Guide (Kullanıcı Kılavuzu'na) ve çevrimiçi kılavuzlardaki Güvenlik Bilgileri bölümüne göz atın.

# Çevrimiçi Kılavuza Erişme

# **1.** Canon çevrimiçi kılavuzunun web sitesini açmak için QR kodunu taratın.

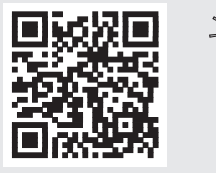

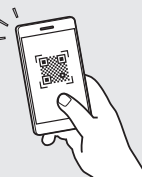

İndirme sitesini bulamıyorsanız https://oip.manual.canon/ adresine gidin

# 2. Kılavuzu seçin.

# Kullanıcı Kılavuzu

Bu bölüm; makine işlemleri, ayarlar ve çalıştırma prosedürleri dahil olmak üzere makinenin işlevlerini listelemektedir.

# SSS

Bu bölüm, sık sorulan soruları ve yanıtlarını listelemektedir.

# Güvenlik Bilgileri

Bu bölüm, ortamınız için tavsiye edilen güvenlik ayarlarını ve bu ayarları yapılandırma adımlarını sunar.

# Ağ Ortamını Ayarlama

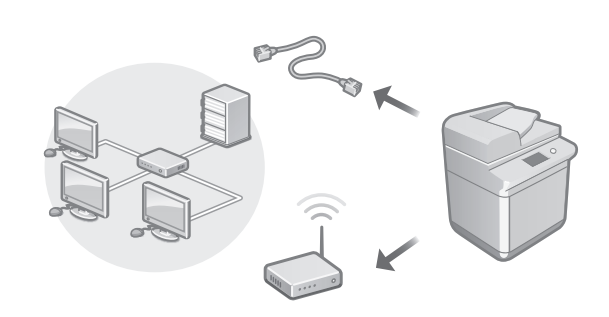

Ağ bağlantısı yöntemi ve IP adresi ayarları gibi, Kullanıcı Kılavuzu'nda yer almayan ağ ayarlarını yapılandırın.

Kullanıcı Kılavuzu "Ağ Ortamını Ayarlama" bölümüne göz atın

# Sürücüleri Yükleme

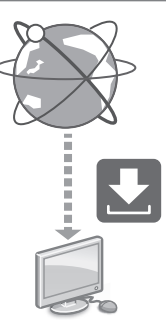

Canon web sitesinden (https://global.canon/en/support/) sürücüleri indirin.

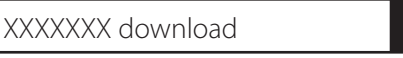

Örnek: C3326i indirmesi

En son sürücüler ve işletim sistemleri arasında uyumluluk hakkında bilgi için Canon web sitesini inceleyin. https://global.canon/en/support/

# E-posta/I-Faks İletişim Ayarlarını Yapılandırma

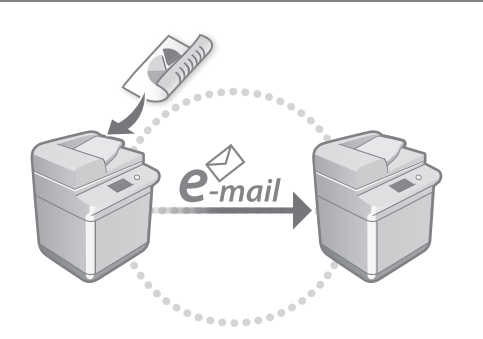

Taranan belgeleri e-posta ve I-faks ile gönderebilmek için posta sunucusu, kimlik doğrulaması ve şifreleme ayarları gibi iletişim ayarlarını yapılandırın.

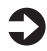

Kullanıcı Kılavuzu "E-posta/I-Faks İletişimini Ayarlama" bölümüne göz atın

# Diğer Aygıtlara Bağlanma

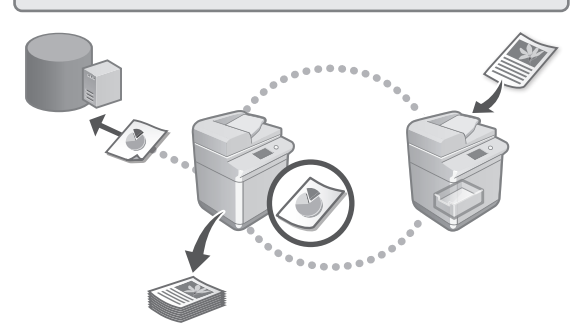

Bağlantı hedefi olarak, bir Windows sunucusunu veya başka bir Canon çok fonksiyonlu yazıcının Gelişmiş Alanını kaydedebilirsiniz. Bu, makineyi kullanarak bağlantı hedefindeki verileri yazdırmanıza olanak tanır.

# Kullanıcı Kılavuzu

"Diğer Aygıtlara Bağlanma" bölümüne göz atın

# Bu Makineyi Bir Mobil Cihazdan Kullanma (Mobil Aygıtlarla Bağlanma)

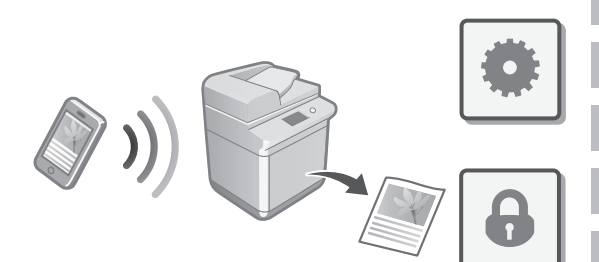

Bu makine, akıllı telefonlar gibi mobil cihazlardan kullanılabilir. Bu, bir mobil cihazdaki belge veya fotoğrafları yazdırmayı ve ayrıca bu makinede taranan verileri bir mobil cihaza kaydetmeyi kolaylaştırır.

Kullanıcı Kılavuzu "Mobil Aygıtlarla Bağlanma" bölümüne göz atın

# Güvenlik Ayarlarını Yapılandırma

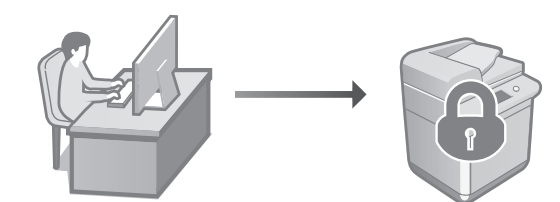

Bu makine, çeşitli güvenlik işlevleri sunar. Güvenlik ayarlarını, ortamınıza göre yapılandırabilirsiniz.

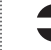

## Güvenlik Bilgileri "Güvenlik Ayarları Gezgini" bölümüne göz atın

Tr

# Başlangıç Ayarlarını Yapılandırma

# 3 Makineyi Yapılandırmak İçin Kolay İşlevleri Kullanma

Bu bölüm, makineyi verimli şekilde yapılandırmanıza yarayan faydalı işlevleri açıklamaktadır.

# Makineyi Bilgisayardan Yönetme (Uzak Kullanıcı Arabirimi)

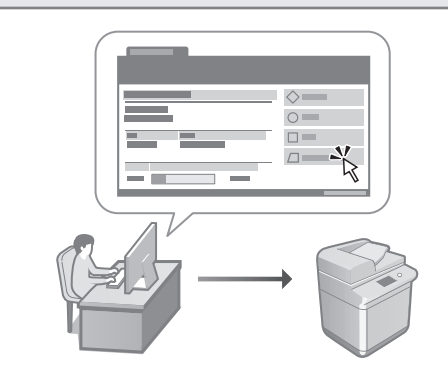

Uzak Kullanıcı Arabirimi, bu makinenin bir bilgisayarda web tarayıcısı kullanılarak yönetilebilmesine olanak tanır. Bu arabirimi; makinenin çalışma durumunu kontrol etmek, ayarlarını değiştirmek ve öğeleri Adres Defteri'ne kaydetmek için kullanabilirsiniz.

# Kullanıcı Kılavuzu "Makineyi Bilgisayardan Yönetme (Uzak Kullanıcı Arabirimi)" bölümüne göz atın

# Başka Bir Aygıttaki Ayar Verilerini İçeri Aktarma

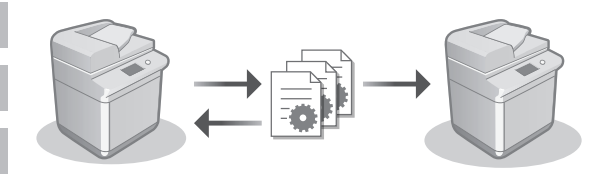

Başka bir Canon çok fonksiyonlu yazıcıdaki ayar verilerini bir bilgisayara kaydedebilirsiniz (dışarı aktarabilirsiniz). Ardından, söz konusu ayar verilerini makineye içeri aktararak yapılandırma sürecini atlayabilirsiniz.

## Kullanıcı Kılavuzu "Ayar Verilerini İçeri/Dışarı Aktarma" bölümüne göz atın
# Canon

imageRUNNER C3326i

# دليل الإعداد

ار شادات الأمان المهمة احرص على قراءة التعليمات قبل استخدام الجهاز.

# دليل الإعداد (لهذا المستند)

ليل المستخدم يوضح هذا القسم جميع الطرق التي يمكن من خلالها استخدام الجهاز .

الأسئلة الشائعة يصف هذا القسم المشكلات التي قد تظهر وكيفية حلها.

> معلومات الأمان يشرح هذا القسم إعدادات الأمان.

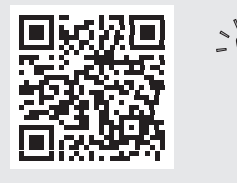

#### https://oip.manual.canon/

راجع الصفحة 148 "الوصول إلى الدليل الإلكتروني" للحصول على تفاصيل.

- بعد الانتهاء من قراءة هذا الدليل، احتفظ به في مكان آمن للرجوع إليه مستقبلاً.
  - المعلومات الواردة في هذا الدليل عرضة للتغيير دون إشعار مسبق.

Ar

تكوين الإعدادات الأولية

لقطات الشاشة والرسومات التوضيحية المستخدمة في هذا الدليل تختلف حسب طراز الجهاز.

الإعداد باستخدام دليل الإعداد الموجود في لوحة التحكم

عند تشغيل الجهاز لأول مرة، يبدأ تشغيل "دليل الإعداد" على لوحة التحكم.

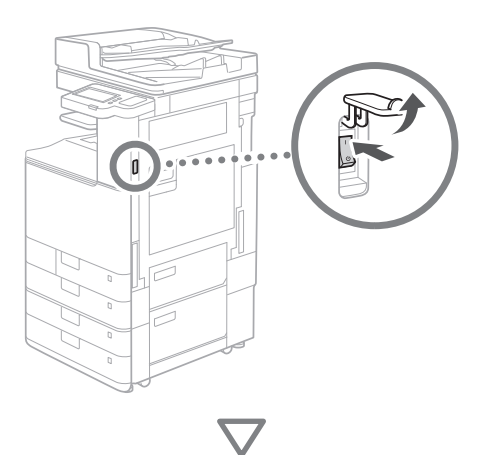

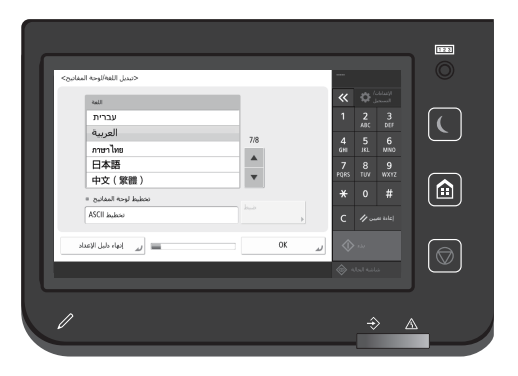

|                             | ادات الأساسية | لإعد | ین ا       | کوب      | : <b>\</b> |
|-----------------------------|---------------|------|------------|----------|------------|
|                             |               |      |            | _        | _          |
| <تبديل اللغة/لوحة المفاتيح> |               |      |            |          |            |
| اللعة                       |               |      | ~          | <b>Q</b> |            |
| עברית                       |               |      | 1          | 2        | 3          |
| العربية                     | 7/8           |      | 4          | E        | c          |
| ภาษาไทย                     | 118           |      | GHI        | JKL      | MNO        |
| 日本語                         |               |      | 7          |          | 9          |
| 中文(繁體)                      | •             |      | PQRS       | TUV      |            |
| تخطيط لوحة المفاتيح =       |               |      | *          |          | #          |
| تخطيط ASCII                 | ضبط           |      | с          | 110      | إعادة نعيا |
|                             |               |      |            |          |            |
| 🔳 🖌 إنهاء دليل الإعداد      | ОК            | L.   | $\Diamond$ |          |            |
|                             |               |      |            |          |            |

قم بتكوين الإعدادات الأساسية مثل لغة عرض الشاشة ونوع الورق المراد استخدامه.

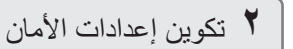

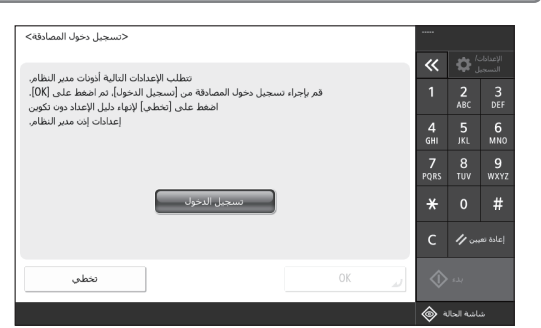

حدد تسجيل دخول المسؤول وإعدادات مصادقة المستخدم لتحسين أمان الجهاز .

اسم المستخدم الافتراضي للمسؤول هو "Administrator" وكلمة المرور الافتراضية هي "7654321".

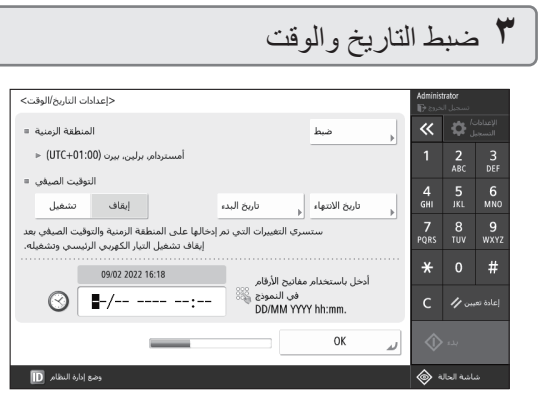

اضبط التاريخ والوقت للجهاز .

| En |
|----|
| Са |
| Eu |
| Pt |
| El |
| Da |
| Nİ |
| No |
| Sv |
| Fi |
| Ru |
| Uk |
| Lv |
| Lt |
| Et |
| PI |
| Cs |
| Sk |
| SI |
| Hr |
| Hu |
| Ro |
| Bg |
| Tr |
| Ar |
|    |

#### ۲ تكوين إعدادات الشبكة

| <استخدام عنوان IP     |                                                                 |                        | Admin     | strator<br>تسجیل الح |           |
|-----------------------|-----------------------------------------------------------------|------------------------|-----------|----------------------|-----------|
|                       |                                                                 |                        | ~         | <b>\$</b>            |           |
| استخدام IPv4 =        | تشغيل                                                           | إيقاف                  | 1         | <b>2</b><br>ABC      | 3<br>DEF  |
| استخدام IPv6 =        | تشغيل                                                           | إيقاف                  | 4<br>GHI  | 5<br>JKL             | 6<br>мло  |
| عنوان ذو ارتباط محلبي |                                                                 | طول البادتة            | 7<br>PQRS | 8<br>TUV             | 9<br>wxy; |
| تعذر الاسترداد.       |                                                                 |                        | *         |                      | #         |
| ىرة التالية<br>بسمى.) | بل، يتم اكتساب العناوين في ال<br>فيها تشغيل التيار الكهريي الرز | عند التشغر<br>التي يتم | с         | 11                   |           |
|                       |                                                                 | التالي                 | ▶ <       | يده                  |           |
| وضع إدارة النظام 🕕    |                                                                 |                        | 6         | اشة الحالة           | ŵ         |

قم بتكوين الإعدادات لتوصيل الجهاز بشبكة.

اختر شبكة LAN سلكية أو شبكة LAN لاسلكية، وقم بتكوين عنوان IP. بناءً على بيئة الشبكة لديك، حدد إعدادات خادم DNS والوكيل.

#### تكوين إعدادات الفاكس

| <تسجيل رقم هاتف الوحدة>                             | Adminis         | <b>trator</b><br>نسجیل ال |           |
|-----------------------------------------------------|-----------------|---------------------------|-----------|
| 202 /                                               | «               | <b>‡</b>                  |           |
| ادحل باستخدام مفاتيح الارقام. (21 رفعا تحد اقصور) 🥁 |                 | <b>2</b><br>АВС           | 3<br>Def  |
| (≫=)                                                | <b>4</b><br>GHI | 5<br>JKL                  | 6<br>мN0  |
| مسافة للجلف 🖌 🖌 المسافة                             | 7<br>PQRS       | 8<br>TUV                  | 9<br>wxyz |
|                                                     | *               |                           | #         |
|                                                     | с               | 11.5                      |           |
| النالي عودة 🕨                                       | $\Diamond$      |                           |           |
| وضع إدارة النظام 🕕                                  | ۵               | اشة الحال                 |           |

قم بتكوين الإعدادات المطلوبة لاستخدام وظائف الفاكس.

# ۲ ضبط وظيفة التدرج تلقائيًا

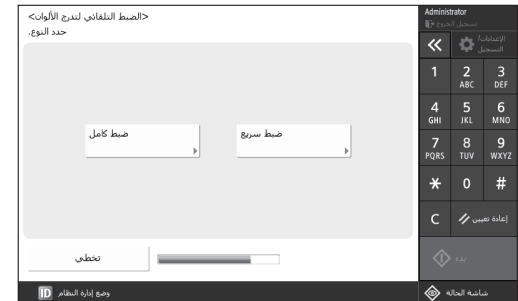

يمكنك ضبط وظيفة التدرج للحصول على نتائج طباعة أفضل.

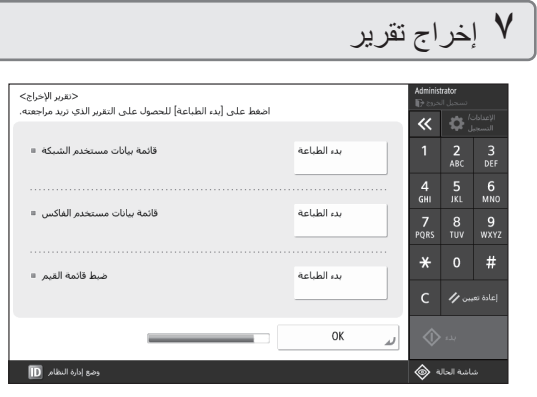

اطبع قائمة بإعدادات الشبكة وقيم الضبط.

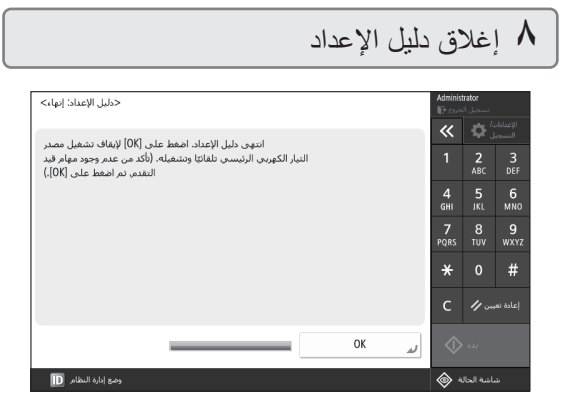

بعد إغلاق دليل الإعداد، أعد تشغيل الجهاز لتطبيق الإعدادات.

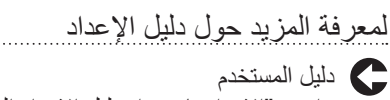

راجع، "الإعداد باستخدام دليل الإعداد الموجود في لوحة التحكم"

> قم بالمتابعة لتحديد الإعدادات الأخرى كما هو مطلوب.

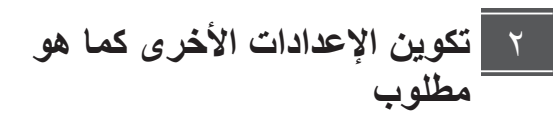

قم بتكوين الإعدادات المطلوبة وفقًا لبينتك. للاطلاع على التفاصيل، راجع User's Guide (دليل المستخدم) ومعلومات الأمان في الأدلة الإلكترونية.

#### الوصول إلى الدليل الإلكتروني

۱ مسح رمز الاستجابة السريعة (QR) لفتح موقع
 الويب على الدليل الإلكتروني الخاص ب-Canon.

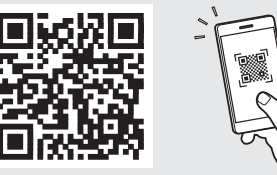

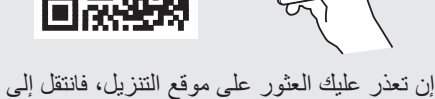

إن تعذر عليك العثور على موقع التنزيل، فانتقل إلى /https://oip.manual.canon

#### ٢ \_ اختر الدليل.

#### دليل المستخدم

يسرد هذا القسم وظائف الجهاز، بما في ذلك عمليات تشغيل الجهاز والإعدادات وإجراءات التشغيل.

#### **الأسئلة الشانعة** يسرد هذا القسم الأسئلة الشائعة وإجاباتها.

#### **معلومات الأمان** يقدم هذا القسم إعدادات الأمان الموصى بها لبيئتك وخطوات تكوينها.

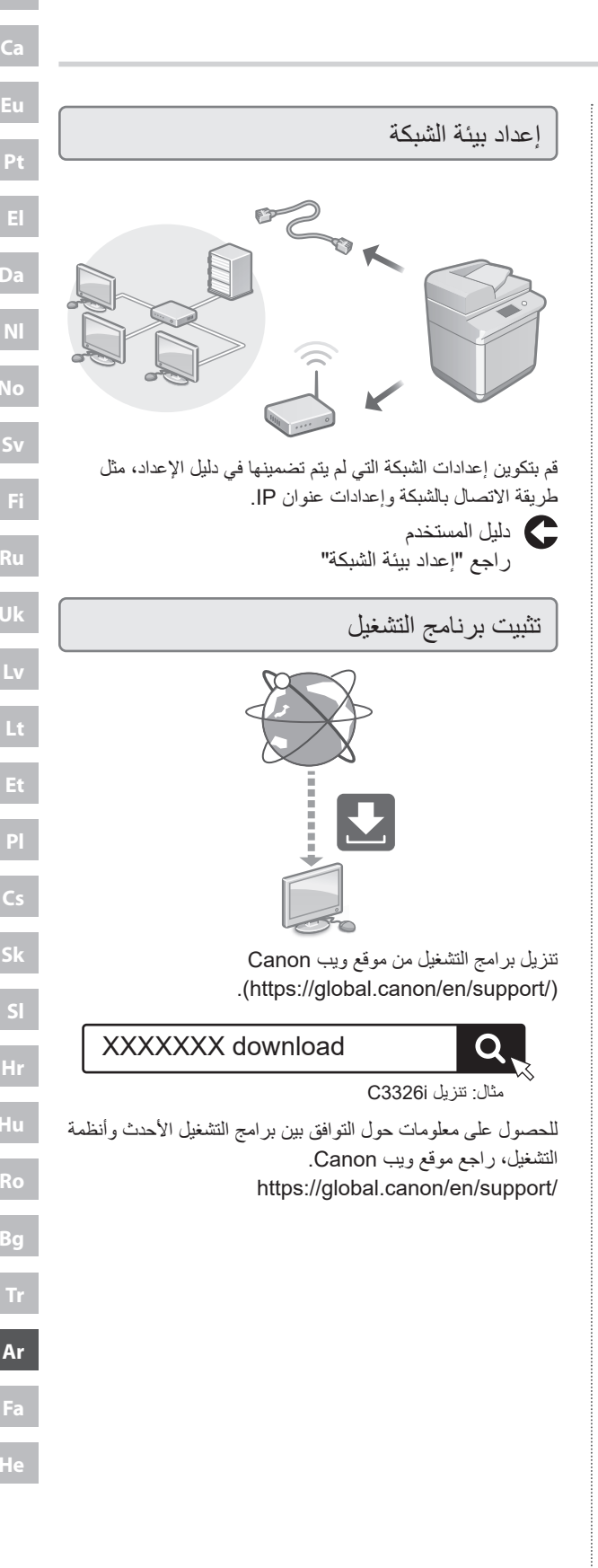

Ar

تكوين اتصالات البريد الإلكتروني/الفاكس عبر الانترنت

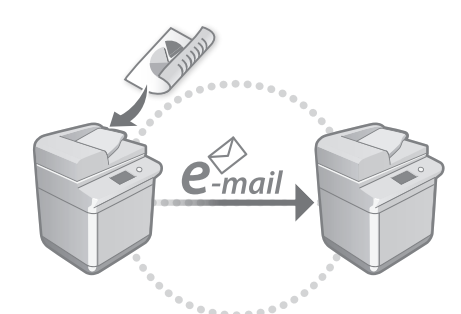

قم بتكوين إعدادات الاتصال مثل إعدادات خادم البريد الإلكتروني والمصادقة والتشفير لإرسال المستندات الممسوحة ضوئيًا عبر البريد الإلكتروني وفاكس الإنترنت.

دليل المستخدم راجع "إعداد الاتصال عبر البريد الإلكتروني/فاكس الإنترنت"

الاتصال بأجهزة أخرى

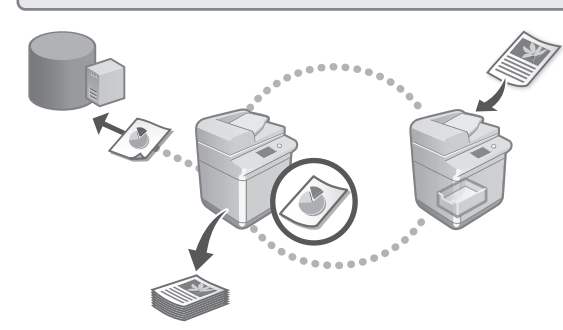

يمكنك تسجيل خادم Windows أو المساحة المتقدمة لطابعة Canon أخرى متعددة الوظائف كوجهة اتصال. يمكنك ذلك من استخدام الجهاز لطباعة البيانات الموجودة على وجهة الاتصال.

دليل المستخدم راجع "الاتصال بأجهزة أخرى"

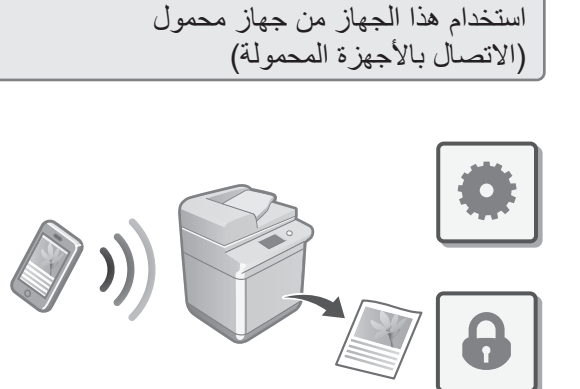

يمكن استخدام هذا الجهاز من خلال الأجهزة المحمولة مثل الهواتف الذكية. يجعل ذلك من السهل طباعة المستندات أو الصور من جهاز محمول وحفظ البيانات الممسوحة ضوئيًا على هذا الجهاز على الجهاز المحمول.

> دليل المستخدم راجع "الاتصال بالأجهزة المحمولة"

> > تكوين إعدادات الأمان

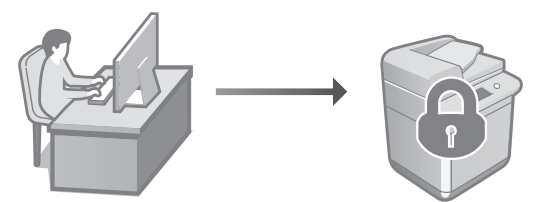

يوفر الجهاز العديد من وظائف الأمان. يمكنك تكوين إعدادات الأمان وفقًا لبينتك.

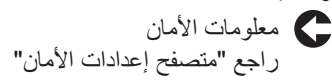

## ٣ استخدام وظائف مناسبة لتكوين الجهاز

يصف هذا القسم الوظائف المفيدة لتكوين الجهاز بكفاءة.

إدارة الجهاز من جهاز كمبيوتر (Remote UI (واجهة المستخدم البعيدة))

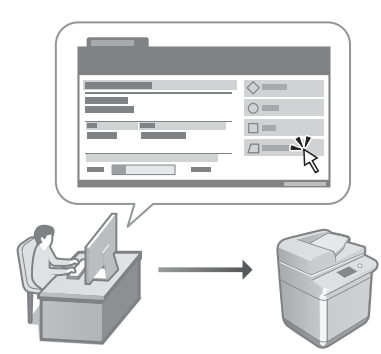

تسمح Remote UI (واجهة المستخدم البعيدة) بإدارة هذا الجهاز من خلال مستعرض ويب على جهاز الكمبيوتر . يمكنك استخدامها للتحقق من حالة تشغيل الجهاز ، وإعدادات التشغيل، وحفظ العناصر إلى دفتر العناوين.

#### دليل المستخدم

راجع "إدارة الجهاز من جهاز كمبيوتر (Remote UI (واجهة المستخدم البعيدة))"

استيراد بيانات الإعدادات من جهاز آخر

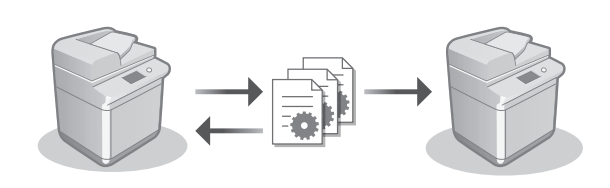

يمكنك حفظ (تصدير) بيانات الإعدادات الخاصة بطابعة Canon أخرى متعددة الوظائف إلى جهاز كمبيوتر. يمكنك بعد ذلك استيراد بيانات الإعدادات هذه إلى الجهاز لتخطى إجراء التكوين.

دليل المستخدم راجع "استير اد/تصدير بيانات الإعداد"

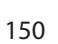

Ar

# Canon

imageRUNNER C3326i

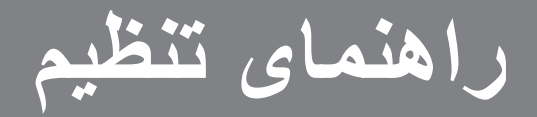

دستور العمل های مهم ایمنی قبل از استفاده از دستگاه، حتماً این دستور العملها را مطالعه کنید.

# ۲ راهنمای تنظیم (این سند)

ر اهنمای کار بر این بخش همه روشهای ممکن برای استفاده از این دستگاه را شرح میدهد.

> سئوالات متداول این بخش مشکلاتی را که ممکن است رخ دهند و نحوه برطرف کردن این مشکلات را شرح میدهد.

> > اطلاعات امنیتی این بخش تنظیمات امنیتی را توضیح میدهد.

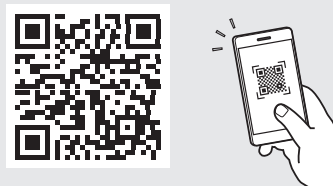

#### https://oip.manual.canon/

ېرای جزئیات، به صفحه 154 "دسترسی به دفترچه راهنمای آنلاین" بروید.

 بعد از مطالعه این راهنما، برای مراجعات بعدی آن را در مکان امنی نگهداری کنید.

 ممکن است اطلاعات موجود در این سند بدون اطلاع قبلی تغییر کند.

ييكربندى تنظيمات اوليه

عکسهای صفحه نمایش و تصاویر استفادهشده در این دفترچه راهنما طبق مدل دستگاهتان تفاوت دارد.

راهاندازی با استفاده از راهنمای تنظیم در یانل کنترل

وقتی دستگاه را برای اولین بار روشن میکنید، "راهنمای تنظیم" در پانل کنترل نشان داده میشود.

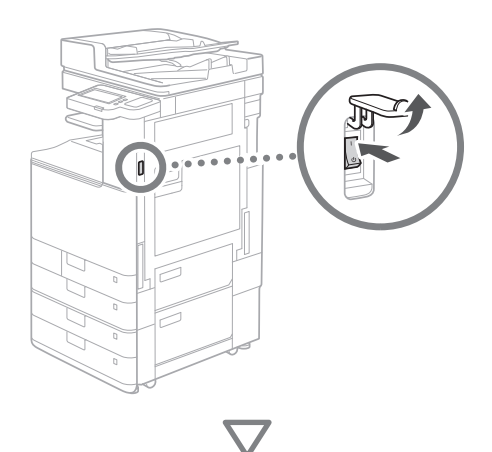

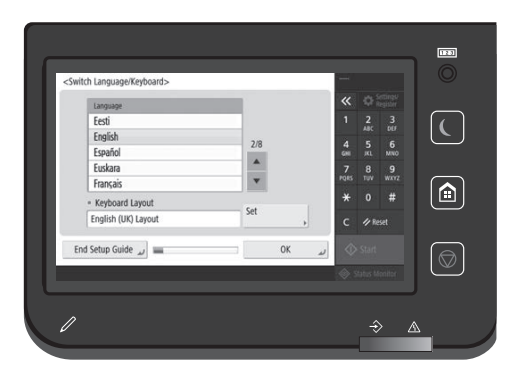

| <switch keyb<="" language="" th=""><th>oard&gt;</th><th></th><th></th><th></th><th></th><th></th></switch> | oard> |          |     |      |      |                       |
|----------------------------------------------------------------------------------------------------|-------|----------|-----|------|------|-----------------------|
| Language                                                                                                   |       |          |     | «    |      | iettings/<br>legister |
| Eesti                                                                                                    |       |          |     | 1    | 2    | 3                     |
| English                                                                                                    |       | 2/0      |     |      | ABC  | 00                    |
| Español                                                                                                    |       | 2/8      |     | GHI  | JKL. | MNO                   |
| Euskara                                                                                                    |       |          |     | 7    |      | 9                     |
| Français                                                                                                   |       | <b>T</b> |     | PORS |      |                       |
| <ul> <li>Keyboard Layo</li> </ul>                                                                          | ut    |          |     | *    | 0    | #                     |
| English (UK) Lay                                                                                           | out   | Set      |     | с    | ∥ Re | iset                  |
| End Setup Guide                                                                                            | -     | 0        | K J | 0    |      |                       |

مورداستفاده، را پیکربندی کنید<u>.</u>

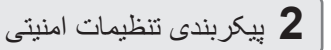

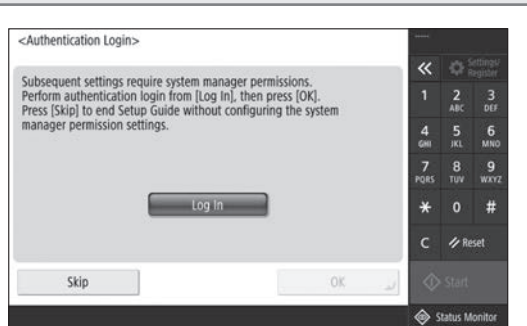

برای بهبود امنیت دستگاه، تنظیمات تأیید اعتبار کاربر و ورود به سیستم سرپرست را مشخص کنید.

نام کاربری پیش فرض برای سرپرست "Administrator" و کلمه عبور پیش فرض "7654321" است.

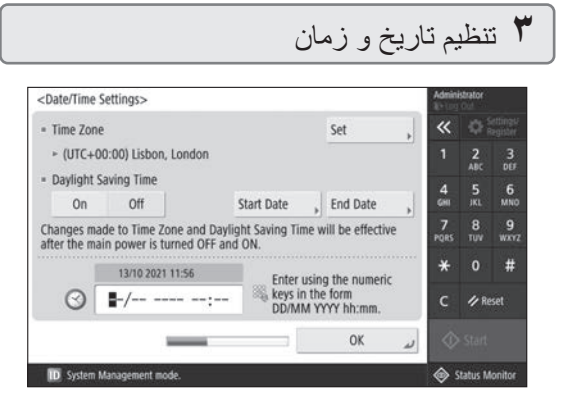

تاریخ و زمان دستگاه را تنظیم کنید.

Fa

#### 🕈 پیکربندی تنظیمات شبکه

| Use IP Address>              |                                              |                     | Admin     | nistrator<br>g Cut |                      |
|------------------------------|----------------------------------------------|---------------------|-----------|--------------------|----------------------|
|                              |                                              |                     | ~         |                    | Settings<br>Register |
| <ul> <li>Use IPv4</li> </ul> | On                                           | Off                 | 1         | 2<br>480           | 3<br>067             |
| <ul> <li>Use IPv6</li> </ul> | On                                           | Off                 | 4<br>6HI  | 5<br>JKL           | 6<br>MN0             |
| Link-Local Address           |                                              | Prefix Length       | 7<br>PQRS | 8<br>TUV           | 9<br>wxra            |
| Could not retrieve.          |                                              |                     | *         |                    | #                    |
| (When<br>next                | On, addresses will be<br>time the main power | acquired<br>is ON.) | с         | ∥ R                | eset                 |
| 1                            | _                                            | Next                | •         |                    |                      |
| ID Surtam Management mo      | 44                                           |                     |           | Contrar 1          | tooltor              |

تنظیمات اتصال دستگاه به شبکه را پیکربندی کنید.

LAN سیمی و LAN بیسیم را انتخاب کنید و نشانی IP را پیکربندی کنید. بسته به محیط شبکه، تنظیمات DNS و پراکسی را نیز مشخص کنید.

#### 🗴 پیکربندی تنظیمات فاکس

| <register th="" unit<=""><th>t Telephone Numb</th><th>er&gt;</th><th></th><th></th><th>Admini</th><th>strator -</th><th></th></register> | t Telephone Numb    | er>                 |           |   | Admini      | strator - |                     |
|----------------------------------------------------------------------------------------------------|---------------------|---------------------|-----------|---|-------------|-----------|---------------------|
| Sector uni                                                                                                    | an the numeric last | (May 20 diaite)     |           |   | «           |           | ettings/<br>egister |
| og enter us                                                                                                    | ng the numeric ke   | ys. (Max 20 digits) |           |   | 1           | 2<br>ABC  | 3<br>007            |
| =                                                                                                    |                     |                     |           | _ | 4<br>6HI    | 5<br>IKL  | 6<br>мно            |
| Space                                                                                                    | +                   | 4.6                 | Backspace |   | 7<br>PQRS   | 8<br>TUV  | 9<br>wxvz           |
|                                                                                                    |                     |                     |           |   | *           |           | #                   |
|                                                                                                    |                     |                     |           |   | с           | 🥠 Re      | set                 |
| ⊲ Back                                                                                                    | _                   |                     | Next      | Þ | $\Diamond$  |           |                     |
| ID System Ma                                                                                                    | anagement mode.     |                     |           |   | <u>کې</u> د | tatus M   | onitor              |

تنظیمات لازم را برای استفاده از عملیاتهای فاکس پیکربندی کنید.

#### تنظيم خودكار درجهبندي

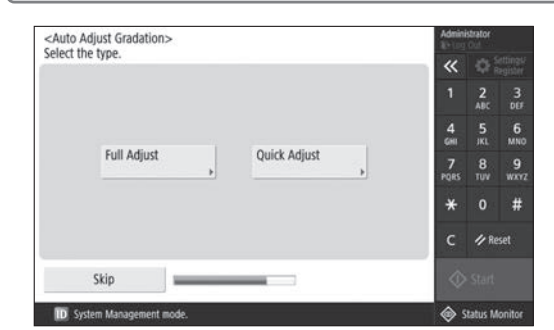

میتوانید درجهبندیها را تنظیم کنید تا نتیجه چاپ بهتری داشته باشید.

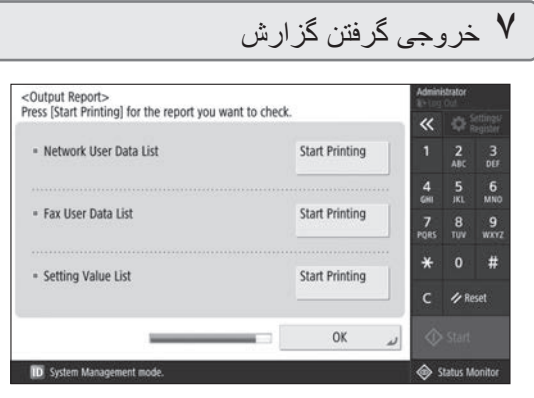

فهرستي از تنظيمات شبكه و مقادير تنظيم چاپ كنيد.

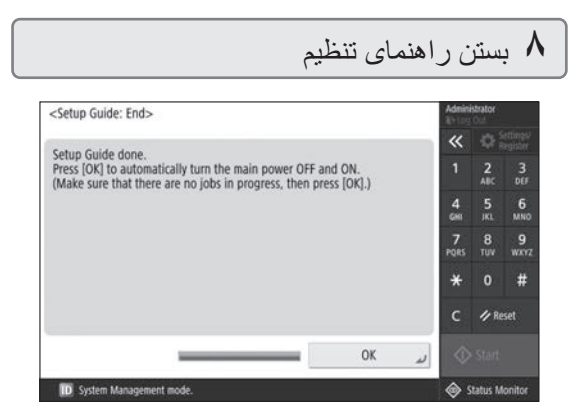

بعداز اینکه "راهنمای تنظیم" را بستید، دستگاه را دوباره راهاندازی کنید تا تنظیمات اعمال شوند.

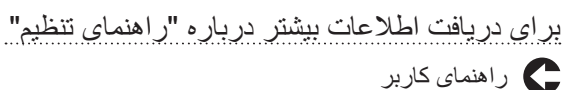

ر به اراهاندازی با استفاده از راهنمای تنظیم در پانل کنترل" بروید

> برای مشخص کردن سایر تنظیمات موردنیاز ادامه دهید.

ييكربندى تنظيمات اوليه

ييكربندى ساير تنظيمات موردنياز

تنظیمات موردنیاز را طبق محیط خود پیکربندی کنید. برای اطلاع از جزئیات، به "راهنمای کاربر" و "اطلاعات امنیتی" در دفترچه راهنمای آنلاین مراجعه کنید.

دسترسی به دفترچه راهنمای آنلاین

۱ ـ برای باز کردن وبسایت مربوطه دفترچه راهنمای آنلاین Canon، کد QR را اسکن کنید.

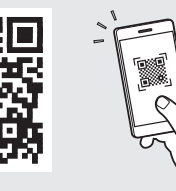

اگر نمیتوانید سایت دانلود را پیدا کنید، به /https://oip.manual.canon بروید

۲ \_ دفترچه راهنما را انتخاب کنید.

راهنمای کاربر

این بخش عملیاتهای دستگاه را فهرست میکند، ازجمله عملکردهای دستگاه، تنظیمات و روشهای کارکرد.

#### سؤالات متداول

این بخش سؤالات متداول و پاسخهای آنها را فهرست میکند.

#### اطلاعات امنيتى

این بخش تنظیمات امنیتی توصیهشده بر آی محیط شما و مراحل پیکربندی آنها را ار ائه میدهد.

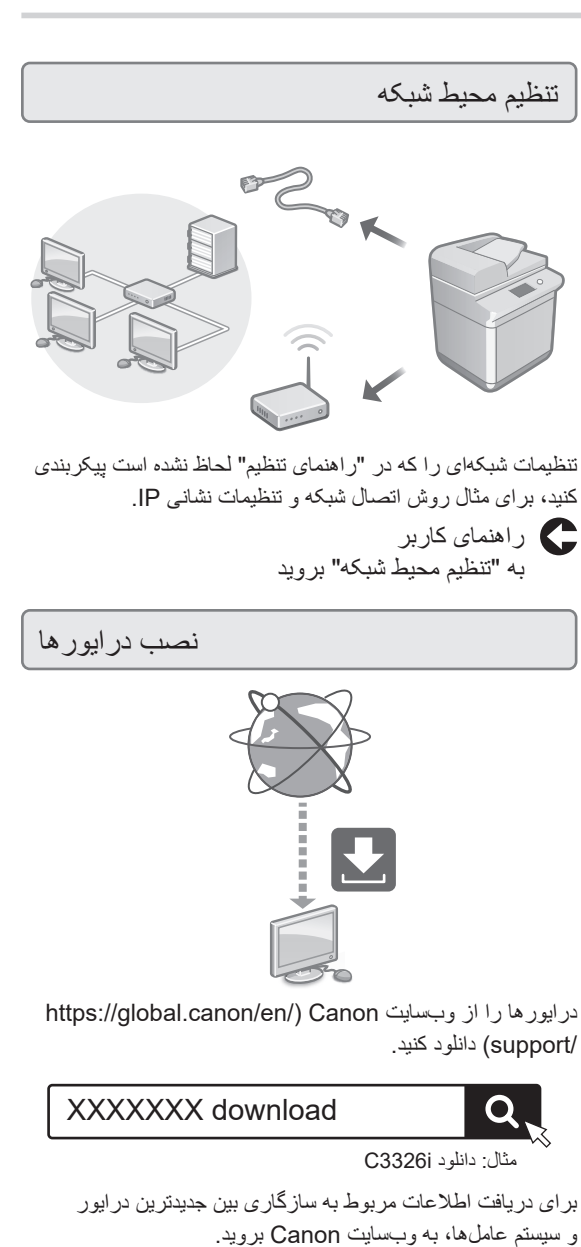

https://global.canon/en/support/

Fa

پیکربندی تنظیمات ارتباط از طریق ایمیل/فاکس اینترنتی

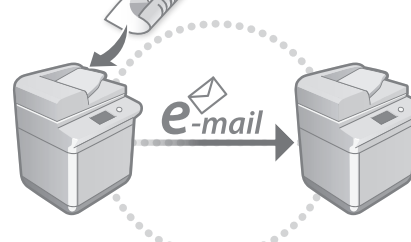

تنظیمات ارتباطات (مثلاً سرور ایمیل، تأیید اعتبار و تنظیمات رمزگذاری) را برای ارسال اسناد اسکنشده از طریق ایمیل و فاکس اینترنتی پیکربندی کنید.

راهنمای کاربر به "تنظیم ارتباط از طریق ایمیل/فاکس اینترنتی" بروید

#### اتصال به دستگاههای دیگر

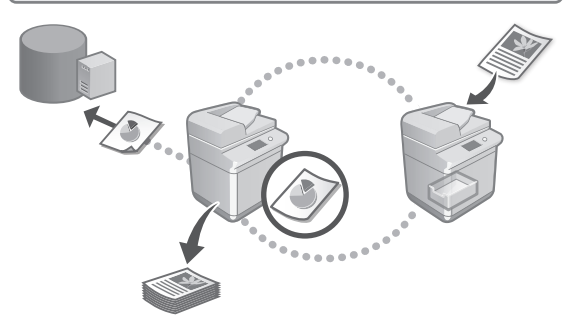

میتوانید سرور Windows یا فضای پیشرفته چاپگر چند عملکردی Canon دیگری را بهعنوان مقصد اتصال ثبت کنید. این کار به شما امکان میدهد از دستگاه برای چاپ دادههایی که در مقصد اتصال است استفاده کنید.

> راهنمای کاربر به "اتصال به سایر دستگاهها" بروید

استفاده از این دستگاه از دستگاه تلفن همراه (اتصال به دستگاه های همراه)

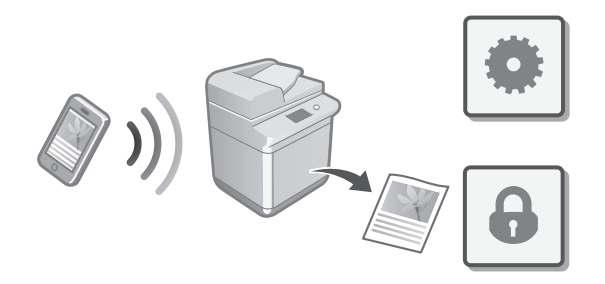

از این دستگاه میتوانید از دستگاههای تلفن همراهی مثل تلفنهای هوشمند استفاده کنید. این کار چاپ اسناد یا عکسها را از دستگاه تلفن همراه و ذخیره دادههای اسکنشده در این دستگاه را در دستگاه تلفن همراه آسان میکند.

> راهنمای کاربر به "اتصال به دستگاه های همراه" بروید

#### بيكربندى تنظيمات امنيتى

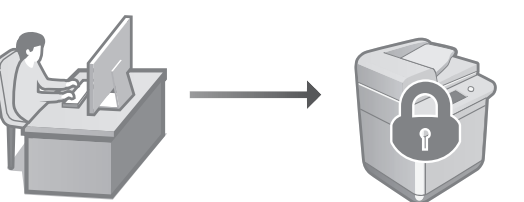

دستگاه عملکردهای امنیتی مختلفی را ارائه میدهد. میتوانید تنظیمات امنیتی را طبق محیط خود پیکربندی کنید.

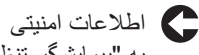

به "پیمایشگر تنظیمات امنیتی" مراجعه کنید

### ۳ استفاده از عملیاتهای راحت برای پیکربندی دستگاه

این بخش عملیات های مفید را بر ای پیکر بندی کار آمد دستگاه شر ح میدهد.

> مدیریت دستگاه از رایانه (Remote UI (واسطه کاربر از راه دور))

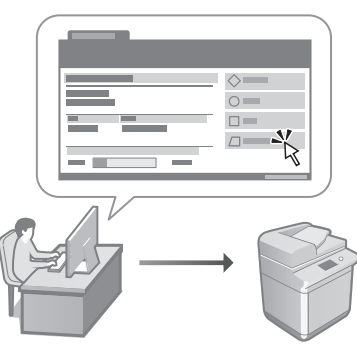

Remote UI (واسطه کاربر از راه دور) به این دستگاه اجازه می دهد تا با استفاده از مرورگر وب روی رایانه مدیریت شود. میتوانید از آن برای بررسی وضعیت عملکرد دستگاه، تغییر تنظیمات و ذخیره موارد در Address Book استفاده کنید.

ر اهنمای کاربر

را همای کاربر به "مدیریت دستگاه از رایانه (Remote UI (واسطه کاربر از راه دور))" بروید

وارد کردن دادههای تنظیمات از دستگاه دیگر

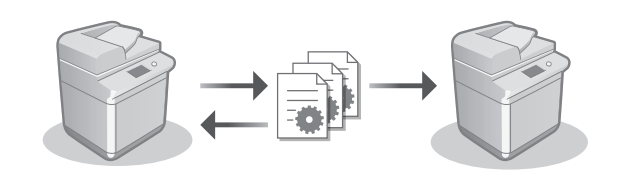

میتوانید دادههای تنظیمات چاپگر چند عملکردی Canon دیگری را در ذخیره کنید (صادر کنید). سپس میتوانید برای گذشتن از روند پیکربندی، این دادههای تنظیمات را در دستگاه وارد کنید.

راهنمای کاربر به "وارد کردن/صادر کردن داده های تنظیم" بروید

# Canon

imageRUNNER C3326i

# מדריך התקנה

# הוראות בטיחות חשובות

הקפד לקרוא את המדריך לפני שימוש במכשיר.

# מדריך התקנה (המסמך הזה) 2

מדריך למשתמש 3 סעיף זה מסביר את כל הדרכים בהן ניתן להשתמש במכונה זו.

> שאלות נפוצות סעיף זה מתאר בעיות פוטנציאליות וכיצד לפתור אותן.

מידע אבטחה סעיף זה מתאר את הגדרות האבטחה.

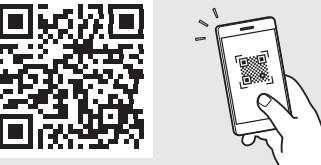

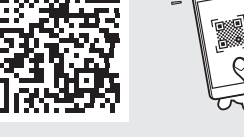

https://oip.manual.canon/

לפרטים ראה עמוד 160 "גישה למדריך המקוון".

 לאחר שתסיים לקרוא מדריך זה, אחסן אותו במקום בטוח לצורך עיון עתידי.

המידע במדריך זה נתון לשינויים ללא הודעה.

# קביעת ההגדרות ההתחלתיות

צילומי המסך והאיורים המופיעים במדריך זה שונים בהתאם לדגם המכשיר שלך.

1

#### התקנה באמצעות מדריך ההתקנה בלוח הבקרה

כאשר אתה מפעיל את המכשיר בפעם הראשונה, מדריך ההתקנה מופעל בלוח הבקרה.

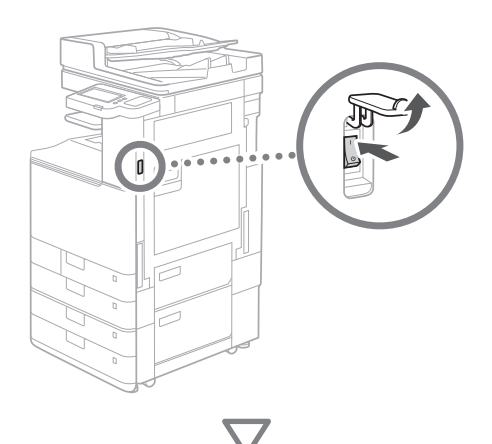

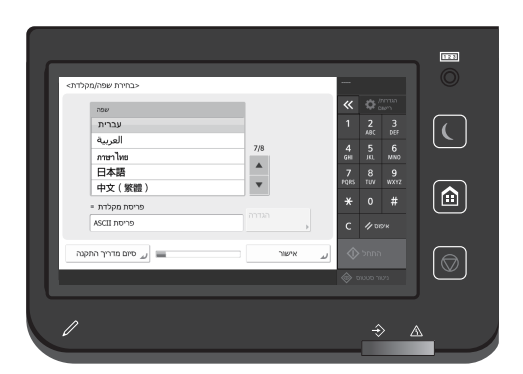

#### קביעת ההגדרות ההתחלתיות 1

| קלדת> | <בחירת שפה/מ    |     |       |    |            |          |                |
|-------|-----------------|-----|-------|----|------------|----------|----------------|
|       | שפה             |     |       |    | «          | ₿,       | הגדרור<br>רישו |
|       | עברית           |     |       |    |            | 2<br>ABC | 3<br>DEF       |
|       | العربية         | 7/8 |       |    | 4          | 5        | 6              |
|       | ภาษาไทย         |     |       |    |            |          | MNO            |
|       | 日本語             |     |       |    | 7          | 8        | 9              |
|       | 中文(繁體)          |     |       |    |            |          | WATZ           |
|       | פריסת מקלדת =   |     |       |    | *          | 0        | #              |
|       | ASCII פריסת     |     |       | •  | с          | 1/ 01    | איפ            |
|       |                 |     |       | _  |            |          |                |
| קנה   | 💻 סיום מדריך הח |     | אישור | لد | $\Diamond$ |          |                |
|       |                 |     |       |    |            |          | 222            |

קבע הגדרות בסיסיות כגון שפת תצוגת המסך וסוג הנייר לשימוש.

#### קביעת הגדרות אבטחה 2

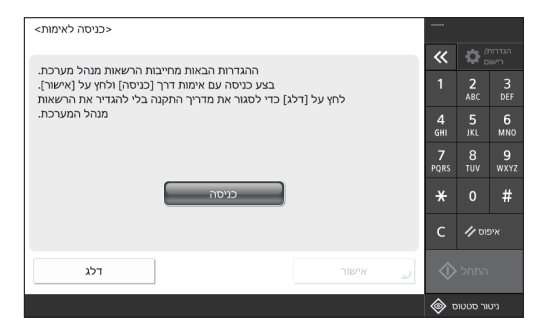

ציין את הגדרות התחברות של מנהל מערכת ואימות משתמש כדי לשפר את אבטחת המכשיר.

שם המשתמש המשמש כברירת מחדל עבור המנהל הוא "מנהל" והסיסמה המשמשת כברירת מחדל היא "7654321".

#### הגדרת התאריך והשעה 3

| < תאריך/שעה                                                                                                    | הגדרור<                                                                                                    |              |            |        |               |          | Adminis<br>איז היי 🗊 | trator<br>P |          |  |  |
|----------------------------------------------------------------------------------------------------|----------------------------------------------------------------------------------------------------|--------------|------------|--------|---------------|----------|----------------------|-------------|----------|--|--|
| אזור זמן =                                                                                                    |                                                                                                    |              |            |        | הגדרה         |          | «                    |             |          |  |  |
| ► (UTC+01                                                                                                    | ברלין, ברן00:                                                                                                    | ) אמסטרדם, ו |            |        |               |          | 1                    | 2<br>ABC    | 3<br>DEF |  |  |
| שעון קיץ ≡<br>מופעל                                                                                                | כרוי                                                                                                    |              | אריר התחלה | n      | תאריר סיום    |          | 4<br>6ні             | 5<br>JKL    | 6<br>мNO |  |  |
| שינויים באזור זמן ובשעון קיץ יחולו לאחר כיבוי הירבור הראשי לחשמל<br>ובשעוק קיץ יחולו לאחר כיבוי הירבור הראשי לחשמל |                                                                                                    |              |            |        | 7<br>PQRS     | 8<br>TUV | <b>9</b><br>wxyz     |             |          |  |  |
|                                                                                                    | 10/02 2022                                                                                                    | 15:11        | זפרות      | ושי הכ | זו באמצעות מכ |          | *                    |             | #        |  |  |
| $\odot$                                                                                                    | الم المراد (1/2 المراد المراد الم<br>مراد المراد المراد المراد المراد المراد المراد المراد المراد المراد المراد المراد المراد المراد المراد المراد المراد المراد المراد المراد المراد المراد المراد المراد المراد المراد المراد المراد المراد المراد المراد المراد المراد المراد المراد المراد المراد المراد المراد المراد المراد المراد المراد ممر محم محم محم محم محم محم محم محم محم |              |            |        |               | с        | איפוס 🅢              |             |          |  |  |
|                                                                                                    |                                                                                                    | _            |            |        | אישור         | J        | התחל 🔷               |             |          |  |  |
| ל מערכת. 🕕                                                                                                    | מצב ניהו                                                                                                    |              |            |        |               |          | ۍ کې                 | ור סטטו     | ניט      |  |  |

קבע את התאריך ואת השעה של המכשיר.

# Ca

He

#### קביעת הגדרות רשת 4

| IP שימוש בכתובת    |       |             | Admini<br>MD SHO    | strator<br>S <sup>1</sup> |           |
|--------------------|-------|-------------|---------------------|---------------------------|-----------|
|                    |       |             | ~                   | ₽;                        |           |
| ≡ IPv4 - שימוש ב-  | מופעל | כבוי        | 1                   | 2<br>ABC                  | 3<br>DEF  |
| = IPv6 - שימוש ב-  | מופעל | כבוי        | 4<br><sub>GHI</sub> | 5<br>JKL                  | 6<br>мно  |
| כתובת קישור מקומי  |       | אורך קידומת | 7<br>PQRS           | 8<br>тиv                  | 9<br>wxyz |
| לא ניתן לאחזר.     |       |             | *                   |                           | #         |
| עם הבאה<br>מל.)    | с     | 10          |                     |                           |           |
|                    |       | הבא         | \$                  |                           |           |
| מצב ניהול מערכת. 🕕 |       |             | ، ھ                 | ור סטטוכ                  | ניט       |

קבע את דרך חיבור המכשיר לרשת.

בחר LAN קווי או LAN אלחוטי וקבע את כתובת ה-IP. בהתאם לסביבת הרשת שלך, ציין גם את הגדרות ה-DNS וה-proxy

#### קביעת הגדרות פקס 5

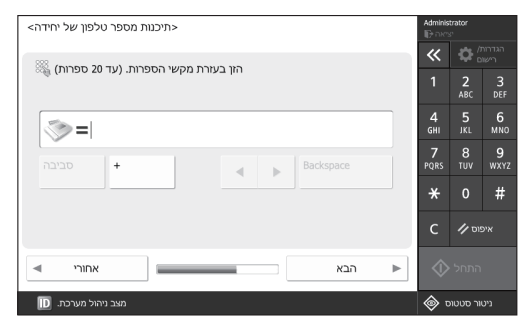

קבע את ההגדרות הדרושות לפעולות הפקס.

#### התאמת הדרגתיות אוטומטית 6

| <ן אוטומטי<br>בסב סונ | <התאם הדרגתיות באופ |                  | Admini              | trator<br>S     |           |
|-----------------------|---------------------|------------------|---------------------|-----------------|-----------|
|                       |                     |                  | *                   | ₽,              |           |
|                       |                     |                  | 1                   | <b>2</b><br>ABC | 3<br>DEF  |
|                       |                     |                  | 4<br><sub>GHI</sub> | 5<br>JKL        | 6<br>мно  |
|                       | התאמה מלאה<br>♦     | התאמה מהירה<br>ו | 7<br>PQRS           | 8<br>TUV        | 9<br>wxyz |
|                       |                     |                  | *                   |                 | #         |
|                       |                     |                  | с                   | 10              |           |
|                       | דלג                 |                  | \$                  |                 |           |
| <b>ID</b> 1111        | מצר ויהול מו        |                  | <u>ا</u>            | ור תנונונ       | (JP)      |

ניתן לבצע התאמת הדרגתיות כדי לשפר את תוצאת ההדפסה.

#### הפקת דוח 7

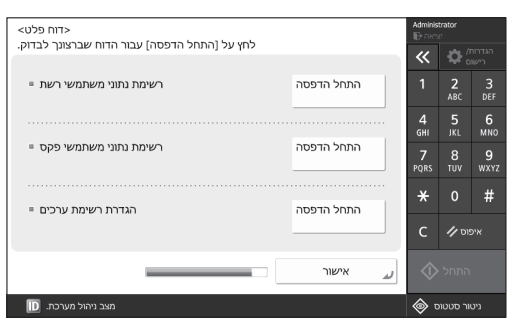

הדפסת רשימת הגדרות רשת וערכי ההתאמה.

#### סגירת מדריך ההתקנה 8

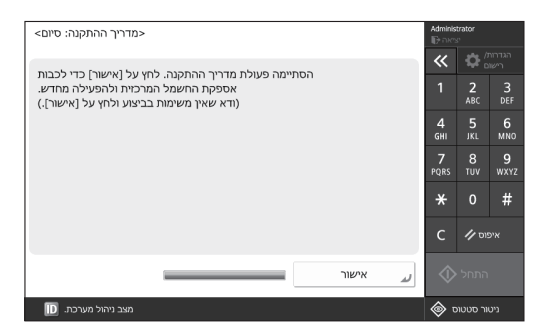

לאחר סגירת מדריך ההתקנה, הפעל מחדש את המכשיר כדי לתקף את ההגדרות.

#### למידע נוסף על מדריך ההתקנה

מדריך למשתמש ראה "התקנה באמצעות מדריך התקנה בלוח הבקרה".

> המשך להתקין את ההגדרות האחרות כנדרש.

# קביעת ההגדרות ההתחלתיות

#### התקנת ההגדרות האחרות 2 כנדרש

התקן את ההגדרות הרצויות בהתאם לסביבה שלך. לפרטים, עיין במדריך למשתמש וב'מידע אבטחה' במדריכים המקוונים.

#### גישה למדריך המקוון

סרוק את קוד ה-QR כדי לפתוח את האתר dR. סרוק את קוד ה-1

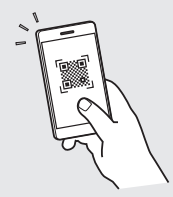

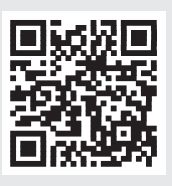

אם אינך מצליח למצוא את אתר ההורדה, גש אל /https://oip.manual.canon

#### . בחר את המדריך.

#### מדריך למשתמש

. בסעיף זה מופיעה רשימה של פונקציות המכונה, לרבות פעולות המכונה, הגדרות ונהלי הפעלה.

#### שאלות נפוצות

בחלק זה מופיעות שאלות נפוצות ותשובות עליהן.

#### מידע אבטחה

סעיף זה מספק הגדרות אבטחה מומלצות עבור הסביבה שלך ואת השלבים להגדרתן.

#### הגדרת סביבת הרשת

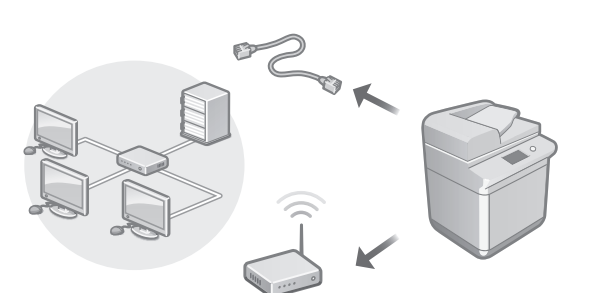

התקן את הגדרות הרשת שאינן כלולות במדריך ההתקנה, כגון אופן החיבור לרשת והגדרות כתובת ה-IP.

> מדריך למשתמש ראה "הגדרת סביבת הרשת"

#### התקנת מנהלי התקנים

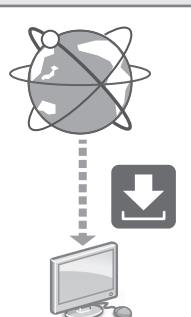

Canon הורד את מנהלי ההתקן מאתר (https://global.canon/en/support/).

#### XXXXXXX download

C3326i דוגמה: הורדת C3326i

למידע על התאימות בין מנהלי ההתקן ומערכות ההפעלה העדכניים ביותר, עיין באתר האינטרנט של Canon. /https://global.canon/en/support/

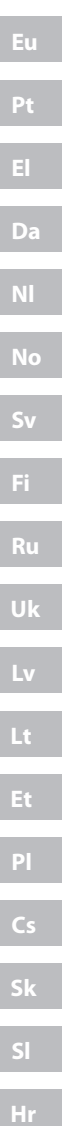

He

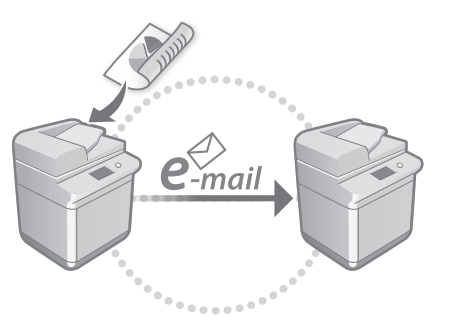

ו-הגדרת תצורת תקשורת דוא"ל/I-Fax

קבע הגדרות תקשורת כגון שרת הדואר, הגדרות אימות והצפנה כדי לשלוח מסמכים סרוקים באמצעות דואר .I-Fax-אלקטרוני ו

מדריך למשתמש 🧲

ראה "הגדרת תקשורת דואר אלקטרוני/אי-פקס"

#### חיבור למכשירים אחרים

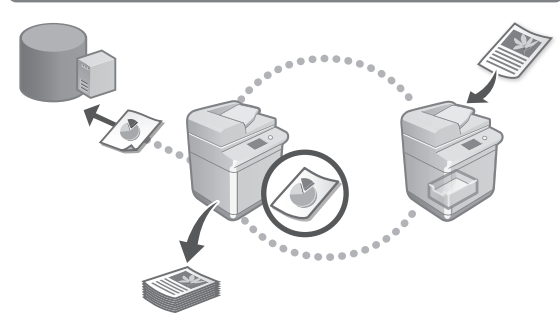

ניתן לרשום שרת Windows או Advanced Space של מדפסת רב-תכליתית אחרת של Canon כיעד חיבור. זה מאפשר לך להשתמש במכשיר כדי להדפיס נתונים שנמצאים ביעד החיבור.

> מדריך למשתמש 🧲 ראה "חיבור למכשירים אחרים"

שימוש במכשיר זה ממכשיר נייד (קישור עם מכשירים ניידים)

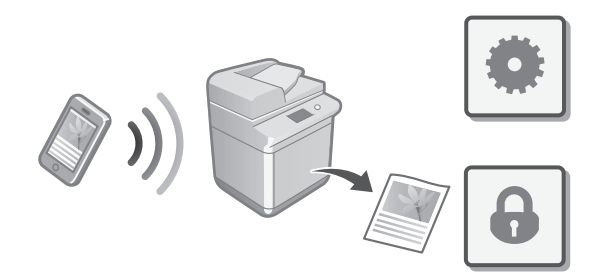

ניתן להשתמש במכונה זו ממכשירים ניידים כגון סמארטפונים. זה מקל על הדפס במכשיר נייד מסמכים או תמונות ממכשיר נייד ושמירת נתונים שנסרקו במכשיר זה.

> מדריך למשתמש 🧲 ראה "קישור עם מכשירים ניידים"

#### הגדרת הגדרות אבטחה

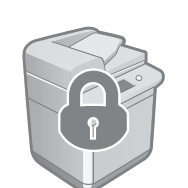

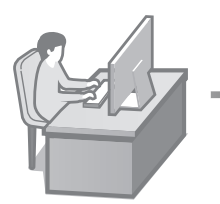

המכונה מספקת פונקציות אבטחה שונות. אתה יכול לקבוע את הגדרות האבטחה בהתאם לסביבה שלך.

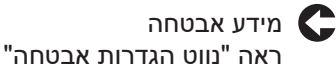

161

# קביעת ההגדרות ההתחלתיות

#### שימוש בפונקציות נוחות <u>3</u> להגדרת התצורה של המכשיר

סעיף זה מתאר פונקציות שימושיות כדי להגדיר את המכשיר בצורה יעילה.

#### ניהול המכשיר ממחשב (Remote UI (ממשק משתמש מרוחק))

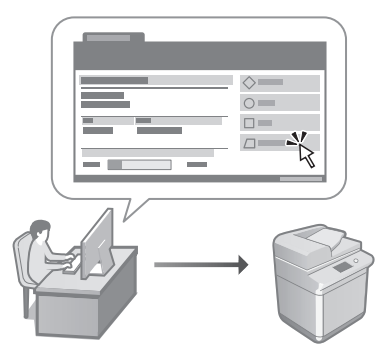

Remote UI (ממשק משתמש מרוחק) מאפשר ניהול מחשב זה באמצעות דפדפן האינטרנט במחשב. ניתן להשתמש בו כדי לבדוק את מצב הפעולה של המכשיר, לשנות הגדרות ולשמור פריטים בפנקס הכתובות.

#### מדריך למשתמש 🧲

ראה <sup>י</sup>ניהול המכשיר ממחשב (Remote UI (ממשק משתמש מרוחק))"

#### ייבוא נתוני הגדרות ממכשיר אחר

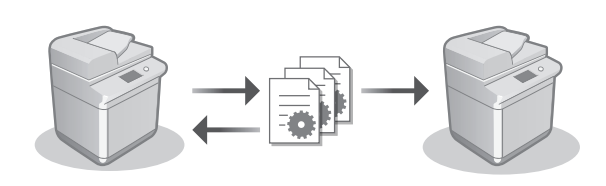

ניתן לשמור (לייצא) למחשב את נתוני ההגדרות של מדפסת רב-תכליתית אחרת של Canon. לאחר מכן ניתן לייבא את נתוני ההגדרות האלה למכשיר כדי לדלג על הליך הגדרת התצורה.

מדריך למשתמש 🧲

ראה "ייבוא/ייצוא של נתוני ההגדרות"

He

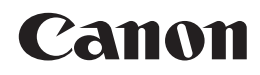

CANON INC. 30-2, Shimomaruko 3-chome, Ohta-ku, Tokyo 146-8501, Japan

CANON U.S.A., INC. One Canon Park, Melville, NY 11747, U.S.A.

CANON CANADA INC. 8000 Mississauga Road Brampton ON L6Y 5Z7, Canada

**CANON EUROPA N.V.** Bovenkerkerweg 59, 1185 XB Amstelveen, The Netherlands (See http://www.canon-europe.com/ for details on your regional dealer)

**CANON AUSTRALIA PTY LTD** Building A, The Park Estate, 5 Talavera Road, Macquarie Park, NSW 2113, Australia

**CANON SINGAPORE PTE LTD** 1 Fusionopolis Place, #14-10, Galaxis, Singapore 138522

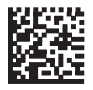